# 型号: 42i

#### 说明书

化学发光 NO-NO2-Nox 分析仪 零件号 101350-00 2005 年 4 月 8 日

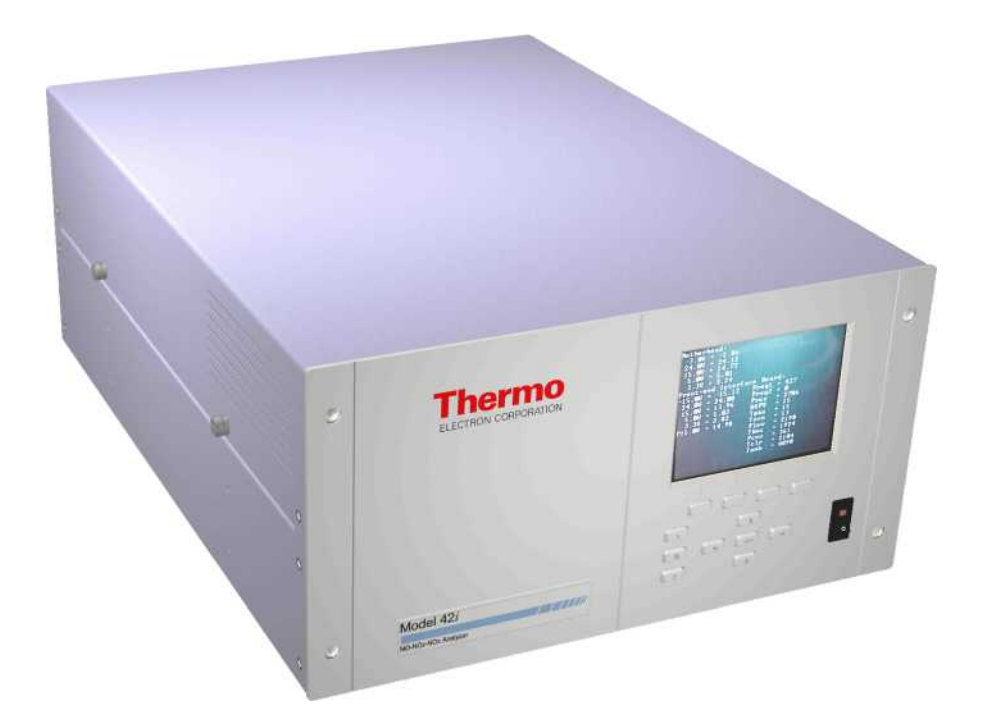

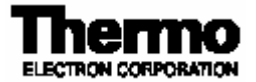

热电公司2005年版权所有©。

"Analyze. Detect. Measure. Control"是热电公司的商标,其它产品名称和徽标属各自所有人的财产。 规格、条款和定价会有变化。产品不一定在所有国家供应。详情请洽当地销售代表。

# 目录

| 第1章 | 引言                                         | 1-1  |
|-----|--------------------------------------------|------|
|     | 操作原理                                       | 1-2  |
|     | 规格参数                                       | 1-3  |
| 第2章 | 安装                                         | 2-1  |
|     | 提升                                         | 2-1  |
|     | 开包检查                                       | 2-1  |
|     | 设置程序                                       | 2-3  |
|     | 起动                                         | 2-5  |
| 第3章 | 操作                                         | 3-1  |
|     | 显示                                         |      |
|     | 按钮                                         |      |
|     | 软键                                         |      |
|     | 软件概述                                       |      |
|     | 通电屏幕                                       |      |
|     | 运行屏幕                                       |      |
|     | 主菜单                                        | 3-7  |
|     | 范围菜单                                       |      |
|     | 单一范围模式                                     |      |
|     | 双范围模式                                      | 3-10 |
|     | 自动范围模式                                     | 3-11 |
|     | 气体单位                                       | 3-14 |
|     | NO、NO2和 NOx范围                              | 3-15 |
|     | 设置定制范围                                     | 3-17 |
|     | 平均时间                                       | 3-18 |
|     | 校准系数菜单                                     | 3-19 |
|     | NO 和 NO <sub>x</sub> 背景修正                  | 3-20 |
|     | NO、NO <sub>2</sub> ,和 NO <sub>x</sub> 跨度系数 | 3-22 |
|     | 校准压力                                       | 3-23 |
|     | 校准菜单                                       | 3-24 |
|     | 校准 NO 和 NO <sub>x</sub> 背景                 | 3-25 |
|     | 校准 NO、NO2 和 NOx 系数                         | 3-26 |
|     | 校准压力                                       | 3-27 |
|     | 零/跨度检查菜单                                   | 3-28 |

| 仪器控制菜单                                   |       |
|------------------------------------------|-------|
| 臭氧发生器                                    | 3-33  |
| PMT 供应                                   | 3-33  |
| 自动/手动模式                                  |       |
| 数据记录设置                                   | 3-35  |
| 通信设置                                     |       |
| I/O 配置                                   | 3-58  |
| 温度补偿                                     |       |
| 压力补偿                                     |       |
| 屏幕对比度                                    |       |
| 检修模式                                     |       |
| 日期/时间                                    |       |
| 诊断菜单                                     | 3-81  |
| 程序版本                                     | 3-82  |
| 电压                                       |       |
| 温度                                       | 3-85  |
| 压力                                       | 3-85  |
| 流量                                       |       |
| 模拟输入读数                                   |       |
| 模拟输入电压                                   |       |
| 数字输入                                     |       |
| 继电器状态                                    |       |
| 测试模拟输出                                   |       |
| 仪器配置                                     |       |
| 联系信息                                     |       |
| 报警菜单                                     |       |
| 内部温度                                     | 3-93  |
| 分析室温度                                    | 3-95  |
| 冷却器温度                                    |       |
| 转换器温度                                    |       |
| 压力                                       | 3-99  |
| 流量                                       | 3-100 |
| 臭氧发生器流量                                  | 3-101 |
| 零位和跨度检查                                  | 3-102 |
| 零位和跨度自动校准                                | 3-103 |
| NO、NO <sub>2</sub> ,和 NO <sub>x</sub> 凝结 | 3-104 |
| 检修菜单                                     | 3-106 |
| PMT 电压调节                                 | 3-107 |
| 范围模式选择                                   | 3-108 |
| 转换器设置温度                                  | 3-109 |
| 压力校准                                     | 3-109 |
| 流量校准                                     | 3-112 |
| 输入板校准                                    | 3-115 |
| 温度校准                                     | 3-119 |
| 模拟输出校准                                   | 3-120 |
|                                          |       |

|             | 模拟输入校准                      | 3-123 |
|-------------|-----------------------------|-------|
|             | 渗透炉设置                       | 3-126 |
|             | 臭氧发生器安全                     | 3-134 |
|             | 扩大范围                        | 3-134 |
|             | 蒸馏率                         | 3-135 |
|             | 显示象素测试                      | 3-136 |
|             | 恢复用户缺省设置                    | 3-136 |
|             | 口令                          | 3-137 |
|             | 锁定仪器                        | 3-138 |
|             | 修改口令                        | 3-138 |
|             | 删除口令                        | 3-139 |
|             | 输入口令                        | 3-139 |
| *** • **    |                             |       |
| <b>第4</b> 軍 |                             |       |
|             | 所需设备                        |       |
|             | 零气体友生器                      |       |
|             | 气体相滴定                       |       |
|             | 试剂                          |       |
|             | 气体滴定的动态参数标准                 |       |
|             | 坝役                          |       |
|             |                             |       |
|             | 连接 GPI 装直到分析仪               |       |
|             | · 调节仪希增益                    |       |
|             | 用 $NO_2$ 渗透官的备用仪准程序         | 4-16  |
|             | 双泡围和自动泡围模式校准                |       |
|             | 设直 NO 和 NO <sub>x</sub> 育 京 |       |
|             | 校准低 NO                      |       |
|             | 校准低 NO <sub>x</sub>         |       |
|             | 校准低 NO₂                     |       |
|             | 校准局 NO                      |       |
|             | 校准局 NO <sub>x</sub>         |       |
|             | 校准局 NO <sub>2</sub>         |       |
|             | 零位和跨度检查                     | 4-22  |
| 第5章         | 预防性保养                       | 5-1   |
|             | 备件                          | 5-1   |
|             | 清洁外箱体                       | 5-2   |
|             | 臭氧发生器进气干燥柱的更换               | 5-2   |
|             | 细管的检查和更换                    | 5-2   |
|             | 热电冷却管的检查和清洁                 | 5-3   |
|             | 风扇过滤器的检查和清洁                 | 5-4   |
|             | 泵的重新建造                      | 5-5   |

| 6 章 | 故障排查             | 6-1  |
|-----|------------------|------|
|     | 安全注意事项           | 6-1  |
|     | 故障排查指南           | 6-2  |
|     | 板层次连接示意图         | 6-6  |
|     | 接头针脚说明           | 6-8  |
|     | 检修位置             | 6-22 |
| 7章  | 检修               | 7-1  |
|     | 安全注意事项           | 7-3  |
|     | 固件更新             | 7-4  |
|     | 备件清单             | 7-4  |
|     | 电缆清单             | 7-5  |
|     | 放低分隔面板           | 7-7  |
|     | 更换泵              | 7-10 |
|     | 更换风扇             | 7-11 |
|     | 更换 PMT 冷却器和反应室总成 | 7-12 |
|     | 光电倍增管的更换         | 7-14 |
|     | PMT 高压电源的更换      | 7-15 |
|     | PMT 电压调节         | 7-17 |
|     | 反应室清洁或拆除         | 7-19 |
|     | 更换 NO2到 NO 转换器   | 7-20 |
|     | 更换电磁阀            | 7-23 |
|     | 臭氧发生器总成的更换       | 7-24 |
|     | 臭氧发生器变压器的更换      | 7-26 |
|     | 更换输入板            | 7-26 |
|     | 校准输入板            | 7-28 |
|     | DC 电源的更换         | 7-29 |
|     | 模拟输出测试           | 7-30 |
|     | 模拟输出调节           | 7-32 |
|     | 压力传感器总成的更换       | 7-34 |
|     | 压力传感器的校准         | 7-35 |
|     | 温度控制板的更换         | 7-37 |
|     | 环境温度的校准          | 7-38 |
|     | 保险丝的更换           | 7-39 |
|     | 洗涤器的更换           | 7-40 |
|     | I/O 加长板(选装)的更换   | 7-41 |
|     | 数字输出板的更换         | 7-42 |
|     | 主板更换             | 7-43 |
|     | 测量接口板的更换         | 7-44 |
|     | 流量传感器的更换         | 7-45 |
|     | 流量传感器的校准         | 7-47 |
|     | 前面板板的更换          | 7-48 |
|     | LCD 模块更换         | 7-49 |
|     | 检修位置             | 7-51 |
|     |                  |      |

第

第

| 硬件       8-1         NO <sub>2</sub> -至-NO 转換器       8-2         模式电磁阀       8-2         反应室       8-2         返光器       8-3         压力传感器       8-3         样品流量传感器       8-3         臭氧发生器流量开关       8-3         臭氧发生器流量开关       8-3         火电倍增管       8-3         光电倍增管       8-3         光电倍增管       8-3         光电倍增管       8-3         光电倍增管       8-3         光电倍增管       8-3         水电倍增管       8-3         水电倍增管       8-3         水电倍增管       8-3         水电倍增管       8-4         干燥空气毛细管       8-4         軟件       8-5         位器控信号       8-5         潮量计算       8-6         输出通信       8-6         电子设备       8-7         演員       8-6         電力设备       8-7         潮量接口板       8-8         流量传感器总成       8-9         测量接口板       8-9         MT 电源总成       8-9         MT 电源总成       8-9         MO 扩展板(选表)       8-10         前面板上台       8-10                                                                                          | 第8章 | 系统说明                      | 8-1  |
|----------------------------------------------------------------------------------------------------|-----|---------------------------|------|
| NO <sub>2</sub> 至-NO 转换器         8-2           模式电磁阀         8-2           反应室         8-2           滤洗器         8-3           压力传感器         8-3           煤缸管感器         8-3           臭氧发生器         8-3           臭氧发生器流量开关         8-3           光电倍增管         8-4           干燥空气毛细管         8-4           干燥空气毛细管         8-4           干燥空气毛细管         8-4           *收倍增管冷却器         8-5           放星信号         8-6           收拾         8-5           放星信号         8-6           单位信号         8-4           *收倍         8-6           电台增管         8-4           *收空气毛细管         8-6           增量计算         8-6           输出通信         8-6           电力传感器总成         8-9           流量接口板         8-8           流量接回板         8-9           加人板总成         8-9           数字输出板         8-10           NO 扩展板(选装)         8-10           NO 扩展板(选装)         8-11           城和 电流输出         8-10           成市和出版         8-10           成市和出版         8-10 |     | 硬件                        | 8-1  |
| 模式电磁阀       8-2         反应室       8-2         滤光器       8-3         压力传感器       8-3         其氧发生器流量开关       8-3         臭氧发生器流量开关       8-3         汽电倍增管       8-3         汽电倍增管       8-3         汽电倍增管       8-3         汽电倍增管       8-3         汽电倍增管       8-3         汽电倍增管       8-3         汽电倍增管       8-4         干燥空气毛细管       8-4         半燥空气毛细管       8-4         軟件       8-5         监控信号       8-6         输出通信       8-6         电子设备       8-7         直板       8-7         演量       8-6         输出通信       8-6         电子设备       8-7         漫板       8-7         濃板       8-7         潮量       8-9         過       8-10         No       8-9         输入板总成       8-9         製公       8-10         NO       家部件         製品       8-10         No       8-10         No       8-11         数字输入低       8-12                                                                                                    |     | NO <sub>2</sub> -至-NO 转换器 | 8-2  |
| 反应室       8-2         滤光器       8-3         压力传感器       8-3         其名皮生器       8-3         臭氧发生器流量开关       8-3         臭氧发生器流量开关       8-3         光电倍增管       8-3         光电倍增管       8-3         光电倍增管       8-3         光电倍增管       8-3         汽       8-3         汽       8-3         汽       8-3         汽       8-3         汽       8-3         汽       8-3         汽       8-3         汽       8-3         汽       8-3         汽       8-4         水       8-3         泉       8-4         水件       8-5         施控信号       8-6         輸出通信       8-6         电子设备       8-7         調量接口板       8-8         流量を       8-7         調量       8-6         輸出       8-7         調量       8-6         輸出       8-7         調量       8-6         第       8-7         調量       8-8         加量       8-10<                                                                                                    |     | 模式电磁阀                     | 8-2  |
| 滤光器       8-3         压力传感器       8-3         其氧发生器流量开关       8-3         臭氧发生器流量开关       8-3         光电倍增管       8-3         光电倍增管       8-3         光电倍增管       8-3         光电倍增管       8-4         干燥空气毛细管       8-4         干燥空气毛细管       8-4         干燥空气毛细管       8-4         干燥空气毛细管       8-5         加量计算       8-6         输出通信       8-6         电子设备       8-7         主板       8-7         测量提口板       8-8         流量传感器总成       8-9         PMT 电源总成       8-9         操力使感点成       8-9         数字输出板       8-9         WO 扩展板(选装)       8-10         前面板接头板       8-9         WO 扩展板(选装)       8-11         数字输出板       8-10         前面板接头板       8-10         前面板接头板       8-10         成       8-11         数字输出板       8-10         人名意定       8-11         数字输出板       8-11         数字输入人运装)       8-11         数字输入人运装)       8-11         数字输入       8-12 <th></th> <th>反应室</th> <th> 8-2</th>                                          |     | 反应室                       | 8-2  |
| 压力传感器       8-3         样品流量传感器       8-3         臭氧发生器流量开关       8-3         光电倍增管       8-3         光电倍增管       8-3         光电倍增管       8-3         光电倍增管       8-3         光电倍增管       8-3         光电倍增管       8-3         泉氣       8-3         泉       8-3         光电倍增管       8-4         大电倍增管       8-4         大电信增管       8-4         大电信增管       8-4         大电信增管       8-4         大电信增管       8-4         大电信增管       8-4         大电信增管       8-4         大电信增管       8-4         大电信增管       8-4         大电信增管       8-4         大电信增管       8-4         大电信增管       8-4         大量       8-6         输出通信       8-6         輸出通信       8-6         輸出通信       8-6         第二日       8-7         直板       8-7         二日       8-7         二日       8-7         二日       8-7         二日       8-7         加速       8-10                                                                                                    |     | 滤光器                       | 8-3  |
| 样品流量传感器       8-3         臭氧发生器流量开关       8-3         光电倍增管       8-3         光电倍增管/冷却器       8-3         充       8-3         菜       8-3         菜       8-3         光电倍增管/冷却器       8-3         菜       8-3         菜       8-3         菜       8-3         菜       8-4         干燥空气毛细管       8-4         干燥空气毛细管       8-4         下燥空气毛细管       8-4         下燥空气毛细管       8-5         测量计算       8-6         输出通信       8-6         输出通信       8-6         输出通信       8-6         输出通信       8-6         潮量接口板       8-7         测量接口板       8-8         流量传感器总成       8-9         温度控制板       8-9         淘人板总成       8-9         输入板总成       8-9         输入板总成       8-9         输入板总成       8-10         I/O 扩展板(选装)       8-11         模拟电压输出       8-10         I/O 常都件       8-10         K       8-11         数字式继电器输出       8-11         数字式                                                                                                    |     | 压力传感器                     | 8-3  |
| 臭氧发生器流量开关.       8-3         溴氧发生器流量开关.       8-3         光电倍增管冷却器.       8-3         死       8-3         家       8-3         家       8-3         水白倍增管冷却器.       8-3         家       8-3         東白倍增管冷却器.       8-3         家       8-4         干燥空气毛细管.       8-4         干燥空气毛细管.       8-4         软件.       8-5         监控信号.       8-5         测量计算.       8-6         输出通信.       8-6         输出通信.       8-6         输出通信.       8-7         主板.       8-7         麦板.       8-7         連板.       8-8         流量传感器总成.       8-8         流量传感器总成.       8-9         淘量接口板.       8-9         淘人板总成.       8-9         数字输出板.       8-9         数字输出板.       8-9         對人包裹人做.       8-10         前面板接头板.       8-10         成有如电输出(选装).       8-11         数字式输出       8-11         数字式继电器输出       8-11         数字式输出       8-11         数字输入       8-12 <th></th> <th>样品流量传感器</th> <th> 8-3</th>                                                |     | 样品流量传感器                   | 8-3  |
| 臭氧发生器流量开关       8-3         光电倍增管冷却器       8-3         光电倍增管冷却器       8-3         菜       8-3         样品毛细管       8-4         干燥空气毛细管       8-4         软件       8-5         监控信号       8-6         输出通信       8-6         输出通信       8-6         电子设备       8-7         主板       8-7         测量接口板       8-8         流量传感器总成       8-8         压力传感器总成       8-9         温度控制板       8-9         独之板总成       8-9         数字输出板       8-9         划之板总成       8-9         数字输出板       8-10         前面板接头板       8-10         以O 扩展板(选装)       8-11         数字输出板       8-10         前面板接头板       8-10         成富输出(选装)       8-11         数字输入       8-12         展行端口       8-12         累子输入       8-12         累子输入       8-12         累子输出板       8-13         以人网连输出板       8-14         数字输入       8-14         第9章       选表设备         原子输台       8-13 <t< th=""><th></th><th>臭氧发生器</th><th> 8-3</th></t<>                                             |     | 臭氧发生器                     | 8-3  |
| 光电倍增管       8-3         光电倍增管冷却器       8-3         菜       8-3         样品毛细管       8-4         干燥空气毛细管       8-4         大件       8-5         (L器控制)       8-5         监控信号       8-5         测量计算       8-6         输出通信       8-6         电子设备       8-7         主板       8-7         测量接口板       8-8         流量传感器总成       8-9         温度控制板       8-9         小板总成       8-9         操力电感总成       8-9         炒O 扩展板(选装)       8-10         前面板接头板       8-9         VO 扩展板(选装)       8-10         前面板接头板       8-9         VO 扩展板(选装)       8-11         模拟电压输出       8-10         前面板接头板       8-10         前面板接头板       8-10         前面板接头板       8-10         成市面板接头板       8-11         发字输出板       8-12         展行端田       8-11         数字输入       8-12         RS-232 连接       8-12         RS-485 连接       8-13         以太网连接       8-14         第9章       选装设备                                                                                  |     | 臭氧发生器流量开关                 | 8-3  |
| 光电倍增管冷却器       8-3         泵       8-3         菜品毛细管       8-4         干燥空气毛细管       8-4         软件       8-5         仪器控制       8-5         监控信号       8-6         输出通信       8-6         电子设备       8-7         三板       8-7         测量接口板       8-8         流量传感器总成       8-8         流量传感器总成       8-9         型力传感器总成       8-9         独自推板       8-9         PMT 电源总成       8-9         数字输出板       8-9         数字输出板       8-9         WO 扩展板(选装)       8-10         I/O 零部件       8-10         I/O 零部件       8-10         I/O 零部件       8-10         I/O 零部件       8-10         I/O 零部件       8-10         I/O 零部件       8-10         I/O 零部件       8-11         数字输入       8-12         R 5-232 连接       8-12         R 5-485 连接       8-13         I/X 网连接       8-14         第 9 章       选装设备         A 部配件接头       8-14                                                                                                    |     | 光电倍增管                     | 8-3  |
| 泵       8-3         样品毛细管       8-4         干燥空气毛细管       8-4         软件       8-5         仪器控制       8-5         监控信号       8-5         测量计算       8-6         输出通信       8-6         输出通信       8-6         电子设备       8-7         三板       8-7         测量接口板       8-8         流量传感器总成       8-9         温度控制板       8-9         幽友控制板       8-9         输入板总成       8-9         数字输出板       8-10         NO 步下展板(选装)       8-10         NO 专部件       8-10         NO 专部体       8-10         NO 零部件       8-10         NO 专部板       8-9         NO 专部体       8-11         数字输入板总成       8-11         数字输出板       8-11         数字输入       8-12         展行端出       8-11         数字输入       8-12         串行端口       8-12         串行端口       8-12         常行端口       8-13         以太网连接       8-13         以太网连接       8-13         外部配件接头       8-14 <t <="" th=""><th></th><th>光电倍增管冷却器</th><th> 8-3</th></t>                                               |     | 光电倍增管冷却器                  | 8-3  |
| 样品毛细管       8-4         干燥空气毛细管       8-4         软件       8-5         仪器控制       8-5         监控信号       8-5         测量计算       8-6         输出通信       8-6         电子设备       8-7         支板       8-7         测量接口板       8-8         流量传感器总成       8-8         底力传感器总成       8-9         温度控制板       8-9         输入板总成       8-9         数字输出板       8-9         以O 扩展板(选装)       8-10         前面板接头板       8-10         NO 零部件       8-11         数字输出人       8-11         数字输入人       8-12         串行端日       8-12         RS-232 连接       8-12         串行端日       8-12         RS-232 连接       8-13         以太网连接       8-13         以本网连接       8-13         小部配件接头       8-14                                                                                                    |     | 泵                         | 8-3  |
| 干燥空气毛细管       8-4         软件       8-5         位器控制       8-5         监控信号       8-5         测量计算       8-6         输出通信       8-6         电子设备       8-7         主板       8-7         测量接口板       8-8         流量传感器总成       8-8         流量传感器总成       8-9         温度控制板       8-9         PMT 电源总成       8-9         输入板总成       8-9         数字输出板       8-10         前面板接头板       8-9         NO 扩展板(选装)       8-11         模拟电压输出       8-10         模拟电压输出       8-10         成       8-11         数字就出板       8-11         数字输入板总成       8-9         MO 扩展板(选装)       8-11         模拟电压输出       8-10         成       8-10         模拟电压输出       8-11         数字式继电器输出       8-11         数字式继电器输出       8-11         数字式继电器输出       8-12         电行端口       8-12         RS-232 连接       8-13         以太网连接       8-13         外部配件接头       8-14         第9章       选装设备                                                                                  |     | 样品毛细管                     | 8-4  |
| 软件       8-5         仪器控制       8-5         监控信号       8-5         测量计算       8-6         输出通信       8-6         电子设备       8-7         主板       8-7         测量接口板       8-8         流量传感器总成       8-8         流量传感器总成       8-9         测量接口板       8-9         测量技算机板       8-9         PMT 电源总成       8-9         输入板总成       8-9         数字输出板       8-10         前面板接头板       8-10         前面板接头板       8-10         成拟电压输出       8-10         模拟电压输出       8-11         模拟电压输出       8-11         数字输入(选装)       8-11         数字式继电器输出       8-11         数字输入       8-12         RS-232 连接       8-12         RS-485 连接       8-13         以太网连接       8-13         外部配件接头       8-14         第 9 章       选装设备         数字電/mbit       8-14                                                                                                    |     | 干燥空气毛细管                   | 8-4  |
| (人器控制)       8-5         监控信号       8-5         测量计算       8-6         输出通信       8-6         电子设备       8-7         主板       8-7         主板       8-7         二板       8-7         二板       8-7         二板       8-7         二板       8-7         二板       8-7         二重板       8-7         二重板       8-7         二重板       8-7         测量找口板       8-8         流量传感器总成       8-8         原生感器总成       8-9         温度控制板       8-9         副量校司板       8-9         M入板总成       8-9         数字输出板       8-10         前面板接头板       8-10         I/O 零部件       8-10         模拟电压输出       8-10         模拟电压输出       8-11         数字式继由器输出       8-11         数字式继由器输出       8-11         数字式继由器输出       8-11         数字式继由器输出       8-11         数字输入       8-12         电行端口       8-12         电行端口       8-12         尾子       8-13         以太网连接                                                                                                    |     | 软件                        | 8-5  |
| 监控信号       8-5         测量计算       8-6         输出通信       8-6         电子设备       8-7         主板       8-7         主板       8-7         重板       8-7         三大板       8-7         测量按口板       8-8         流量传感器总成       8-8         流量传感器总成       8-9         温度控制板       8-9         副量论型的板       8-9         PMT 电源总成       8-9         数之核急成       8-9         数人板总成       8-9         数之板       8-10         前面板接头板       8-10         レO 扩展板(选装)       8-11         模拟电压输出       8-10         模拟电压输出       8-11         数字式继电器输出       8-11         数字式继电器输出       8-11         数字式继电器输出       8-11         数字和入       8-12         串行端口       8-12         串行端口       8-12         電行端口       8-13         以太网连接       8-13         以太网连接       8-14         第9章       选装设备         每3       外部配件接头         第14       9-1                                                                                                    |     | 仪器控制                      | 8-5  |
| 測量计算                                                                                                    |     | 监控信号                      | 8-5  |
| 输出通信       8-6         电子设备       8-7         主板       8-7         主板       8-7         测量接口板       8-8         流量传感器总成       8-8         压力传感器总成       8-9         温度控制板       8-9         PMT 电源总成       8-9         输入板总成       8-9         数字输出板       8-9         WO 扩展板(选装)       8-10         前面板接头板       8-10         前面板接头板       8-10         收包 零部件       8-10         模拟电压输出       8-11         模拟电压输出       8-11         数字式继电器输出       8-11         数字输入       8-12         串行端口       8-12         RS-232 连接       8-12         RS-485 连接       8-13         以太网连接       8-14         第 9 章       选装设备       9-1         内部零位/跨度及取样阀       9-1                                                                                                    |     | 测量计算                      | 8-6  |
| 电子设备                                                                                                    |     | 输出通信                      | 8-6  |
| 主板                                                                                                    |     | 电子设备                      | 8-7  |
| 测量接口板                                                                                                    |     | 主板                        | 8-7  |
| 流量传感器总成       8-8         压力传感器总成       8-9         温度控制板       8-9         PMT 电源总成       8-9         输入板总成       8-9         数字输出板       8-9         数字输出板       8-9         J/O 扩展板(选装)       8-10         前面板接头板       8-10         I/O 零部件       8-10         模拟电压输出       8-10         模拟电压输出       8-11         模拟电压输出       8-11         数字式继电器输出       8-11         数字式继电器输出       8-11         数字主       8-12         RS-232 连接       8-12         RS-232 连接       8-12         RS-485 连接       8-13         以太网连接       8-14         第9章       选装设备       9-1         内部零位/跨度及取样阀       9-1                                                                                                    |     | 测量接口板                     | 8-8  |
| 压力传感器总成       8-9         温度控制板       8-9         PMT 电源总成       8-9         输入板总成       8-9         数字输出板       8-9         数字输出板       8-9         I/O 扩展板(选装)       8-10         前面板接头板       8-10         前面板接头板       8-10         I/O 零部件       8-10         模拟电压输出       8-10         模拟电压输出       8-11         模拟电压输出(选装)       8-11         数字式继电器输出       8-11         数字输入       8-12         串行端口       8-12         RS-232 连接       8-12         RS-485 连接       8-13         以太网连接       8-14         第9章       选装设备       9-1         内部零位/跨度及取样阀       9-1                                                                                                    |     | 流量传感器总成                   | 8-8  |
| 温度控制板                                                                                                    |     | 压力传感器总成                   | 8-9  |
| PMT 电源总成                                                                                                    |     | 温度控制板                     | 8-9  |
| <ul> <li>输入板总成</li></ul>                                                                                                    |     | PMT 电源总成                  | 8-9  |
| 数字输出板                                                                                                    |     | 输入板总成                     | 8-9  |
| I/O 扩展板(选装)                                                                                                    |     | 数字输出板                     | 8-9  |
| 前面板接头板                                                                                                    |     | I/O 扩展板(选装)               | 8-10 |
| I/O 零部件       8-10         模拟电压输出       8-10         模拟电压输出(选装)       8-11         模拟电压输入(选装)       8-11         数字式继电器输出       8-11         数字式继电器输出       8-11         数字输入       8-12         串行端口       8-12         RS-232 连接       8-12         RS-485 连接       8-13         以太网连接       8-13         外部配件接头       8-14         第9章       选装设备         历部零位/跨度及取样阀       9-1                                                                                                    |     | 前面板接头板                    | 8-10 |
| 模拟电压输出                                                                                                    |     | I/O 零部件                   | 8-10 |
| 模拟电流输出(选装)                                                                                                    |     | 模拟电压输出                    | 8-10 |
| 模拟电压输入(选装)                                                                                                    |     | 模拟电流输出(选装)                | 8-11 |
| 数字式继电器输出                                                                                                    |     | 模拟电压输入(选装)                | 8-11 |
| 数字输入                                                                                                    |     | 数字式继电器输出                  | 8-11 |
| <ul> <li>串行端口</li></ul>                                                                                                    |     | 数字输入                      | 8-12 |
| RS-232 连接                                                                                                    |     | 串行端口                      | 8-12 |
| <ul> <li>RS-485 连接</li></ul>                                                                                                    |     | RS-232 连接                 | 8-12 |
| 以太网连接8-13<br>外部配件接头8-14<br><b>第9章 选装设备9-1</b><br>内部零位/跨度及取样阀9-1                                                                                                    |     | RS-485 连接                 | 8-13 |
| 外部配件接头8-14<br>第9章 选装设备                                                                                                    |     | 以太网连接                     | 8-13 |
| <b>第9章 选装设备9-1</b><br>内部零位/跨度及取样阀9-1                                                                                                    |     | 外部配件接头                    | 8-14 |
| 内部零位/跨度及取样阀                                                                                                    | 第9章 | 选装设备                      | 9-1  |
|                                                                                                    |     | 内部零位/跨度及取样阀               | 9-1  |

|           | 内部渗透跨度源9-2                                 |
|-----------|--------------------------------------------|
|           | 渗透管的安装9-3                                  |
|           | 凝结计算                                       |
|           | 炉的安装与配置9-4                                 |
|           | 渗透管炉校准9-6                                  |
|           | 按重量损失确定渗透率9-9                              |
|           | 按转换标准确定释放率9-10                             |
|           | 臭氧渗透干燥器9-11                                |
|           | 臭氧特种过滤器9-11                                |
|           | Teflon 特种过滤器9-11                           |
|           | 氨洗涤器                                       |
|           | NO <sub>2</sub> -到-NO 转换器9-11              |
|           | I/O 扩展板总成9-11                              |
|           | 接线盒和电缆套件9-12                               |
|           | 安装选项 9-12                                  |
|           |                                            |
| 附件A       | 保证书A-1                                     |
| 附件 B      | C-Link 协议命令B-1                             |
|           | 仪器标识号B-2                                   |
|           | 命令B-2                                      |
|           | 测量B-9                                      |
|           | 报警B-12                                     |
|           | 诊断B-16                                     |
|           | 数据记录B-17                                   |
|           | 校准B-24                                     |
|           | 键/显示B-27                                   |
|           | 测量配置B-29                                   |
|           | 硬件配置B-33                                   |
|           | 通信配置B-37                                   |
|           | I/O 配置B-40                                 |
|           | 记录格式定义B-45                                 |
|           | ASCII 响应的格式区分符B-45                         |
|           | 二进制响应的格式区分符B-46                            |
|           | 前面板格式的格式区分符B-46                            |
| 附件℃       | MODBUS 协议 C-1                              |
| FIJ     🗸 | 电行通信会粉 00                                  |
|           | 中11 四旧 <b>②</b> 奴                          |
|           | IUF 地佔 / / / / / / / / / / / / / / / / / / |
|           | 四用数指半几皮入                                   |
|           | 以化时                                        |
|           | // 又付的 MIODBUS 佰令C-8                       |

# 关于本手册

本手册提供了有关分析仪的操作、保养和检修的有关信息。同时也提供了重要的警告,以确保安全操作和防止设备损坏。本手册分为以下 8 个章节和 3 个附录,以供直接了解具体的操作和维修信息:

- 第1章"引言"提供了关于产品特性的概述,描述了操作 原理,并列出了有关的规格参数。
- 第2章"安装"描述了分析仪的开包、设置和起动方法。
- 第 3 章 "操作"描述了前面板显示器、前面板按钮和菜单 控制软件。
- 第4章"校准"提供了对分析仪进行校准的程序并描述了 所需要的设备。
- 第5章"预防性保养"提供了有关的保养程序以确保仪器
   的操作安全可靠和始终一致。
- 第6章"故障排查"介绍了诊断分析仪失效原因和隔离故 障的指导原则,并提出了恢复正常操作的措施。
- 第7章"检修"提出了使用分析仪的技术人员必须注意的 安全警告,维修和更换有关部件的逐步说明,以及一份备件 清单。此外本章还包括了获取产品支持和技术资料的联系信 息。
- 第8章"系统说明"描述了系统部件的功能和位置,提供 了关于软件架构的概述,并包括了关于系统电子设备和输入
   /输出连接的说明。
- 第9章"选装设备"介绍了可与此分析仪一起使用的选装 设备。
- 附录A"保证书"提供了一份保修声明。

- 附录 B "C-Link 协议命令"提供了关于 C-Link 协议命令的 说明,这些命令可通过使用一台主驱动器,例如一台个人计 算机或一台数据记录仪,用于遥控分析仪。
- 附录 C "MODBUS 协议"提供了关于 MODBUS 协议接口 的说明,该协议在 RS-232 / 485 (RTU 协议)以及以太 网的 TCP / IP 上都可得到支持。
- **安全** 在使用此分析仪之前,请仔细阅读以下安全信息。本手册提供 了关于如何操作分析仪的具体信息,然而,如果不按制造商的 说明使用此分析仪的话,设备所提供的保护功能将会受到削弱。

**安全和设备损坏警告** 本手册包括了重要的警示信息,以提醒你注意潜在的安全危害 和设备可能遭到损坏的风险。请查阅你所能看到的各类警告, 以及本手册中出现的实际警告。

安全和设备损坏警告的说明

| 警告 |      | 说明                                          |
|----|------|---------------------------------------------|
| ⚠  | 危险   | 存在危险,如果对本警告置之不理,此<br>危险将会造成死亡或严重的人身伤害。      |
|    | 警告   | 存在危险,或者如果对本警告置之不理,不安全的做法将会造成严重的人身伤害。        |
|    | 注意   | 如果对本警告置之不理,危险或不安全<br>的做法将会造成轻度或中度的人身伤<br>害。 |
| ⚠  | 设备损坏 | 如果对本警告置之不理,危险或不安全<br>的做法将会造成财产损坏。           |

本手册中的安全和设备损坏警告

| 警告 |      | 说明                                                                                                    |
|----|------|----------------------------------------------------------------------------------------------------|
|    | 警告   | 如果不按制造商所规定的方法操作本设备,设备所提供的保护将会受到削弱。<br>本手册中的检修程序仅适用于合格的检修<br>人员。<br>42i型分析仪配备有一条三线式接地线。无<br>论在什么情况下都不得废除此接地系统。                                                                                                    |
|    | 注意   | 如果液晶显示器面板破裂,不要让液晶接触到你的皮肤或衣物。如果液晶接触到了<br>你的皮肤或衣物,应立即用肥皂水冲洗。<br>避免接触转换器的发热部件。在处理转换<br>器零部件之前,应让转换器冷却到室温。                                                                                                    |
|    | 设备损坏 | 切勿试图利用盖子或其它外部配件提升分<br>析仪。<br>有些内部部件会因少量的静电而受到损<br>坏。在操作任何内部部件时必须佩戴有正<br>确接地的防静电腕带。<br>触摸任何印刷电路板时必须仅触碰其边<br>缘。<br>切勿把光电倍增管对准光源。这样会永久<br>性地损坏光电倍增管。<br>切勿从液晶显示器模块上拆除面板或框<br>架。<br>液晶显示器模块的偏振片非常脆弱,应小<br>心操作。<br>不要用干布擦拭液晶显示器模块的偏振<br>片,这样很容易刮坏偏振片。<br>不要用酒精、丙酮、MEK或其它酮基或芳<br>香族溶剂清洁模块。应使用用石脑油清洁<br>溶剂润湿的软布来进行清洁。<br>不要把液晶显示器模块放在有机溶剂或腐<br>蚀性气体的附近。<br>不要摇动或摇晃液晶显示器模块。 |

从何处获取帮助

**从何处获取帮助** 可从遍布全球的独家经销商处获取服务。拨打以下任何一个电话号 码即可获得产品支持和技术信息。

866-282-0430 免费电话

508-520-0430 国际长途电话

# 第一章 引言

42i 型化学发光 NO-NO<sub>2</sub>-NO<sub>x</sub>分析仪综合利用了已获得验证的检测 技术、易于使用的菜单控制软件以及先进的诊断方法,来提供非常 卓越的灵活性和可靠性。42i 型分析仪具有以下特点:

- 320×240图形显示器
- 菜单控制软件
- 现场可编程范围
- 用户可选择的单一范围 / 双范围 / 自动范围模式
- 多种用户定义模拟输出
- 模拟输入选项
- 高灵敏度
- 快速反应时间
- 所有范围的线性度
- 内部取样泵(使用内部渗透跨度源选项的除外)
- 独立的 NO-NO<sub>2</sub>-NO<sub>x</sub>范围
- 可更换的 NO<sub>2</sub>转换器盒
- 用户可选择的数字输入 / 输出能力
- 包括 RS232 / 485 和以太网在内的标准通信功能
- C-Link、MODBUS 和流式数据协议

关于详细的分析仪操作原理和产品规格,请查看以下主题:

- 第1-2页上的"操作原理"描述了你的分析仪的操作原理。
- 第1-3页上的"规格参数"列出了分析仪的性能规格。

热电公司非常高兴推出此款化学发光 NO-NO<sub>2</sub>-NO<sub>x</sub>分析仪。制造具 有高标准的质量、性能和技艺的仪器是我们的承诺。我们将提供检 修人员帮助解决本分析仪使用过程中可能出现的任何问题或困难。 如需了解有关检修的更多信息,请查看第7章"检修"。

**操作原理** 42i 型分析仪的操作原理是,一氧化氮(NO)和臭氧(O<sub>3</sub>)发生反应并产生一种特有的发光,这种发光的强度与 NO 的浓度成线性比例关系。当受到电子激励的 NO<sub>2</sub>分子衰减至较低的能量状态时便会发出红外光。明确地说就是:

 $NO+O_3 \rightarrow NO_2+O_2+hv$ 

二氧化氮(NO<sub>2</sub>)必须首先转换成 NO 才能利用化学发光反应来进 行测量。NO<sub>2</sub>是通过一个被加热至大约 325℃的钼 NO<sub>2</sub>至 NO 转换 器来转换成 NO 的(选装的不锈钢转换器是加热至 625℃)。

如图 1-1 所示,环境空气样品通过取样闷头被吸入 42i 型分析仪中。 样品流过一根毛细管,然后流到模式电磁阀。电磁阀把样品直接送 到反应室(NO 模式)或者通过 NO<sub>2</sub> 至 NO 转换器再送到反应室(NO<sub>x</sub> 模式)。位于反应室之前的一个流量传感器用于测量样品流量。

干燥空气通过干燥空气闷头进入 42i 型分析仪,通过一个流量开关,然后通过一个无声放电臭氧发生器。臭氧发生器用于产生化学发光反应所需要的臭氧。在反应室,臭氧与样品中的 NO 发生反应以产 生受激 NO<sub>2</sub> 分子。封装在热电冷却器内的光电倍增管(PMT)检测 到此反应中产生的发光。排气从反应室出发,通过臭氧(O<sub>3</sub>)转换 器移动到泵,然后通过通风孔排出。

规格参数

在NO和NO<sub>x</sub>模式中计算出来的NO和NO<sub>x</sub>浓度被储存在存储器内。 浓度差用于计算NO<sub>2</sub>的浓度。42i型分析仪将NO、NO<sub>2</sub>和NO<sub>x</sub>的 浓度输出到前面板显示器和模拟输出,同时使这些数据还可通过串 行或以太网接口获得。

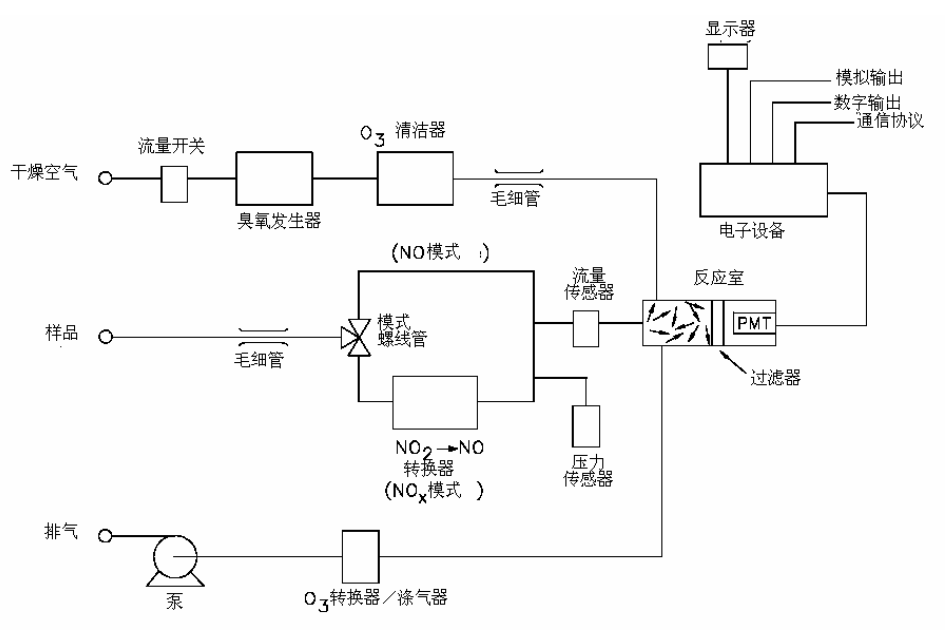

图 1-1 42i 型分析仪流程图

规格参数

表 1-1 42i 型分析仪规格

| 预置范围       | 0-0.05,0.1,0.2,0.5,1,2,5,10,20ppm             |
|------------|-----------------------------------------------|
|            | 0-0.1,0.2,0.5,1,2,5,10,20,30mg/m <sup>3</sup> |
| 扩展范围       | 0-0.2,0.5,1,2,5,10,20,50,100ppm               |
|            | 0-0.5,1,2,5,20,50,100,150mg/m <sup>3</sup>    |
| 定制范围       | 0-0.05 至 20ppm (在扩展范围中为 0-0.02                |
|            | 至 100ppm)                                     |
|            | 0-0.1 至 30mg/m <sup>3</sup> (在扩展范围中为 0-0.05   |
|            | 至 150 mg/m <sup>3</sup> )                     |
| 零噪声        | 0.20ppb RMS(60 秒平均时间)                         |
| 检测下限       | 0.50ppb(60 秒平均时间)                             |
| 零位偏移(24小时) | <0.40 ppb                                     |
| 跨度偏移       | 土满刻度的1%                                       |
| 响应时间(在自动模式 | 40秒(10秒平均时间)                                  |
| 中)         | 80秒(60秒平均时间)                                  |
|            | 300秒(300秒平均时间)                                |
| 线性度        | 土满刻度的1%                                       |

#### **引言** 规格参数

| 样品流速  | 0.6-0.8 LPM                        |
|-------|------------------------------------|
| 操作温度  | 15-35℃(可在 0-45℃的范围内安全操作)           |
| 电源要求  | 100VAC@50/60 Hz                    |
|       | 115VAC@50/60 Hz                    |
|       | 220-240VAC@50/60 Hz                |
|       | 300 瓦                              |
| 外形尺寸  | 16.75 英寸(宽)×8.62 英寸(高) ×23 英寸(长)   |
| 重量    | 约 55 磅                             |
| 模拟输出  | 6 伏输出; 0-100 mV, 1,5,10 V (用户可选择), |
|       | 满刻度 5%的超量程, 12 位分辨率, 用户可选择         |
|       | 的测量输出                              |
| 数字输出  | 1个电源故障继电器为状态 C, 10 个数字继电器          |
|       | 为状态 A,用户可选择的警报输出,继电器逻辑,            |
|       | 100mA@200 VDC                      |
| 数字输入  | 16 个数字输入,用户选择可编程,TTL 等级,           |
|       | 拉高                                 |
| 串行端口  | 1 个带有两个连接器的 RS-232 或 RS-485,波      |
|       | 特率 1200-115200,数据位,奇偶和停止位,         |
|       | 协议:C-Link,MODBUS,以及流式数据(全          |
|       | 部可由用户选择)                           |
| 以太网连接 | 用于 10 Mbs 以太网连接的 RJ45 连接器,静态       |
|       | 或动态 TCP / IP 寻址                    |

\*在非冷凝环境中。性能规格以 15-35℃范围内的操作为基础。

### 表 1-2 42i 型分析仪选装渗透炉规格

| 温度控制   | 单点 45℃                           |
|--------|----------------------------------|
| 温度稳定性  | ±0.1℃                            |
| 预热时间   | 1小时(渗透装置可能需要24至48小时才能稳           |
|        | 定)                               |
| 运载气体流量 | ≈70scc/min                       |
| 分析室尺寸  | 可接受总长度达9厘米、直径为1厘米的渗透管            |
| 温度范围   | <b>15</b> 至 <b>30</b> ℃          |
| 外形尺寸   | 包含在 42i 型分析仪内                    |
| 电源要求   | 120VAC@50/60Hz,50 瓦(除 42i 标准型以外) |
| 重量     | 约5磅。(除42i标准型以外)                  |

## 第2章 安装

42i 型的安装包含以下建议和程序:

- "提升",第 2-1 页
- "开包检查",第2-1页
- "设置程序",第2-3页
- "起动",第2-5页
- **提升** 提升仪器时,应使用适合于提升重物的程序,例如,弯曲膝盖,同时保持背部挺直。从装置的正面和背面抓住仪器的底部。虽然一个人也可以提起该装置,但最好是让两个人来提升,其中一个人从正面抓住底部,另一个人从背面抓住底部。

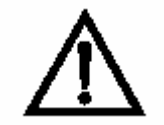

设备损坏切勿试图抓住盖子或其它外部配件来提升该仪器。

**开包检查** 42i 型分析仪用一个包装箱进行整机运输。如果在收到仪器时发现运输用的包装箱有明显的损坏,应立即通知运输公司并保持原样以供检查。运输公司将对运输过程中造成的一切损坏负责。

用以下程序进行仪器的开包和检查。

- 从运输用的包装箱中取出仪器并将其放置在一张桌子或工作台 上,以便于接触仪器的正面和背面。
- 2. 拆除盖子以露出内部部件。

**引言** 开包检查

#### 3. 拆除包装材料(图 2-1)。

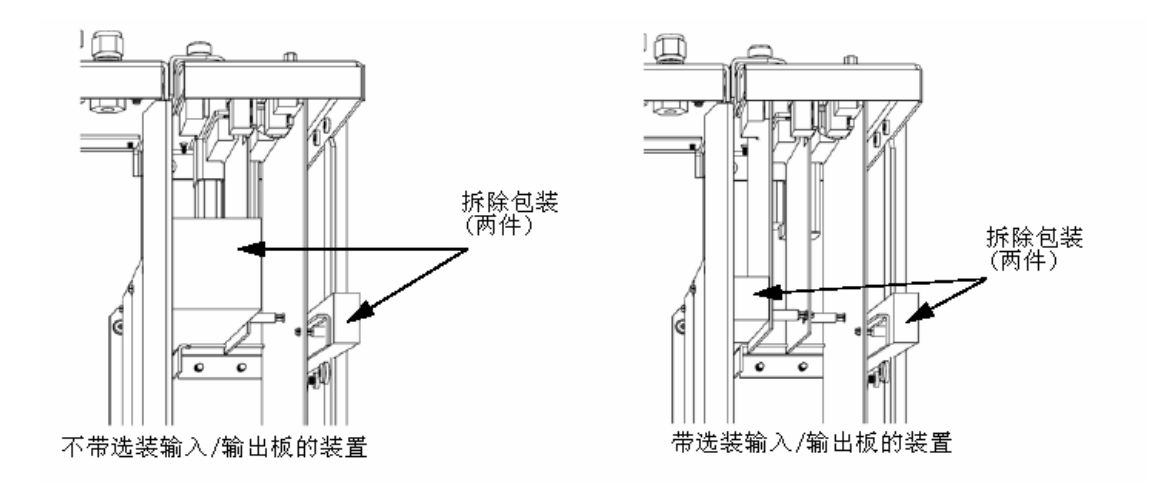

图 2-1 拆除包装材料

4. 拆除3颗运输螺钉(图2-2)。

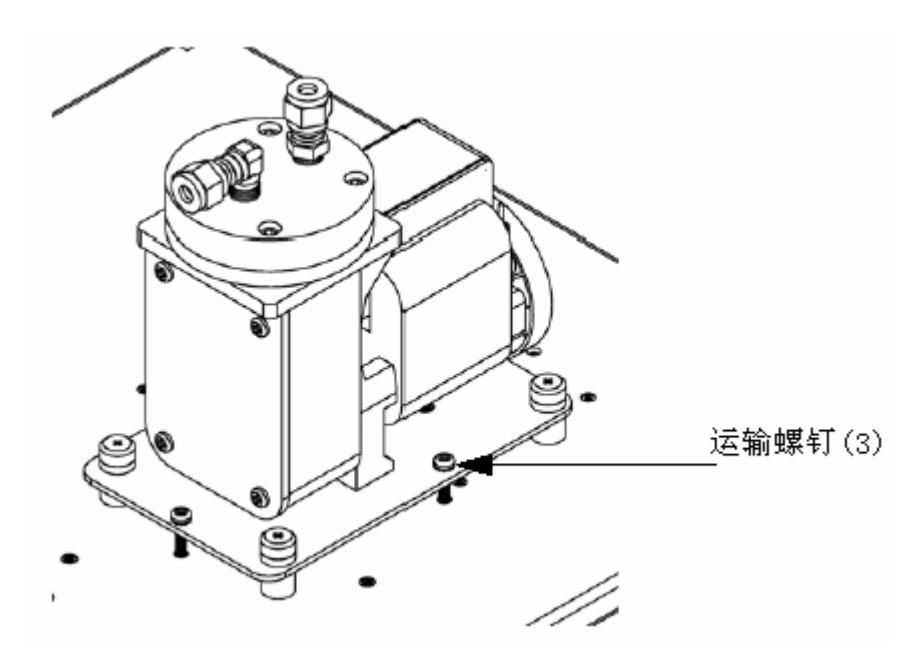

图 2-2 拆除运输螺钉

- 5. 检查运输过程中可能造成的损坏。
- 6. 检查所有连接器和电路板的连接是否牢固。
- 7. 重新安装盖子。

设置程序 使用以下程序来设置该仪器。

 将样品管线连接到后面板上的 SAMPLE(样品)闷头(图 2-3)。 确保样品管线没有受到污垢、潮气和不相容物质的污染。所有管 材应使用 FEP 特氟隆®、316 不锈钢、硼硅酸玻璃、或具有 1/4 英寸外径和至少 1/8 英寸内径的管件制成。管子的长度应小于 10 英尺。

**注**: 气体必须以大气压力传送给仪器。可能需要使用一个如图 2-4 所示的大气旁通管道装置。

- 2. 将空气干燥器连接到 DRY AIR (干燥空气) 闷头。
- 将 EXHAUST (排气) 闷头连接到一个适当的通风孔或臭氧洗涤器。排气管线的外径应为 1/4 英寸,内径至少为 1/8 英寸。排气管线的长度应小于 10 英尺。核实此管线上没有受限部位。
- 把一个适当的记录装置连接到后面板连接器。关于后面板插销和 输出的更详细说明,请参见第3章"操作"。
- 5. 把仪器的电源插头插入具有适当电压和频率的电源插座。

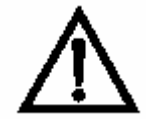

警告 42i 型分析仪配备有三线式接地线。无论在何种情况下都不得废除此接地系统。

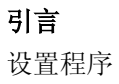

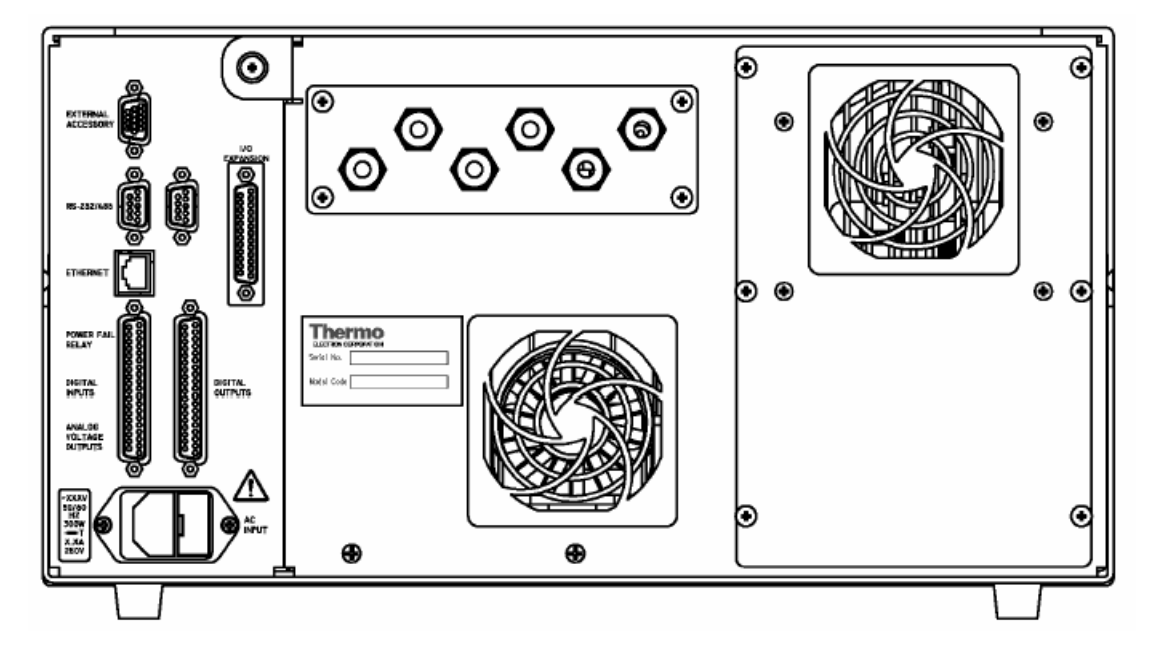

图 2-3 42i 型分析仪后面板

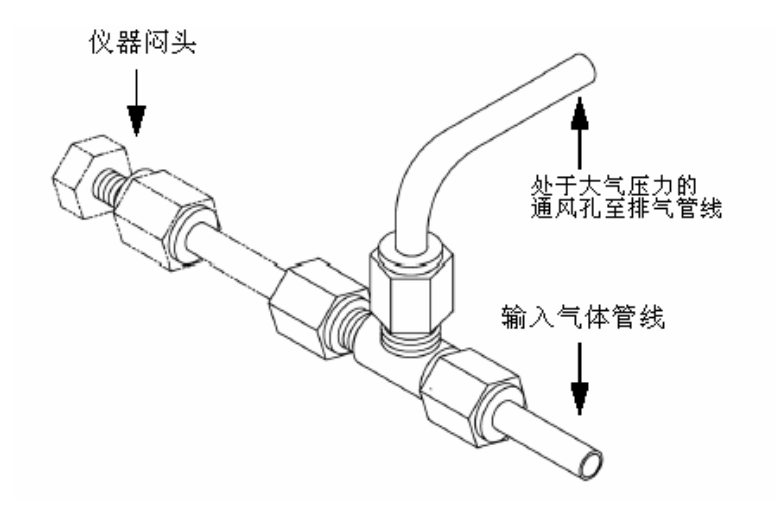

图 2-4 处于大气压力的排气旁通管道装置

### **设置** 开始使用此仪器时应遵循以下程序:

- 1. 接通电源。
- 2. 留出 90 分钟的时间供仪器稳定下来。
- **注**: 在进行校准之前,最好是接通臭氧发生器的电源并让仪器通宵运转,以便获得最准确的信息。
- **3.** 将仪器的参数,如操作范围和平均时间,设定在适当的设置。关于仪器参数的更详细信息请参见第**3**章"操作"。
- 在进行实际的仪器监测之前,按第4章"校准"的说明进行多点 校准。

**引言** 设置

#### 42i 型操作手册 3-1

### 第三章 操作

本章说明了面板显示、面板按钮和菜单控制软件。

- 3-2页"显示"说明 LCD 显示器。
- 3-3页"按钮"说明面板的各种按钮及各个按钮的预期关键动作。
- 3-4页"软件概述"说明菜单控制软件和子菜单。
- 3-8页"范围菜单"说明气体单位、NO-NO2-NOX范围和用户范围。
- 3-18页"平均时间"说明NO、NO2和NOx 测定的平均时间。
- 3-19页"校准系数菜单"说明用于校正NO、NO<sub>2</sub>和NOx测定计数的校 准系数。
- 3-24页"校准菜单"说明零和跨度。
- 3-32页"仪器控制菜单"说明仪器硬件控制与构造。
- 3-81页"诊断菜单"说明诊断信息和功能。
- 3-92页"报警菜单"说明分析器所监测的一系列事项。
- 3-106页"检修菜单"说明了与检修相关的菜单项目。
- 3-137页"口令"说明如何输入/更改口令,锁定/打开分析器。

**操作** 显示

显示 320x240LCD显示器显示样品浓度、仪器参数、仪器控制、帮助和错误信息。某些菜单包括可以同时显示的更多项目。在这些菜单上可以使用
 ▲ <sup>1</sup>和 ▲ 上下移动指针至各个项目。

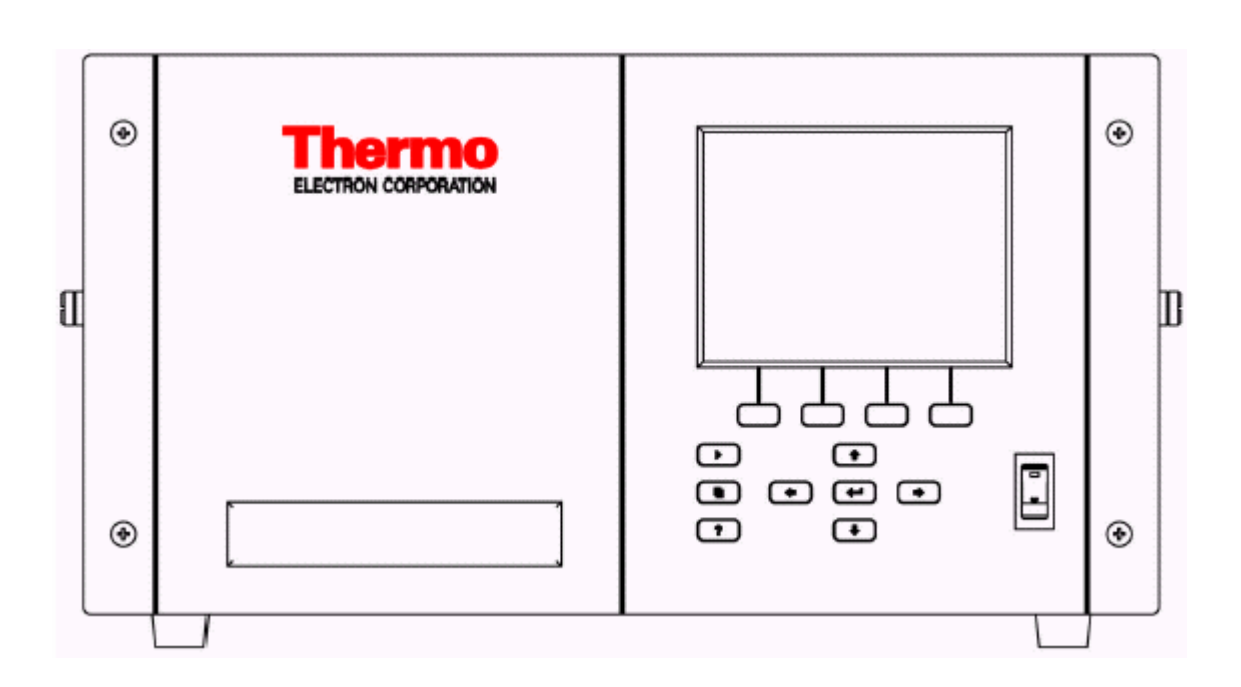

**图3-1.**42i面板显示器

 $\triangle$ 

**警告:**如果LCD面板损坏,不要让液晶接触皮肤或衣物。如果液晶接触皮肤或衣物,立即用肥皂水冲洗。▲

### 按钮

用户可以用按钮在不同的屏幕/菜单之间进行切换。

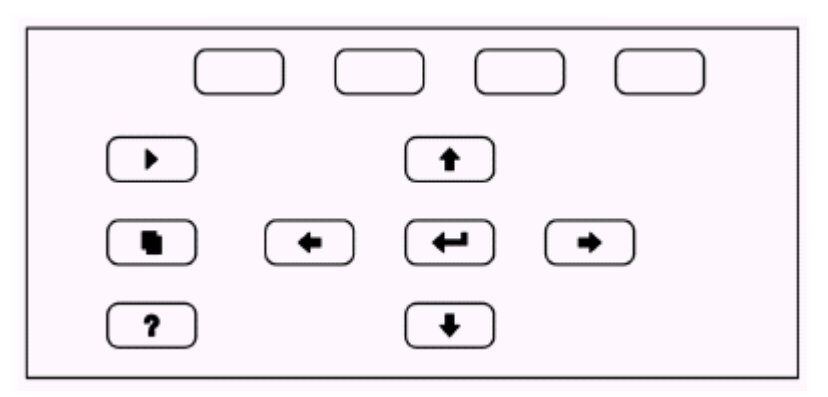

**图3-2.** 面板按钮

**表3-1**. 面板按钮

| =软键      | \$\$\$\$\$\$\$\$\$\$\$\$\$\$\$\$\$\$\$\$\$\$\$\$\$\$\$\$\$\$\$\$\$\$\$\$ |
|----------|--------------------------------------------------------------------------|
|          | 信息,请参见后面的"软键"。                                                           |
| ▶ =运行    | ▶ 用于显示"运行"屏幕。"运行"屏幕通                                                     |
|          | 常显示NO、NO2和NOx浓度。                                                         |
| ● =菜単    | ● 用于在"运行"屏幕或回到菜单系统的上                                                     |
|          | 一级菜单时显示主菜单。有关主菜单的更多信息,参见本章后面的"主菜单"。                                      |
| (?) =帮助  | ▶ 与当前内容相关,即提供与正在显示的屏                                                     |
|          | 幕相关的附加信息。按 可以显示当前屏幕                                                      |
|          | 或菜单的简要说明。"帮助"信息用小号字母                                                     |
|          | 显示以明显区别于操作屏幕。按 或 ?                                                       |
|          | 返回上一个屏幕或按 <b>〕</b> 返回"运行"屏幕,<br>可以退出"帮助"屏幕。                              |
| ● ● =上,下 | 这4个箭头按钮( ● ● ● 和 ●)                                                      |
| ●● =左,右  | 上、下、左、右移动指针,或调整特定屏幕内<br>的数值或状态。                                          |
| ← = 输入   | 用于选择菜单项,接受/设置/保存变更,和/或<br>启动/关闭各项功能。                                     |

**操作** 软件概述

**软键** 软键是多功能的按键,可以在任何时候使用显示器确定其功能。使用软

键可以直接进入菜单结构、最常用的菜单和屏幕。软键在显示器正下方, 按钮功能的转换由屏幕下方用户指定的标签加以显示,这样用户就可以 知道各个按钮的功能。使用软键时,将菜单指针">"指向所选菜单或 屏幕要设置的项。在按下右箭头键1秒内在所选软键后按 • 。将显示 对软键提示的编辑以设置新标签。

**注意**:并非所有菜单项都可以设置软键。如果个别菜单或屏幕项无法设置,在输入右箭头组合键时就不会显示键设置屏幕。检修菜单下的所有项(包括菜单本身)都不能设置软键。▲

| C         | ONCENT | <b>FRATION</b> |       |
|-----------|--------|----------------|-------|
| NO<br>NO2 |        | 28.6<br>Й.А    | PPB   |
| NÖX       |        | 29.Ž           | PPB   |
| SAMPLE    | 12     | 2:34           | ALARM |
|           |        |                |       |
| EDIT SO   | Ê. KE  | PROMP1         | r:    |
| LUKKEN    | 1      |                |       |
| 88        | CDEFGF | IJKLMN         | BKSP  |
| OP<br>Ä1  | QRSTUY | /WXYZ          | PAGE  |
|           | 204007 | 07 •)          | DAVE  |
| RANGE     | AVG    | DIAGS          | ALARM |

**软件概述** 42i软件概述采用菜单控制软件,流程图见图3-3。流程图顶端所示启动 屏幕在每次打开仪器都会显示。在仪器预热和进行启动屏幕自动检查 时,就会显示该屏幕。预热结束后,自动显示运行屏幕。运行屏幕是通 常的操作屏,按照操作模式显示NO、NO2和NOx浓度。在运行屏幕按 可以显示主菜单。主菜单包括子菜单列表。每个子菜单有相关仪器参数 和/或功能。本章详细说明各个子菜单和屏幕。更多信息参见相关章节。

|                                                         | Present                                                                                                    |
|---------------------------------------------------------|----------------------------------------------------------------------------------------------------|
|                                                         | Service<br>Service A<br>PHT Voltage A<br>Earge I Cob Select<br>Corr Set Tomp<br>Preserve Oil<br>Tomp Oil<br>Areitog Output Oil<br>Areitog Output Oil<br>Areitog Output Oil<br>Preserved Rang en<br>Deuten Den Settinge<br>Deuten Detail                                                                                                    |
|                                                         | Alarma Detected<br>Alarma Detected<br>Internal Temp<br>Conter Temp<br>Conter Temp<br>Conter Temp<br>Conter Temp<br>Conter Temp<br>Spen Check<br>Spen Check<br>Spen Check<br>Spen Check<br>Spen Check<br>Spen Check<br>Spen Check<br>Spen Check<br>Spen Check<br>Spen Check<br>Spen Check<br>Spen Check<br>Spen Check<br>Spen Check<br>Spen Check<br>Spen Check<br>Spen Check<br>Spen Check<br>NO. Onne<br>NO. Onne<br>NO. O |
|                                                         | Biogramitica<br>Program Version<br>Votagen<br>Prosaure<br>Prosaure<br>Brog Input Votage<br>Analog Input Votage<br>Analog Saton<br>Read Saton<br>Read Saton<br>Contact Info                                                                                                    |
| Preser-up<br>Screen<br>Sarren<br>Ban Screen<br>Ban Monu | Instrument<br>Coortists<br>Coortists<br>Autoditan Risoto<br>Detail ogging Satting a<br>Coortis<br>Temp Coortigenation<br>Pres Coortigenation<br>Pres Coortigenation<br>Serven Donthal<br>Sarves Roots<br>Detail Inso                                                                                                    |
|                                                         | Calibration<br>Calibration<br>Calibratic<br>Calibratic<br>Calibrati                                                                                                    |
|                                                         | Otherstein<br>Factors<br>Rocard<br>No. 049<br>No. 044<br>No. 044<br>No. 044<br>No. 044<br>Lowo, 044<br>Lowo, 044                                            |
|                                                         | An Time And Time And Time And Time And Time And Time And Time Origination of the And Time of the And Time of t                                                                                                    |
|                                                         | Rang a<br>Gast Units<br>Kottlange<br>Kottlange<br>Kottlange<br>Kottlange<br>Lo KOttlange<br>Lo KOttlange<br>Hi KOttlange<br>Hi KOttlange<br>Hi KOttlange<br>Hi KOttlange<br>Kottlange<br>Kottlange                                                                                                    |

图 3-3. 菜单控制软件流程图

热电公司

421 型操作手册 3-3

**操作** 软件概述

#### 启动屏幕

在42i型启动时显示启动屏幕。内部部件预热并进行诊断检查时显示自动检测。

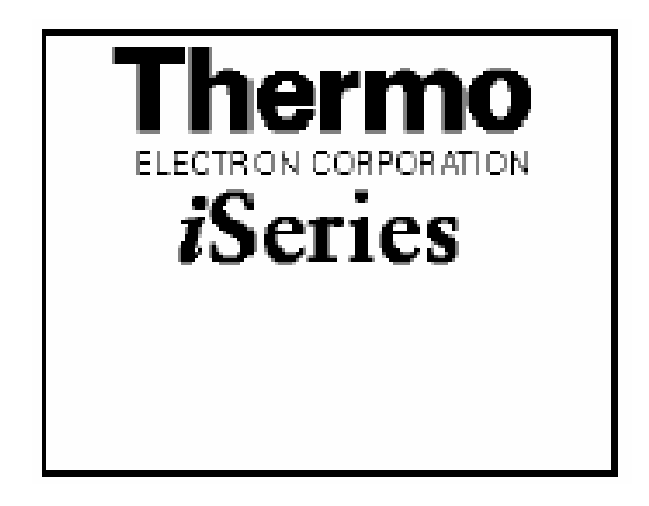

运行屏幕 运行屏幕显示NO、NO2和NOx浓度。状态栏显示时间和遥控界面状态,如 果安装可选零/量距螺线管,还可显示可选零/量距螺线管值。显示屏左 下方的 "SAMPLE"表明分析器可以选择零/量距值并处于 "SAMPLE"模 式。在显示屏同一区域出现的其它模式显示为 "ZERO"或 "SPAN"。有 关可选螺线管值的更多信息,参见第9章 "可选设备"。

在双重模式或自动模式操作时使用2组系数来计算NO-NO2-NOx "低"和 "高"浓度,每个范围使用1组。标题表明所显示的范围浓度。显示屏 上方的"LOW RANGE CONCENTRATION"表明所显示的低浓度。屏幕显示

默认低浓度。使用 • 和 • 箭头在高低浓度之间转换。以下范例 显示单一范围模式下的运行屏幕。

#### **操作** 软件概述

| C      | ONCENT | RATION |     |     |
|--------|--------|--------|-----|-----|
| NO     |        | 28.    | 6   | PPB |
| NO2    |        | 0.     | 6   | РРВ |
| NO×    |        | 29.    | 2   | РРВ |
| SAMPLE | 12     | :34    | ALI | ARM |
| RANGE  | AVG.   | DIAGS  | 8L) | ARM |

**主菜单** 主菜单包括许多子菜单。仪器参数和特性根据其功能划分为这些子菜

单。使用 **●** 和 **●** 将指针移动到各个子菜单。使用 **●** 选择子 菜单。

|                   | ONCENT          | (RAŢĮOŅ |       |
|-------------------|-----------------|---------|-------|
| NU<br>NO2         |                 | 28.6    | PPB   |
| NÖx               |                 | 29.Ž    | PPB   |
| SHMFLE<br>MgIN ME | 12<br>NU:       | (:34    | HLHKM |
| RANGE             | THE T           | MC      |       |
| CALIBR            | ATION           | FACTORS | 5     |
| CALIBR            | ATION<br>MENT ( |         | -     |
| Ó TÁGNŐ           | STICS           | JUNIKUL |       |
| ALARMS            |                 |         | +     |
| RANGE             | AVG.            | DIAGS   | ALARM |

SERVICE PASSWORD **操作** 范围菜单

#### 范围菜单

操作人员可以用Range菜单选择气体单位、NO-NO2-NOx范围,设定用户 范围。有关单一、双重和自动范围模式的更多信息,参见后面的"单一 范围模式"、"双重范围模式"和"自动范围模式"。

- 在主菜单,选择 Range。
- 使用 和 上下移动指针。
- 按 选择选项。
- 按 返回主菜单或 返回运行屏幕。

| CC                                                                      | DNCENT                            | RATION              |                         |
|-------------------------------------------------------------------------|-----------------------------------|---------------------|-------------------------|
| NO<br>NO2<br>NO×                                                        |                                   | 28.6<br>Ø.6<br>29.2 | PPB<br>PPB<br>PPB       |
| SAMPLE                                                                  | 12                                | ::34                | ALARM                   |
| ANGE:<br>AGAS UN<br>NO RANG<br>NO2 RAN<br>NO2 RAN<br>NO2 RAN<br>SET CUS | (TS<br>SE<br>NGE<br>NGE<br>STOM R | ANGES               | PPB<br>200<br>200<br>50 |
| RANGE                                                                   | AVG                               | DIAGS               | ALARM                   |

| LOW RAN   | 16E CON | ICENTRA | ATION |
|-----------|---------|---------|-------|
| NU<br>NÖ2 |         | 28.6    | PPB   |
| NÖ×       |         | 29.Ž    | PPB - |
| SAMPLE    | 12:     | 34      | ALARM |
| SQS UNI   | TS      |         | PPB   |
| HI NO 6   | RANGE   |         | 20000 |
| LO NO R   | RANGE   |         | 200   |
| Cả Ngá    | RANGE   |         | 20000 |
| HI NOX    | RANGE   |         | 20000 |
| LO NOX    | RANGE   |         | 50∔   |
| RANGE     | AVG.    | DIAGS   | ALARM |

SET CUSTOM RANGES

**操作** 范围菜单

**单一范围模式** 在单一范围模式下N0、N02和N0x通道各有一个范围、平均时间和范围系

数。3个模拟输出结果在后面板连接器上的排列如图3-4所示。通道和 插头连接器见表3-2。可从本章后文介绍的"检修菜单"的"单一/双 重/自动选择"中选择单一范围模式。

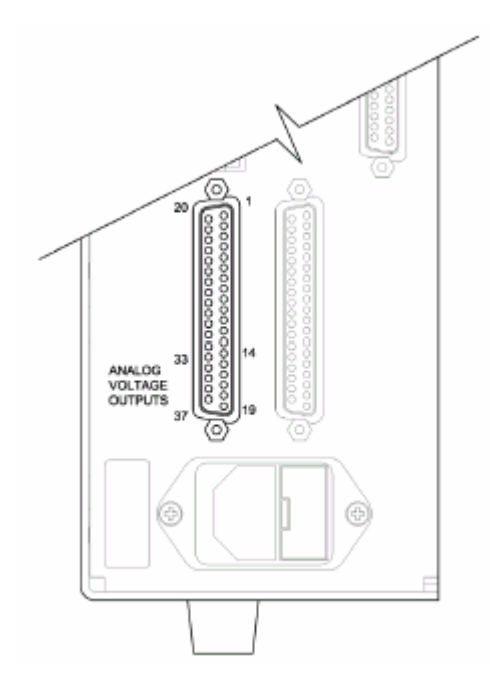

图3-4. 单一范围模式的插脚引线

| ₹ | ₩3-      | -2. | 单- | 一売国 | 耓樟:  | 式下 | `的聖   | t 认   | 植北    | 输        | 出结果             |
|---|----------|-----|----|-----|------|----|-------|-------|-------|----------|-----------------|
| 7 | $\sim 0$ |     | _  | 101 | 뜨기ㅈ, |    | ーロリかツ | ~ ~ ~ | コティック | ע נימר י | <u>ч ~н /</u> , |

| 通道 | 插头                 | 描述        |
|----|--------------------|-----------|
| 1  | 14                 | N0模拟输出结果  |
| 2  | 33                 | NO2模拟输出结果 |
| 3  | 15                 | NOx模拟输出结果 |
| 4  | 34                 | 无         |
| 5  | 17                 | 无         |
| 6  | 26                 | 无         |
| 地线 | 16, 18, 19, 35, 37 | 信号地线      |

**注意:**所有通道可以由用户设定。如果对模拟输出结果进行了任何设定,则不可应用默认选择。

#### 双重范围模式

在双重范围模式下有2个指定用于各个混合物的独立通道。这两个通道

简单地标识为"高范围"和"低范围"。每个通道有其各自的模拟输出 范围、平均时间和量距系数。这样使用2个不同的范围就可以将样品读 数发送至模拟输出结果。比如,低N0模拟输出结果可以设置为0-50ppb 输出浓度,高N0模拟输出结果可以设置为0-500ppb输出浓度。

每个通道除有2个范围外,还有2个量距系数。有2个量距系数就可以单独校准每个范围。在2个范围相差较大时就需要有这种设置。比如,如果低N0范围设定为0-50ppb,高N0范围设定为0-20,000ppb时就是这种情况。

在双重模式下,模拟输出结果在后面板连接器的默认排列如图3-5所示。 通道和插头连接器参见表3-3。可从本章后文介绍的"检修菜单"的"单 一/双重/自动选择"中选择双重范围模式。

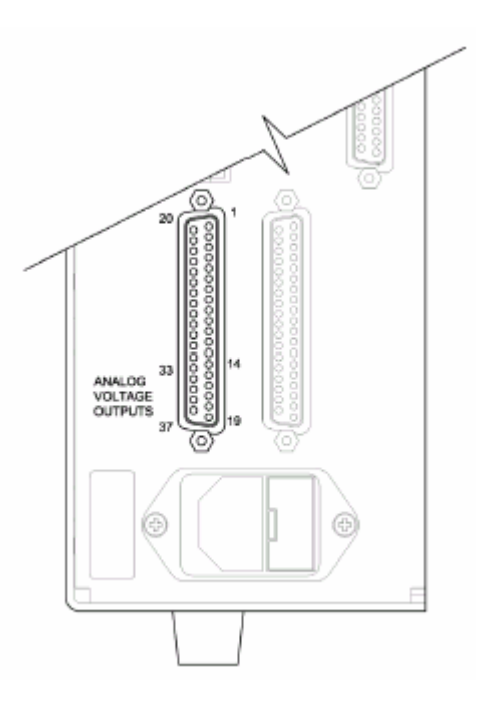

图3-5. 双重范围模式后面板的插脚引线

| 通道 | 插头                 | 描述     |
|----|--------------------|--------|
| 1  | 14                 | NO高范围  |
| 2  | 33                 | NO2高范围 |
| 3  | 15                 | NOx高范围 |
| 4  | 34                 | NO低范围  |
| 5  | 17                 | NO2低范围 |
| 6  | 26                 | NOx低范围 |
| 地线 | 16, 18, 19, 35, 37 | 信号地线   |

表3-3.双重范围模式下的默认模拟输出结果

**注意:**所有通道可以由用户设定。如果对模拟输出结果进行了任何设定,则不可应用默认选择。▲

自动范围模式 按照NOx浓度水平,自动范围模式在高范围和低范围之间切换NO、NO2 和NOx模拟输出结果,当持续NO模式启动时除外。高范围和低范围在范围菜单加以确定。

比如,假设低范围设定为50,高范围设定为100ppb(图3-6)。低于50ppb的样品浓度列入低范围模拟输出结果,大于50ppb的样品浓度列入高范围模拟输出结果。当设定为低范围时,状态输出为0伏特。当设定为高范围时,状态输出为全值的1/2。

当设定为高范围时,NOx浓度必须降低至低NOx范围的95%,以使低范围 起作用。

每个通道除有2个范围外,还有2个量距系数。有2个量距系数就可以单独校准每个范围。在2个范围相差较大时就需要有这种设置。比如,如果低N0范围设定为0-50ppb,高N0范围设定为0-20,000ppb时就是这种情况。

**操作** 范围菜单

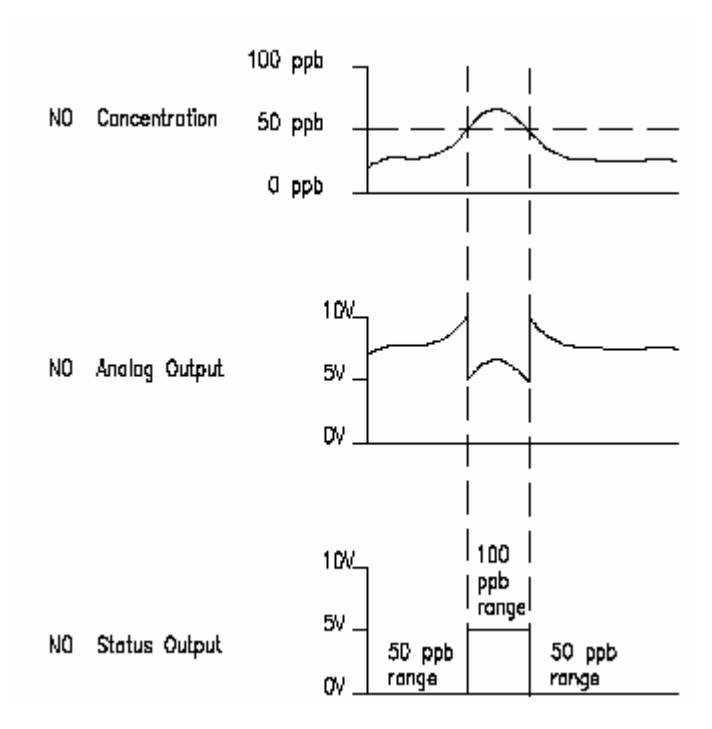

图3-6. 自动范围模式下的模拟输出结果

在自动模式下,模拟输出结果在后面板连接器的默认排列如图3-7所示。 通道和插头连接器参见表3-4。可从本章后文介绍的"检修菜单"的"单 一/双重/自动选择"中选择自动范围模式。

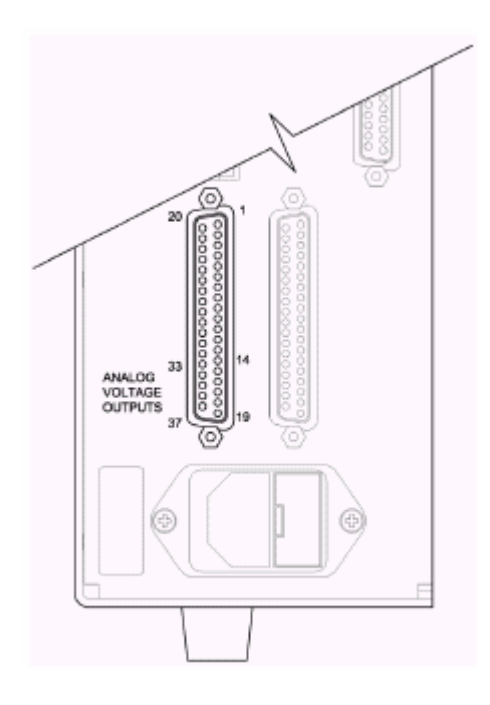

图3-7. 自动范围模式后面板的插脚引线

| 通道 | 插头                 | 描述       |
|----|--------------------|----------|
| 1  | 14                 | NO高范围    |
| 2  | 33                 | N02高范围   |
| 3  | 15                 | NOx高范围   |
| 4  | 34                 | 范围状态:    |
|    |                    | 1/2值=高范围 |
|    |                    | 0值=低范围   |
| 5  | 17                 | 无        |
| 6  | 26                 | 无        |
| 地线 | 16, 18, 19, 35, 37 | 信号地线     |

表3-4. 自动范围模式下的默认模拟输出结果

**注意:**所有通道可以由用户设定。如果对模拟输出结果进行了任何设定,则不可应用默认选择。

**气体单位** 气体单位屏幕用以确定如何表示NO、NO2和NOx浓度。可以采用的气体单

位有十亿分率(ppb)、百万分率(ppm)、微克/立方米(µg/m3)或毫克/ 立方米(mg/m3)。µg/m3和mg/m3气体浓度模式使用760mmHg标准压力和 20°C标准温度测得。

在将选定的气体单位由ppb或ppm转换为μg/m3或mg/m3时,模拟范围都 默认为该模式内最高的范围。比如,由mg/m3转换为ppm时,所有范围默 认为20ppm。因此,无论何时调整气体单位,还应检查范围设置。

- 在主菜单,选择 Range>Gas Units。
- 使用 和 显示选择列表。
- 按 🕶 保存新的单位。
- 按 返回范围菜单或 返回运行屏幕。

**注意:**如果气体单位由ppb/ppm转换为μg/m3/mg/m3或进行相反的转换,将出现屏幕警告,即范围默认,应重新设定校准参数。▲

| С.                | ONCENT | RATIO          | ON       |
|-------------------|--------|----------------|----------|
| NO<br>NO2         |        | 28             | •6 PPB   |
| NÖX               |        | 29             | 2 PPB    |
| SAMPLE            | 12     | 2:34           | ALARM    |
|                   |        |                |          |
| GAS UNI           | ŢS:    |                | 000      |
| SET               | TÓ:    |                | UG/M3 ?  |
| AND SET           | RANGE  | SCAN           | D CAL TO |
| DEFHULT<br>★↓ CH9 | NGE VØ | ALUE           | € SAVE   |
|                   |        | Then the first |          |
| RANGE             | AAC    | DIR            | GS ALARM |
## NO、NO2和NOx范围

NO、NO2和NOx范围确定了模拟输出结果的浓度范围。比如,0-50ppb

的NO2范围将NO2模拟输出的浓度限定在0-50ppb。

屏幕显示了当前的N0、N02或N0x范围。屏幕的下一行用于调整范围。范 围屏幕与用于单一模式、双重模式和自动范围模式的屏幕相似。各个屏 幕唯一的不同是所显示的"高"或"低",以表明所显示的屏幕。后面 的范例列出了单一模式下的N0范围。有关双重模式和自动模式的更多信 息,参见本章前面的"单一范围模式"、"双重范围模式"和"自动范 围模式"。

表3-5列出了标准范围。表3-6列出了扩展范围。。 在由标准范围转换为扩展范围时必须重新调整PMT电压,参见第7章"检 修"。

- 在主菜单,选择 Range>NO、NO2 或 NOx Range。
- 使用 和 显示选择列表。
- 按 🕶 保存新的范围。
- 按 返回运行菜单或 返回运行屏幕。

| CONCE                              | NTRATION                        |
|------------------------------------|---------------------------------|
| NU<br>NO2<br>NOx                   | 28.6 PPB<br>0.6 PPB<br>29.2 PPB |
| SAMPLE                             | 12:34 ALARM                     |
| NO RANGE:<br>CURRENTLY:<br>SET TO: | 200<br>50.0 ?                   |
| +                                  | ♦ CHANGE VALUE ♦ SAVE VALUE     |
| RANGE AVG                          | DIAGS ALARM                     |

#### **操作** 范围菜单

### 表3-5.标准范围

| ppb    | ppm   | µg∕m3  | mg/m3 |
|--------|-------|--------|-------|
| 50     | 0.05  | 100    | 0.1   |
| 100    | 0.10  | 200    | 0.2   |
| 200    | 0.20  | 500    | 0.5   |
| 500    | 0.50  | 1,000  | 1.0   |
| 1,000  | 1.00  | 2,000  | 2.0   |
| 2,000  | 2.00  | 5,000  | 5.0   |
| 5,000  | 5.00  | 10,000 | 10.0  |
| 10,000 | 10.00 | 20,000 | 20.0  |
| 20,000 | 20.00 | 0,000  | 30.0  |
| C1     | C1    | C1     | C1    |
| C2     | C2    | C2     | C2    |
| C3     | C3    | C3     | C3    |

### 表3-6.扩展范围

| ppb     | ppm | µg/m3   | mg/m3 |
|---------|-----|---------|-------|
| 200     | 0.2 | 500     | 0.5   |
| 500     | 0.5 | 1,000   | 1     |
| 1,000   | 1   | 2,000   | 2     |
| 2,000   | 2   | 5,000   | 5     |
| 5,000   | 5   | 10,000  | 10    |
| 10,000  | 10  | 20,000  | 20    |
| 20,000  | 20  | 50,000  | 50    |
| 50,000  | 50  | 100,000 | 100   |
| 100,000 | 100 | 150,000 | 150   |
| C1      | C1  | C1      | C1    |
| C2      | C2  | C2      | C2    |
| C3      | C3  | C3      | C3    |

有关用户范围的更多信息,参见后文的"设定用户范围"。

# 设定用户范围 设定用户范围菜单列出了3个用户范围: C1, C2和C3。用户范围是由用户

确定的范围。在标准范围模式下,可以将所有在50ppb(0.05ppm)和20,000ppb(20ppm)的值指定为一个范围。在µg/m3(mg/m3)模式理,所有在100µg/m3(0.1mg/m3)和30,000µg/m3(30mg/m3)之间的值可以指定为一个范围。在扩展范围模式下,所有在200ppb(0.2ppm)和100,000ppb(100ppm)之间的值可以指定为一个范围。在µg/m3(mg/m3)模式下,所有在500µg/m3(0.5mg/m3)和150,000µg/m3(150mg/m3)之间的值可以指定为一个范围。

- 在主菜单,选择 Range>Set Custom Ranges。
- 使用 几下移动指针。
- 按 " 选择选项。
- 按 [●]返回范围菜单或 [▶]返回运行屏幕。

| CC                                     | DNCENTR                           | RATION              |                       |
|----------------------------------------|-----------------------------------|---------------------|-----------------------|
| NO<br>NO2<br>NOX                       |                                   | 28.6<br>Ø.6<br>29.2 | PPB<br>PPB<br>PPB     |
| SAMPLE                                 |                                   | :34                 | ALARM                 |
| CUSTOM F<br>CUSTOM<br>CUSTOM<br>CUSTOM | RANGES<br>RANGE<br>RANGE<br>RANGE | 1<br>2<br>3         | 55.5<br>75.0<br>125.0 |
| RANGE                                  | AVG                               | DIAGS               | ALARM                 |

**用户范围** 用户范围屏幕用于确定用户范围。

该显示屏显示当前用户范围。显示屏下一行用于设定范围。要使用用户 全值范围,务必在NO、NO2或NOx范围屏幕进行选择(用户范围1、2或3)。 有关选择范围的更多信息,参见上述"NO、NO2和NOx范围"。

 在主菜单,选择 Range>Set Custom Ranges>Custom Range 1、2 或 3。

- 使用 和 增加或减小数值。
- 按 🕶 保存新范围。
- 按 ▲ 返回范围菜单或 ▲ 返回运行屏幕。

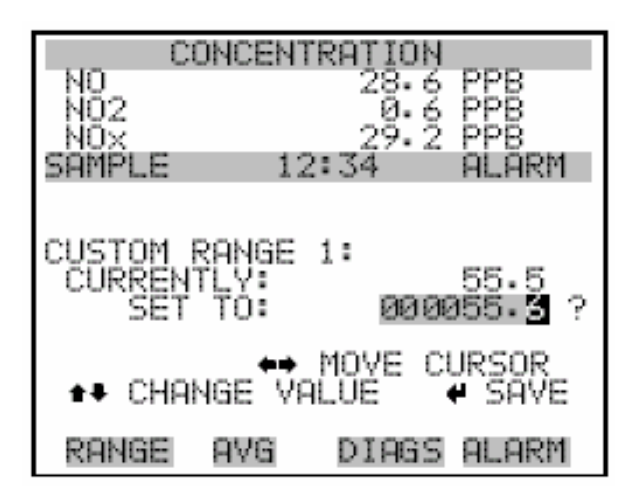

平均时间 平均时间确定了对NO、NO2和NOx测量值加以平均的时间段(10-300秒)。

面板显示和模拟输出随经过计算的平均值每10秒更新一次。比如,平均时间10秒表示,过去10秒的平均浓度将在每次更新时输出。平均时间300秒表示过去300秒变化的平均浓度将在每10秒更新时输出。因此,平均时间越短,面板和模拟输出对浓度变化的反应速度就越快。较长的平均时间通常用于平稳的输出数据。

单一范围模式的平均时间屏幕如下所示。在双重模式和自动范围模式 下,在显示平均时间屏幕前先显示平均时间菜单。双重模式和自动范围 模式有2个平均时间(高和低),因此需要使用这一增添的菜单。平均 时间屏幕在单一模式、双重模式和自动范围模式下作用方式相同。可以 使用以下平均时间:10、20、30、60、90、120、180、240和300秒。手 动N0和后动N0x可以使用增加的平均:1、2和5秒。有关手动模式的信息, 参见本章后面的"自动/后动模式"。

• 在主菜单,选择 Averaging Time。

- 使用 和 显示选项列表。
- 按 🕶 保存平均时间。
- 按 返回主菜单或 返回运行屏幕。

| NO<br>NO2<br>NOX<br>SAMPLE | ONCEN<br>1:           | 1RATION<br>28.6<br>0.6<br>29.2<br>2:34 | PPB<br>PPB<br>PPB<br>ALARM |
|----------------------------|-----------------------|----------------------------------------|----------------------------|
| AVERAGI<br>CURREN<br>SET   | NG TIN<br>TLY:<br>TO: | 4E:<br>31                              | 0 SEC<br>0 SEC ?           |
|                            | ##<br>4               | CHANGE<br>SAVE V                       | VALUE<br>ALUE              |
| RANGE                      | AVG                   | DIAGS                                  | ALARM                      |

校准系数菜单 校准系数用于校正仪器(利用仪器自带的内部校准数据)产生的NO、NO2

和NOx浓度读数。校准系数菜单显示校准系数。以下屏幕显示了单一模式和双重/自动模式下的校准系数菜单。通常,仪器使用本章后面所说的校准菜单所列出的命令自动进行校正。但也可使用校准系数菜单对仪器进行手动校正。

手动校正仪器,参见后面的"NO和NOx本底"、"NO、NO2和NOx量距系数"。

- 在主菜单,选择 Calibration Factors。
- 使用 几下移动指针。
- 按 🕶 接受选项。
- 按 返回主菜单或 返回运行屏幕。

**操作** 校准系数菜单

| 0       | ONCENT | RATION    |               |
|---------|--------|-----------|---------------|
| NQ      |        | 28.6      | EEE           |
| NUZ     |        | - M- 6    | FFB           |
| NUX     | 10     | . 7 4 . 2 | FFB<br>OL ODM |
| PARTER  | TIONÉ  | netnec.   | HLARN         |
| CHEIDKH | LTON P | HCTORS:   | 10.7          |
| NOV BK  | G      |           | 10.6          |
| Nố^cŏÈ  | Ĕ      |           | 1.000         |
| NÖ2 CÖ  | ËF     |           | 1.000         |
| NO× CO  | EF     |           | 1.000         |
| CAL PR  | ESSURE | 210.      | 2 mmHg        |
|         |        |           |               |
| DOMOC   | oue    | D.TOOC    |               |
| RHNGE   | HYC:   | DINGS     | HL HRTT       |

| LOW RAI                    | NGE CO       | INCENTRI<br>28.6<br>0.6 | PPB<br>PPB<br>PPB     |
|----------------------------|--------------|-------------------------|-----------------------|
| NO×<br>SAMPLE<br>CALIBRA   | 12<br>TION F | 29.2<br>:34<br>ACTORS   | PPB<br>ALARM          |
| >NO BKG<br>NO× BK<br>HI NO | G<br>COEF    |                         | 10.7<br>10.8<br>1.000 |
| HI NU2<br>HI NOX<br>LO NO  |              |                         | 1.000                 |
| RANGE                      | AVG          | DIAGS                   | ALARM                 |
| LO NOX<br>CAL PR           | COEF         | 210.                    | 1.000<br>2 mmHg       |

NO和NOx本底修正 NO和NOx本底修正在零校准时确定。NO本底是在提取零空气样本时,NO

通道分析器所读出的信号数量。NOx本底是在提取零空气样本时NOx通 道分析器所读出的信号数量。尽管本底由浓度表示,但本底信号实际 是由电子偏离、PMT暗电流和化学发光的痕量物质共同作用而成的。在 分析器将NO和NOx读数归零前,分析器将这些值分别存储为NO和NOx的 本底修正。NO2本底修正由NO和NOx本底修正确定并不加以显示。NO和 NOx本底修正通常低于15ppb。 NO和NOx本底屏幕用于仪器零本底的手动调节。在进行本底调节前,让 分析器提取零空气样本,直到获取稳定的读数。应首先调节NO通道。NO 和NOx本底屏幕操作方式相同。因此,以下对NO本底屏幕的说明也适用 于NOx本底屏幕。屏幕第一行显示当前NO读数。屏幕第二行显示存储器 存储的NO本底修正。NO本底修正是一个用当前气体单位表示的值,从NO 读数中减去它得到NO读数,然后在屏幕上显示。

以下的范例中,在提取零空气样本时,分析器显示的NO本底修正为28.6 ppb。本底修正0.0 ppb表示从显示的NO浓度中减去0 ppb。因此,必须将本底修正增加到28.6 ppb使NO读数为0 ppb,即NO读数28.6 ppb减去NO 本底读数28.6 ppb得到修正的NO读数0 ppb。

在以下范例中,要将NO读数设置为0,使用 1 将NO本底修正增加至 28.6ppb。随着NO本底修正的增加,NO浓度也随之增加。注意,这时即

使按 和 • ,也对模拟输出或所存储的N0本底修正0.0ppb不起 作用。N0读数和N0本底修正后面的问号表明调整建议与已执行的调整相

违背。要跳过该屏幕,不保存任何调整,按 返回校准系数菜单或

▶ 返回运用屏幕。按 ♥ 实际将N0读数设定为0ppb,保存新的 28.6ppb本底修正。这时N0读数旁边的问号提示消失。

- 在主菜单,选择 Calibration Factors>NO 或 NOx Background。
- 使用 和 上增加或减小拟获得的本底值。
- 按 🕶 保存新本底。
- 按 返回校准系数菜单或 返回运行屏幕。

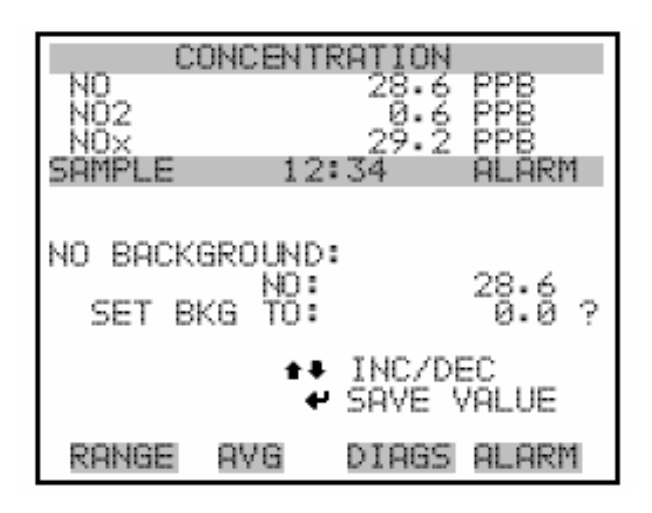

NO、NO2和NOx NO、NO2和NOx量距系数通常在校准时由仪器处理器进行计算。量距系数

**量距系数** 用于修正N0、N02和N0x读数。N0和N0x量距系数的值一般接近1.000。N02 量距系数的值一般在0.95-1.050。

N0、N02和N0x量距系数屏幕允许在提取已知浓度的量距气体样本时对 N0、N02和N0x量距系数进行手动调整。N0、N02和N0x量距系数屏幕操作 方式相同。因此,以下对N0量距系数屏幕的说明也适用于N02和N0x量距 系数屏幕。

**注意:**如果测得的浓度不是有效的量距值(高于或低于选定的范围或0), 浓度值就会显示为错误。

屏幕显示当前的NO浓度读数。屏幕下一行显示存储在存储器的NO量距系数,用于修正NO浓度。注意,如果量距系数值发生变化,上一行的当前

NO浓度读数也会发生变化。但是,只有按 🕶 时才会真正修改存储器

存储的值。如果不按【一,只会显示用问号提示符表示的修改建议。

在双重或自动范围模式下,显示"高"或"低",以表明高或低系数的 校准。以下的范例显示了单一模式下的系数屏幕。

- 在主菜单,选择 Calibration Factors>NO、NO2 或 NOx Coef。
- 使用 和 上增加或减小系数值。
- 按 🕶 保存新系数。
- 按 返回校准系数菜单或 返回运行屏幕。

| CON<br>NO<br>NO2<br>NOX | ICENTRAT             | ION<br>8.6 PPB<br>0.6 PPB<br>9.2 PPB |
|-------------------------|----------------------|--------------------------------------|
| SHMPLE                  | 12:34                | HLHKM                                |
| NO COEFFI<br>SET COEF   | CIENT:<br>NO:<br>TO: | 28.6<br>1.000 ?                      |
|                         | ♦♦ INC<br>♦ SAV      | :/DEC<br>/E VALUE                    |
| RANGE P                 | IVG DI               | AGS ALARM                            |

**校准压力** 校准压力屏幕反映执行当前本校准时的反应器压力。在整个手动校准完 成前不得改变这一数值。设定的校准压力等于校准时的反应器压力。

**注意:**打开或关闭压力修正时,表面样本浓度会产生人为的急剧变化。如果要使用压力修正,在校准仪器时必须打开压力修正。有关校准的更多信息,参见第4章"校准"。

- 在主菜单,选择 Calibration Factors>Calibration Pressure。
- 使用 和 上增加或减小校准压力值。
- 按 🕶 保存新校准压力。

# • 按 返回校准系数菜单或 返回运行屏幕。

| C<br>NO<br>NO2<br>NOX<br>SAMPLE | ONCENT                    | RATIO<br>28.<br>0.<br>29.<br>29.<br>2:34 | N<br>6 PPB<br>6 PPB<br>2 PPB<br>ALARM |
|---------------------------------|---------------------------|------------------------------------------|---------------------------------------|
| CALIBRA<br>SET CA               | TION F<br>PRESS<br>L PRES | RESSU                                    | RE:<br>209.4<br>210.2 ?               |
|                                 | ##<br>#                   | INC/D<br>SAVE                            | EC<br>VALUE                           |
| RANGE                           | AVG.                      | DIAG                                     | is alarm                              |

**校准菜单** 校准菜单用于校准分析器,包括零本底、N0、N02和N0x系数及校准压力。 以下的屏幕显示了单一模式和双重/自动范围模式下的校准菜单。

> 双重、自动或单一模式的校准程序相同,但双重或自动范围模式有2组 气体系数(即低系数和高系数)。这样就可以单独校准每个范围。在双 重自动模式校准仪器时,务必使用低量距气体校准低范围,使用高量距 气体校准高范围。

> 不论双重或单一范围,校准仪器的第一步是分配校准压力。校准压力用 于说明改变气候时产生的轻微压力波动。设定的校准压力等于校准时的 反应器压力。有关校准的更多信息,参见第4章"校准"。

- 在主菜单,选择 Calibration。
- 使用 和 上下移动指针。
- 按 🕶 接受选项。
- 按 返回主菜单或 返回运行屏幕。

#### **操作** 校准菜单

| CONCEN       | TRATION             |
|--------------|---------------------|
| NU<br>NO2    | 28.6 PPB<br>0.6 PPB |
| NO×          | 29.2 PPB            |
| SAMPLE 1     | 2:34 ALARM          |
| CALIDRATION: | GROUND              |
| CAL NOX BAC  | KGROUND             |
| CAL NO COEF  | FICIENT             |
| CAL NOX COE  | FFICIENT            |
| CALIBRATE P  | RESSURE             |
| ZERU/SPAN C  | HECK                |
| RANGE AVG    | DIAGS ALARM         |

| LOW P     | RANGE CI             | DNCENTRI | ATION  |
|-----------|----------------------|----------|--------|
| NU<br>NO2 |                      | 28.6     | PPB    |
| NOX       |                      | 29.2     | PP8    |
| CALIBA    | RTION                | 2:04     | HLHRN  |
| >CAL N    | IO BACKI             | GROUND   |        |
| CAL F     | 4UX BHLI<br>4I NÖ ČI | DEFFICI  | ENT    |
| CAL H     | 11 NO2 (             | COEFFIC  | IENŢ   |
| CAL [     | 14 NU× (             | ÉFFICI   | ENT    |
| CAL L     | 0 NO2 (              | COEFFIC  | IENT + |
| RANGE     | E AVG                | DIAGS    | ALARM  |

CAL LO NO× COEFFICIENT CALIBRATE PRESSURE

校准NO和NOx本底 校准NO和NOx本底屏幕用于调节本底或进行"零校准"。务必确保器提

取零空气样本,直到读数稳定。屏幕第一行显示当前NO或NOx读数。 在校准时记录平均是非常重要的。平均时间越长,校准就越准确。要获 得最精确的校准,可使用300秒的平均时间。有关校准的更多信息,参 见第4章"校准"。

• 在主菜单,选择 Calibration>Calibrate NO 或 NOx Background。

- 按 和 将新读数设定为零。
- 按 返回校准菜单或 返回运行屏幕。

| C<br>NO<br>NO2<br>NOX<br>SAMPLE | ONCENTRA               | 1TION<br>28.6<br>0.6<br>29.2<br>34 | PPB<br>PPB<br>PLARM |
|---------------------------------|------------------------|------------------------------------|---------------------|
| NO BACK<br>CURREN               | GROUND:<br>NO:<br>TLY: |                                    | 28.6<br>0.0 ?       |
|                                 | ♥ SET                  | ΝΟ ΤΟ                              | ) ZERO              |
| RANGE                           | AVG (                  | DIAGS                              | ALARM               |

- **校准NO、NO₂和** 量距校准屏幕用于在提取已知浓度量距气体时调节NO、NO2和NOx量距浓
  - **NOx系数** 度。所有校准屏幕操作方式相同。因此,以下对NO校准屏幕的说明同样 适用于NO2和NOx校准屏幕。

屏幕显示当前N0浓度读数和当前N0范围。屏幕下一行用于输入N0校准气体浓度。

在校准时记录平均时间,这非常重要。平均时间越长,校准就越准确。 要获得最精确的校准,可使用300秒的平均时间。有关校准的更多信息, 参见第4章"校准"。

- 在主菜单,选择 Calibration > Calibrate NO 或 NOx Coefficients。
- 使用 和 按钮左右移动指针。
- 使用 和 增加或减小数值。
- 按 🕶 计算并保存根据输入的量距浓度得出的新系数。

• 按 • 返回校准菜单或 • 返回运行屏幕。

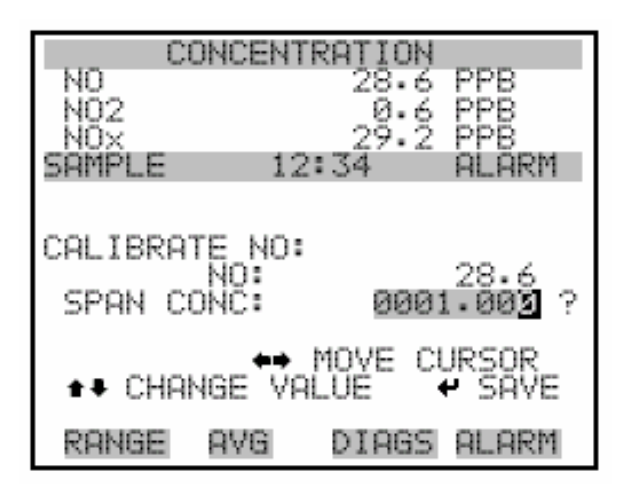

校准压力 校准压力屏幕用于设定校准压力。

只有在校准仪器时才能设定校准压力。

- 在主菜单,选择 Calibration > Calibration Pressure。
- 按 和 将当前气压保存为新校准压力
- 按 返回校准菜单或 返回运行屏幕。

| NO CI          | ONCENT          | RATION         | PPB            |
|----------------|-----------------|----------------|----------------|
| NÖ2<br>NO×     |                 | 29.2           | PPB            |
| SAMPLE         | 12              | :34            | ALARM          |
| COL 1000       | TE DDE          | CCHDE.         |                |
|                | PRES            | 209.4<br>210.2 | mmHg<br>mmHg ? |
| ← SAVE<br>AS C | CURRE<br>AL PRE | NT PRES        | 5SURE          |
| RANGE          | 8VG             | DIAGS          | ALARM          |

**操作** 校准菜单

# 零/量距检查菜单

在零/量距阀选项可以使用/量距检查菜单。用于设置仪器程序,进行完 全自动化的零和量距检查或调节。

**注意**:零和量距校准重新复位是选定时在"是"或"否"之间变动的转换选项,只有安装了自动校准时才会出现。

- 在主菜单,选择 Calibration>Zero/Span Check。
- 使用 <sub>和</sub> <sub>上下移动指针</sub>
- 按 返回校准菜单或 返回运行屏幕。

| CC        | <b>NCENT</b>        | RATION |                     |
|-----------|---------------------|--------|---------------------|
| NO<br>NO2 |                     | 28.6   | PPB<br>PPB          |
| NÖx       |                     | 29.Ž   | PPB                 |
| SAMPLE    | 12                  | : 34   | ALARM               |
| ZER0/SPP  | IN CHE              | CK:    |                     |
| >NEX1_DP  | NIE/II              | ME     |                     |
| PERIOD    | HOURS               |        |                     |
| SERV N    | RATIN               | 0 840  | 2 <u>8</u>          |
|           | LIDOTI              |        | 20                  |
| ZĔŔŎŹSĔ   | δάλ <sup>π</sup> άΰ | Ğ"sëć" | 6й                  |
| ŽĚRÔ ČA   | NL RES              | ĔŢ     | OFF₊                |
|           |                     |        |                     |
|           |                     |        |                     |
| RANGE     | AVG                 | DIAGS  | ALARM               |
| RANGE     | AVG                 | DIAGS  | ALARM               |
| RANGE     | AVG                 | DIRGS  | ALARM               |
| SPAN CP   | AVG                 | DIAGS  | <u>ALARM</u><br>OFF |

- **下一日期/时间** 下一日期/时间屏幕用于设定零/量距检查的初始日期和日期。一旦进行 了初始零/量距检查,就会计算下一零/量距检查的日期和时间并加以显 示。
  - 在主菜单,选择 Calibration>Zero/Span Check>Next Date/Time。
  - 使用 和 移动并调整日期和时间值。
  - 按 🕶 接受调整。

● 按 ● 返回零/量距检查菜单或 ● 返回运行屏幕。

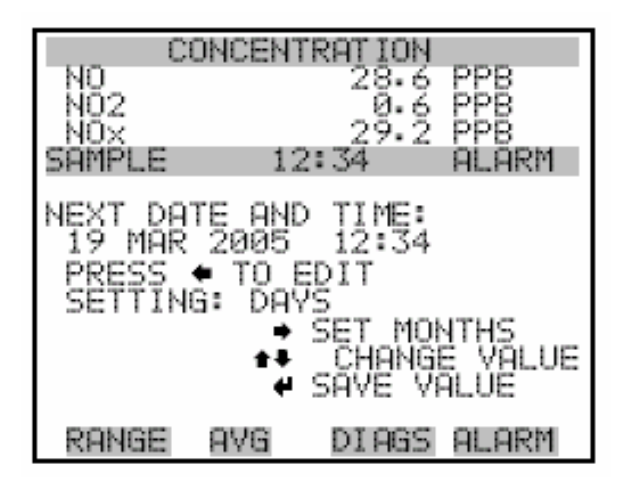

- **周期时间** 零/量距周期时间屏幕决定零/量距检查间隔的时期长短。0和999小时都可以。要关闭零/量距检查,将时期段设置为0。
  - 在主菜单,选择 Calibration>Zero/Span Check>Period Hours。
  - 使用 和 增加减小数值。
  - 按 🕶 保存时间段。
  - 按 返回零/量距检查菜单或 返回运行屏幕。

| CONCENTRATION |                                                                 |           |  |
|---------------|-----------------------------------------------------------------|-----------|--|
| NO<br>NO2     | 2                                                               | B.6 PPB   |  |
| NOX           | 2                                                               | 2 PPB     |  |
| SAMPLE        | 12:34                                                           | ALARM     |  |
|               |                                                                 |           |  |
| ZERQ/SPAN     | PERIOD                                                          | 100 100   |  |
| SET T         | ŏ:                                                              | 200 HRS ? |  |
|               |                                                                 |           |  |
|               | International Anti-<br>Anti-Anti-Anti-Anti-Anti-Anti-Anti-Anti- | YGE VHLUE |  |
|               | · _///                                                          |           |  |
| RANGE A       | VG DI                                                           | AGS ALARM |  |

**操作** 校准菜单

### **零/量距/净化持续** 零持续时间分屏幕决定仪器提取零空气样本的时间长短。量距和净化持 **时间分** 续时间屏幕的外观及工作方式与零持续时间屏幕相同,用于设定仪器提 取量距气体和样本气体的时间长短。0和30分持续时间都可以。每次进 行零/量距检查时首先进行零检查,然后进行量距检查。如果只进行零

• 在主菜单,选择Calibration>Zero/Span Check>Zero, Span 或Purge Duration Min.。

检查,则将量距持续时间屏幕设置为0(关闭)。如果只进行量距检查,

- 使用 → 和 → 增加减小数值。
- 按 🕶 保存持续时间值段。

则将零持续时间设置为0(关闭)。

● 按 [●]返回零/量距检查菜单或 [▶]返回运行屏幕。

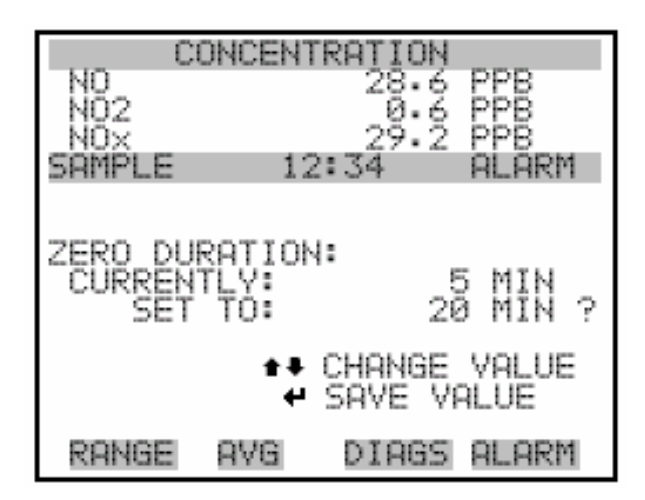

- **零/量距平均时间** 用户可以通过零/量距平均时间屏幕调节零/量距平均时间。有以下平均时间可供选择:1、2、5、10、20、30、60、90、120、180、240和300秒。
  - 在主菜单,选择 Calibration>Zero/Span Check>Zero/Span Avg Sec.。
  - 使用 和 显示选项列表。
  - 按 🕶 保存平均时间。

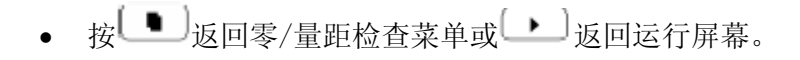

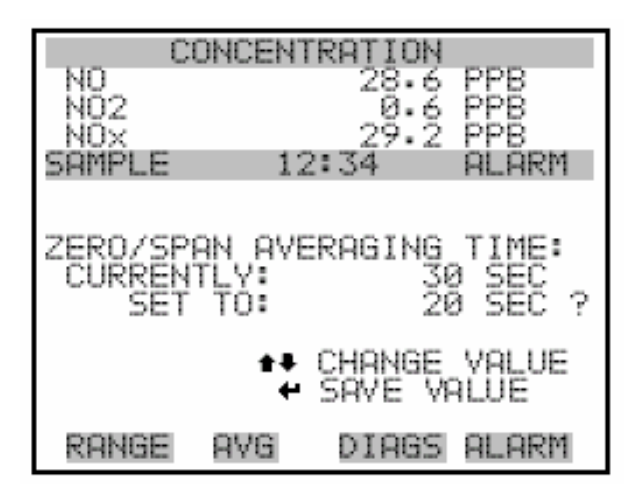

- **零/量距比率** 零/量距比率屏幕用于调节零与量距的比率。比如,将这个值设定为1, 每进行一次零检查就进行一次量距检查。如果将这个值设定为3,则每 次零/量距检查之间进行2次零检查。这个值可在1-10选择,1为默认值。
  - 在主菜单,选择 Calibration>Zero/Span Check>Zero/Span Ratio。
  - 使用 <sub>和</sub> <sub>增减小数值</sub>。
  - 按 🕶 保存比率值。
  - 按 [●]返回零/量距检查菜单或 [▶]返回运行屏幕。

| NO<br>NO2<br>NOX<br>SAMPLE | ONCENT                | 189110N<br>28.6<br>0.6<br>29.2<br>2:34 |           | 'B<br>B<br>B<br>B<br>B<br>R | 1 |
|----------------------------|-----------------------|----------------------------------------|-----------|-----------------------------|---|
| ZERO/SPI<br>CURREN<br>SET  | AN RAT<br>TLY:<br>TO: | 10:                                    | 13        | :1                          | ? |
|                            | ±∓<br>⊬               | CHANGE<br>SAVE V                       | VA<br>ALL | ILUE<br>JE                  | - |
| RANGE                      | AVG.                  | DIAGS                                  | AL.       | .ARM                        | 1 |

**仪器控制菜单** 仪器控制菜单包括许多项目。本菜单列出的软件控制可用于控制列出的 仪器功能。

- 在主菜单,选择 Instrument Controls。
- 使用 几下移动指针。
- 按 🕶 接受选项。
- 按 返主菜单或 返回运行屏幕。

| CONCE                    | ENTRATION                  |
|--------------------------|----------------------------|
| NO<br>NO2                | 28.6 PPB<br>0.6 PPB        |
| SAMPLE<br>INSTRUMENT     | 12:34 ALARM                |
| > OZONATOR<br>PMT_SUPPLY |                            |
| DATALOGGIN               | AL MUDE<br>AG SETTINGS     |
| 170 CONFIG<br>TEMPERATUR | ÛRATION<br>E COMPENSATION↓ |
| RANGE AVE                | DIAGS ALARM                |

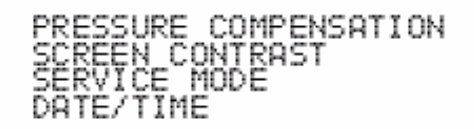

**臭氧发生器** 臭氧发生器用于打开或关闭内部臭氧发生器。屏幕显示了打开或关闭臭

氧发生器的控制行状态。屏幕下一行显示用户设定的臭氧发生器设置。 多数情况下,控制行状态与臭氧发生器设置状态相同。但是,作为一项 安全预防措施,微处理器可以取消用户设定的臭氧发生器设置。只有当 臭氧发生器流量表不显示任何流量或NO2变流器温度低于最低报警极限 值时才会出现这种情况。在这种情况下报警启动,臭氧发生器关闭。这 种操作是为了防止臭氧发生器过热,过热会导致臭氧发生器永久损坏; 或者防止在变流器温度低于最低极限值时降低臭氧破坏效能。

然而,可以在"检修菜单"关闭臭氧发生器安全装置,取消这种功能。

**注意**:必须打开臭氧发生器获取N0、N02和N0x读数。作为一项其他的安全措施,在测量界面板装有发光二级管,显示臭氧发生器打开。

- 在主菜单,选择 Instrument Controls>**Ozonator**。
- 按 毋 进行转换,打开或关闭臭氧发生器。
- 按 (●)返回仪器控制菜单或 返回运行屏幕。

| CONCENTRATION            |                   |             |             |  |
|--------------------------|-------------------|-------------|-------------|--|
| NO<br>NO2                |                   | 28.6<br>Ø.6 | PPB<br>PPB  |  |
| NOX                      |                   | 29.2        | PPB<br>PPB  |  |
| SHIPLE                   | 1.                | 2:34        | HLHKM       |  |
| OZONATO<br>CURREN<br>SET | R:<br>TLY:<br>TO: |             | OFF<br>ON ? |  |
|                          | 4                 | TOGGLE      | VALUE       |  |
| RANGE                    | AVG               | DIAGS       | ALARM       |  |

**PMT供应** PMT供应屏幕被用来打开或关闭PMT电源,这在发现并修理故障时非常有用。

- 在主菜单,选择 Instrument Controls>PMT Supply。
- 按 和 转换并打开或关闭 PMT 供应。
- 按 返回仪器控制菜单或 返回运行屏幕。

| C                        | ONCENT              | RATION              | -                 |
|--------------------------|---------------------|---------------------|-------------------|
| NO2                      |                     | 28.6<br>0.6<br>29.2 | PPB<br>PPB<br>PPB |
| SAMPLE                   | 12                  | 2:34                | ALARM             |
| PMT SUP<br>CURREN<br>SET | PLY:<br>TLY:<br>TO: |                     | OFF<br>ON ?       |
|                          | 4                   | TOGGLE              | VALUE             |
| RANGE                    | AVG                 | DIAGS               | ALARM             |

自动/手动模式 在自动/手动屏幕可以选择自动模式(NO/NOx),NO模式(手动NO),或NOx 模式(手动NOx)。自动模式每10秒自动形状模式螺线客阀门,以此确定 NO、NO2和NOx浓度。手动NO模式将模式螺线管阀门置于打开位置,这样样本气体绕开NO2至NO的变流器。因此,只确定NO浓度。手动NOx模 式将模式螺线管阀门置于关闭位置,这样样本气体通过NO2至NO的变流 器。因此,只确定NOx浓度。在手动模式下,平均时间屏幕可用的附加 平均时间为1、2和5秒。

- 在主菜单,选择 Instrument Controls>Auto/Manual Mode。
- 用 和 显示选项列表。
- 按 🕶 保存新模式状态。
- 按 返回仪器控制菜单或 返回运行屏幕。

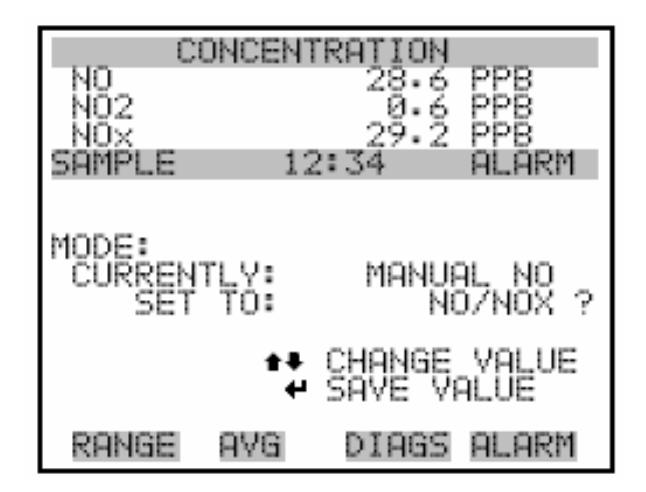

**数据日志设置** 数据日志设置菜单用于处理数据日志。

- 在主菜单,选择 Instrument Controls>Datalogging。
- 用 和 上下移动指针。
- 按 🕶 选择选项。
- 按 返回仪器控制菜单或 还回运行屏幕。

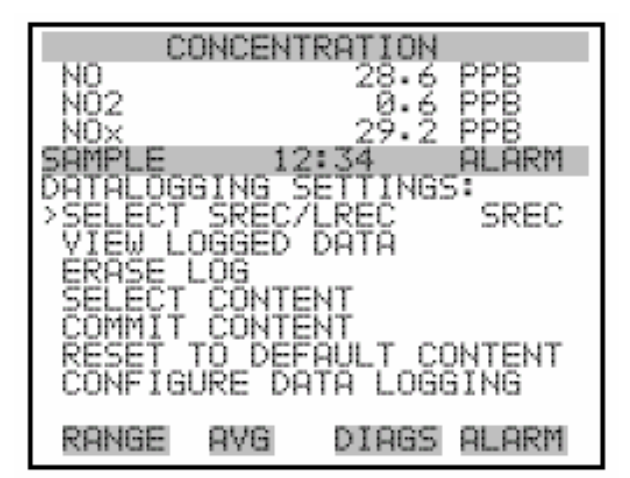

选择短记录/长记录 选择短记录/长记录用于选择其它操作的短记录或长记录格式。

- 在主菜单,选择 Instrument Controls>Datalogging Settings > Select SREC/LREC。
- 用 和 显示选项列表。
- 按 🕶 设定记录格式。
- 按 返回数据日志设置菜单或 返回运行屏幕。

| N0<br>N02                 | NCENTR                 | ATION<br>28.6<br>0.6 | PPB          |
|---------------------------|------------------------|----------------------|--------------|
| NOX<br>SAMPLE             | 12:3                   | 29.2<br>34           | PPB<br>ALARM |
| SEL LOG<br>CURRENT<br>SET | TYPE TO<br>ILY:<br>TO: | O CHAN<br>SRE<br>LRE | IGE:<br>C    |
| ★+ CHAN                   | IGE VAL                | <b>₽</b> 800         | CEPT         |
| RANGE                     | <u>AVG</u>             | DIAGS                | ALARM        |

浏览记录数据 浏览记录数据屏幕用于选择与当前或日期/时间筛选类型有关的记录。

- 在主菜单,选择 Instrument Controls > Datalogging > Select SREC/LREC > View Logged Data。
- 使用 和 显示选项列表。
- 按 🕶 设置筛选类型和记录选择菜单。

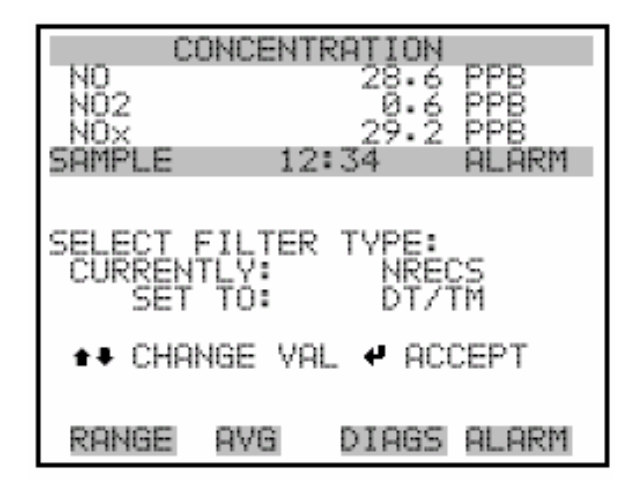

相对记录筛选 相对记录筛选屏幕用于选择启动数据,以显示可从浏览起的记录数量。

- 使用 和 增加或减小数值。
- 按 🕶 设置查找启动数据的筛选类型和记录显示菜单。

| CONCENTRATION  |              |  |  |  |
|----------------|--------------|--|--|--|
| NQ             | 28.6 PPB     |  |  |  |
| NUZ            | 29.2 PPD     |  |  |  |
| SAMPLE 12:     | 34 ALARM     |  |  |  |
|                |              |  |  |  |
| RECORDS BACK P | ROM CURRENT: |  |  |  |
| START AT REC:  | 1000         |  |  |  |
|                | 10VE CURSOR  |  |  |  |
| ■▼ CHANGE YAU  | JOE - SHYE   |  |  |  |
| RANGE AVG      | DIAGS ALARM  |  |  |  |

**日期/时间筛选** 日期/时间筛选用于浏览和调整系统日期和时间。

- 使用 和 增加或减小所选的日期域。
- 用 前进至下一个日期域。

• 按 🕶 设置首先显示的记录日期和时间,记录显示屏幕。

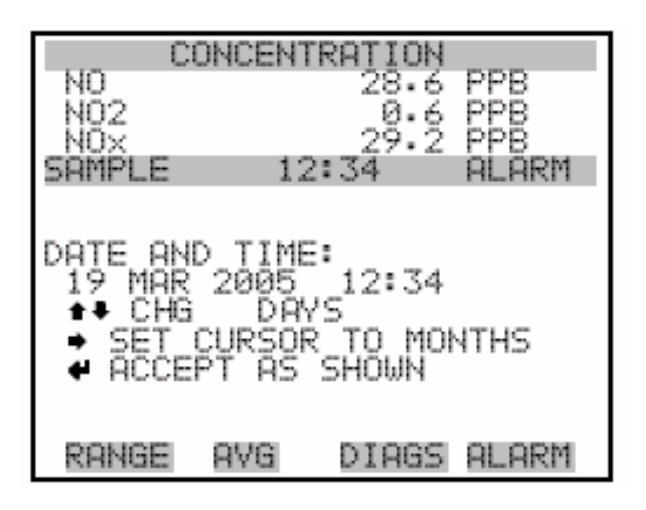

- 记录显示 记录显示屏幕(只读)显示所选择的记录。
  - 用 和 增左右上下滚动。
  - 按 🕶 返回数据日志菜单。

| CONCENTRATION   |        |          |               |
|-----------------|--------|----------|---------------|
| NO              |        | 28.0     | 6 PPB         |
| NO2             |        | - 20- 1  | 6 PPB         |
|                 | 12     | 27.      |               |
| all'it it hadaa | 4 A    |          | <b>MERINI</b> |
| RECORDS         | 5 BACK | FROM (   | CURRENT:      |
| time            | date   | t, f     | lags          |
| 14:45           | 03/18/ | '85 del  | 0088900       |
| 17:43           | 03/10/ | /05 dc/  | 0088900       |
| 17:43           | 03/18/ | ′05 dči  | 0088900       |
| ♦ PGL           | IP/DN  | ♦ PR     | N L/R         |
| DOLLOF          | 000    | D.T.O.O. |               |
| KHNGE           | HVG.   | DIHG     | 5 HLHKM       |

**清除记录** 清除记录用于输入清除警告屏幕(只读)。

• 在主菜单,选择 Instrument Controls>Datalogging>Erase Log。

- 按 和 进行调整,返回数据日志设置。
- 按 [●]返回数据日志设置菜单或 [▶]返回运行屏幕。

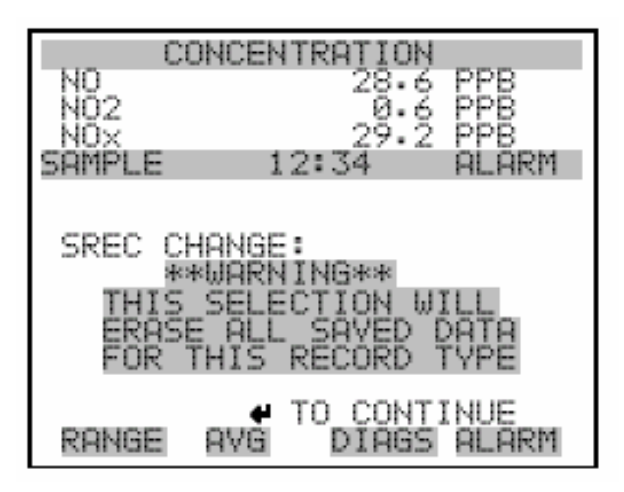

- **选择内容** 选择内容子菜单用于显示可使用的记录域列表,以及可选择的模拟输出 信号组选项列表子菜单。
  - 在主菜单,选择 Instrument Controls>Datalogging>Select Content。
  - 用 和 上下移动指针。
  - 按 🕶 选择选项。
  - 按 返回数据日志设置菜单或 ▶ 返回运行屏幕。

#### **操作** 仪器控制菜单

| NO<br>NO2<br>NO<br>NO<br>NO<br>NO<br>NO<br>NO<br>NO<br>NO<br>NO<br>NO<br>NO<br>NO<br>NO | FIELDS                                                        | RATION<br>28.6 PPB<br>0.6 PPB<br>29.2 PPB<br>34 ALARM<br>TO USE:<br>NO<br>NOX<br>PRES<br>PMTT<br>INTT<br>RCTT<br>CONVT • |
|-----------------------------------------------------------------------------------------|---------------------------------------------------------------|----------------------------------------------------------------------------------------------------|
| RANGE                                                                                   | AVG                                                           | DIAGS ALARM                                                                                                    |
|                                                                                         | 001223453070001223450700012<br>001223453070000122345307000012 |                                                                                                    |

- **选择项目类型** 选择项目类型子菜单是可记录用于当前域的数据类型列表。选项有浓 度、其它测定和模拟输出(如果安装了输入/输出扩展电路板)。
  - 在主菜单,选择 Instrument Controls>Datalogging>Select Content>**Field 1-32**。
  - 用 和 上下移动指针。
  - 按 选择选项。

● 按 返回数据日志设置菜单或 返回运行屏幕。

| NO<br>NO2                                      | ONCEN.                                 | 28.6<br>28.6                          | 0.0.0<br>0.0.0<br>0.000 |
|------------------------------------------------|----------------------------------------|---------------------------------------|-------------------------|
| SAMPLE<br>DATA IN<br>CONCEN<br>OTHER<br>ANALOG | 1:<br>SREC<br>TRATIO<br>MERSUR<br>INPU | 2:34<br>FIELD<br>DNS<br>REMENTS<br>IS | ALARM                   |
| RANGE                                          | AVG                                    | DIRGS                                 | ALARM                   |

- **浓度** 用户通过浓度屏幕可以选择与选定域项目相关的输出信号。选定的项目 由其后的"<--"加标识。
  - 在主菜单,选择 Instrument Controls>Datalogging>Select Content>Select Field>Concentrations。
  - 用 和 上下移动指针。
  - 按 🕶 选择新选项。
  - 按 返回选择项目类型子菜单或 返回运行屏幕。

| CONCENTRATION                   |                                                                    |
|---------------------------------|--------------------------------------------------------------------|
| NO 28.6<br>NO2 0.6<br>NO2 29.2  | PPB<br>PPB<br>PPB<br>PPB<br>PPB<br>PPB<br>PPB<br>PPB<br>PPB<br>PPB |
| SAMPLE 12:34<br>CONCENTRATIONS: | ALARM                                                              |
| NO<br>NO<br>NO2                 | <                                                                  |
| NOX<br>RANGE STATUS             |                                                                    |
|                                 |                                                                    |
| RANGE AVG DIAGS                 | ALARM                                                              |

**其它测量方法** 其它测量屏幕要求用户选择与所选界面的条目紧密相连的输出信号。在 此操作之后,所选条目由符号 "<--"表示。

- 在主菜单,选择 Instrument Controls>Datalogging Settings> Select Content>Select Field>**Other Measurements**。
- 使用 和 键上下移动光标。
- 按 键确认新的选择。
- 按 键返回到选择条目种类子菜单,或按 键返回到运行屏 幕。

| CO<br>NO<br>NO2<br>NO×                                        | NCENT                                                                                                  | RATION<br>28.6<br>0.6<br>29.2 | PPB<br>PPB<br>PPB |
|---------------------------------------------------------------|----------------------------------------------------------------------------------------------------|-------------------------------|-------------------|
| SAMPLE<br>OTHER ME<br>>NONE                                   | ASURE                                                                                                  | MENTS:                        | ALARM             |
| INTERNA<br>CHAMBER<br>COOLER<br>NO2 CON<br>PERM ON<br>PERM ON | AL TEM<br>TEMP<br>TEMP<br>AV TEM<br>AL TEM<br>AL TEM<br>AL TEM<br>AL TEM<br>AL TEM<br>AL TEM<br>AL TEM | IP<br>IP<br>IP<br>IR<br>IR    | <<br>+            |
| RANGE                                                         | avg                                                                                                    | DIAGS                         | ALARM             |

CHAMBER PRES SAMPLE FLOW PMT VOLTS

- **模拟输入** 模拟输入屏幕要求用户选择与所选流动数据条目相连的输出信号,在此 操作之后,所选条目用 "<--"表示。
  - 在主菜单,选择 Instrument Controls>Datalogging Settings> Select Content>Select Field>Analog Inputs。
  - 使用 和 键上下移动光标。
  - 按 建确认新的选择。
  - 按 键返回到选择条目种类子菜单,或按 键返回到运行屏 幕。

| CONCENTRATION |        |              |       |
|---------------|--------|--------------|-------|
| NU<br>NO2     |        | 28.6         | PPB   |
| SAMPLE        | 12     | 29•2<br>2:34 | ALARM |
| ANALOG        | INPUTS | 5:           |       |
| INPUT         | 1      |              | <     |
| ÎNPŬŤ         | 3      |              |       |
| İNPUT         | 5      |              | -     |
| INFUT         | 0      | 0.100C       | •     |
| KHNGE         | HYG    | DIHGS        | HLHRM |

INPUT 7 INPUT 8

- **配置数据记录** 配置数据记录菜单显示数据记录配置。
  - 在主菜单,选择 Instrument Controls>Datalogging Settings> Configure Datalogging。
  - 按键 和 用于选择菜单。
  - 按 键确认选择。
  - 按 键返回到数据记录设置菜单,或按 键返回到运行屏 幕。

| C         | DNCENT | RATION      | 000          |
|-----------|--------|-------------|--------------|
| NU<br>NO2 |        | 28.6<br>Й.6 | PPB          |
| NÖX       |        | 29.2        | PPB          |
| DATALOG   | GING   | ETTING:     | нцнкт»<br>5: |
| >LOGGIN   | G PER  | OD MIN      | OFF          |
| DATA T    | REATME | INT NT      | AVG          |
|           |        |             |              |
|           |        |             |              |
|           |        |             |              |
| RANGE     | AVG.   | DIAGS       | ALARM        |

**选择记录周期** 使用选择记录周期屏幕选择以分钟为记录形式的记录周期(SREC 或 IREC)。选择清单包括:关闭、1(默认)、5、15、30和60。

- 在主菜单,选择 Instrument Controls>Datalogging Settings> Configure Datalogging>Select Logging Period。
- 按键 和 用于选择菜单。
- 按 键设定记录周期。
- 按 键返回到数据记录设置菜单,或按 键返回到运行屏 幕。

| NO<br>NO2                | DNCENT                | RATIO<br>28.<br>0. | N<br>6 PPB<br>6 PPB        |
|--------------------------|-----------------------|--------------------|----------------------------|
| SAMPLE                   | 12                    | 29.3               | 2 PPB<br>ALARM             |
| SET PER<br>CURREN<br>SET | IOD FO<br>TLY:<br>TO: | OR SRE             | C:<br>FF MIN<br>60 MIN ?   |
| <b>≜</b> ∓ CHAI          | NGE VA                | ALUE               | <ul> <li>✔ SAVE</li> </ul> |
| RANGE                    | AVG                   | DIAG               | s alarm                    |

- **内存分配百分比** 使用内存分配百分比屏幕选择 SREC 和 IREC 每种记录类型的百分比。在 0 和 100%之间的百分数以 10 递进。该屏幕最后可将 SREC 和 IREC 记录 清除。
  - 在主菜单,选择 Instrument Controls>Datalogging Settings> Configure Datalogging>Memory Allocation %。
  - 按键 和 用于选择菜单。
  - 按 键确定两种记录种类的百分比并进入清除警告屏幕。
  - 按 键返回到数据记录设置菜单,或按 键返回到运行屏 幕。

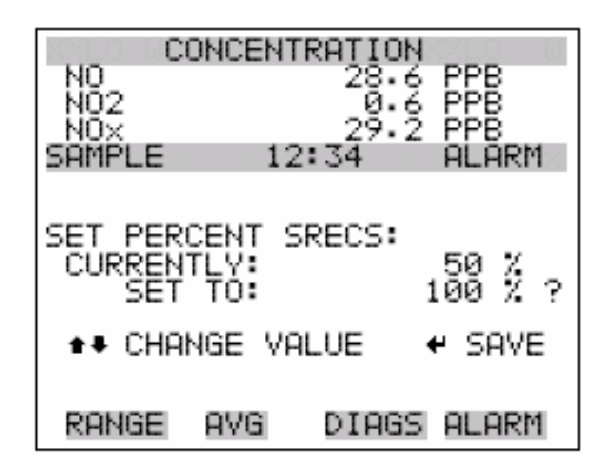

**数据处理** 使用数据处理屏幕选择所选择的记录种类的数据处理:无论数据是间隔 使用的平均值、最小值还是最大值,或者记录的流动的数值。

- 在主菜单,选择 Instrument Controls>Datalogging Settings> Configure Datalogging>Data Treatment。
- 按键 和 用于选择菜单。
- 按 碑确定数据处理。
- 按●● 键返回到数据记录设置菜单,或按●● 键返回到运行屏幕。

| <b>VCENT</b> | RATION                                        | SLO U                                                                                           |
|--------------|-----------------------------------------------|-------------------------------------------------------------------------------------------------|
|              | 28.6                                          | PPB                                                                                             |
|              | 29.2                                          | PPB                                                                                             |
| 12           | :34                                           | ALARM                                                                                           |
| TREA<br>TO:  | TMENT:                                        | AVG<br>CUR ?                                                                                    |
| SE VA        | LUE 🖣                                         | SAVE                                                                                            |
| avg          | DIAGS                                         | ALARM                                                                                           |
|              | ICENTI<br>12<br>TREA<br>TREA<br>TO:<br>3E VAI | VCENTRATION<br>28.6<br>0.6<br>29.2<br>12:34<br>TREATMENT:<br>Y:<br>TO:<br>GE VALUE<br>AVG DIAGS |

# 通信设置

通信设置菜单用于通信控制和配置。

- 在主菜单,选择 Instrument Controls>Communication Settings。
- 使用 和 键上下移动光标。
- 按 建确认选择。
- 按 键返回到仪器控制菜单,或按 键返回到运行屏幕。

| CONCENTRATION                                                    |  |  |
|------------------------------------------------------------------|--|--|
| NO 28.6 PPB<br>NO2 0.6 PPB<br>NOV 29.2 PPB                       |  |  |
| SAMPLE 12:34 ALARM<br>COMMUNICATION SETTINGS:<br>>BAUD RATE      |  |  |
| INSTRUMENT ID<br>COMMUNICATION PROTOCOL<br>STREAMING DATA CONFIG |  |  |
| RS-2327RS-485 SELECTION<br>TCP/IP SETTINGS                       |  |  |
| RANGE AVG DIAGS ALARM                                            |  |  |

- **波特比率** 用波特比率屏幕设置 RS-232/RS-485 界面波特比率。可选择的波特比率 包括: 1200、2400、4800 和 9600、19200、38400、57600,以及 115200。
  - 在主菜单,选择 Instrument Controls>Communication Settings >Baud Rate。
  - 按键 和 用于选择清单。
  - 按 键保存新的波特比率。
  - 按 键返回到通信设置菜单,或按 键返回到运行屏幕。

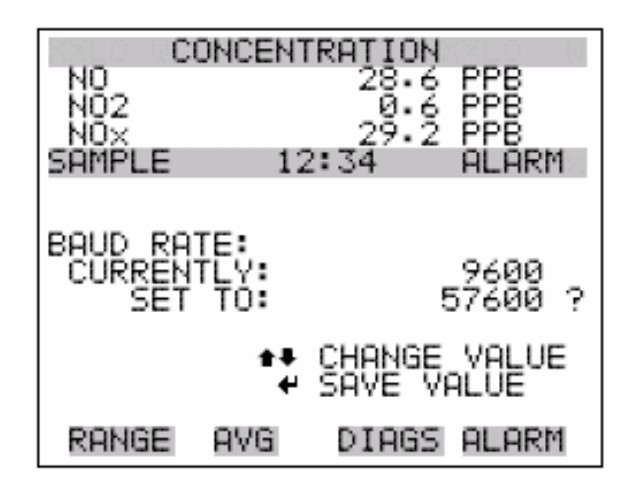

- 仪器 ID(身份) 仪器 ID(身份)屏幕允许操作员编辑仪器 ID(身份)。当使用 C-链路或 MODBUS 协议控制仪器或收集数据时使用仪器 ID(身份)可识别仪器。如果两台或两台以上同样的仪器与一台计算机相连,那么也许有必要编辑 ID(身份)数字。有效的仪器 ID(身份)数字是从 0 到 127 之间。 模型 42I 默认的仪器 ID(身份)为 42。关于仪器 ID(身份)的更多信息,请参阅附件 B "C-Link 协议指令",或附件 C "MODBUS 协议"。
  - 在主菜单,选择 Instrument Controls>Communication Settings >Instrument ID。
  - 使用 [ ] 和 键增加或减少 ID (身份) 数值。
  - 按 🕶 键保存新的仪器 ID(身份)。
  - 按 键返回到通信设置菜单,或按 键返回到运行屏幕。

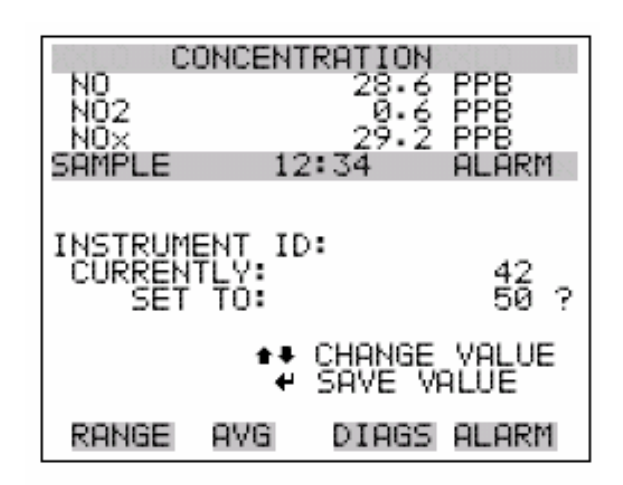

**通信协议** 使用通信协议屏幕改变系列通信的仪器通信协议。

- 在主菜单,选择 Instrument Controls>Communication Settings >Communication Protocol。
- 按键 和 用于选择清单。
- 按 🕶 键保存新的协议。
- 按 💽 键返回到通信设置菜单,或按 🕩 键返回到运行屏幕。

| CONCENTRATION |                                     |  |
|---------------|-------------------------------------|--|
| NO<br>NO2     | 28.6 PPB<br>0.6 PPB                 |  |
| SAMPLE 1      | 2:34 ALARM                          |  |
| COMMUNICATIO  | N PROTOCOL:<br>CLINK<br>STREAMING ? |  |
| ±1<br>•       | CHANGE VALUE                        |  |
| RANGE AVG     | DIAGS ALARM                         |  |

**流动数据配置** 使用流动数据配置菜单要考虑到流动数据输出配置。

**注释**:附加标签和预先计划的时间戳是在选择时变换"是"或"否"的条目按钮。

- 在主菜单,选择 Instrument Controls>Communication Settings >Streaming Data Config。
- 使用 和 键上下移动光标。
- 按 建确认选择。
- 按 键返回到通信设置菜单,或按 键返回到运行屏幕。

| CONCENTR                                                                                                    | RATION                                                                          |
|----------------------------------------------------------------------------------------------------|---------------------------------------------------------------------------------|
| NO<br>NO2<br>NO×                                                                                                 | 28.6 PPB<br>0.6 PPB<br>29.2 PPB                                                 |
| SAMPLE 12:<br>STREAMING DATA<br>>INTERVAL<br>ADD LABELS<br>PREPEND TIMES<br>ITEM 1<br>ITEM 2<br>ITEM 3<br>ITEM 4 | CONFIG:<br>10 SEC<br>10 SEC<br>NO<br>STAMP YES<br>NO2<br>INTT<br>RCTT<br>PRES • |
| RANGE AVG                                                                                                    | DIAGS ALARM                                                                     |
|                                                                                                    | SMPLFL<br>NOONNUUUUUUUUUUUUUUUUUUUUUUUUUUUUUUUUU                                |

### 流动数据间隔时间

- 使用流动数据间隔屏幕调整流动数据间隔时间。可使用以下间隔时间: 1、2、5、10、20、30、60、90、120、180、240和300秒。
- 在主菜单,选择 Instrument Controls>Communication Settings >Streaming Data Config>Streaming Data Interval。

- 按键 和 用于选择清单。
- 按 建保存新的流动数据周期。
- 按●● 键返回到流动数据设置菜单,或按●● 键返回到运行屏幕。

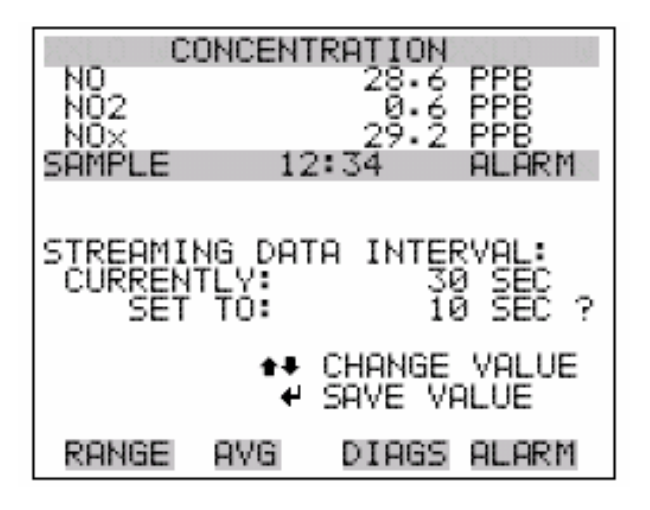

#### 选择条目信号

选择信号屏幕显示模拟输出信号组合选择的子菜单。组合选择包括集中选择、其它测量方法和模拟输入(如果安装有 I/0 插件板)。

- 在主菜单,选择 Instrument Controls>Communication Settings >Streaming Data Config>Item 1-18。
- 按 和 键上下移动光标。
- 按 🕶 键确认选择。
- 按 键返回到流动数据设置子菜单,或按 键返回到运行屏 幕。
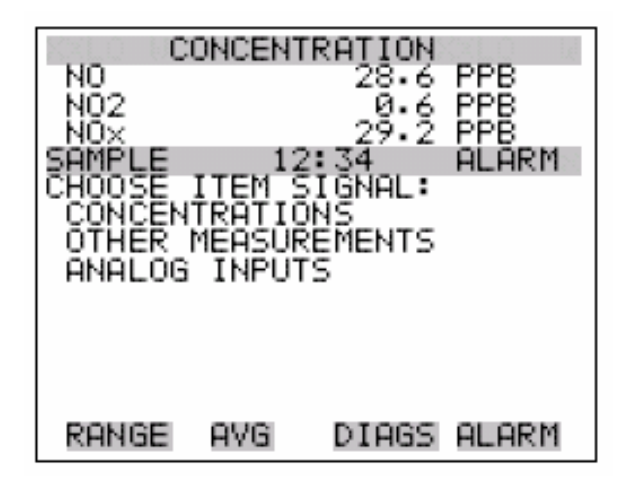

- **集中选择** 集中选择屏幕要求用户选择与所选流动数据条目相连的输出信号。在此 操作之后用 "<-" 符号表示所选条目。
  - 在主菜单,选择 Instrument Controls>Communication Settings >Streaming Data Config>Select Item>Concentrations。
  - 按 和 键上下移动光标。
  - 按 键确认新的选择。
  - 按 键返回到选择条目信号子菜单,或按 键返回到运行屏 幕。

| CONC       | ENTRATION | STLO - R |
|------------|-----------|----------|
| NO<br>NO2  | 28.6      | PPB      |
| NOX        | 29.2      | PPB      |
| SAMPLE     | 12:34     | ALARM    |
| I>NONE     | 1085:     |          |
| NO         |           | <        |
| NU2<br>NOV |           |          |
| RĂNGE STA  | TUS       |          |
|            |           |          |
|            |           |          |
| RANGE AV   | G DIAGS   | ALARM    |

**其它测量方法** 其它测量屏幕要求用户选择与所选流动数据条目相连的输出信号。在此 操作后,所选条目用符号 "<-"表示。

- 在主菜单,选择 Instrument Controls>Communication Settings >Streaming Data Config>Select Item>Other Measurements。
- 按 和 键上下移动光标。
- 按 建确认新的选择。
- 按 键返回到选择条目信号子菜单,或按 键返回到运行屏 幕。

| CONCENTRATION           |         |
|-------------------------|---------|
| NU 28.6                 | 5 PPB   |
| NOX 29•2                | 2 PPB   |
| OTHER MEASUREMENTS:     | HEAKD . |
| I>NONE<br>INTERNOL TEMP | <       |
| CHAMBER TEMP            |         |
| NO2 CONV TEMP           |         |
| PERM OVEN GAS           |         |
|                         | •       |
| RANGE AVG DIAGS         | 5 ALARM |

CHAMBER PRES SAMPLE FLOW PMT VOLTS

- **模拟输入** 模拟输入屏幕要求用户选择与所选流动数据条目相连的输出信号。在此 操作之后,用 "<--" 符号表示所选条目。
  - 在主菜单,选择 Instrument Controls>Communication Settings >Streaming Data Config>Select Item>Analog Inputs。
  - 按 和 键上下移动光标。
  - 按 🕶 键确认新的选择。

• 按 • 键返回到选择条目信号子菜单,或按 • 键返回到运行屏 幕。

|               | CONCENT | RATION | SLO - R       |
|---------------|---------|--------|---------------|
| NO<br>NO2     |         | 28.6   | PPB<br>PPB    |
| NOX<br>SOMPLE | 12:     | 29.2   | PPB<br>ALARM  |
| ANALDG        | INPUTŜ  |        | The first for |
| INPUT         | 1       |        | <             |
| INPUT         | 23      |        |               |
| ÎNPŬŤ         | 4<br>5  |        |               |
| INPUT         | 6       |        | +             |
| RANGE         | AVG     | DIAGS  | ALARM         |
|               |         |        |               |

INPUT 7 INPUT 8

**RS-232/RS-485 选择** RS-232/RS-485 选择屏幕要求用户在 RS-232 或 RS-485 之间选择系 列通信的规格。

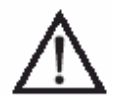

**警告:**在改变 RS-232 和 RS-485 选择之前,不要与系列电缆相连,以防止损坏相连的设备

- 在主菜单,选择 Instrument Controls>Communication Settings >RS-232/RS-485 Selection。
- 按 建离开警告屏幕,转向下一个屏幕。
- 使用 键确认和保存新选择的变化情况。
- 按 键返回到通信设置菜单,或按 键返回到运行屏幕。

|        | CONCE            | ITRATIC | DN -      |       |
|--------|------------------|---------|-----------|-------|
| NO     |                  | 28.     | 2         | PPB   |
| NOX    |                  | 29.     | 2         | PPB   |
| SAMPLE | 1                | 2:34    |           | ALARM |
|        |                  |         |           |       |
| RS-232 | /RS-48           | 35 SELE | ЕСТ       | ION:  |
| DISC   | ** WAR<br>ONNECT | RNING a | k*<br>CED | TOI   |
| CÂBLI  | ES BEF           | ORECH   | ĨĀŃ       | ĠĨŇĠ  |
|        | THE SE           | ELECTIO | DN I      |       |
|        |                  | θ IU I  | JUN       | TINUE |
| RANGE  | AVG.             | DIAGS   | 5 8       | LARM  |
|        |                  |         |           |       |

| CONCENTRATION |        |         |            |
|---------------|--------|---------|------------|
| NO<br>NO2     |        | 28.6    | PPB<br>PPB |
| Nŏx           |        | 29.2    | PPB        |
| SAMPLE        | 123    | :34     | ALARM      |
|               |        |         |            |
| RS-232/E      | 25-485 | SELEC   | LION:      |
| CURRENT       | TO:    | R R     | 5-485 2    |
| MAKE_SUF      | RE_THA | г тне с | ABLE       |
| IS OFF:       | PRESS  | → TO (  | CONFIRM    |
|               | -      | roadice | VALOC      |
| RANGE         | AVG.   | DIAGS   | ALARM      |

**TCP/IP 设置** TCP/IP 设置菜单用于确定 TCP/IP 设置。

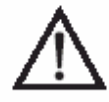

**警告:**在此参数改变之后,必须重新启动仪器的电源改变才能生效。

- 在主菜单,选择 Instrument Controls>Communication Settings >TCP/IP Settings。
- 按 和 键上下移动光标。
- 按 建确认选择。
- 按 键返回到通信设置菜单,或按 键返回到运行屏幕。

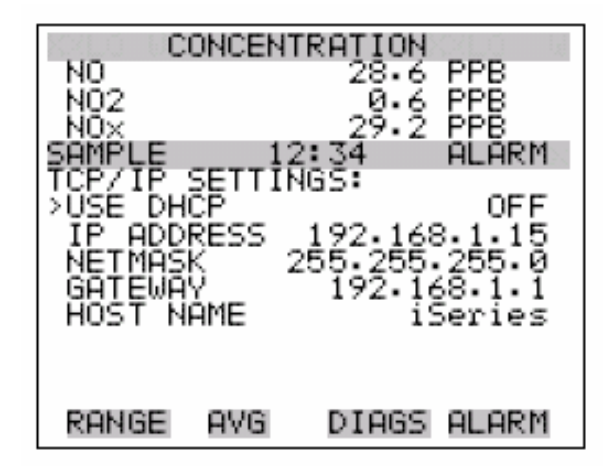

使用 DHCP

使用 DHCP 屏幕用于具体说明是否使用 DHCP。

- 在主菜单,选择 Instrument Controls>Communication Settings >TCP/IP Settings>**Use DCHP**。
- 按 🕶 键拨动和设定 DHCP 打开或关闭。
- 按 键返回到 TCP/IP 设置菜单,或按 键返回到运行屏幕。

| 1000 CC  | DNCENT | RATION  | SLD U   |
|----------|--------|---------|---------|
| NO       |        | 28.6    | PPB     |
| NUZ      |        | 29.2    | PPB     |
| SAMPLE   | 12     | :34     | ALARM   |
|          |        |         |         |
| DHCP:    |        |         |         |
| CURREN   | TLY:   |         | OFF     |
| SET      | то:    |         | ON ?    |
|          |        | TOGGLE  | VALUE   |
| CYCLE P( | DWER T | O CHANG | SE DHCP |
| RANGE    | AVG    | DIAGS   | ALARM   |

IP 地址 IP 地址屏幕用于编辑 IP 地址。

• 在主菜单,选择 Instrument Controls>Communication Settings >TCP/IP Settings>IP Address。

- 使用 ( )、 ( )和 ( ) 键移动和改变 IP 地址的数值。
- 按 🕶 键保存新的地址。
- 按 键返回到 TCP/IP 设置菜单,或按 键返回到运行屏幕。

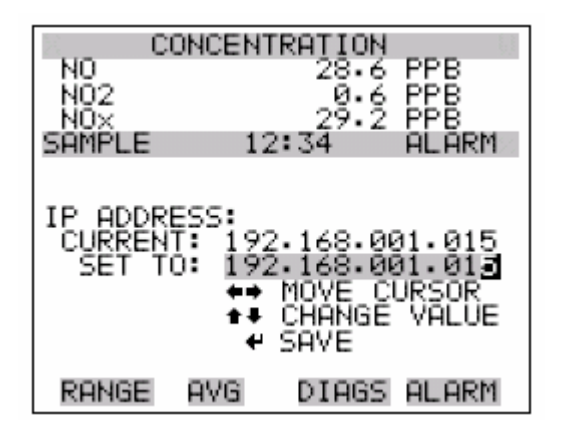

**网络遮罩** 网络遮罩屏用于编辑网络遮罩。

- 在主菜单,选择 Instrument Controls>Communication Settings >TCP/IP Settings>Netmask。
- 使用 、 、 和 键移动和改变网络遮罩的数值。
- 按 🕶 键保存新的网络遮罩。
- 按 键返回到 TCP/IP 设置菜单,或按 键返回到运行屏幕。

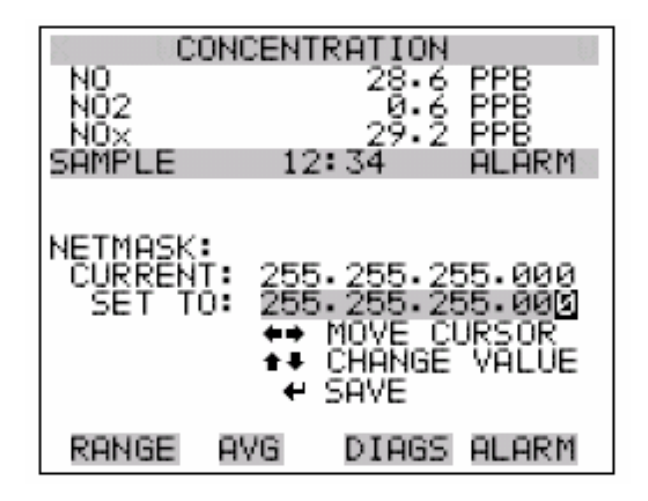

网关 网关屏幕用于编辑网关地址。

- 在主菜单,选择 Instrument Controls>Communication Settings >TCP/IP Settings>Gateway。
- 使用 、 、 和 键移动和改变网关地址的数值。
- 按 建保存新的地址。
- 按 键返回到 TCP/IP 设置菜单,或按 键返回到运行屏幕。

| CONC                            | CONCENTRATION                                                 |                                   |  |  |
|---------------------------------|---------------------------------------------------------------|-----------------------------------|--|--|
| NO<br>NO2                       | 28.6                                                          | PPB<br>PPB                        |  |  |
| SAMPLE                          | 12:34                                                         | ALARM                             |  |  |
| GATEWAY:<br>CURRENT:<br>SET TO: | 000.000.00<br>192.168.00<br>←→ MOVE CI<br>↑↓ CHANGE<br>← SAVE | 00.000<br>01.00<br>URSOR<br>VALUE |  |  |
| RANGE AV                        | /G DIAGS                                                      | ALARM                             |  |  |

**主机名称** 主机名称屏幕用于编辑主机名称。当 DHCP 启用时,该名称将报告给 DHCP 服务器。

- 在主菜单,选择 Instrument Controls>Communication Settings >TCP/IP Settings>**Host Name**。
- 使用●●、●●、●●和●● 键移动光标或在编辑界面和阿尔 法页面之间变换。
- 按 建保存阿尔法桌面的新字母或保存新的阿尔法页面。
- 按 键返回到 TCP/IP 设置菜单,或按 键返回到运行屏幕。

| C         | ONCENT | RATION      |       |
|-----------|--------|-------------|-------|
| NO<br>NO2 |        | 28.6        | PPB   |
| NÖX       |        | 29.2        | PPB   |
| SHMPLE    | 12     | 2:34        | HEHKW |
|           |        |             |       |
| HUST NH   | ME:    |             |       |
| CONTRE    |        | S 25 S 25 S | 26225 |
| AB        | CDEFG  | HIJKLMN     | BKSP  |
| 01<br>01  | 234567 | /8915/-     | SAVE  |
| RANGE     | AVG    | DIAGS       | ALARM |

**1/0 配置** I/0 配置菜单处理分析者对 I/0 系统的配置。

- 在主菜单,选择仪器控制>I/0 Configuration。
- 使用 和 键上下移动光标。
- 按 🕶 键确认选择。
- 按 键返回到 I/0 配置菜单,或按 键返回到运行屏幕。

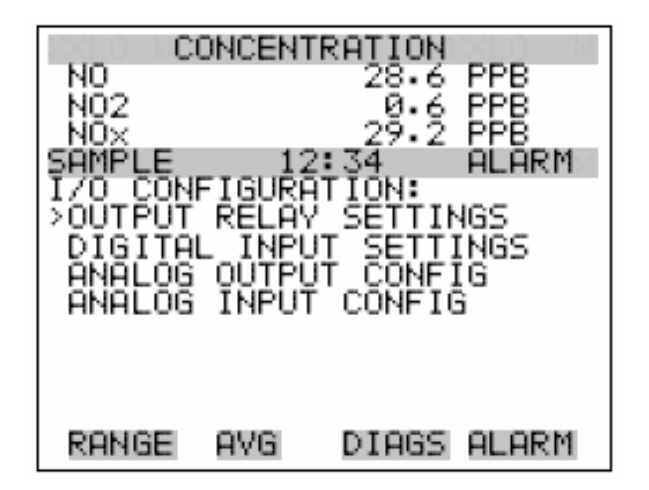

**输出中继设置** 输出中继设置菜单显示可获得的模拟输出中继的清单,并要求用户选择 仪器参数或逻辑状态以改变所选择的中继。

注释:在指定状态出现显示输出之后,数字输出可能会占据一秒种时间。

- \*
- 在主菜单,选择 Instrument Controls>I/O Configuration> Output Relay Settings>1-10。
- 使用 和 键上下移动光标。
- 按 键确认选择。
- 按●● 键返回到输出中继设置菜单,或按●● 键返回到运行屏幕。

| N02<br>N02<br>N02<br>N02<br>N02<br>N02<br>N02<br>N02<br>N02<br>N02 |                | ONCEN<br>RELAY | TRATION<br>28.6<br>29.2<br>29.2<br>2:34<br>SETTIN<br>CONC<br>LOCAL/R<br>GEN | PPB<br>PPB<br>ALAR<br>IGS:<br>ALARM<br>EMOTE<br>UNITS<br>ALARM<br>NONE<br>NONE | M |
|--------------------------------------------------------------------|----------------|----------------|-----------------------------------------------------------------------------|--------------------------------------------------------------------------------|---|
| RAN                                                                | GE             | AVG.           | DIAGS                                                                       | ALAR                                                                           | М |
| 8<br>9<br>10                                                       | NO<br>NO<br>NO | P<br>P<br>P    | NOX                                                                         | MODE<br>NONE<br>NONE                                                           |   |

## 逻辑状态 逻辑状态屏幕用于变换 I/0 中继器的正常开关。

- 按 键拨动和设置开和关之间的逻辑状态。
- 按 键返回到输出中继设置菜单,或按 键返回到运行屏 幕。

| C      | ONCENT          | RATION | ckup u |
|--------|-----------------|--------|--------|
| NO     |                 | 28.6   | PPB    |
| NOX    |                 | 29.2   | PPB    |
| SAMPLE | $\frac{12}{12}$ | 2:34   | ALARM  |
| >LOGIC | STATE           | SETUP: | OPEN   |
| ĪNŠTRU | MÉNT S          | TATE   | NÖAEM  |
|        |                 |        |        |
|        |                 |        |        |
|        |                 |        |        |
|        |                 |        |        |
| RHNGE  | HVG             | DIAGS  | HLHRM  |

**仪器状态** 仪器状态子菜单要求用户选择与所选的中继输出相连的仪器状态。子菜 单列出了警告和非警告的信号种类以分类选择。

- 在主菜单,选择 Instrument Controls>I/O Configuration> Output Relay Settings>Select Relay>Instrument State。
- 使用 和 键上下移动光标。
- 按 键确认选择。
- 按●● 键返回到输出中继设置菜单,或按●● 键返回到运行屏幕。

| CONCENTRATION<br>NO 28.6 PPB<br>NO2 0.6 PPB<br>NO2 29.2 PPB |                     |               |       |
|-------------------------------------------------------------|---------------------|---------------|-------|
| SAMPLE<br>CHOOSE<br>>ALARMS<br>NON-AL                       | 12<br>SIGNAL<br>ARM | 2:34<br>TYPE: | ALARM |
| 1.011 1.2                                                   |                     |               |       |
| RANGE                                                       | AVG                 | DIAGS         | ALARM |

- **警报** 警报状态屏幕要求用户选择所选择的中继输出警报状态。在此操作之后,所选择的条目用符号 "<-"表示。
  - 在主菜单,选择 Instrument Controls>I/O Configuration> Output Relay Settings>Select Relay>Instrument State> Alarms。
  - 按键 和 用于选择清单。
  - 按 建保存中继的新选择。
  - 按 键返回到仪器状态子菜单,或按 键返回到运行屏幕。

| HIGH RANGE CO<br>NO<br>NO2<br>NOX<br>SAMPLE 12:<br>DORM STOTUS                                   | DNCENTF<br>28.6<br>0.6<br>29.2<br>34 | RATION<br>PPB<br>PPB<br>PPB<br>ALARM |
|--------------------------------------------------------------------------------------------------|--------------------------------------|--------------------------------------|
| >NONE<br>GEN ALARM<br>NO CONC MAX<br>NO CONC MIN<br>NO2 CONC MAX<br>NO2 CONC MIN<br>NO2 CONC MIN |                                      | <                                    |
| RANGE AVG                                                                                        | DIAGS                                | ALARM                                |
| NO× CONC MIN<br>INT TEMP<br>CHAMB TEMP<br>COOLER TEMP                                            |                                      |                                      |

INT TEMP CHAMB TEMP COOLER TEMP NO2 CV TEMP PGAS TEMP PRESSURE FLOW OZONE FLOW MB STATUS MIB STATUS I/O BD STATUS CONC ALARM

- **非警报** 非警报状态屏幕要求用户选择所选择的中继输出非警报状态。在此操作 之后,所选择的条目用符号 "<---" 表示。
  - 在主菜单,选择 Instrument Controls>I/O Configuration> Output Relay Settings>Select Relay>Instrument State> Non-Alarm。
  - 按键 和 用于选择清单。
  - 按 🕶 键保存中继的新选择。
  - 按 💽 键返回到仪器状态子菜单,或按 🕩 键返回到运行屏幕。

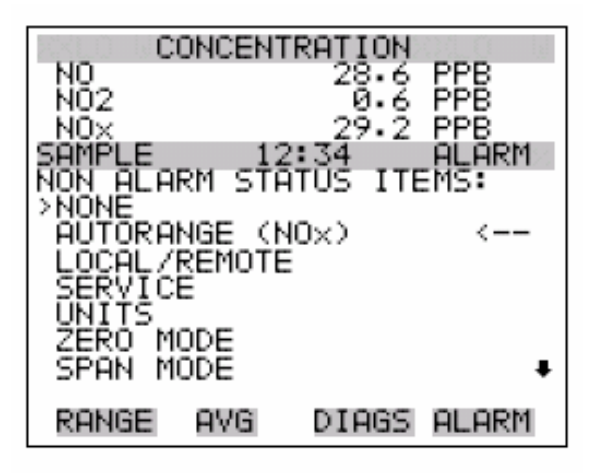

SAMPLE MODE NO MODE NOX MODE

**数字输入设置** 数字输入设置菜单显示可获得的数字输入清单,并要求用户选择仪器参 数或逻辑状态,以变换所选择的中继。

**注释:**数字输入必须至少维持一秒钟用于激活操作。

- 在主菜单,选择 Instrument Controls>I/O Configuration> Digital Input Settings>1-16。
- 使用 和 键上下移动光标。
- 按 🕶 键确认选择。
- 按 键返回到 I/0 配置菜单,或按 键返回到运行屏幕。

| N0<br>N02<br>SAMPLE<br>DIGITA<br>>1<br>2<br>3<br>4<br>5<br>6<br>7   | CONCENT<br>L INPUT<br>IOP<br>IOP<br>IOP SET<br>IOP AOI<br>IOP AOI<br>IOP AOI<br>IOP AOI | RATION<br>28.6<br>29.2<br>SETTIN<br>NO<br>NOX<br>BACKGR<br>CAL TO<br>JTS TO<br>AOUTS T | PPB<br>PPB<br>ALARM<br>IGS:<br>MODE<br>MODE<br>MODE<br>SPAN<br>SPAN<br>SPAN<br>SPAN<br>SPAN<br>SPAN<br>SPAN<br>SPAN | • |
|---------------------------------------------------------------------|-----------------------------------------------------------------------------------------|----------------------------------------------------------------------------------------|----------------------------------------------------------------------------------------------------|---|
| RANGE<br>8 N<br>9 N<br>10 N<br>11 N<br>12 N<br>13 N<br>14 N<br>15 N | AVG<br>OP<br>OP<br>OP<br>OP<br>OP<br>OP                                                 | DIAGS                                                                                  | ALARM<br>NONE<br>NONE<br>NONE<br>NONE<br>NONE<br>NONE<br>NONE                                                       | I |

逻辑状态 逻辑状态屏幕用于变换 I/0 中继正常情况下的开或关。

- 按 建拨动和设定打开和关闭之间的逻辑状态。
- 按 建返回到输出中继设置菜单,或按 键返回到运行屏 幕。

| C        | ONCENT | RATION |       |
|----------|--------|--------|-------|
| NO       |        | 28.6   | PPB   |
| NOX      |        | 29.2   | PPB   |
| SAMPLE . | 12     | :34    | ALARM |
|          | STATE  | SEIUP: | OPEN  |
| ĪŇŠŤŘU   | MÉNT S | TATE   | NŎAĹM |
|          |        |        |       |
|          |        |        |       |
|          |        |        |       |
|          |        |        |       |
| RANGE    | AVG    | DIAGS  | ALARM |

**仪器状态** 仪器状态子菜单允许用户选择与所选中继输出相连的仪器状态。子菜单 列举了警报和非警报的信号类型,以分类选择。

- 在主菜单,选择 Instrument Controls>I/O Configuration> Output Relay Settings>Select Relay>Instrument State。
- 使用 和 键上下移动光标。
- 按 建确认选择。
- 按 键返回到输出中继设置菜单,或按 键返回到运行屏 幕。

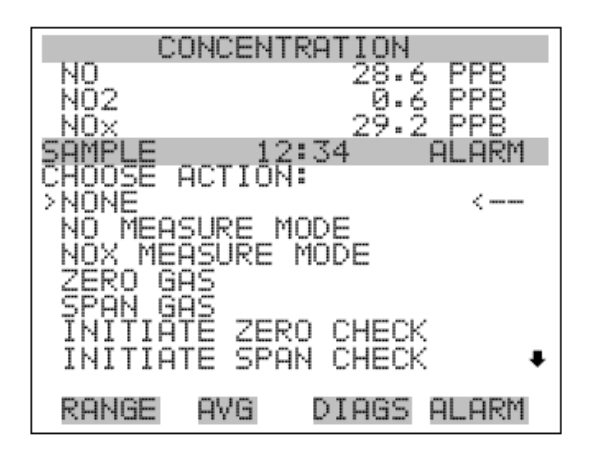

SET BACKGROUND AUTOCAL TO SPAN SET ANALOG OUT ZERO SET ANALOG OUT FS

**模拟输出配置** 模拟输出配置菜单显示可获取的模拟输出信道清单以进行配置。配置选 择包括选择范围、设置最小/最大值和选择输出信号。

注释:如果安装 I/0 扩充卡选择,仅显示当前的输出。

- 在主菜单,选择 Instrument Controls>I/O Configuration> Analog Output Config。
- 使用 和 键上下移动光标。
- 按 🕶 键确认选择。
- 按□●〕 键返回到 I/0 配置菜单,或按□●〕 键返回到运行屏幕。

| CON<br>NO2<br>NO2<br>SAMPLE<br>OUTPUT CH<br>>ALL VOLT<br>ALL CURF<br>VOLTAGE<br>VOLTAGE<br>VOLTAGE<br>VOLTAGE<br>VOLTAGE<br>VOLTAGE |                                           |                                                                    | PPB<br>PPB<br>ALARM<br>LS<br>LS    |
|----------------------------------------------------------------------------------------------------|-------------------------------------------|--------------------------------------------------------------------|------------------------------------|
| VOL TAGE<br>CURRENT<br>CURRENT<br>CURRENT<br>CURRENT<br>CURRENT<br>CURRENT                                                          |                                           | UUUUUUUUUUUUUUUUUUUUUUUUUUUUUUUUUUUUU                              |                                    |
| CON<br>NO2<br>NO2<br>SAMPLE<br>ANALOG OL<br>>SELECT M<br>SET MAX<br>CHOOSE S                                                        | 12:<br>JTPUT<br>RANGE<br>(MUM \<br>SIGNAL | RATION<br>28.6<br>29.2<br>134<br>CONFI<br>/ALUE<br>/ALUE<br>- TO 0 | PPB<br>PPB<br>ALARM<br>G:<br>UTPUT |
| RANGE A                                                                                                    | AVG                                       | DIAGS                                                              | ALARM                              |

**选择输出范围** 选择输出范围屏幕用于选择所选择的模拟输出信道的硬件范围,可能的 电压输出范围是: 0-100mV, 0-1, 0-5, 0-10V。

- 在主菜单,选择 Instrument Controls>I/O Configuration> Analog Output Config>Select Channel>Select Range。
- 使用 和 键上下移动光标。
- 按 键保存新的范围。
- 按 键返回到模拟输出配置菜单,或按 键返回到运行屏 幕。

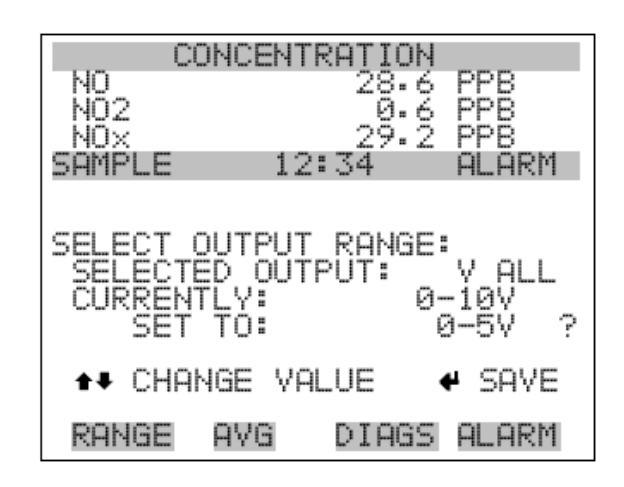

- **最小和最大数值** 最小数值屏幕用于以百分比编辑零(0)至整个范围(100)的数值,用 于所选择的模拟输出信道。参阅表 3-7 选择清单。最小和最大输出数 值屏幕的功能方法相同。以下举例说明设置最小数值屏幕。
  - 在主菜单,选择 Instrument Controls>I/O Configuration> Analog Output Config>Select Channel>Set Minimum 或 Maximum Value。
  - 使用 和 键增加或减少数值。
  - 按 🕶 键有效保存新的最小值。
  - 按 键返回到模拟输出配置菜单,或按 键返回到运行屏 幕。

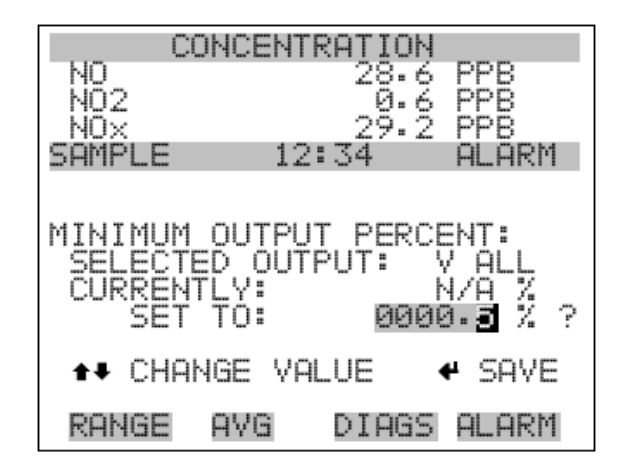

表 3-7. 模拟输出零至整个范围表

| 输出                | 0%数值        | 整个范围 100%数值 |
|-------------------|-------------|-------------|
| NO                | 零(0)        | 范围设定        |
| N02               | 零(0)        | 范围设定        |
| NO <sub>x</sub>   | 零(0)        | 范围设定        |
| LONO              | 零(0)        | 范围设定        |
| LONO2             | 零(0)        | 范围设定        |
| LON0 <sub>x</sub> | 零(0)        | 范围设定        |
| HINO              | 零(0)        | 范围设定        |
| HINO2             | 零(0)        | 范围设定        |
| HINOX             | 零(0)        | 范围设定        |
| 范围状态(NOX)         | 建议不改变此项输出设置 | 1           |
| 内部温度              | 用户设定警报最小值   | 用户设定警报最大值   |
| 室内温度              | 用户设定警报最小值   | 用户设定警报最大值   |
| 冷却温度              | 用户设定警报最小值   | 用户设定警报最大值   |
| N02 转换器温度         | 用户设定警报最小值   | 用户设定警报最大值   |
| 渗透炉气体温度           | 渗透炉气体警报最小值  | 渗透炉气体警报最大值  |
| 渗透炉加热器温度          | 渗透炉加热器警报最小  | 渗透炉加热器警报最大  |
|                   | 值           | 值           |
| 压力                | 用户设定警报最小值   | 用户设定警报最大值   |
| 样品流程              | 用户设定警报最小值   | 用户设定警报最大值   |
| PMT 电压            | 700 伏       | 1100 伏      |
| 其它                | 0 单位        | 10 单位       |

选择输出信号 选择输出信号类型屏幕显示模拟输出信号组合选择子菜单。组合选择包括集中选择、其它测量方法和模拟输入(在安装 I/0 扩充板的情况下)。 对于所选择的输出信道来说,此屏幕允许用户选择输出信号。集中选择 屏幕如下所示。参见下表 3-8 每个信号组选择条目清单。

- 在主菜单,选择 Instrument Controls>I/O Configuration> Analog Output Config>Select Channel>Choose Signal To Output。
- 使用 和 键上下移动光标。
- 按 · · · 键确认选择。
- 按 键返回到模拟输出配置菜单,或按 键返回到运行屏 幕。

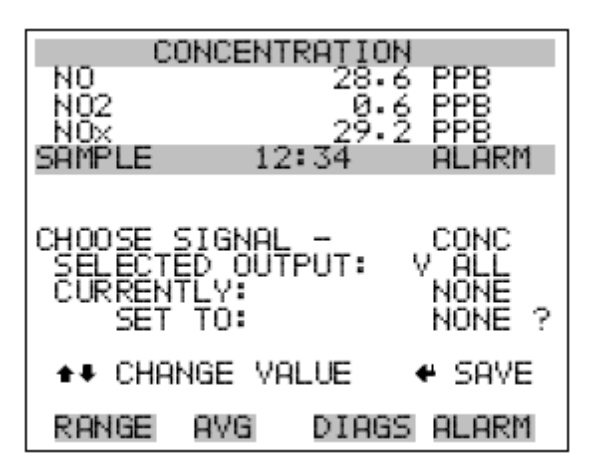

表 3-8: 信号类型组合选择

| 集中选择其它测量方法模拟输入                |
|-------------------------------|
| 无无无                           |
| NO(仅用于信号范围模式)内部温度模拟输入1        |
| N02(仅用于信号范围模式)室内温度模拟输入2       |
| NOX (仅用于信号范围模式)冷却器温度模拟输入3     |
| LONO(仅用于双重/自动范围)NO2转换器温度模拟输入4 |
| LON02(仅用于双重/自动范围)烫烤气体模拟输入5    |
| LONOX(仅用于双重/自动范围)烫烤加热器模拟输入6   |
| HINO(仅用于双重/自动范围)室内压力模拟输入7     |

表 3-8: 信号类型组合选择

| 集中选择其它测量方法模拟输入              |
|-----------------------------|
| HIN02(仅用于双重/自动范围)样品流程模拟输入 8 |
| HINOX(仅用于双重/自动范围)PMT 电压     |
| 范围状态(NOX)                   |

- **模拟输入配置** 模拟输入配置菜单显示了可获取的模拟输入信道清单用于配置。配置包 括进入描述符、单位、十进位和图表小数点的选择。
  - 在主菜单,选择 Instrument Controls>I/O Configuration> Analog Input Config.
  - 使用 和 键上下移动光标。
  - 按 键确认选择。
  - 按 键返回到 I/0 配置菜单,或按 键返回到运行屏幕。

注释:在安装 I/0 扩充板选择的情况下,仅显示当前输出。

| CONCENT                                                                                              | RATION                                         |
|----------------------------------------------------------------------------------------------------|------------------------------------------------|
| N0<br>N02<br>N0×                                                                                     | 28.6 PPB<br>0.6 PPB<br>29.2 PPB                |
| SAMPLE 12                                                                                            | 34 ALARM                                       |
| CHANNEL 1<br>CHANNEL 2<br>CHANNEL 2<br>CHANNEL 3<br>CHANNEL 4<br>CHANNEL 5<br>CHANNEL 6<br>CHANNEL 7 | IN1<br>IN2<br>IN3<br>IN4<br>IN5<br>IN6<br>IN7+ |
| RANGE AVG                                                                                            | DIAGS ALARM                                    |
| CHANNEL 8                                                                                            | IN8                                            |

| CONCENT                                            | RATION      |
|----------------------------------------------------|-------------|
| NO                                                 | 28.6 PPB    |
| NO2                                                | 0.6 PPB     |
| SAMPLE 12                                          | :34 ALARM   |
| ANALOG INPUT                                       | 01 CONFIG:  |
| >DESCRIPTOR                                        | IN1         |
| DECIMAL PLAC<br>TABLE POINTS<br>POINT 1<br>POINT 2 | ES 2<br>2   |
| POINT 3                                            | ↓           |
| RANGE AVG                                          | DIAGS ALARM |
| POINT 4<br>POINT 5                                 |             |

- POINT 5 POINT 6 POINT 7 POINT 8 POINT 9 POINT 10
- **描述符** 描述符屏幕允许用户输入所选择的模拟输入信道的描述符。描述符用于数据记录和流动数据,报告正在发送的数据内容。描述符的长度可能在1至3个字符,默认为 IN 1至 IN 8(用户输入信道数字)。
  - 在主菜单,选择 Instrument Controls>I/O Configuration> Analog Input Config>Select Channel>**Descriptor**。
  - 按 建保存新的描述符。
  - 按 键返回到模拟输入配置菜单,或按 键返回到运行屏 幕。

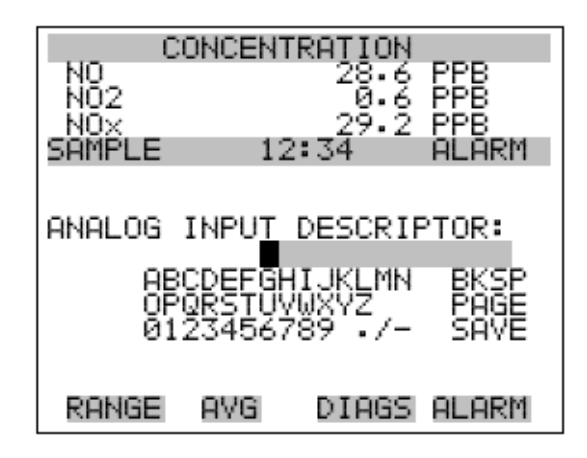

- 单位 单位屏幕允许用户进入所选择的模拟输入信道的单位。这些单位显示在 诊断屏幕上和数据记录以及流动数据上。这些单位的长度为1至3个字 符,默认为V(伏特)。
  - 在主菜单,选择 Instrument Controls>I/O Configuration> Analog Input Config>Select Channel>**Units**。
  - 按 建保存新的数值。
  - 按 建返回到模拟输入配置菜单,或按 建返回到运行屏幕。

| 0         | ONCENT        | FRATION  |       |
|-----------|---------------|----------|-------|
| NO<br>NO2 |               | 28.6     | PPB   |
| NOX       |               | 29.2     | PPB   |
| SAMPLE    | 12            | 2:34     | ALARM |
|           |               |          |       |
| ANALOG    | INPU <u>T</u> | UNITS:   |       |
| OF        |               | ат ни мы | DVCD  |
| ÖF        | QRSTU         | /WXYZ    | PAGE  |
| 01        | 234567        | 789 ./-  | SAVE  |
|           |               |          |       |
| RANGE     | AVG.          | DIAGS    | ALARM |

**十进位** 十进位屏幕允许用户选择在十进位的右边所示的几位数,从0到6,默 认为2。

- 在主菜单,选择 Instrument Controls>I/O Configuration> Analog Input Config>Select Channel>**Decimal Places**。
- 使用 和 键增加或减少数值。
- 按 🕶 键保存新的数值。
- 按●● 键返回到模拟输入配置菜单,或按●● 键返回到运行屏幕。

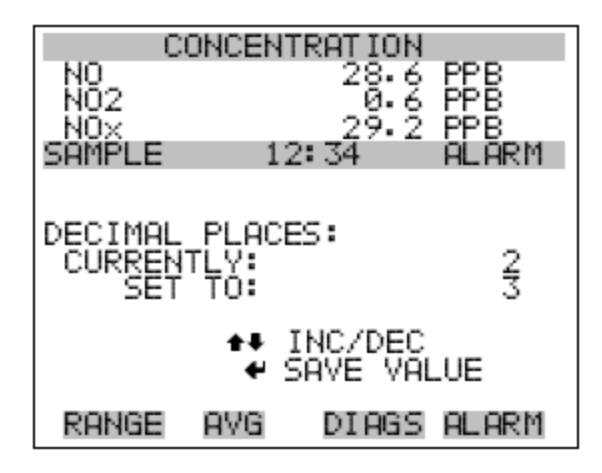

**图表小数点的数字** 图表小数点的数字屏幕允许用户选择在转换表中使用的几位小数点,小数点范围从2到10,默认为2。

- 在主菜单,选择 Instrument Controls>I/O Configuration> Analog Input Config>Select Channel>**Table Points**。
- 使用 和 键上下移动光标。
- 按 建保存新的数值。
- 按 键返回到模拟输入配置菜单,或按 键返回到运行屏幕。

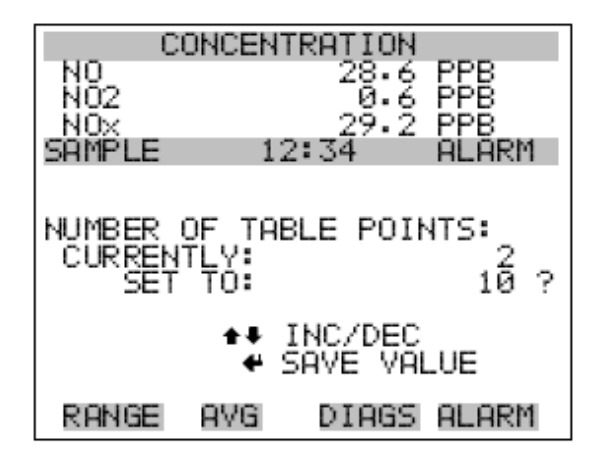

**图表小数点** 图表小数点子菜单允许用户设置单独的图表小数点。

- 在主菜单,选择 Instrument Controls>I/O Configuration> Analog Input Config>Select Channel>**Point 1-10**。
- 使用 和 键上下移动光标。
- 按 🕶 键确认选择。
- 按 键返回到模拟输入配置菜单,或按 键返回到运行屏 幕。

| C                 | ONCENT       | RATION          |                   |
|-------------------|--------------|-----------------|-------------------|
| NO<br>NO2         |              | 28.6            | PPB<br>PPB<br>DDD |
| SAMPLE<br>TABLE P | 12<br>OINT 0 | 2:34<br>01 CONF | ALARM<br>IG:      |
| VOLTS<br>USER V   | ALUE         |                 | 0.00<br>0.00      |
|                   |              |                 |                   |
|                   |              |                 |                   |
| RANGE             | AVG          | DIAGS           | ALARM             |

- **电压** 电压屏幕允许用户对转换表中所选择的图表小数点设置输入电压,从 0.00 到 10.50。默认图表为两位小数图表,小数点为 1:0.00V=000.0U 和小数点为 2: 10.00V=10.0U。
  - 在主菜单,选择 Instrument Controls>I/O Configuration> Analog Input Config>Select Channel>Select Point>Volts。
  - 使用 和 键上下移动光标。
  - 按 建保存新的数值。
  - 按 键返回到图表小数点子菜单,或按 键返回到运行屏幕。

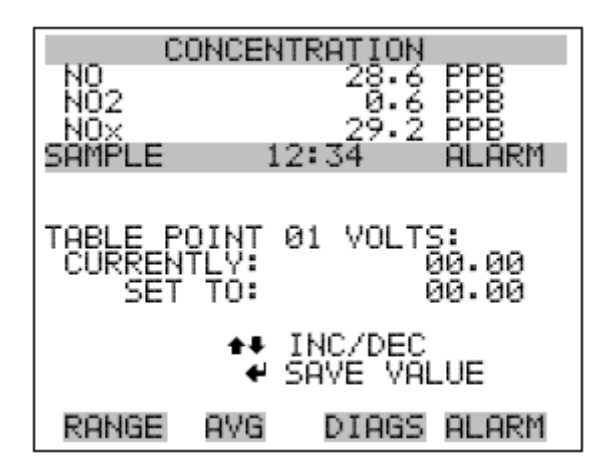

- **用户数值** 用户数值屏幕允许用户设定转换表中所选图表小数点的相应输入电压 的输出数值,从-99999999 到 99999999。默认表格是两位小数的表格, 小数点是 1: 0.00V=000.0U 和小数点 2: 10.00V=10.0U。
  - 在主菜单,选择 Instrument Controls>I/O Configuration> Analog Input Config>Select Table Point>**User Value**。
  - 使用 和 键上下移动光标。
  - 按 🕶 键保存新的数值。
  - 按 键返回到图表小数点子菜单,或按 键返回到运行屏 幕。

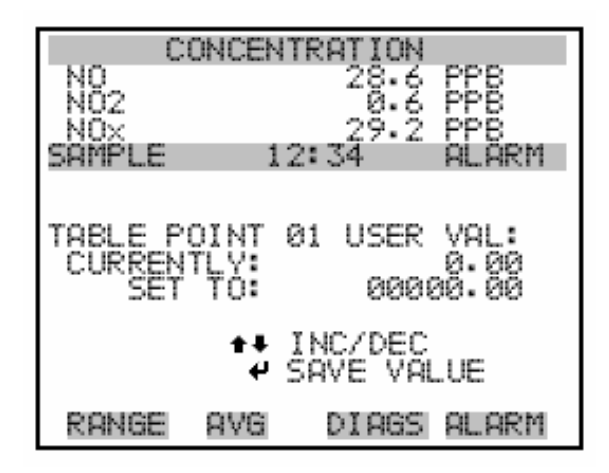

**温度补偿** 由于内部仪器温度的变化,温度补偿对仪器输入信号的变化提供补偿。 内部仪器温度变化对分析器的子系统和输出的影响已在实验上予以确 定。这种实验数据用于补偿温度的任何变化。即使 MODEL 421 不需要 对 EPA 等值的仪器提供温度补偿,或当超出所建议的温度范围操作仪器 时,这种补偿都可被用于特殊应用软件。

当进行温度补偿时,显示器将显示当前的内部仪器温度(由在界面板上的电热调节器测量)。当温度补偿结束时,显示器显示工厂的标准温度30°C。

- 在主菜单,选择 Instrument Controls > Temperature Compensation。
- 按 + 键拨动和开始或结束温度补偿。
- 按 键返回到仪器控制菜单,或按 键返回到运行屏幕。

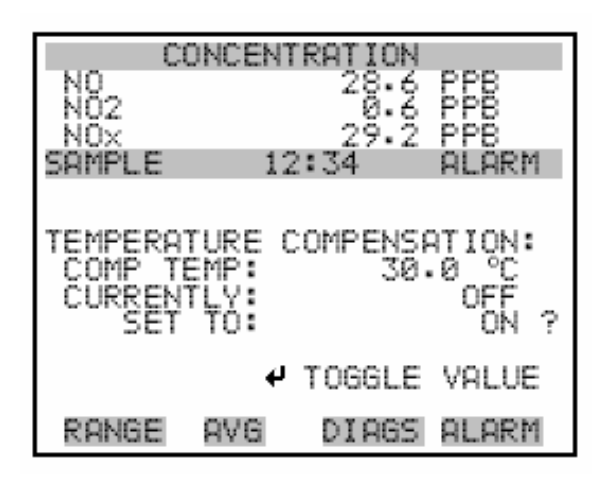

**压力补偿** 由于反应室压力的变化,压力补偿对仪器输出信号的变化提供补偿。反应室压力的变化对分析器的子系统的影响已从实验上予以确定。这种实验数据用于补偿反应室压力的任何变化。即使 MODEL 42i 不需要对 EPA 等值进行压力补偿,也可应用这种补偿。

当进行压力补偿时,显示器的第一行表示反应室的当前压力。当压力补偿结束时,显示器的第一行显示了工厂的标准压力150mmHg。

- 在主菜单,选择 Instrument Controls>Pressure Compensation。
- 按 建拨动和开始或结束压力补偿。
- 按 键返回到仪器控制菜单,或按 键返回到运行屏幕。

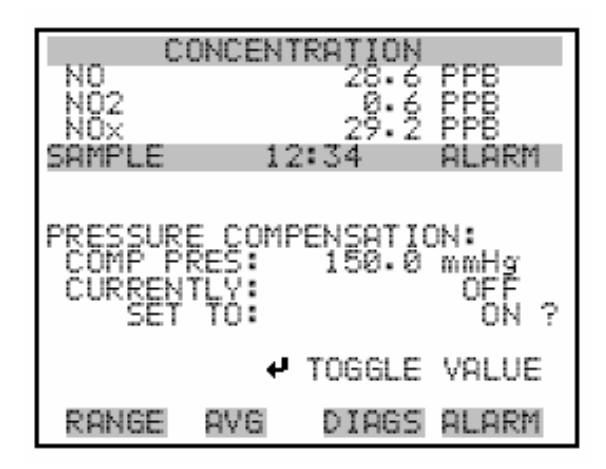

## **屏幕对比度** "屏幕对比"屏幕用于改变显示器的对比。在 0%和 100%之间以 10 的递 增量获取亮度。如果仪器在极端温度操作时,有必要改变屏幕的对比度。

- 在主菜单,选择 Instrument Controls>Screen Contrast。
- 使用 和 键增加或减少屏幕对比度。
- 按 🕶 键接受变化。
- 按 键返回到仪器控制菜单,或按 键返回到运行屏幕。

| CONCEN1                                | TRATION           |                |
|----------------------------------------|-------------------|----------------|
| NO<br>NO2                              | 28.6              | 0.000          |
| SAMPLE 1:                              | 2:34              | ALARM          |
| SCREEN CONTRI<br>CURRENTLY:<br>SET TO: | AST:              | 50 %<br>60 % ? |
| <b>+</b> +<br>€                        | CHANGE<br>SAVE VI | VALUE<br>RLUE  |
| RANGE AVG                              | DIAGS             | ALARM          |

**服务模式** 服务模式屏幕用于打开或关闭服务模式。当对 MODEL42i 进行调整或诊断时,服务模式锁定任何远程反应,包括有用的参数和功能。如想了解服务模式更多的信息,请参阅本章后面的"服务菜单"。

注释: 当操作完成时, 服务模式应该关闭, 因为它预防远程操作。

- 在主菜单,选择 Instrument Controls>Service Mode。
- 按 建拨动和打开或关闭服务模式。
- 按 键返回到仪器控制菜单,或按 键返回到运行屏幕。

|                          | ONCENT | RATION              |                            |
|--------------------------|--------|---------------------|----------------------------|
| NO<br>NO2<br>NO×         |        | 28.6<br>0.6<br>29.2 | P 0 00<br>P 0 00<br>P 0 00 |
| SAMPLE                   | 12     | :34                 | ALARM                      |
| SERVICE<br>CURREN<br>SET | NODE:  |                     | OFF<br>ON ?                |
|                          | 4      | TOGGLE              | VALUE                      |
|                          |        |                     |                            |
| RANGE                    | AVG.   | DIAGS               | ALARM                      |

- **日期/时间** 日期/时间屏幕允许用户查看和修改系统的日期和时间(24小时形式)。 在仪器电源关闭时,由其自带电池为内部时钟充电。
  - 在主菜单,选择 Instrument Controls>Date/Time。
  - 使用 ●, ●, ●, 和 键移动和修改日期和时间的数
    值。
  - 按 🕶 键保存新的日期和时间。
  - 按 键返回到仪器控制菜单,或按 键返回到运行屏幕。

#### **操作** 诊断菜单

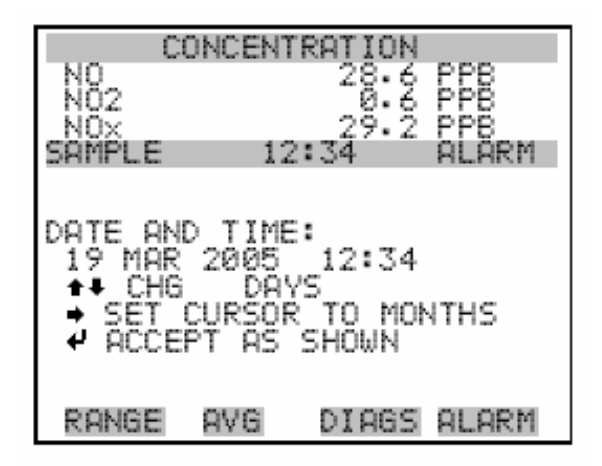

# 诊断菜单 诊断菜单提供访问诊断信息和功能的通路。此菜单在排除仪器故障时有用。

- 在主菜单,选择 **Diagnostics**。
- 使用 和 键上下移动光标。
- 按 🕶 键确认选择。
- 按 键返回到仪器控制菜单,或按 键返回到运行屏幕。

| CONCENTRATION |               |             |            |
|---------------|---------------|-------------|------------|
| N0<br>N02     |               | 28.6<br>0.6 | PP8<br>PP8 |
| <u>N0×</u>    |               | 29.2        | PPB        |
| SAMPLE        | 12            | - 34        | ALARM      |
| VINGNUS       | ILS:<br>UCDC: | TON         |            |
|               | I VERD.<br>SC | 1014        |            |
| ŤĔMPEŘŘ       | ITURES.       |             |            |
| PRESSUR       | 8E            |             |            |
| FLOW          | X . (2) ( 2)  | 0000.0      | ie e       |
|               | INPUT         | VOLTO       | 202        |
| MUNHLOG       | 10401         | YULIN       | 5CD +      |
| RANGE         | AVG           | DIAGS       | ALARM      |

DIGITAL INPUTS RELAY STATES TEST ANALOG OUTPUTS INSTRUMENT CONFIGURATION CONTACT INFORMATION **操作** 诊断菜单

**计划版本** 计划版本屏幕(仅供阅读)表示所安装的计划版本号。在与工厂洽谈有 关仪器的任何问题之前,请注明计划版本号。

- 在主菜单,选择 Diagnostics > Program Version。
- 按 💽 键返回到诊断菜单,或按 🕩 键返回到运行屏幕。

| CONCENTRATION |       |       |               |
|---------------|-------|-------|---------------|
| NO<br>NO2     |       | 28.6  | PPB<br>PPB    |
| NOX           |       | 29.2  | PPB<br>OL ODM |
| DHIFLE        | 14    | G04   | HLAKI         |
| PROGROM       | VERSI | INN:  |               |
| PROD          | ŲĊĪ:  | MODE  | EL 42i        |
| VERS          | IUNE  | 61.   | 00.00         |
|               |       |       |               |
|               |       |       |               |
| RANGE         | 8VG   | DIAGS | ALARM         |

电压

电压菜单显示当前的诊断电压读数。此屏幕使电源能够在没有使用电压 表的情况下很快读出较低或摇摆不定的电压。如果安装了 I/0 扩充卡, 仅显示 I/0 卡的条目。

- 在主菜单,选择 Diagnostics > Voltages。
- 使用 和 键上下移动光标。
- 按 建确认选择。
- 按 键返回到诊断菜单,或按 键返回到运行屏幕。

#### **操作** 诊断菜单

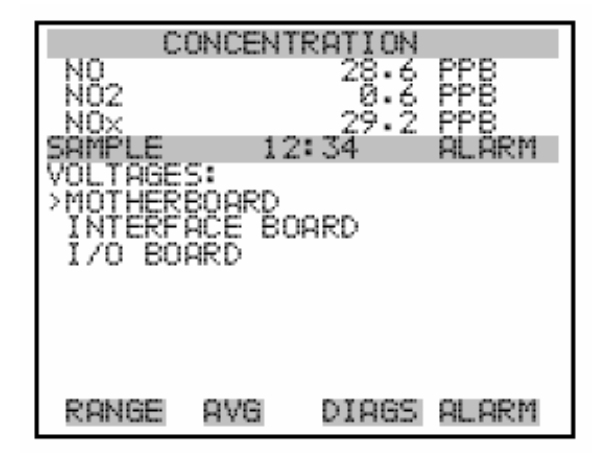

### 母板电压 母板屏幕(仅供阅读)用于显示母板上当前电压读数。

- 在主菜单,选择 Diagnostics>Voltages>Motherboard Voltages。
- 按 键返回到电压菜单,或按 键返回到运行屏幕。

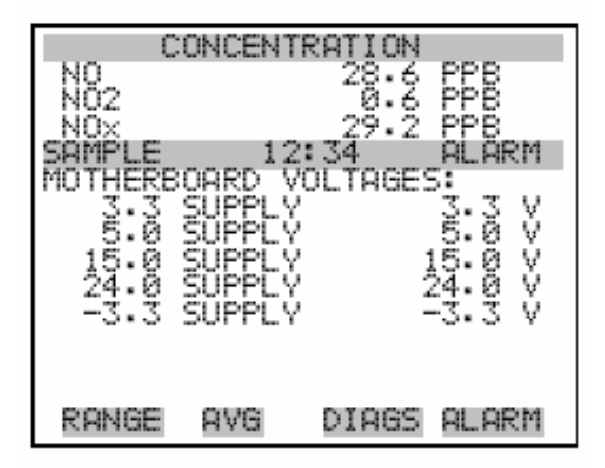

- **界面卡电压** 界面卡屏幕(仅供阅读)用于显示界面卡上的当前电压读数。
  - 在主菜单,选择 Diagnostics > Voltages > Interface Board Voltages。

• 按 • 键返回到电压菜单,或按 • 键返回到运行屏幕。

| CONCENTRATION |            |          |
|---------------|------------|----------|
| NO            | 28.        | 6 PPB    |
| NO2           | 0.         | 6 PPB    |
| NO×           | 29.        | 2 PPB    |
| SAMPLE        | 12:34      | ALARM    |
| INTERFACE     | E BOARD VO | )LTAGES: |
| PMT SI        | UPPLY      | 785.5 V  |
| 3.3 SI        | UPPLY      | 3.3 X    |
| 0:0 5         | UPPLY      | 15.0 V   |
| 15:0 5        | UPPLY      | 15.0 V   |
| P15:0 5       | UPPLY      | 15.0 V   |
| 24:0 5        | UPPLY      | 24.0 V   |
| -15:0 5       | UPPLY      | -15.0 V  |
| RANGE         | AVG DIAG   | S ALARM  |

- **I/0 卡电压** I/0 卡屏幕(仅供阅读)用于显示 I/0 扩充卡当前电压读数。此菜单仅 在安装 I/0 扩充卡的情况下可访问。
  - 在主菜单,选择 Diagnostics>Voltages>I/O Board Voltages。
  - 按 键返回到电压菜单,或按 键返回到运行屏幕。

| CONCENTRATION |         |        |            |
|---------------|---------|--------|------------|
| NO            |         | 28.6   | PPB        |
| NOZ           |         | 20.5   | PPB<br>555 |
| SAMPLE        | 12      | :34    | ALARM      |
| 170 BOR       | IRD VÔÊ | TÄĠES: |            |
| 3.3           | SUPPLY  |        | 3•3 V      |
| 15.0          | SUPPLY  | 1      | 5.0 V      |
| 24.0          | SUPPLY  | 2      | 24.0 V     |
| -3.0          | SUPPLY  | -      | -3.0 V     |
|               |         |        |            |
|               |         |        |            |
| RANGE         | AVG.    | DIAGS  | ALARM      |

**温度** 温度屏幕(只读)显示的是内部温度,反应室温度,转化器温度,冷却 器温度,以及透气炉的温度。这种内部温度是通过位于接口板上的传感 器测得的。如果选择安装了透气炉,则仅显示透气炉气体和加热器温度。

- 在主菜单上,选择 Diagnostics > Temperatures。
- 按 按 按钮返回到诊断菜单或按 按钮返回到运行屏幕。

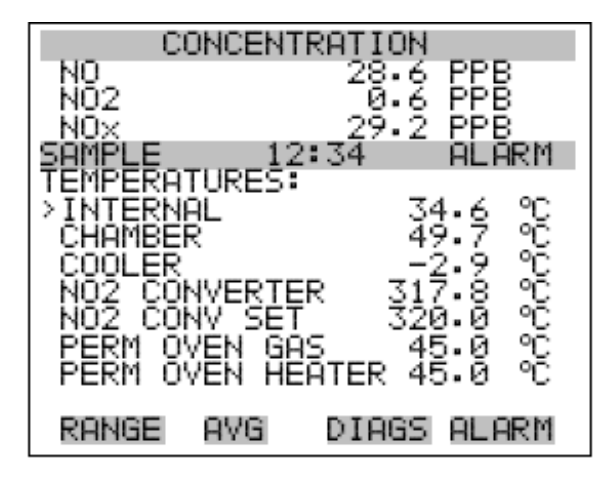

- **压力** 压力屏幕(只读)显示了反应室的压力。这个压力是由安装在反应室上的压力传感器测得的。
  - 在主菜单上,选择 Diagnostics>Pressure。
  - 按 按 按钮返回到诊断菜单或按 步 按钮返回到运行屏幕。

|                                                                                                    | NCENTF | RATION<br>28.6 PPB<br>0.6 PPB<br>29.2 PPB |
|----------------------------------------------------------------------------------------------------|--------|-------------------------------------------|
| and the first state of the first state of the first | 14.5   | IVT AGAINT                                |
| CHAMBER                                                                                                    | PRES:  | 210.0 mmHg                                |
| RANGE                                                                                                    | AVG    | DIAGS ALARM                               |

**流量** 流量屏幕(只读)显示了样品和臭氧发生器的流率。该流率是由内部流 速传感器测得的。关于更多信息,请参考第一章,"操作"。

- 在主菜单上,选择 Diagnostics > Flow。
- 按 按钮返回到诊断菜单或按 按钮返回到运行屏幕。

| CONCENT<br>NO<br>NO2<br>NOX | RATION<br>28.6<br>0.6<br>29.2 | PPB<br>PPB<br>PPB |
|-----------------------------|-------------------------------|-------------------|
| SAMPLE 12                   | :34                           | ALARM             |
| FLOW:                       | 0.700                         | LPM               |
| OZONATOR FLOW               |                               | OK                |
| RANGE AVG                   | DIAGS                         | ALARM             |

模拟输入读数 模拟输入读数屏幕(只读)显示了当前用户-比例模拟读数。

• 在主菜单上,选择 Diagnostics > Analog Input Readings。
• 按 • 按钮返回到诊断菜单或按 按钮返回到运行屏幕。

| N0<br>N02                                           | ONCEN1 | 28.6<br>28.6<br>0.6                                   | pp        | 0<br>0<br>0              |
|-----------------------------------------------------|--------|-------------------------------------------------------|-----------|--------------------------|
| SAMPLE<br>ANALOG<br>>CO<br>SO2<br>CO2<br>FL1<br>WND | INPUT  | 2: 34<br>READ INC<br>10<br>10<br>20<br>20<br>20<br>20 | AS220226  | ARM<br>PPB<br>PPM<br>LPM |
| IO7<br>RANGE                                        | AVG    | DIAGS                                                 | , 0<br>AL | LPn<br>V↓<br>.RRM        |
| 108                                                 |        | 0.                                                    | .0        | ٧                        |

模拟输入电压 模拟输入电压屏幕(只读)显示了原始模拟电压读数。

• 在主菜单上,选择 Diagnostics > Analog Input Voltages。

| NO<br>NO2<br>NO2<br>SAMPLE<br>ANALOG<br>ANALOG<br>ANALOG<br>ANALOG<br>ANALOG<br>ANALOG<br>ANALOG | I2<br>INPUT<br>IN 1<br>IN 2<br>IN 3<br>IN 4<br>IN 5 | RATION<br>28.6 PPB<br>0.6 PPB<br>29.2 PPB<br>34 ALARM<br>VOLTAGES:<br>6.24 V<br>4.28 V<br>0.00 V<br>0.00 V<br>0.00 V |
|--------------------------------------------------------------------------------------------------|-----------------------------------------------------|----------------------------------------------------------------------------------------------------|
| ANALOG<br>ANALOG<br>ANALOG<br>RANGE                                                              | IN 6<br>IN 7<br>IN 7                                | 0.00 V<br>0.00 V<br>0.00 V<br>DIAGS ALARM                                                                            |
| ANALOG                                                                                           | IN 8                                                | 0.00 V                                                                                                    |

• 按 按钮返回到诊断菜单或按 按钮返回到运行屏幕。

**数字输入** 数字输入屏幕(只读)显示了数字输入的状态。

- 在主菜单上,选择 Diagnostics>Digital Inputs。
- 按 按钮返回到诊断菜单或按 按钮返回到运行屏幕。

|                                                                                   | CONCEN                               | TRATION             |                                     |
|-----------------------------------------------------------------------------------|--------------------------------------|---------------------|-------------------------------------|
| NO<br>NO2<br>NOX                                                                  |                                      | 28.6<br>0.6<br>29.2 | PPB<br>PPB<br>PPB                   |
| DIGITAL<br>> INPUT<br>INPUT<br>INPUT<br>INPUT<br>INPUT<br>INPUT<br>INPUT<br>INPUT | _ INPŮ<br>1<br>2<br>3<br>4<br>5<br>7 | 2:34<br>TS:         | HLHK⊓<br>1<br>1<br>1<br>1<br>1<br>1 |
| RANGE                                                                             | AVG.                                 | DIAGS               | ALARM                               |
| INPUT<br>INPUT<br>INPUT<br>INPUT<br>INPUT                                         | 8<br>9<br>10<br>11                   |                     | 1 1 1 1                             |

**继电器状态** 继电器状态屏幕显示了数字输出的状态,并允许在打开(1)或关闭(0) 之间进行切换。根据当前屏幕情况,继电器返回到它们原来的状态。

- 在主菜单上,选择 Diagnostics > Relay States。
- 按 按钮返回到诊断菜单或按 按钮返回到运行屏幕。

# **操作** 诊断菜单

| 3      |
|--------|
| {      |
| йрм –  |
| 11/11  |
| 0      |
| 0      |
| ø      |
| 1      |
| ы<br>С |
| й.     |
| 0.     |
| 1RM    |
|        |
| ю      |
| й      |
| ă      |
|        |

**测试模拟输出** 测试模拟输出菜单包括了多个数字模拟转换器校准项目,如果安装了 I/0扩展板选项,则仅显示电流通道。

- 在主菜单上,选择 Diagnostics > Test Analog Outputs。
- 使用 和 键上下移动光标。
- 按 🕶 键确认输出。
- 按 按钮返回到诊断菜单或按 按钮返回到运行屏幕。

**操作** 诊断菜单

| CONCENTRATION                          |
|----------------------------------------|
| NU 28-6 PPB<br>NO2 0-6 PPB             |
| NOX 29.2 PPB                           |
| SAMPLE 12:34 ALARM                     |
| ALL                                    |
| VOLTAGE CHANNEL 1                      |
| VOLTHGE CHANNEL 2                      |
| VOLTAGE CHANNEL 4                      |
| VOLTAGE CHANNEL 5                      |
|                                        |
| RANGE AVG DIAGS ALARM                  |
|                                        |
| CURRENT CHANNEL 1                      |
| CURRENT CHANNEL Z                      |
| CUBBENI CHONNEL 4                      |
| CURRENT CHANNEL 5<br>CURRENT CHANNEL 6 |
| CURRENT CHANNEL 5<br>CURRENT CHANNEL 6 |

- **设置模拟输出** 设置模拟输出屏幕上有三个选项:设置到满标度,设置到零,或重置到 正常。满标度将模拟输出电压设置为满标度电压,零设置将模拟输出电 压设置为零,而正常设置则将电压恢复到正常状态。在下面的例子中, 选择的输出状态"所有"被设置为正常状态。
  - 在主菜单上,选择 Diagnostics > Test Analog Outputs>All, Voltage Channel 1-6,或Current Channel 1-6。
  - 使用 ◆ 按钮和 ◆ 按钮上下移动光标。
  - 按 + 按钮进行选择。
  - 按 按钮返回到诊断菜单或按 按钮返回到运行屏幕。

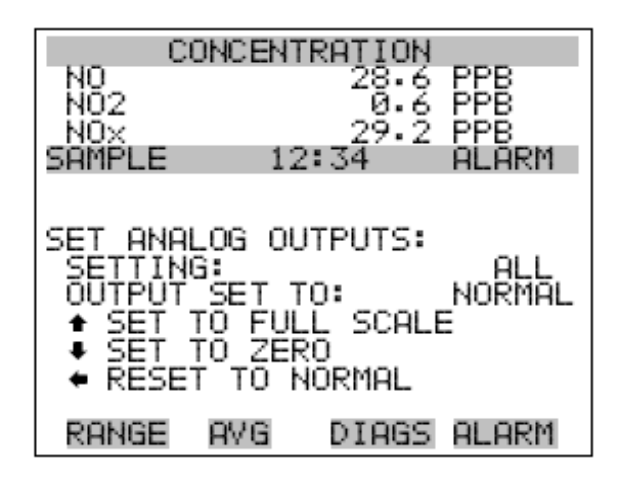

仪器配置 仪器配置屏幕显示了仪器的硬件配置信息。

**注意**:如果分析仪处于检修模式,则在项目上按下 ★ 按钮将在"是" 和"否"之间切换(采购件如稀释和自动校准件除外)。

- 在主菜单上,选择 Diagnostics > Instrument Configuration。
- 按 按 按钮进行仪器配置。
- 按 按钮返回到诊断菜单或按 按钮返回到运行屏幕。

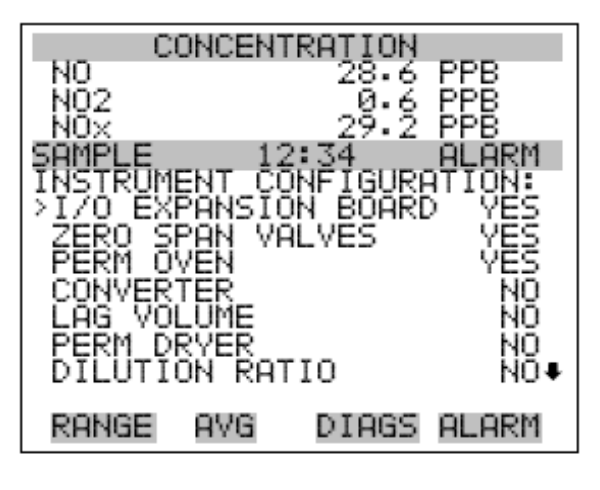

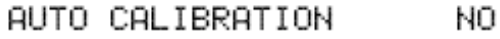

**联系信息** 联系信息屏幕显示了客户的检修信息。

- 在主菜单上,选择 Diagnostics > Contact Information。
- 按 按钮返回到诊断菜单或按 按钮返回到运行屏幕。

| CONCENTRATION<br>NO 28.6 PPB |       |            |            |
|------------------------------|-------|------------|------------|
| NO2<br>NOX<br>SOMPLE         | 12    | 29.2<br>34 | PPB<br>PPB |
|                              | 12    | • • • •    |            |
| CONTACT                      | INFOR | MATION     |            |
| CALL CE                      | NTER  | 508-52     | 20-0430    |
| WEB:                         | ω     | WW.THEF    | RMO.COM    |
| DOUOD                        | 0110  | DIOCO      |            |
| RHNGE                        | HVG   | DIHGS      | HLHRM      |

报警菜单 报警菜单屏幕会显示一些由分析仪监控的项目,如果监控的项目超出了

设定的上限或下限,则该项目的状态将从"OK"("良好")分别转到"LOW" ("过低")或"HIGH"("过高")。如果该报警不是等级报警(LevelAlarm), 则状态将从"OK"("良好")转到"Fail"("失败")。这里会显示探测 到的报警数量,表示已经发生了多少次报警。如果没有发现报警,则显 示数字零。

为了观察某个项目的实际读数以及它的最大值和最小值,可将光标移到

该项目上,然后按下 + 按钮。

只有激活了零点/量距检查或自动校准选项后才能看到零点/量距检查 或自动校准屏幕。主板状态,接口板状态,I/0扩展板状态(如果安装 了)表明了电源正在工作,连接成功。关于这些报警,没有设置屏幕。

- 在主菜单上,选择 Alarms。
- 使用 ( ) 按钮和 按钮上下移动光标。
- 按 + 按钮进行选择。

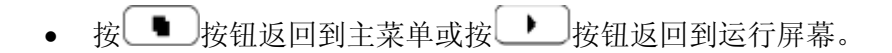

|                                                                                                    | ONCEN.                                                 | TRATION<br>28.6                                         | PPB                 |
|----------------------------------------------------------------------------------------------------|--------------------------------------------------------|---------------------------------------------------------|---------------------|
| NUZ<br>NOX<br>SAMPLE                                                                                                    | 1:                                                     | 29.2<br>29.2<br>2:34                                    | PPB<br>PPB<br>ALARM |
| ALARMS:                                                                                                    |                                                        |                                                         | 0<br>OV             |
|                                                                                                    | RTEMP                                                  | þ"<br>                                                  | ŎŔ                  |
| PRESSU                                                                                                    | RE II                                                  | EMP                                                     | UK<br>OK<br>OK∓     |
| RANGE                                                                                                    | AVG                                                    | DIAGS                                                   | ALARM               |
| OZONA C<br>ZERAN C<br>ZERAN A<br>SPARA A<br>SPA C<br>SPA C<br>SPA C<br>SPA A<br>SPA A<br>SPA | OR FLI<br>HECK<br>UTOCAI<br>CENTRI<br>NCENTI<br>BOARDS | OW<br>L<br>ATION<br>RATION<br>RATION<br>STATUS<br>TATUS |                     |

**内部温度** 内部温度屏幕显示了当前的内部温度并可以设置最低和最高报警范围。 可接受的报警极限范围是从 8 到 47°C。如果内部温度读数超过了最低 或最高报警极限,则激活一个报警。"报警"一词将显示在运行屏幕上 和主菜单。

- 在主菜单上,选择 Alarms>Internal Temp。
- 使用 按钮和 按钮上下移动光标。
- 按 + 按钮进行选择。
- 按 按钮返回到报警菜单或按 · 按钮返回到运行屏幕。

**操作** 报警菜单

| CI             | DNCENT     | ſRAŢĮOŅ             |
|----------------|------------|---------------------|
| NO2            |            | 28.6 PPB<br>0.6 PPB |
| SAMPLE         | 12<br>Temp | 2:34 ALARM          |
| ACTUAL<br>>MIN |            | 30.1 °C<br>8.0 °C   |
| MAX            |            | 47.0 °C             |
|                |            |                     |
| DONCE          | ove        | NICES OF ORM        |
| RHNGE          | HVG.       | DIHOS HEHRM         |

最低和最高内部温度范围

最低内部温度范围报警范围屏幕用于改变最低内部温度报警范围。最低 和最高内部温度屏幕工作方式是相同的。

- 在主菜单上,选择 Alarms>Internal Temp>Min 或 Max。
- 使用 ( ) 按钮和 按钮增加或降低数字数值。
- 按 按 按钮将该设置数值保存为实际数值。
- 按 按 按钮返回到内部温度菜单或按 按钮返回到运行屏幕。

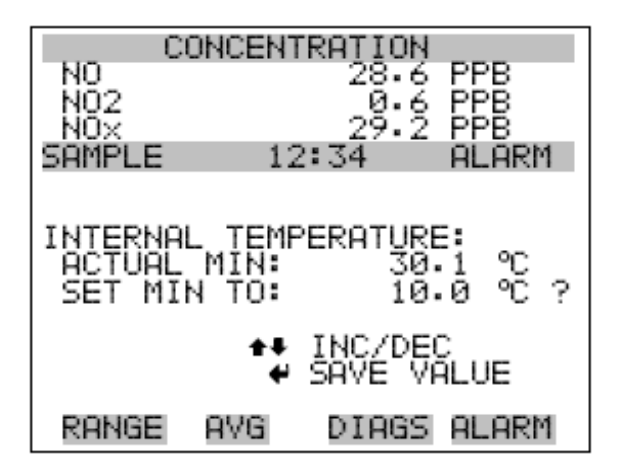

**分析室温度** 分析室温度屏幕显示了当前的分析室的温度并可以设置最低和最高报 警范围。可接受的报警极限范围是从 47 到 51°C。如果分析室温度读数

警氾围。可接受的报警极限氾围是从 47 到 51°C。如果分析至温度读敛 超过了最低或最高报警极限,则激活一个报警。"ALARM"(报警)一词 将显示在运行屏幕上和主菜单。

- 在主菜单上,选择 Alarms > Chamber Temp。
- 使用
  使用
  按钮上下移动光标。
- 按 + 按钮进行选择。
- 按 按钮返回到报警菜单或按 按钮返回到运行屏幕。

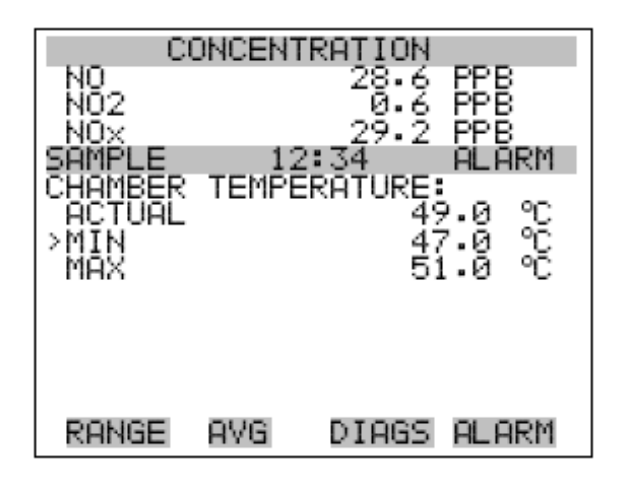

**最低和最高分析室温度范围** 最低内部温度范围报警范围屏幕用于改变最低分析室温度报警范围。最低和最高分析室温度屏幕工作方式是相同的。

- 在主菜单上,选择 Alarms>Chamber Temp>Min 或 Max。
- 使用 → 按钮和 → 按钮增加或降低数字数值。
- 按 按 按钮将该设置数值保存为实际数值。
- 按 ▶ 按钮返回到分析室温度菜单或按 ▶ 按钮返回到运行屏 幕。

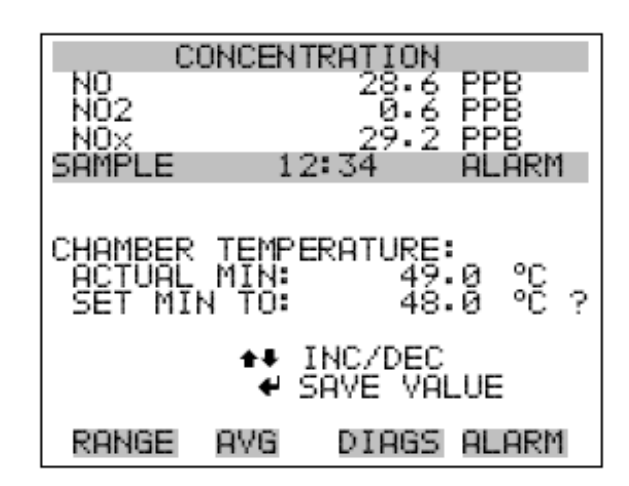

冷却器温度 冷却器温度屏幕显示了当前冷却器温度,并可以设置最低和最高报警范围。可接受的报警极限范围是从-25到-1°C。如果冷却器温度读数超过了最低或最高报警极限,则激活一个报警。"ALARM"(报警)一词将显示在运行屏幕上和主菜单。

- 在主菜单上,选择 Alarms > Cooler Temp。
- 使用 ( ) 按钮和 按钮上下移动光标。
- 按 + 按钮进行选择。
- 按 按钮返回到报警菜单或按 按钮返回到运行屏幕。

| C                | ONCENT       | TRATION                         |
|------------------|--------------|---------------------------------|
| NO<br>NO2<br>NOX |              | 28.6 PPB<br>0.6 PPB<br>29.2 PPB |
| SAMPLE           | 12<br>TEMPER | 2:34 ALARM                      |
| >MIN<br>MAX      |              | -2:/ °C<br>-25:0 °C<br>-1:0 °C  |
|                  |              |                                 |
|                  |              |                                 |
| RANGE            | AVG.         | DIAGS ALARM                     |

最低和最高冷却器温度范围

最低冷却器温度报警范围屏幕用于改变最低冷却器温度报警范围。最低 和最高冷却器温度屏幕工作方式是相同的。

- 在主菜单上,选择 Alarms>Cooler Temp>Min 或 Max。
- 使用 ( ) 按钮和 按钮增加或降低数字数值。
- 按 按钮将该设置数值保存为实际数值。
- 按●按钮返回到冷却器温度菜单或按●按钮返回到运行屏幕。

| CO       | NCENT        | RATION |        |
|----------|--------------|--------|--------|
| NO       |              | - 28.6 | PPB    |
| NOZ      |              | 29.2   | PPB    |
| SAMPLE   | 12           | :34    | ALARM  |
|          |              |        |        |
| COOLER T | EMPER        | ATURE: | _      |
| ACTURL   | MĪN:         | -2     | ·7 °C  |
| DET MIN  | 10.          | -0     | .o t : |
|          | <b>↑</b> ↓ I | NC/DEC |        |
|          | . € S        | HVE VH | LUE    |
| RANGE    | AVG.         | DIAGS  | ALARM  |

转换器温度 转换器温度屏幕显示了当前转换器温度并可以设置最低和最高报警范

围。可接受的报警极限范围是从 300 到 700°C。如果转换器温度读数超 过了最低或最高报警极限,则激活一个报警。"ALARM"(报警)一词将 显示在运行屏幕上和主菜单。

- 在主菜单上,选择 Alarms > Converter Temp。
- 使用 ( ) 按钮和 按钮上下移动光标。
- 按 按钮进行选择。
- 按 按钮返回到报警菜单或按 按钮返回到运行屏幕。

**操作** 报警菜单

| CONCENT       | RATION      |
|---------------|-------------|
| NO            | 28.6 PPB    |
| NO2           | 0.6 PPB     |
| NOX           | 29.2 PPB    |
| SAMPLE 12     | 29.2 PPB    |
| CONVERTER TÉÑ | IPERATURE:  |
| ACTUAL        | 320.7 ℃     |
| >MIN          | 300.0 ℃     |
| MÁX           | 700.0 ℃     |
| RANGE AVG     | DIAGS ALARM |

**最低和最高转换器温度范围** 最低冷却器温度报警范围屏幕用于改变最低转换器温度报警范围。最低 和最高转换器温度屏幕工作方式是相同的。

注意:如果转换器温度低于报警范围,则臭氧发生器将不会运行。

- 在主菜单上,选择 Alarms>Converter Temp>Min 或 Max。
- 使用 ( ) 按钮和 按钮增加或降低数字数值。
- 按 按钮将该设置数值保存为实际数值。
- 按●按钮返回到转换器温度菜单或按●按钮返回到运行屏幕。

| CONCENTRATION                           |                                     |  |
|-----------------------------------------|-------------------------------------|--|
| NU<br>NO2                               | 28.6 PPB<br>0.6 PPB                 |  |
|                                         | 29.2 PPB                            |  |
| DHIFLE                                  | 12:04 HEHRM                         |  |
| CONVERTER T<br>ACTUAL MIN<br>SET MIN TO | EMPERATURE:<br>320.7 ℃<br>350.0 ℃ ? |  |
| ±\$<br>+                                | INC/DEC<br>SAVE VALUE               |  |
| RANGE AVG                               | DIAGS ALARM                         |  |

**压力** 压力屏幕显示了当前反应室的压力读数,并可设置最小和最大报警范围。可接受的报警极限范围是从 50 到 300 毫米汞柱。如果压力读数超过了最小或最大报警极限,则激活一个报警。"ALARM"(报警)一词将显示在运行屏幕上和主菜单。

- 在主菜单上,选择 Alarms > Pressure。
- 使用 ◆ 按钮和 ◆ 按钮上下移动光标。
- 按 + 按钮进行选择。
- 按 按钮返回到报警菜单或按 按钮返回到运行屏幕。

| C                         | ONCEN. | TRATIO            | Ν                       |
|---------------------------|--------|-------------------|-------------------------|
| NO<br>NO2<br>NOX          |        | 28.<br>0.<br>29.  | 6 PPB<br>6 PPB<br>2 PPB |
| PRESSUR<br>ACTUAL<br>>MIN | E: 1.  | 2•34<br>246<br>50 | •9 mmHg<br>•0 mmHg      |
| MÁX                       |        | 300               | .0 mmHg                 |
|                           |        |                   |                         |
| RANGE                     | AVG.   | DIAG              | s alarm                 |

**最小和最大压力范围** 最小压力范围报警范围屏幕用于改变最小压力报警范围。最小和最大压力屏幕工作方式是相同的。

- 在主菜单上,选择 Alarms>Pressure>Min 或 Max。
- 使用 → 按钮和 → 按钮增加或降低数字数值。
- 按 按钮将该设置数值保存为实际数值。
- 按 按 按钮返回到压力菜单或按 按钮返回到运行屏幕。

**操作** 报警菜单

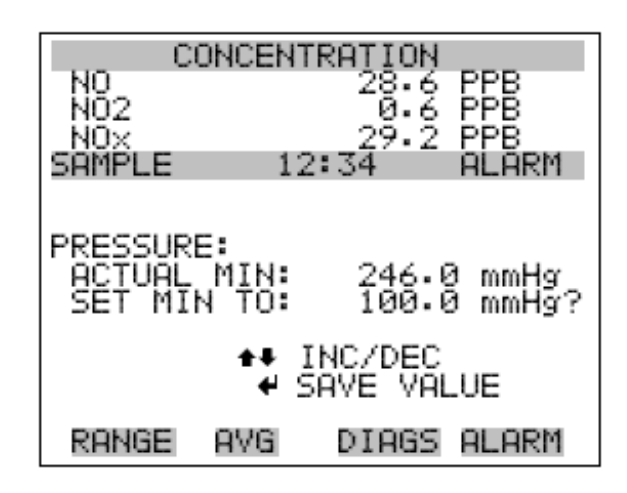

流量 流量屏幕显示了当前样品的流量读数,并可设置最小和最大报警范围。
可接受的报警极限范围是从0到1升每分钟(LPM)。如果流量读数超过
了最小或最大报警极限,则激活一个报警。"ALARM"(报警)一词将显示在运行屏幕上和主菜单。

- 在主菜单上,选择 Alarms>Sample Flow。
- 使用 ◆ 按钮和 ◆ 按钮上下移动光标。
- 按 + 按钮进行选择。
- 按 按 按钮返回到报警菜单或按 按钮返回到运行屏幕。

| 0                | DNCENT | IRAT IO            | N                       |
|------------------|--------|--------------------|-------------------------|
| NO<br>NO2<br>NOX |        | 28.<br>0.<br>29. ( | 6 PPB<br>6 PPB<br>2 PPB |
| FLOW:            | 12     | 2:34<br>0.)        | 750 LPM                 |
| MAX              |        | 1.                 | 000 LPM<br>000 LPM      |
|                  |        |                    |                         |
| RANGE            | AVG    | DI AG:             | S ALARM                 |

最小和最大流量范围

最小压力范围报警范围屏幕用于改变最小样品流量报警范围。最小和最 大样品流量屏幕工作方式相同。

- 在主菜单上,选择 Alarms>Flow>Min 或 Max。
- 使用 ( ) 按钮和 按钮增加或降低数字数值。
- 按 按钮将该设置数值保存为实际数值。
- 按 按钮返回到流量菜单或按 按钮返回到运行屏幕。

| CI        | ONCENTI      | RAŢIOŅ       |         |
|-----------|--------------|--------------|---------|
| NO<br>NO2 |              | 28.6         | PPB     |
| NÖX       |              | 29.2         | PP8     |
| SAMPLE    | 12           | : 34         | ALARM   |
|           |              |              |         |
| SOMPLE    | FLOW:        |              |         |
| ACTURL    | MIN:         | 0.70<br>0.70 | 0 LPM 2 |
| SET MIN   | 10.          | 0.00         | o crn : |
|           | <b>★</b> ₩ I | NC/DEC       |         |
|           | <b>e</b> 5   | HVE VH       | LUE     |
| RANGE     | AVG          | DIAGS        | ALARM   |

**臭氧发生器流量** 臭氧发生器流量屏幕(只读)显示了臭氧发生器流量读数。如果臭氧发生器读数为 0.050 升每分钟(LPM)(50 毫升)或更低,则激活一个报警,显示一个报警状态屏幕。"ALARM"(报警)一词将显示在运行屏幕上和主菜单。如果臭氧发生器读数大于 0.050 升每分钟(LPM),则显示无报警状态屏幕,表明该流量是可接受的。臭氧发生器流量不足可导致臭氧发生器过热,从而对该发生器造成永久性损害。

- 在主菜单上,选择 Diagnostics>Voltages>Ozonator Flow。
- 按 按钮返回到报警菜单或按 · 按钮返回到运行屏幕。

| CONCE       | ENTRATION     |
|-------------|---------------|
| NO          | 28.6 PPB      |
| NO2         | 0.6 PPB       |
| NOX         | 29.2 PPB      |
| SAMPLE      | 12:34 ALARM   |
| OZONATOR FL | LOW:          |
| ACTUAL      | > 0.050 LPM   |
| RANGE AV    | G DIAGS ALARM |

**零位和量距检查** 零位和量距检查屏幕可让用户浏览最近零位检查的状态,并可设置最大 零位检查偏移量。只有在零位和量距检查选项被激活后,才可看到零位 和量距检查屏幕,它们的运行方式相同。

- 在主菜单上,选择 Diagnostics>Voltages>Zero 和 Span Check。
- 使用 ( ) 按钮和 按钮上下移动光标。
- 按 + 按钮进行选择。
- 按 按钮返回到报警菜单或按 按钮返回到运行屏幕。

| 0                                                      | ONCENT                                 | POTION                     |                                      |
|--------------------------------------------------------|----------------------------------------|----------------------------|--------------------------------------|
| NO2<br>NO2<br>SAMPLE<br>ZERO C<br>A<br>RESP<br>>MAX OF | 12<br>HECK:<br>LARM:<br>ONSE:<br>FSET: | 28.6<br>0.6<br>29.2<br>:34 | PPB<br>PPB<br>ALARM<br>0.00<br>10.00 |
| RANGE                                                  | AVG                                    | DIAGS                      | ALARM                                |

**最大零位和量距偏移** 最大零位检查偏移屏幕用于改变最大零位检查偏移。最大零位和量距偏 移屏幕工作方式是相同的。

- 在主菜单上,选择 Alarms>Zero 或 Span Check>Max Offset。
- 使用 ( ) 按钮和 按钮增加或降低数字数值。
- 按 按钮将该设置数值保存为实际数值。
- 按 ▶ 按钮返回到零位和量距检查屏幕或按 ▶ 按钮返回到运行屏幕。

| CONCEN       | ITRATION     |
|--------------|--------------|
| NO           | 28.6 PPB     |
| NO2          | 29.2 PPB     |
| SAMPLE 1     | 12:34 ALARM  |
|              |              |
| MAX ZERO CHE | ECK OFFSET:  |
| CURRENTLY    | 10.00        |
| SET 10:      | 11.00 ?      |
| <b>+</b> ↓   | CHANGE VALUE |
| •            | N SAVE VALUE |
| RANGE AVG    | DIAGS ALARM  |

零位和量距自动 零位自动校准屏幕(只读)可让用户浏览最近自动背景校准的状态。只

**校准** 有零位自动校准选项被激活后,才可看到零位自动校准屏幕,它们的运 行方式相同。

- 在主菜单上,选择 Alarms>Zero 或 Span Autocal。
- 按 按钮返回到报警菜单或按 按钮返回到运行屏幕。

| NO<br>NO2<br>NOX<br>SAMPLE<br>ZERO AU<br>A<br>RESP | ONCENT<br>12<br>TO CAL<br>LARME:<br>ONSE: | (RATION<br>28.6<br>0.6<br>29.2<br>2:34<br>.IBRATIO | PPB<br>PPB<br>ALARM<br>N:<br>0K<br>5.00 |
|----------------------------------------------------|-------------------------------------------|----------------------------------------------------|-----------------------------------------|
| RANGE                                              | AVG                                       | DIAGS                                              | ALARM                                   |

NO、NO₂, 和 NOx NO 浓度屏幕显示了当前的 NO 浓度,并可设置最低和最高报警范围。可

浓度 接受的报警范围是 0 到 100,000ppb。最小报警可被编程为下限触发器 (当浓度低于最低数值时)或上限触发器(当浓度超过最小数值时)。如 果 NO 浓度超出了最低或最高范围,则激活报警。"ALARM"(报警)一词 将显示在运行屏幕上和主菜单。NO<sub>2</sub>,和 NOx 浓度屏幕发挥功能方式与此

相

同。

- 在主菜单上,选择 Alarms > NO, NO2 和 NOx Concentration。
- 使用 ◆ 按钮和 ◆ 按钮上下移动光标。
- 按 + 按钮进行选择。
- 按 按钮返回到报警菜单或按 按钮返回到运行屏幕。

#### 操作 报警菜单

| CONCE              | ITRATION            |
|--------------------|---------------------|
| NO<br>NO2          | 28.6 PPB<br>0.6 PPB |
| SAMPLE 1           | 12:34 ALARM         |
| ACTUAL<br>>MIN     | 28.6<br>20.0        |
| MAX<br>MIN TRIGGER | 500.0<br>CEILING    |
|                    |                     |
| RANGE AVG          | DIAGS ALARM         |

与

**最低和最高 NO、NO₂, 和** 最低 NO 浓度 (Minimum No Concentration) 报警范围屏幕用于改变最低 NOx 浓度范围 NO 浓度报警范围。最低和最高 NO、NO2, 和 NOx 浓度报警范围工作方式

此相同。

- 在主菜单上,选择 Alarms>Select Concentration>Min 或 Max。
- 使用 ( ) 按钮和 按钮增加或降低数字数值。
- 按 按 按钮将该设置数值保存为实际数值。
- 按 按钮返回到浓度屏幕或按 按钮返回到运行屏幕。

| CONCE<br>NO<br>NO2<br>NOX<br>SAMPLE     | NTRAT ION<br>28.6<br>0.6<br>29.2<br>12:34 | PPB<br>PPB<br>PPB<br>ALARM |
|-----------------------------------------|-------------------------------------------|----------------------------|
| NO CONCENTR<br>ACTUAL MIN<br>SET MIN TO | ATION:                                    | 20.0<br>330. <b>3</b> ?    |
| ♦♦<br>♦♦ INC/DEC                        | MOVE CU                                   | RSOR<br>VALUE              |
| RANGE AVG                               | DIAGS                                     | ALARM                      |

**最低触发器** 最低触发器屏幕可让用户浏览 NO, NO₂, 和 NOx 浓度报警触发器类型,并 将其设为下限触发器或上限触发器。最低报警可被编程为下限触发器 (当浓度低于最低数值时)或上限触发器(当浓度超过最低数值时)。

- 在主菜单上,选择 Alarms>Select Concentration>Min Trigger。
- 按 在下限和上限之间进行切换。
- 按 按钮返回到选择浓度菜单或按 按钮返回到运行屏幕。

| CONC      | ENTRAT ION |         |
|-----------|------------|---------|
| NO<br>NO2 | 28.6       | PPB     |
| NOX       | 29.2       | PPB     |
| SAMPLE    | 12:34      | HLHRM   |
|           |            |         |
|           | EILING/FL  | 00R):   |
| SET TRIGG | ÊR TÔ:     | FLÓOR ? |
|           |            |         |
| ← TOGGLE  | AND SAVE   | VALUE   |
| DOVER OU  |            |         |
| KHNGE HV  | G DIHGE    | HLHKM   |

**检修菜单** 只有在仪器处于检修模式时,才会显示检修菜单。可通过下列步骤将仪 器设为检修模式:

• 在主菜单,选择 Instrument Controls>Service Mode。

在检修模式中包含高级诊断功能。处于检修模式时,将不会收集有意义的数据。

- 在主菜单上,选择 Service。
- 使用 + 按钮和 + 按钮上下移动光标。
- 按 按 按钮进行选择。
- 按 按钮返回到主菜单或按 按钮返回到运行屏幕。

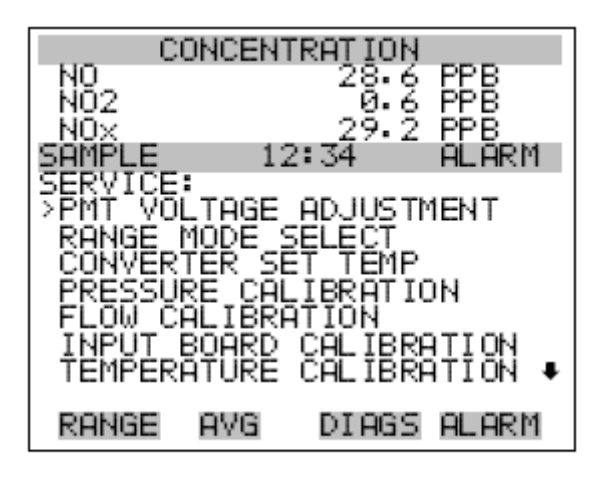

ANALOG OUT CALIBRATION ANALOG INPUT CALIBRATION PERM OVEN SETTINGS OZONATOR SAFETY EXTENDED RANGES DILUTION RATIO DISPLAY PIXEL TEST RESTORE USER DEFAULTS

**PMT 电压调节** PMT 电压调节屏幕用于手动调节 PMT 电源电压。只有在仪器处于检修模式时,才可看到 PMT 电压调节屏幕。关于检修模式的更多信息,请参考本章前面的"检修模式"。

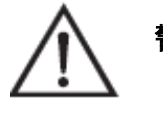

**警告**:本调节只能由仪器维修技术人员进行。 -

- 在主菜单上,选择 Service>PMT Voltage Adjustment。
- 使用 🚺 按钮和 🗣 按钮增加或减少 PMT 数值。
- 按 按 按钮保存新的 PMT 电压。
- 按 按钮返回到检修或按 按钮返回到运行屏幕。

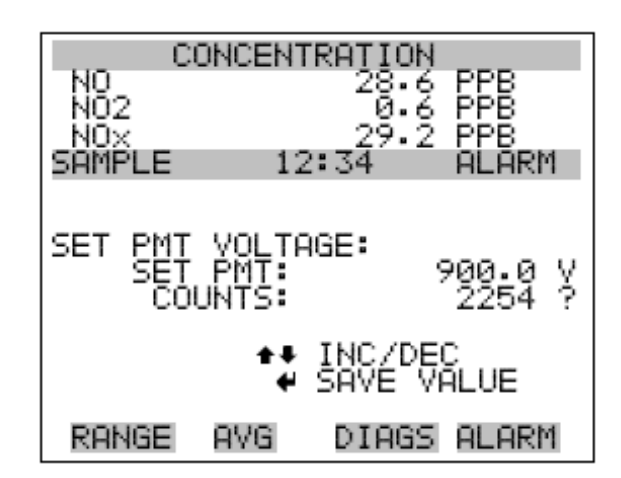

# 范围模式选择 范围模式选择用于在单独范围,双范围,和自动范围模式之间进新切换。

- 在主菜单上,选择 Service>Range Mode Select。
- 使用 → 按钮和 → 按钮选择列表。
- 按 按 按钮保存新范围模式。
- 按 按钮返回到检修或按 按钮返回到运行屏幕。

| C         | ONCEN <sup>®</sup> | FRATI      | ON        |              |   |
|-----------|--------------------|------------|-----------|--------------|---|
| NO<br>NO2 |                    | 28         | .6        | PPB          |   |
| SAMPLE    | 12                 | 29<br>2:34 | • 2       | ALAR         | 4 |
|           |                    |            |           |              |   |
| SINGLE/   | DUAL/A<br>TLY:     | OTUP       | RAN       | IGE:<br>NGLE |   |
| SET       | TÓ:                |            |           | DUAE         | ? |
|           | **                 | CHAN       | IGE<br>Ve | VALUE        | Ε |
| RANGE     | AVG                | DIR        | IGS       | ALARI        | 4 |

转换器设置温度

转换器设置温度屏幕用于改变转换器设置温度。转换器设置温度读数每秒 钟更新一次。只有在仪器处于检修模式时,才可看到转换器设置温度屏幕。 关于检修模式的更多信息,请参考本章前面的"检修模式"。

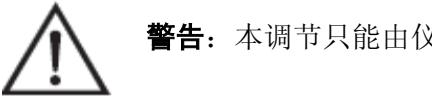

**警告**:本调节只能由仪器维修技术人员进行。 -

- 在主菜单上,选择 Service>Converter Set Temperature。
- 使用 → 按钮和 → 按钮增加或减少数字数值。
- 按 + 按 按钮保存新的温度。
- 按 按 按钮返回到检修或按 按钮返回到运行屏幕。

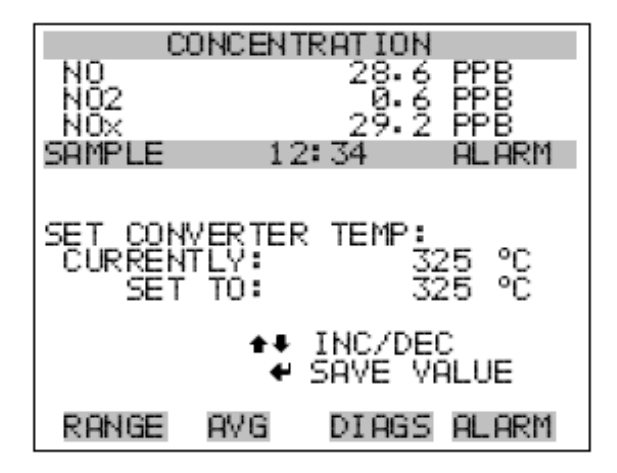

**压力校准** 压力校准菜单用于将压力传感器校准为零,量距或恢复工厂缺省数值。 只有在仪器处于检修模式时,才可看到压力校准菜单。关于检修模式的更 多信息,请参考本章前面的"检修模式"。

压力传感器零计数和量距斜率显示在菜单上。

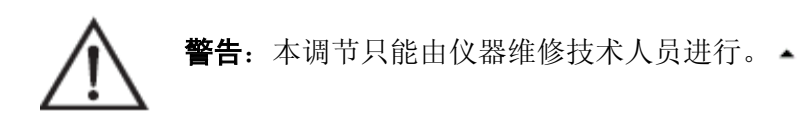

- 在主菜单上,选择 Service>Pressure Calibration。
- 使用 ( ) 按钮和 按钮增加或减少数字数值。
- 按 + 按钮保存新的温度。
- 按 按钮返回到检修或按 按钮返回到运行屏幕。

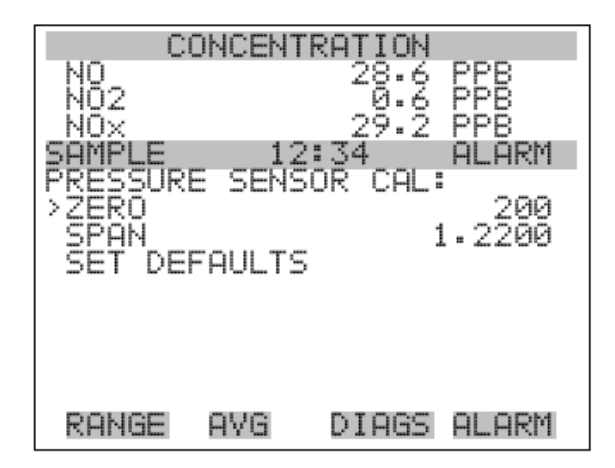

零点校准压力 零点校准压力屏幕在零压力下校准压力传感器。

**注意**:在进行零校准时,必须将真空泵连接到压力传感器上。

- 在主菜单上,选择 Service>Pressure Calibration>Zero。
- 按 按 按钮将当前读数保存为零读数。
- 按 按钮返回到压力校准或按 按钮返回到运行屏幕。

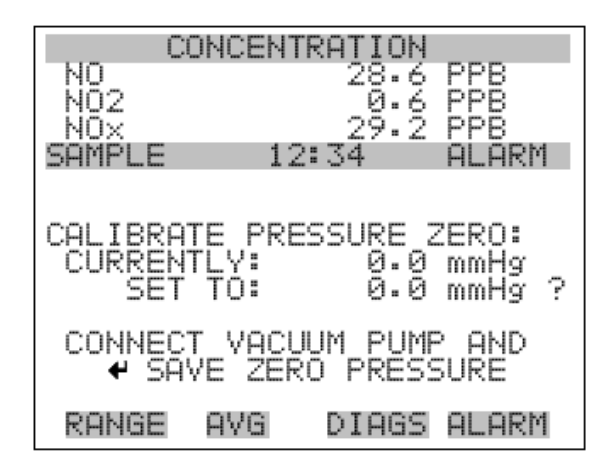

**校准压力量距** 校准压力量距屏幕允许用户浏览并设置传感器校准量距点。

**注意**: 在进行量距校准之前, 必须切断连接到压力传感器的管路, 这样, 传感器才可读取环境压力。在校准前, 操作者应该使用一个独立的气压 计来测量环境压力, 并在屏幕上输入这个数值。 ▲

- 在主菜单上,选择 Service>Pressure Calibration>Span。
- 使用 [ ◆ ], [ ◆ ], [ ◆ ]和 [ ◆ ]按钮移动和改变数值。
- 按 按 按钮将当前读数保存为实际数值。
- 按 按钮返回到压力校准或按 ▶ 按钮返回到运行屏幕。

| CONCEN       | ITRATION            |
|--------------|---------------------|
| NQ           | 28.6 PPB            |
| NUZ<br>NOV   | 0.6 PPB<br>29.2 PPB |
| SAMPLE 1     | 2:34 ALARM          |
|              |                     |
| COLIBRATE PR | ESSURE SPON:        |
| CURRENTLY    | 756.0 mmHg          |
| SET TO:      | 760.0 mmHg ?        |
| <b>*</b> •   | MOVE CURSOR         |
| + CHANGE V   | ALUE & SAVE         |
|              |                     |
| RHNGE HYG    | DIHGS HLHRM         |

恢复默认的压力校准

恢复默认的压力校准屏幕允许用户将压力校准配置数值重置到出厂默 认数值。

- 在主菜单上,选择 Service>Pressure Calibration>Set Defaults。
- 按 + 按钮警告用户,并使用 → 激活恢复功能。
- 使用 → 按钮将出厂默认参数覆盖在压力传感器校准参数之上, 然后按 → 。
- 按 按钮返回到压力校准或按 按钮返回到运行屏幕。

| CONCENTRATION      |         |                |                   |
|--------------------|---------|----------------|-------------------|
| N0<br>N02          |         | 28.6<br>Й.6    | PPB<br>PPB        |
| NÖX                | 10.7    | 29.Ž           | PPB               |
| SHIPLE             | 12:3    | 4              | HEHRM             |
| RESTORE            | DEFAULT | CAL            |                   |
|                    |         | 🕈 Ri           | ESTORE            |
| ARE YOU<br>PRESS → | SURE YO | U WAH<br>IRM H | NT TO?<br>RESTORE |
| RANGE              | AVG D   | IAGS           | ALARM             |

**流量校准** 流量校准菜单用于将流量传感器校准为零,量距,或恢复出厂默认数值。 只有在仪器处于维修模式时,才可使用流量校准功能。关于检修模式的 更多信息,请参考前面的"检修模式"。

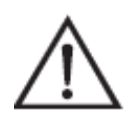

**警告**:本调节只能由仪器维修技术人员进行。 -

- 在主菜单上,选择 Service>Flow Calibration。
- 使用 ( ) 按钮和 按钮增加或减少数字数值。
- 按 按 按钮保存新的温度。

• 按 按钮返回到检修或按 按钮返回到运行屏幕。

| NO<br>NO2<br>NOX<br>SRMPLE<br>FLOW_SE | ONCEN<br>1:<br>NSOR ( | TRATION<br>28.6<br>0.6<br>29.2<br>2:34<br>CAL: | PPB<br>PPB<br>PPB<br>ALARM |
|---------------------------------------|-----------------------|------------------------------------------------|----------------------------|
| >ZERO<br>SPAN<br>SET DE               | FAULT                 | 5 1                                            | 200<br>•0000               |
| RANGE                                 | AVG                   | DIAGS                                          | ALARM                      |

**零点校准流量** 零点校准流量屏幕在零流量下校准流量传感器。

**注意**:在进行零点校准之前,必须切断泵的连接。

- 在主菜单上,选择 Service>Flow Calibration>Zero。
- 按 按钮将当前流量读数保存为零读数。
- 按 按钮返回到流量校准或按 按钮返回到运行屏幕。

| C                        | ONCEN.                | TRAT IO              | IN                |                |   |
|--------------------------|-----------------------|----------------------|-------------------|----------------|---|
| NO<br>NO2<br>NOX         |                       | 28.<br>0.<br>29.     | 6 F<br>6 F<br>2 F | рв<br>РВ<br>РВ |   |
| SAMPLE                   | 12                    | 2:34                 | E P               | ilari          | 1 |
| CALIBRA<br>CURREN<br>SET | TE FLO<br>TLY:<br>TO: | DW ZER<br>0.0<br>0.0 | 0:<br>104<br>100  | LPM<br>LPM     | ? |
| DISC<br>♥ SA             | ONNEC.<br>VE ZEF      | T PUMP<br>RO PRE     | SSU               | ID<br>IRE      |   |
| RANGE                    | AVG.                  | DIAG                 | iS P              | LARI           | 1 |

校准流量量距 校准流量量距屏幕允许用户浏览并设置流量校准量距点。

**注意**: 需要使用独立的流量传感器读取流量, 然后, 操作者在屏幕上输入这个数值进行校准。 ▲

- 在主菜单上,选择 Service>Flow Calibration>Span。
- 使用 ●, ●, 和 按钮移动和改变数值。
- 按 按钮将当前读数保存为实际数值。
- 按 按钮返回到流量校准或按 按钮返回到运行屏幕。

| CONCEN                     | NTRATION                              |
|----------------------------|---------------------------------------|
| NO<br>NO2                  | 28.6 PPB<br>0.6 PPB                   |
| NOX<br>SOMPLE 1            | 29•2 PPB                              |
|                            |                                       |
| CALIBRATE FL<br>CURRENTLY: | -OW SPAN:<br>1.000 LPM<br>0.800 LPM 2 |
| DET 10                     |                                       |
| ++ CHANGE \                | ♦ MUVE CURSOR<br>VALUE                |
| RANGE AVG                  | DIAGS ALARM                           |

**恢复默认的流量校准** 恢复默认的流量校准屏幕允许用户将流量校准配置数值重置到出厂默 认数值。

- 在主菜单上,选择 Service>Flow Calibration>Set Defaults。
- 使用 → 按钮将出厂默认参数覆盖在压力传感器校准参数之上, 然后按 ← 。
- 按 按 按钮返回到压力校准或按 按钮返回到运行屏幕。

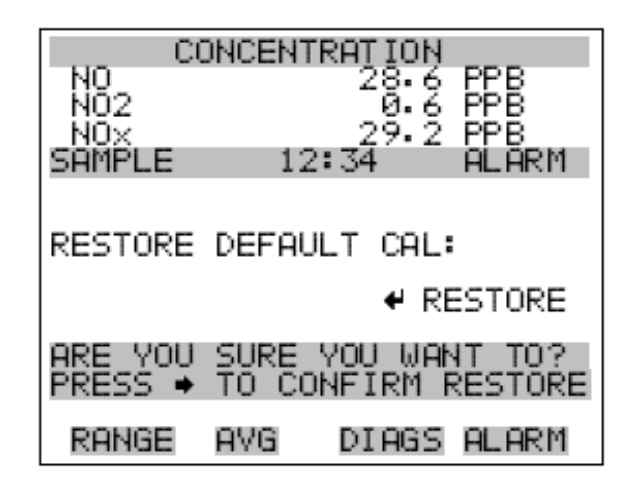

**输入板校准** 输入板校准菜单用于初始输入模/数段(A/D stages)的校准。只有仪器处于检修模式时,才可使用输入板校准功能,关于检修模式的更多信息,请参考前面的"检修模式"。

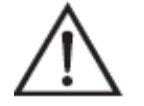

**警告**:本调节只能由仪器维修技术人员进行。

- 在主菜单上,选择 Service>Input Board Calibration。
- 使用 ( ) 按钮和 上下移动光标。
- 按 + 按钮进行选择。
- 按 按钮返回到检修菜单或按 按钮返回到运行屏幕。

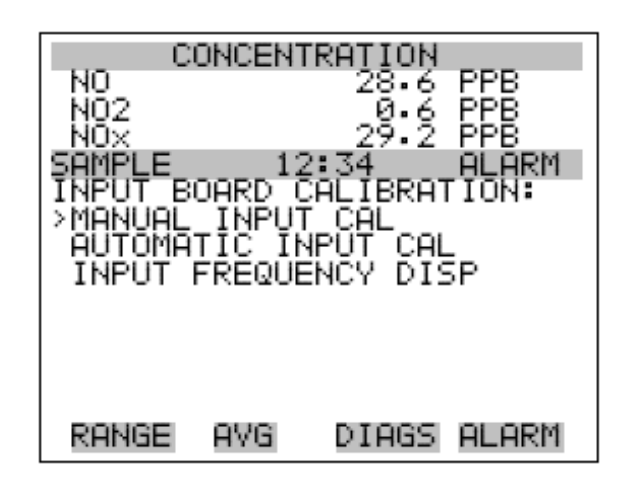

**手动输入校准** 手动输入校准屏幕用于手动校准输入板模/数段。

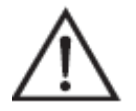

警告:本调节只能由仪器维修技术人员进行。▲

注意:测量系统和 PMT 都在本屏幕进行关闭。 -

- 在主菜单上,选择 Service>Input Board Calibration>Manual Input Cal。
- 按 按 按钮离开警告屏幕。
- 注意,频率的增益数值为1。
- 使用 和 改变增益 100。
- 使用 + 按钮和 + 按钮增加/减少模/数计数,以便在增益为 100时的频率等于增益在1时的频率。
- 按 → 按钮保存新的输入板校准。
- 按● 按钮返回到输入板校准菜单或按● 按钮返回到运行屏幕。

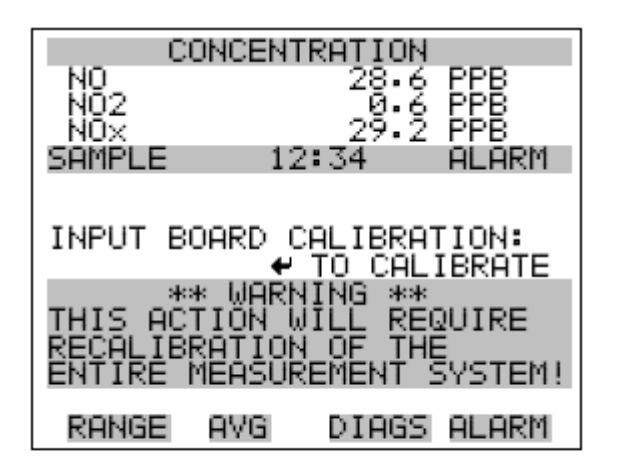

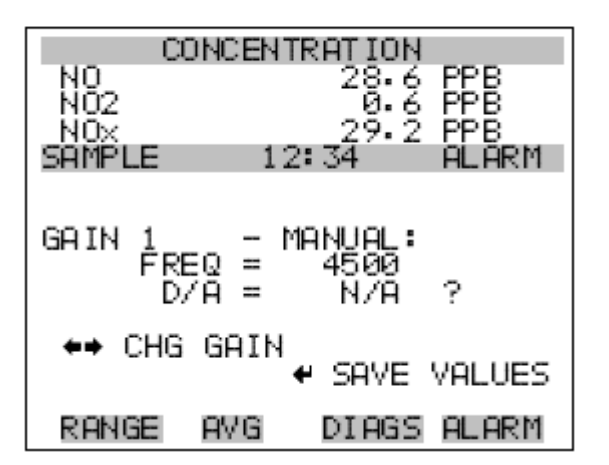

自动输入校准 自动输入校准屏幕用于自动校准输入板模/数段。

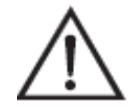

**警告**:本调节只能由仪器维修技术人员进行。

**注意**:测量系统和 PMT 都在本屏幕进行关闭。▲

- 在主菜单上,选择 Service>Input Board Calibration>Automatic Input Cal。
- 按 按 按钮离开警告屏幕/开始自动校准。

按●按钮返回到输入板校准菜单或按●按钮返回到运行屏幕。

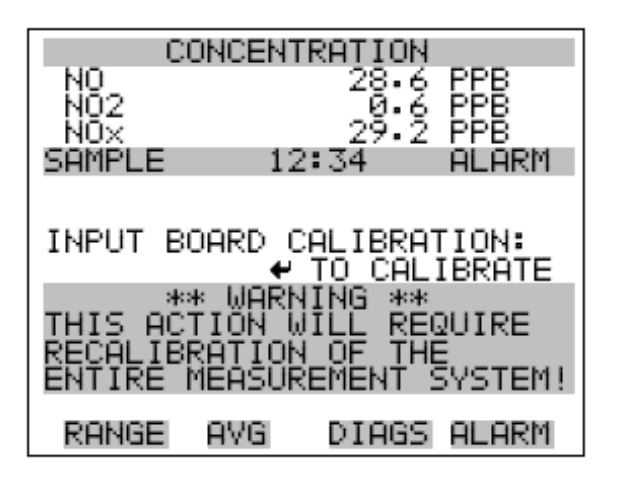

| CONCENTRATION                                                          |                                                      |  |  |
|------------------------------------------------------------------------|------------------------------------------------------|--|--|
| NO<br>NO2                                                              | 28.6 PPB<br>0.6 PPB                                  |  |  |
| NOX                                                                    | _29.2 PPB                                            |  |  |
| SHMPLE 12                                                              | :34 ALARM                                            |  |  |
| INPUT BOARD C<br>** IN PRO<br>D/A = 20<br>TARGET =<br>FREQ =<br>ZERO = | ALIBRATION:<br>GRESS **<br>47<br>0<br>0<br>0 CNT = 1 |  |  |
| RANGE AVG                                                              | DIAGS ALARM                                          |  |  |

- **输入频率显示** 输入频率显示屏幕用于手动调整输入板增益。这被用作输入板的排除故 障工具。增益设置和测试模式都在当前屏幕上进行。
  - 在主菜单上,选择 Service>Input Board Calibration>Frequency Disp。
  - 按 → 和 → 按钮切换测试信号,并绕过 PMT。
  - 使用 \_\_\_\_\_\_ 按钮和 \_\_\_\_\_ 按钮在区间 1,10 和 100 之间进行变换。
  - 按 ▶ 按钮返回到输入板校准菜单或按 ▶ 按钮返回到运行屏幕。

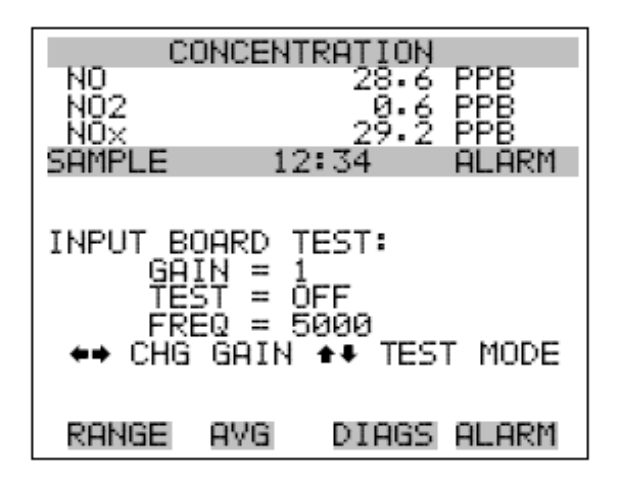

**温度校准** 温度校准屏幕允许用户浏览和设置环境温度传感器校准。只有在仪器处 于检修模式时才可使用温度校准。关于检修模式的更多信息,请参考前 面的"检修模式"。

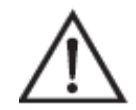

**警告**:本调节只能由仪器维修技术人员进行。

- 在主菜单上,选择 Service>Temperature Calibration。
- 使用〔 ◆ 〕,〔 ◆ 〕,〔 ◆ 〕( ◆ 〕按钮移动和改变数值。
- 按 按 按钮将设置保存当前数值。
- 按 按钮返回到检修菜单或按 按钮返回到运行屏幕。

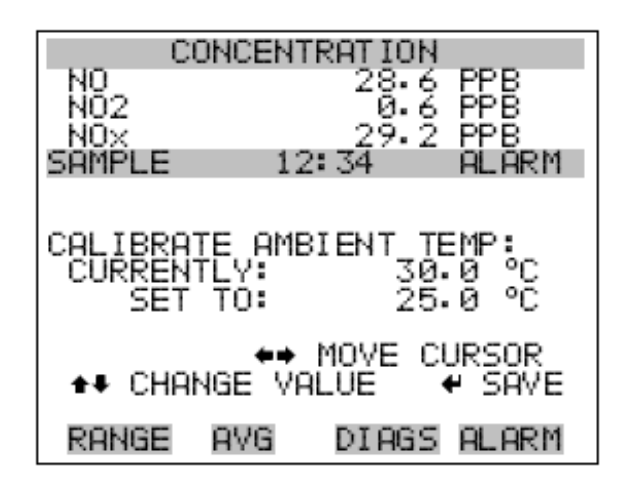

**模拟输出校准** 模拟输出校准用于校准选择的模拟输出,允许用户选择校准动作零点和 量距。只有在仪器处于检修模式时才可使用模拟输出校准。关于检修模 式的更多信息,请参考前面的"检修模式"。

注意:如果安装了 I/0 扩展板选项,则仅显示电流通道。-

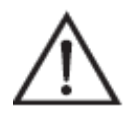

警告:本调节只能由仪器维修技术人员进行。

- 在主菜单上,选择 Service>Analog Output Calibration>Voltage Channel 1-6 或 Current Channel 1-6。
- 使用 (▲), ▲ 按钮上下移动光标。
- 按 + 按钮进新选择。
- 按 按钮返回到检修菜单或按 按钮返回到运行屏幕。

|               | RATION      |
|---------------|-------------|
| NO2           | 20.0 PPB    |
| SAMPLE 12:    | 34 ALARM    |
| VOLTAGE CHANN |             |
|               |             |
| VOLTAGE CHANN | VEL 5       |
| CURRENT CHANN | VĒLĨ ₽      |
| RANGE AVG     | DIAGS ALARM |
| CURRENT CUONS |             |

| CORRENT | CHHNNEL | 4 |
|---------|---------|---|
| CURRENT | CHANNEL | 3 |
| CURRENT | CHANNEL | 4 |
| CURRENT | CHANNEL | 5 |
| CURRENT | CHANNEL | 6 |

| CO<br>NO2<br>NOX<br>SAMPLE<br>ANALOG (<br>>CALIBRE<br>CALIBRE | NCENT<br>12<br>UTPUT<br>TE ZE<br>TE FU | RATION<br>28.6<br>29.2<br>:34<br>CAL:<br>RO<br>ILL SCAL | PPB<br>PPB<br>ALARM |
|---------------------------------------------------------------|----------------------------------------|---------------------------------------------------------|---------------------|
| RANGE                                                         | AVG                                    | DIAGS                                                   | ALARM               |

**模拟输出零点校准** 模拟输出零点校准屏幕允许用户就选择的模拟输出校准零点状态。操作 人员必须为输出连接一个仪表,然后调节输出,直到仪表读数为 0.0V 为止。

- 在主菜单上,选择 Service>Analog Output Calibration>Select Channel>Calibrate Zero。
- 使用 和 按钮增加或减少数字数值。
- 按 + 按钮保存数值。

 按● 按钮返回到模拟输出校准菜单或按● 按钮返回到运行 屏幕。

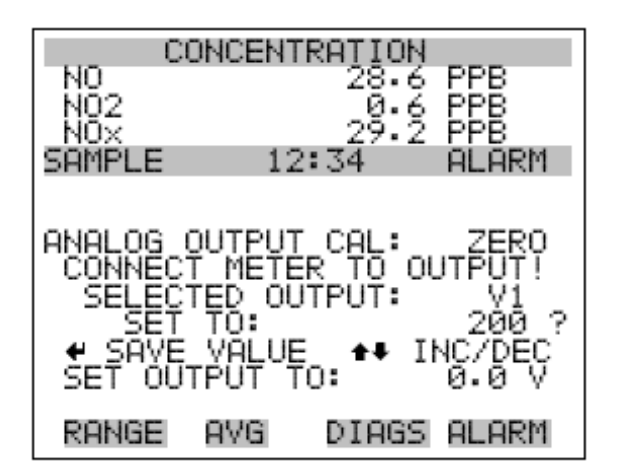

- **模拟输出全标度校准** 模拟输出全标度校准屏幕允许用户对选择的模拟输出校准全标度状态。 操作人员必须为输出连接一个仪表,然后调节输出,直到它读出显示在 设置输出上的字段数值为止。
  - 在主菜单上,选择 Service>Analog Output Calibration>Select Channel>Calibrate Full Scale。
  - 使用 和 按钮增加或减少数字数值。
  - 按 + 按 按钮保存数值。
  - 按 按钮返回到模拟输出校准菜单或按 · 按钮返回到运行 屏幕。
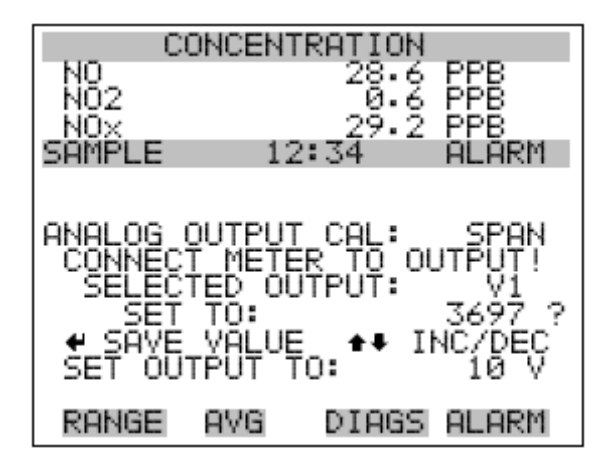

**模拟输入校准** 模拟输入校准菜单用于校准选择的模拟输入,允许用户选择校准动作零 点和量距。只有在仪器处于检修模式时才可使用模拟输入校准。关于检 修模式的更多信息,请参考前面的"检修模式"。

注意:如果安装了 I/0 扩展板选项,则仅显示电流通道。-

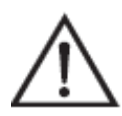

警告:本调节只能由仪器维修技术人员进行。

- 在主菜单上,选择 Service>Analog Input Calibration>Input Channel 1-8。
- 使用 , 按钮上下移动光标。
- 按 + 按钮进新选择。
- 按 按钮返回到检修菜单或按 按钮返回到运行屏幕。

| (         | ONCENT | RATION      |            |
|-----------|--------|-------------|------------|
| NO<br>NO2 |        | 28.6        | PPB<br>PPB |
| SAMPLE    | 12     | : 34        | ALARM      |
| >INPUT    | CHANNE | CAL:<br>L 1 |            |
|           |        |             |            |
| INPUT     |        | L 5         |            |
| ÎNPŬŤ     | CHANNE | Εž          | +          |
| RANGE     | AVG    | DIAGS       | ALARM      |

INPUT CHANNEL 8

|                             | ONCENT                    | RATION<br>28.6<br>0.6<br>29.2  |       |
|-----------------------------|---------------------------|--------------------------------|-------|
| ANALOG<br>>CALIBR<br>CALIBR | INPUT<br>ATE ZE<br>ATE FU | CAL:<br>CAL:<br>RO<br>JLL SCAI | LE    |
|                             |                           |                                |       |
| RANGE                       | AVG                       | DIAGS                          | ALARM |

**模拟输入零点校准** 模拟输入零点校准屏幕允许用户就选择的模拟输入校准零点状态。

- 在主菜单上,选择 Service>Analog Input Calibration>Select Channel>Calibrate Zero(将一个0伏电源连接到模拟输入通道上)。
- 按 + 按钮保存数值。
- 按● 按钮返回到模拟输入校准菜单或按● 按钮返回到运行 屏幕。

| С                                     | ONCENT                            | RATIO                       | 1                             |          |
|---------------------------------------|-----------------------------------|-----------------------------|-------------------------------|----------|
| NO<br>NO2<br>NOV                      |                                   | 28.6<br>0.6<br>29.2         | PPB<br>PPB                    |          |
| SAMPLE                                | 12                                | 2:34                        | ALAR                          | M        |
| ANALOG<br>DISCONN<br>SELECT<br>CURREN | INPUT<br>ECT SE<br>ED INF<br>TLY: | CAL:<br>ELECTED<br>UT:<br>0 | ZERO<br>INPU<br>INPUT<br>00 V | T !<br>Ţ |
| ଡ଼ CALI                               | BRATE                             | INPUT                       | TO ZE                         | RO       |
| RANGE                                 | AVG                               | DIAGS                       | 5 ALAR                        | Μ        |

模拟输入校准全程 模拟输入校准全程屏幕可供用户校准选择的模拟输入的全程状态。

- 在主菜单下,选择 Service>Analog Input Calibration>Select Channel>Calibrate Full Scale。(为模拟输入通道接上 10 伏的 电压电源)
- 用 和 增减数值。
- 按 4 保存该值。
- 按 ⑤ 返回模拟输入校准菜单或 ⑥ 返回运行屏幕。

| C       | ONCENT | FRATIO | Ν              |
|---------|--------|--------|----------------|
| NQ      |        | 28.    | 6 PPB          |
| NU2     |        | 20     | 6 PPB<br>7 DDD |
| SAMPLE  | 12     | 2:34   | ALARM          |
|         |        |        |                |
|         | тырнт  | col.   | CDON           |
| PROVIDE | VOLT   | AGE TO | INPUT          |
| SELECT  | ED INF | ÷ŪT: ` | _INPUT 1       |
| CURREN  | TLY:   | 4      | 2.80 V         |
| 5CI     | COLTRE | рате т | 0.00 V 7       |
|         | 076.10 |        | o mede         |
| RANGE   | AVG    | DIAG   | s alarm        |

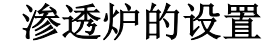

渗透炉设置菜单用于设置和校准渗透炉选项。渗透炉设置仅在仪器处 于检修模式时才可看到。关于检修模式的更多信息,参见有关章节的 "检修模式"。

 $\bigwedge$ 

**警告**调节工作只能由仪器检检技师进行。 -

- 在主菜单下,选择 Service>Perm Oven Settings。
- 用 和 上下移动光标。
- 按 🕶 选择选项。
- 按 返回检修菜单或 返回运行屏幕。

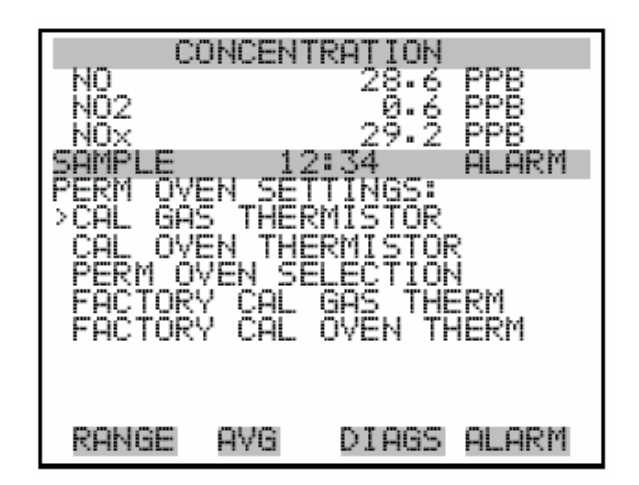

- **校准气体热敏电阻** 校准气体热敏电阻子菜单用于校准渗透炉气体热敏电阻,采用水槽或已知 电阻。
  - 在主菜单下,选择 Service>Perm Oven Settings>Cal Gas Thermistor>Water Bath或Known Resistor。
  - 用 和 上下移动光标。
    按 选择选项。
    按 返回渗透炉设置菜单或 返回运行屏幕。

**3-126** 42i 型操作手册

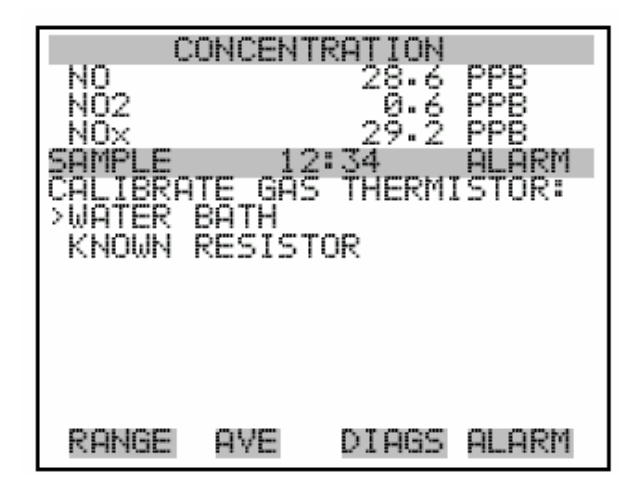

**水槽** 校准气体热敏电阻水槽屏幕供用户查看和设置渗透炉气体温度至已知的温度值。

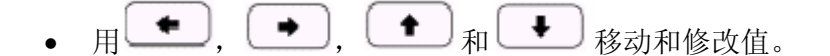

- 按 保存设置值为实际值。
- 按 返回校准气体热敏电阻子菜单或 返回运行屏幕。

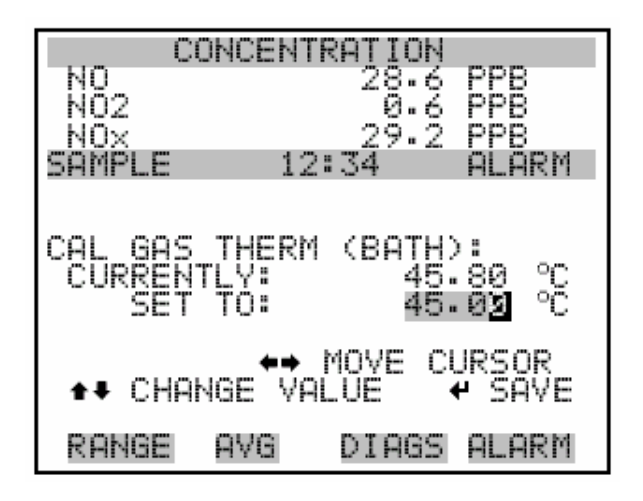

- 电阻
- 校准气体热敏电阻供用户查看和设置渗透炉气体热敏电阻至已知的电 阻值。

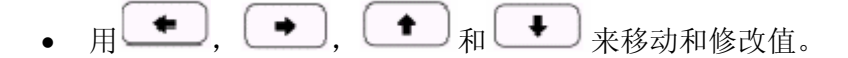

- 按 ( + ) 保存设置值为实际值。
- 按 **•** 返回校准气体热敏电阻子菜单或 **•** 返回至运行屏 幕。

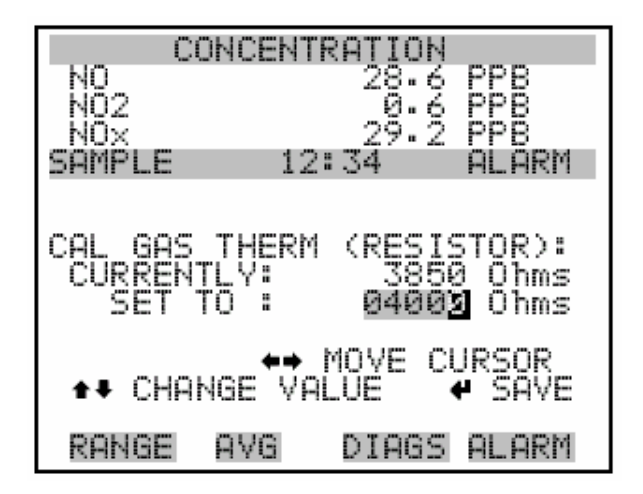

校准炉热敏电阻

校准炉热敏电阻菜单用于查看和设置渗透炉热敏电阻至已知电阻值。

- 在主菜单下,选择 Service>Perm Oven Settings>Cal Oven Thermistor。
- 用 , , <sub>和</sub> <sub>移动和修改值</sub>。
- 按 保存设置值为实际值。
- 按 返回渗透炉设置菜单或 返回运行屏幕。

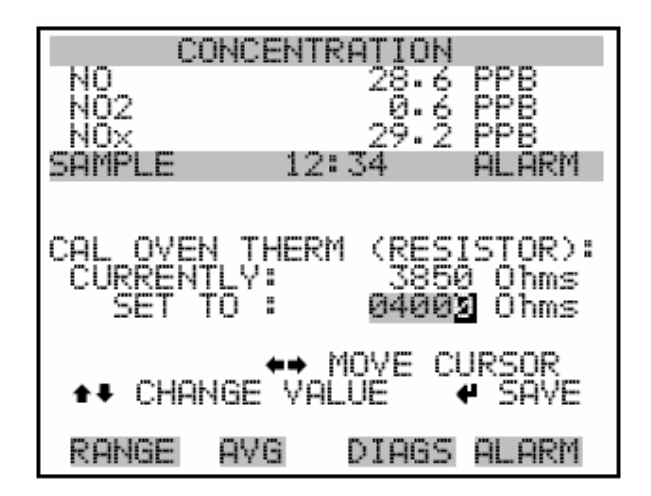

**渗透炉设置点** 渗透炉设置点屏幕用于选择渗透炉状态为不存在,或要求的温度选择 30、35 和 45°C。

- 在主菜单下,选择 Service>Perm Oven Settings>Perm Oven Selection。
- 用 和 上下移动光标。
- 按 世 选择选项。
- 按 🕒 返回渗透炉设置菜单或 🕨 返回运行屏幕。

| CONCENT               | TRATION DOD                                                                                                    |
|-----------------------|----------------------------------------------------------------------------------------------------|
| NO2                   | 28.6 FFB<br>0.6 PPB                                                                                              |
| NOX<br>SAMPLE 11      | 29.2 PPB<br>2:34 ALARM                                                                                           |
|                       | an an Internet in the second second second second second second second second second second second second second |
| PERM_OVEN_SET         | FPOINT:                                                                                                    |
| CURRENTLY:<br>SET TO: | NOT PRESENT<br>45 °C ?                                                                                           |
|                       |                                                                                                    |
| 4                     | SAVE VALUE                                                                                                    |
| RANGE AVG             | DIAGS ALARM                                                                                                    |

## 工厂校准气体热敏电阻

工厂校准气体热敏电阻子菜单用于校准渗透炉气体热敏电阻,至低点、 高点或设置缺省值。

- 在主菜单下,选择 Service>Perm Oven Settings>Factory Cal Gas Therm。
- 用 和 上下移动光标。
- 按 🛃 选择选项。
- 按 返回渗透炉设置菜单或 返回运行屏幕。

| CC         | NCENTR         | RATION  |       |
|------------|----------------|---------|-------|
| NQ         |                | 28.6    | PPB   |
| NUZ<br>NOv |                | 29.2    | PPR   |
| SAMPLE     | 12:            | 34      | ALARM |
| FACTORY    | <u>CA</u> L GA | AS THEF | SM :  |
| HIGH PC    | INT            |         |       |
| SET DEP    | ÂŬĹTS          |         |       |
|            |                |         |       |
|            |                |         |       |
|            |                |         |       |
| RANGE      | AVE            | DIAGS   | ALARM |

## 低点和高点

校准气体热敏电阻低点屏幕供用户查看和设置渗透炉热敏电阻。低点和高点屏幕功能相同。

• 在主菜单下,选择 Service>Perm Oven Settings>Factory Cal Gas Therm>Low Point。

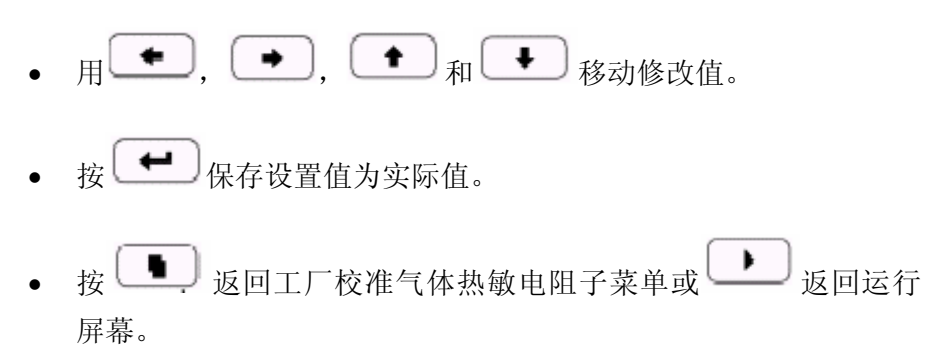

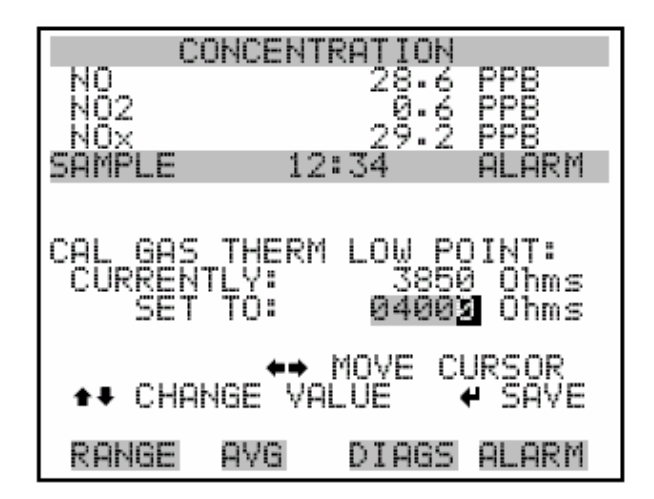

**设置缺省值** 设置缺省屏幕供用户复位设置值至工厂缺省值。

- 在主菜单下,选择 Service>Perm Oven Settings>Factory Cal Gas Therm>**Set Defaults**。
- 用●● 覆盖压力传感器校准参数,按下●●● 后,复位为工厂
   缺省设置值。
- 按 **•** 返回工厂校准气体热敏电阻子菜单或 **•** 返回运行 屏幕。

| CC                 | NCENT          | RATION                  |                           |
|--------------------|----------------|-------------------------|---------------------------|
| N0                 |                | 28.6                    | PPB                       |
| N02                |                | 0.6                     | PPB                       |
| NOX                | 12             | 29.2                    | PPB                       |
| SAMPLE             |                | :34                     | ALARM                     |
| RESTORE<br>FOR PER | DEFAU<br>M OVE | LT SET<br>N GAS<br>& RI | TINGS:<br>THERM<br>ESTORE |
| ARE YOU            | SURE           | YOU WAN                 | NT TO?                    |
| PRESS →            | TO CO          | NFIRM N                 | RESTORE                   |
| RANGE              | AVG            | DIAGS                   | ALARM                     |

操作

检修菜单

工厂校准炉热敏电阻

工厂校准炉热敏电阻子菜单用于校准渗透炉加热器热敏电阻至低点、高点或设置缺省值。

• 在主菜单下,选择 Service>Perm Oven Settings>Factory Cal Oven Therm。

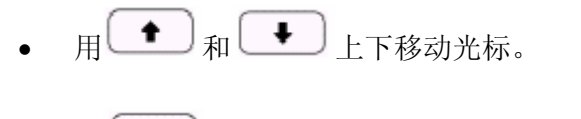

- 按 进选择选项。
- 按 返回渗透炉设置菜单或 返回运行屏幕。

| C                 | ONCEN.             | TRATION             |                   |
|-------------------|--------------------|---------------------|-------------------|
| NO<br>NO2<br>NOX  |                    | 28.6<br>0.6<br>29.2 | PPB<br>PPB<br>PPB |
| SAMPLE<br>FACTORY | 11<br>CAL (<br>INT | 2:34<br>DVEN THE    | ALARM<br>ERM:     |
| HIGH P<br>SET DE  | ÓINT<br>FAULTS     | 5                   |                   |
|                   |                    |                     |                   |
| RANGE             | AVE                | DIAGS               | ALARM             |

## 低点和高点

校准炉热敏电阻低点屏幕供用户查看和设置渗透炉热敏电阻。低点和高点屏幕功能相同。

- 在主菜单下,选择 Service>Perm Oven Settings>Factory Cal Oven Therm>Low Point。
- 用 , , 和 移动和修改值。
- 按 → 保存设置值为实际值。
- 按 **•** 返回工厂校准炉热敏电阻子菜单或 **•** 返回运行屏 幕。

| CONCE       | NTRATION      |                  |
|-------------|---------------|------------------|
| NO<br>NO2   | 28.6          | PPB              |
| NOX         | 29.2          | PP8              |
| SAMPLE      | 12:34         | ALARM            |
|             |               |                  |
| CAL OVEN TH | ERM LQW_F     | ?OINT∶           |
| SET TO:     | 3804<br>04003 | 0 Unms<br>8 Ohms |
|             |               |                  |
| AL CHONGE   | I MOVE CI     | JRSOR<br>4 SOVE  |
|             | YHLOC Y       | e Duke           |
| RANGE AVG   | DIAGS         | ALARM            |

**设置缺省** 设置缺省屏幕供用户复位设置值到工厂缺省值。

- 在主菜单下,选择 Service>Perm Oven Settings>Factory Cal Oven Therm>Set Defaults。
- 按 警告用户,或按下 后启用复位。
- 用● 覆盖压力传感器校准参数,按下 后恢复工厂缺省
   值。
- 按 **•** 返回工厂校准炉热敏电阻子菜单或 **•** 返回运行屏 幕。

| CC                 | NCENT          | RATION                 |                           |
|--------------------|----------------|------------------------|---------------------------|
| N0<br>N02          |                | 28.6<br>0.6            | PP8<br>PP8                |
| NOX<br>Compi c     | 10             | 29 - 2                 | PP8<br>OL OPM             |
|                    |                |                        | nill minin                |
| RESTORE<br>FOR PEF | DEFAU<br>M OVE | LT SET<br>N HTR<br>V R | TINGS:<br>THERM<br>ESTORE |
| ARE YOU<br>PRESS + | SURE<br>TO CO  | YOU WAI<br>NFIRM I     | NT TO?<br>RESTORE         |
| RANGE              | AVG            | DIAGS                  | ALARM                     |

## 臭氧发生器安全

## 装置

臭氧发生器安全装置屏幕用于开关臭氧发生器的安全功能。如果臭氧 发生器安全装置功能关闭,即使没有臭氧流动或转换器温度达不到要 求,臭氧发生器将一直打开。臭氧发生器安全装置功能仅在仪器处于 检修模式时可见。关于检修模式的更多信息,参见本章前面的"检修 模式"段落的内容。

- 在主菜单下,选择 Service>**Ozonator Safety**。
- 按 + 按 转换和设置开关检修模式。
- 按 返回检修菜单或 返回运行屏幕。

| CC                         | NCENT | RATION |             |
|----------------------------|-------|--------|-------------|
| NO                         |       | 28.6   | PPB         |
| NOX                        |       | 29.2   | PP8         |
| SAMPLE                     | 12    | ::34   | ALARM       |
| OZONATOR<br>CURRENT<br>SET | SAFE  | TY:    | OFF<br>ON ? |
|                            | 4     | TOGGLE | VALUE       |
| RANGE                      | AVG   | DIAGS  | ALARM       |

- **扩大范围** 扩大范围屏幕用于开关扩大范围的功能。扩大范围功能仅在仪器处于 检修模式时才可看见。关于检修模式的更多信息,参见本章前面的"检 修模式"段落的内容。
  - 在主菜单下,选择 Service>Extended Ranges。
  - 按 + 按换并设置开关扩大范围。
  - 按 返回检修菜单或 返回运行屏幕。

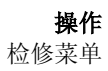

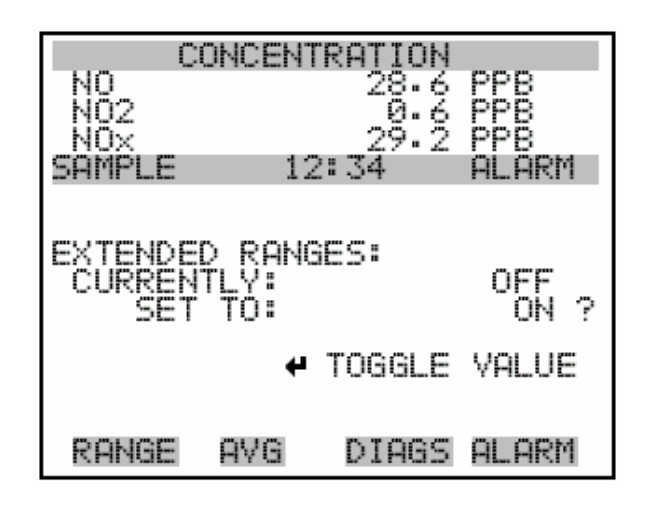

稀释比 该稀释比屏幕允许用户查看并设置稀释比。允许值范围是 1-500:1。默 认值是 1:1。稀释比的这个值设定好后,可适用于所有的浓度测量值。 该稀释比屏只在稀释比选件装配好后才能访问。

• 在主菜单下,选择 Service>Dilution Ratio。

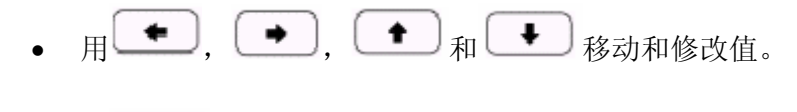

- 按 保存设置值为实际值。
- 按 返回检修菜单或 返回运行屏幕

| CONCENTRATION         |
|-----------------------|
|                       |
| NO2 0.0 FFB           |
| SAMPLE 12:34 ALARM    |
|                       |
| DILUTION ROTIO:       |
| CURRENTLY: 1 :1       |
| SET TO : 100 :1 ?     |
| AA MOUE CHECOD        |
| ▲ CHANGE VALUE        |
|                       |
| RANGE AVG DIAGS ALARM |

显示象素测试

显示象素测试用于测试 LCD 显示。显示象素测试仅在仪器处于检修模 式下的可见。关于检修模式的更多信息,参见本章前面的"检修模式" 段落的内容。

- 在主菜单下,选择 Service>Display Pixel Test。
- 按 开始测试,打开所有象素,然后在开关之间转换。
- 按 返回检修菜单或 返回运行屏幕。

| C       | ONCENT         | RATIO  | Ν       |
|---------|----------------|--------|---------|
| NO      |                | 28.    | 6 PPB   |
| NOX     |                | 29.    | 2 668   |
| SAMPLE  | 12             | 2:34   | ALARM   |
|         |                |        |         |
| DISPLAY | PIXEL          | . TEST |         |
| DURING  |                | RESS   |         |
| TO CALL | 2 <b>v</b> 10. | 1000   | L       |
|         |                | IN TE  | ST UCH  |
|         | D GO           | внск   | IU MENU |
| RANGE   | AVG            | DIAG   | s alarm |

## 恢复用户缺省设

置

恢复用户缺省设置屏幕用于复位用刻校准和设置值至工厂缺省设置。 恢复缺省用户仅在仪器处于检修模式时可见。关于检修模式的更多信 息,参见本章前面的"检修模式"段落的内容。

- 在主菜单下,选择 Service>Restore User Defaults。
- 按 [ ← ] 警告,用 [ → ] 启用恢复功能。
- 按 用工厂缺省设置值覆盖所有用户设置。
- 按 返回检修菜单或 返回运行屏幕。

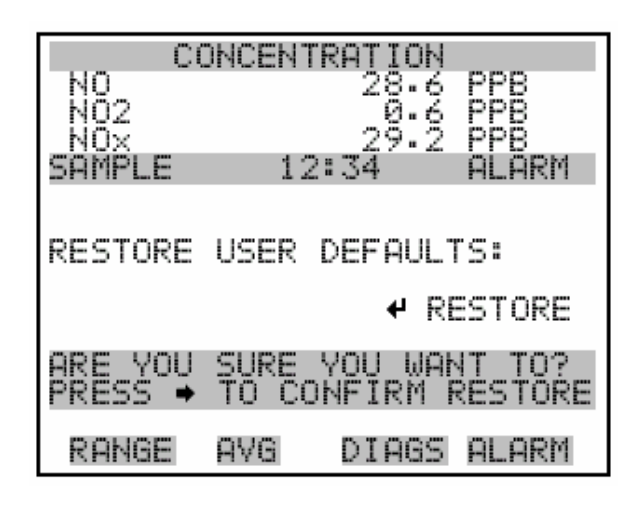

口令

口令菜单供用户配置口令保护。如果仪器锁定,正面板用户接口的设置无法修改。如果输入口令或口令无法设置时才能显示菜单。关于输入新口令的信息,参见以下"输入口令"。

- 在主菜单下,选择 Password。
- 用 和 上下移动光标。
- 按 🕶 选择选项。
- 按 返回主菜单或 返回运行屏幕。

| CI          | DNCENT | RATION |            |
|-------------|--------|--------|------------|
| NO          |        | 28.6   | PPR        |
| Nõ2         |        | ã. Ă   | ppğ        |
| NOS         |        | ంది స  | bbb        |
| COMOUNT     |        |        |            |
| SHULLE      | 12     | (°34   | HLHKM      |
| PASSWOR     | ) MENU | 18     |            |
| >LOCK I     | √STRUM | 1ENT   |            |
| CHONGE      | Páčči, | INRO   |            |
| DEMOUE      | bőčči. | iñbh   |            |
| KCHOYE      | CH000  | JORU   |            |
|             |        |        |            |
|             |        |        |            |
|             |        |        |            |
|             |        |        |            |
|             |        |        |            |
| PONGE       | OVG.   | NTORS  | OLOPM      |
| IN PHILADES | m v Ci | o reco | rit_rit\f1 |

**操作** 口令

锁定仪器

锁定仪器屏幕用于锁定仪器的正面板,这样,用户无法通过正面板修 改任何设置。

- 在主菜单下,选择 Password>Enter Password。
- 按 一 启用仪器锁。
- 按 返回口令菜单或 返回运行屏幕。

| C         | ОНСЕНТ | RATIO    | N       |   |
|-----------|--------|----------|---------|---|
| NO<br>NO2 |        | 28.      | 6 PPB   |   |
| NÖX       |        | 29.      | 2 PPB   |   |
| SAMPLE    | 12     | 2:34     | ALARM   |   |
|           |        |          |         |   |
| LOCK FR   | ОМТ РР | NEL:     |         |   |
| PREVENT   | ÚSËR   | FROM     | CHANGIN | G |
| CONFIG    | FROM   | FRONT    | PANEL   |   |
| + LUCK    | HND P  | KE I UKN | IU KUN  |   |
|           |        |          |         |   |
| RANGE     | AVG    | DIAG     | s alarm |   |

修改口令 修改口令用于设置或修改用于解开仪器正面板的口令。

- 在主菜单下,选择 Password>Change Password。
- 按 修改口令。
- 按 返回至口令菜单或 返回运行屏幕。

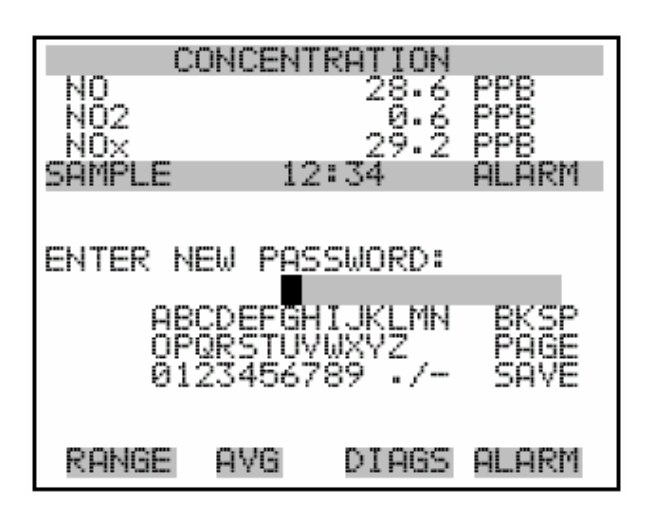

## 删除口令 删除口令屏幕用于删除当前口令,断开口令保护功能。

• 在主菜单下,选择 Password>Remove Password。

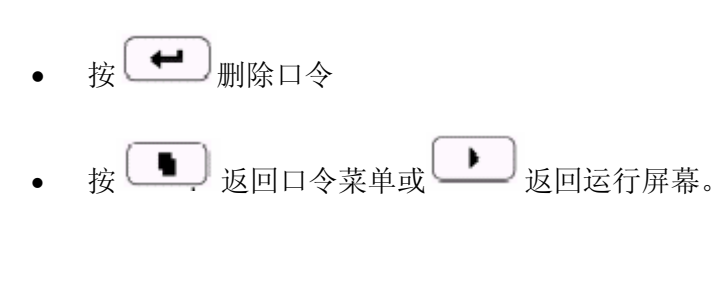

| CONC               | ENTRATION              |       |
|--------------------|------------------------|-------|
| NO                 | 28.6                   | · PPB |
| NOX                | 29.2                   | 666   |
| SAMPLE             | 12:34                  | ALARM |
|                    |                        |       |
| REM <u>OVE PAS</u> | SWORD:                 |       |
| PKESSIN            | Б ЕМІЕК Ш<br>РРЕНТ РОС | SUNPO |
| AND DIS            | ABLE LOCK              | ING   |
| ₽R                 | EMOVE PAS              | SWORD |
|                    |                        |       |
| RANGE AV           | G DIAGS                | ALARM |

输入口令 输入口令屏幕用于输入口令,解开正面板的锁。

• 在主菜单下,选择 Password>Enter Password。

**操作** 口令

- 按 输入口令,解开仪器锁。
- 按 返回口令菜单或 返回运行屏幕。

| I                | CONCENT         | RATION              |                   |
|------------------|-----------------|---------------------|-------------------|
| NO<br>NO2<br>NOV |                 | 28.6<br>0.6<br>29.2 | PPB<br>PPB<br>PPB |
| SAMPLE           | 12              | 2:34                | ALARM             |
| ENTER I          | PASSW <u>OR</u> | e:                  |                   |
| A                | BCDEFG          | HIJKLMN<br>///XYZ   | BKSP              |
| Ø                | 1234567         | 891.7-              | SAVE              |
| RANGE            | AVG             | DIAGS               | ALARM             |

# 第四章 校准

本章描述了对 42i 型分析仪进行多点校准的程序。在此提供的信息 应足以进行校准。然而,如果需要更详细的信息,用户可查阅《联 邦法规》第 40 篇第 50 部分的附录 F。

校准技术的依据是: NO 与 O<sub>3</sub>之间发生快速气相反应,这种反应会 根据以下反应生成化学计量数量的 NO<sub>2</sub>:

$$NO+O_3 \rightarrow NO_2+O_2$$

这种反应的定量性质具有这样的特点:当 NO 的浓度已知时,便可以确定 NO<sub>2</sub> 的浓度。在动态校准系统中, 臭氧被增加到超过 NO,而化学发光 NO-NO<sub>2</sub>-NO<sub>x</sub>分析仪的 NO 信道被用作 NO 浓度变化的指示器。

当增加 O<sub>3</sub>时,在已校准的 NO 信道上观察到的 NO 浓度下降量将等 于所产生的 NO<sub>2</sub>的浓度。从一个稳定的 O<sub>3</sub>发生器增加不同数量的 O<sub>3</sub>可以改变所生产的 N O<sub>2</sub>的浓度。以下几节内容将介绍校准该仪 器所需要的设备和程序。

- 第4-2页的"所需设备"描述了对分析仪进行校准所需要的设备,
   并介绍了与这些设备一起使用的相关程序。
- 第4-8页的"预校"是校准分析仪之前使用的程序。
- 第4-9页的"校准"提供了校准分析仪时建议使用的程序。
- 第4-16页的"双范围和自动范围模式校准"介绍了在两个不同 的跨度等级校准分析仪的程序。
- 第4-22页的"零位和跨度检查"提供了零位和跨度检查的程序。

## 校准

所需设备

**所需设备** 以下是校准分析仪时需要使用的设备:

- 零气体发生器
- 气相滴定器
- **零气体发生器** 稀释、校准和气相滴定时需要的一种不含 NO、NO<sub>2</sub>和 O<sub>3</sub>等污染物 的零气源,如热电公司的 111 型零气源或 1160 型零气源。
  - **压缩** 零气源应处于较高的压力,以便进行准确和可再现的流量控制,并 有助于随后的操作,如干燥、氧化和洗涤。具有 10 psig 输出的空 气压缩机通常即可满足大多数应用的需要。
  - 干燥 有多种干燥方法可供使用。三种可以接受的方法是:使压缩空气吹过一个硅胶床;使用不需加热的空气干燥器;或者用一台渗透干燥器去除水汽。
  - 氧化 NO 通常被氧化成 NO<sub>2</sub>,以便于进行洗涤。可通过臭氧化或化学接触来达到氧化目的。在臭氧化过程中,空气通过一个臭氧发生器。 所产生的 O<sub>3</sub>与 NO 发生反应以形成 NO<sub>2</sub>。必须注意留出足够的滞留时间,使臭氧化反应有足够的时间完成。

化学氧化通过让气流穿过一个反应床来完成。氧化铝载体或 Purafil®上的 CrO<sub>3</sub>等制剂在把 NO 氧化成 NO<sub>2</sub>方面非常有效。化学 接触法的优点是不需要电源输入来支持它的应用。

洗涤 固定床反应器经常用于零气体发生的最后一步,通过进一步的反应 或吸收来去除残余污染物。表 4-1 列出了在去除污染物方面有效的 材料:

表 4-1 洗涤材料

| 去除                               | 使用                            |
|----------------------------------|-------------------------------|
| NO <sub>2</sub>                  | 碱石灰 (每平方英寸 1-12 网孔), Purafil® |
| 碳氢化合物                            | 分子筛(4A),活性炭                   |
| O <sub>3</sub> 和 NO <sub>2</sub> | 活性炭                           |

**气相滴定器** (GPT),例如热电公司的 146 型系列多气体校准系统, 用于从 NO 浓度生成 NO<sub>2</sub>浓度。图 4-1 显示了建议采用的气相滴定 装置零件布局。

> 设备损坏 系统中各个部件之间的所有连接必须采用玻璃、特氟隆 ®或其它非反应性材料制成。

**流量控制器** 气流控制器必须是能够在规定流量±2%的范围内保持恒定气流的 装置。NO 流量控制器必须能够在规定流量±2%的范围内保持恒定 的 NO 流量。

**压力调节器**标准 NO 气瓶所用的压力调节器必须有一个非反应性的横隔膜和内部零件,并具有适当的传输压力。

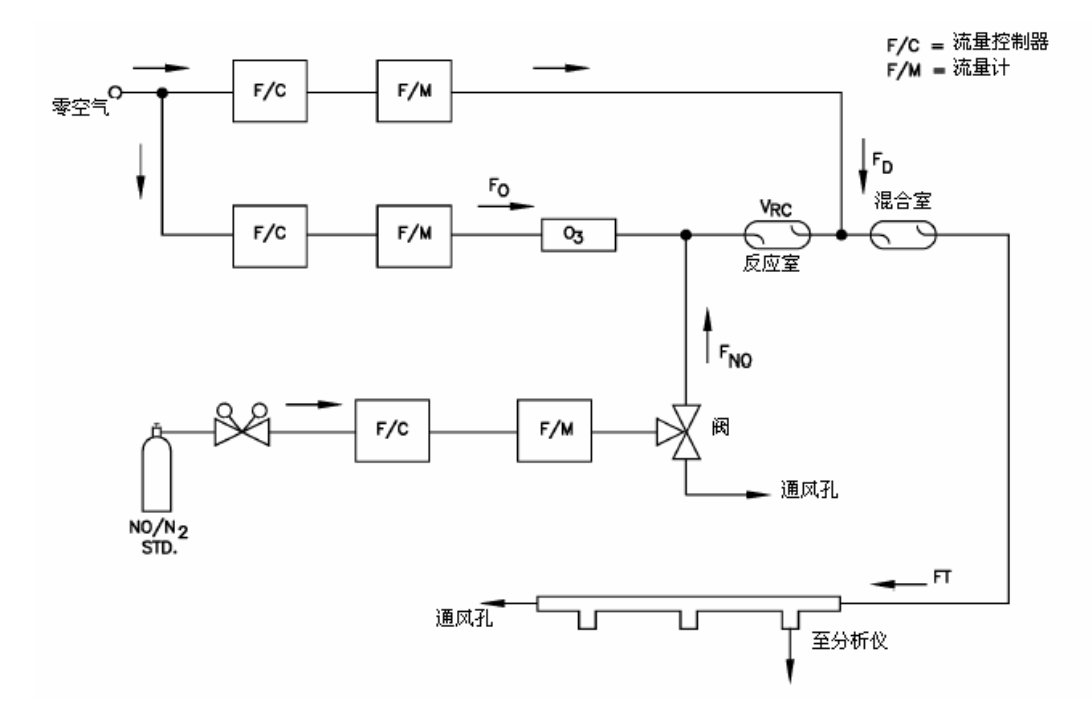

图 4-1 气相滴定器系统

#### 校准

所需设备

**臭氧发生器** 臭氧发生器必须能够生成足够的和数量稳定的臭氧,以供在规定范围内与 NO 发生反应生成 NO<sub>2</sub>浓度。

注: 放电型臭氧发生器也可产生 NO 和 NO<sub>2</sub>, 但建议不要使用。

- **分流器阀门** 当歧管需要零气体时,用于分流 NO 流量的阀门。
- **反应室** 臭氧与过量 NO 发生反应所使用的反应室必须有足够大的容量,以 便滞留时间符合本章规定的要求。
- **混合室** 混合室用于充分混合反应产品和稀释空气。
- **输出歧管** 输出歧管应有足够大的直径,以确保分析仪连接处的压力下降可以 忽略不计。系统必须有一个通风孔,该通风孔旨在确保歧管处的大 气压力并防止环境空气进入歧管。
- **反应物** 以下信息描述了 NO 的浓度标准以及计算 NO 浓度标准和 NO<sub>2</sub>不纯度的方法。
- NO 浓度标准 在 N<sub>2</sub>中含有百万分之 50 至 100 NO 及少于百万分之 1 NO<sub>2</sub> 的气瓶 通常被用作浓度标准。该气瓶必须可追溯到国家标准与技术协会 (NIST)的 N<sub>2</sub>中的 NO 标准参比物质或 NO<sub>2</sub>标准参比物质。

根据 NIST 可追溯 NO 或 NO<sub>2</sub>标准证明 NO 气瓶(工作标准)合格的程序以及确定 NO<sub>2</sub>杂质数量的程序可在 EPA 出版物 No.EPA-600/4-75-003,"关于二氧化氮化学发光测量的技术协助文件"中找到。

除此之外,我们在此复述了根据 NIST 可追溯 NO 标准证明 NO 工 作标准的程序,以及确定工作标准中的 NO<sub>2</sub>杂质数量的程序。气瓶 必须按当地质量管理部门的规定定期重新证明它的合格性。

使用 NIST 可追溯 NO 标准和 GPT 校准程序来校准 42i 型分析仪对 NO、NO<sub>x</sub> 和 NO<sub>2</sub> 的反应。同时还要确定分析仪转换器的效率。有 关准确详细说明,请参见本手册中的校准程序以及《联邦法规》第 40 篇第 50 部分的附录 F。

注: 忽略建议使用的零位偏移调整。

计算 NO 浓度标准 如果不首先校准分析仪对 NO 和 NO<sub>x</sub> 的反应,就不可能对工作标准 如果不首先校准分析仪对 NO 和 NO<sub>x</sub> 的反应,就不可能对工作标准 中的 NO 含量进行定量分析。只要将现行 NO 标准中的相对 NO 反 应与的 NIST 可追溯 NO 标准进行比较,即可达到这一目的。只要 已知转换器的效率,即可根据分析仪的 NO<sub>x</sub> 反应来确定 NO<sub>2</sub> 的不 纯度。

使用以下程序计算 NO 浓度标准和 NO2 不纯度。

- 1. 通过 NO 工作标准中的稀释生成多个 NO 浓度。
- 2. 使用额定的 NO 浓度,即[NO]<sub>NOM</sub> 计算稀释后的浓度。
- 用示意图画出分析仪的 NO 反应(以百万分率为单位)以及相应的额定稀释 NO 浓度,并确定斜率 S<sub>NOM</sub>。
- 4. 用以下公式计算工作标准中的[NO]浓度,即[NO]<sub>STD</sub>:

## $[NO]_{STD} = [NO]_{NOM} \times S_{NOM}$

5. 如果工作标准中的额定 NO 浓度未知, 应生成数个 NO 浓度以 给出刻度范围内的响应。

校准

所需设备

- 6. 为所生成的每个 NO 浓度测量和记录 FNO 和 FT。
- 7. 在图上标出分析仪的 NO 反应及 FNO/FT 并确定斜率,这样可 直接得出[NO]STD。分析仪对所生成的 NO 浓度作出的 NO<sub>x</sub> 响应反映了 NO 工作标准中的 NO<sub>2</sub>不纯度。
- 在图上标出分析仪 NO<sub>x</sub>和 NO 反应与 FNO/FT 之间的差异。
   此标绘图的斜率为[NO<sub>2</sub>]IMP。
- 零气体 应根据本章前面的说明使用没有污染物的零气体源。污染物会造成
   42i型分析仪作出可察觉的响应,并且还有可能在气相滴定过程中与
   NO、O3或 NO2发生反应。

**气体滴定器** 在本章的剩余部分使用以下定义。

的动态参数规格

| P <sub>R</sub> =      | 确保可供使用的 O3 完成反应的动态参数规格,单位 |
|-----------------------|---------------------------|
|                       | 为百万分率                     |
| [NO] <sub>RC</sub> =  | 反应室中的 NO 浓度,百万分率          |
| t <sub>R</sub> =      | 反应气体在反应室中滞留的时间,分          |
| [NO] <sub>STD</sub> = | 未稀释 NO 浓度标准,百万分率          |
| F <sub>NO</sub> =     | NO 流量,sccm                |
| F <sub>o</sub> =      | $O_3$ 发生器气体流量, sccm       |
| V <sub>RC</sub> =     | 反应室容积, 立方厘米               |
| F <sub>⊤</sub> =      | 分析仪需求量加上 10%至 50%的过量      |

O<sub>3</sub>发生器(臭氧发生器)的气体流量和 NO 流量必须调整到可以保持以下关系:

 $P_R$ =[NO]<sub>RC</sub>×t<sub>R</sub>≥2.75 ppm-min

 $[\text{NO}]_{\text{RC}} = [\text{NO}]_{\text{STD}} \frac{F_{\text{NO}}}{(F_{\text{O}} + F_{\text{NO}})}$ 

$$t_{\rm R} = \frac{V_{\rm RC}}{F_{\rm O} + F_{\rm NO}} < 2 \, \rm min$$

**确定 GPT 系统流动条件** 使用以下程序确定可在 GPT 系统中使用的流动条件。

- 确定 F<sub>T</sub>,即输出歧管所要求的总流量,该值应等于分析仪的 需求量加上 10%至 50%的过量。
- 将[NO]<sub>OUT</sub>确定为输出歧管所要求的最高 NO 浓度。[NO]<sub>OUT</sub> 应大致等于以下将要讨论到 的 NO<sub>2</sub>浓度范围上限(URL)的 90%。
- 3. 将 F<sub>NO</sub>确定为:

$$F_{NO} = \frac{[NO]_{OUT} \times F_{T}}{[NO]_{STD}}$$

- 选择一个方便或可以使用的反应室容积。开始时可在 200 至 500 立方厘米的范围内选择一个试验容积。
- 5. 计算 FO:

$$F_{O} = \sqrt{\frac{[NO]_{STD} \times F_{NO} \times V_{RC}}{2.75}} - F_{NO}$$

6. 计算 tR:

$$t_{\rm R} = \frac{V_{\rm RC}}{F_{\rm O} + F_{\rm NO}}$$

7. 核实 tR<2 分钟。否则,选择一个具有较小 VRC 的反应室。

**校准** 预校

8. 计算稀释后的气体流量:

## $F_D = F_T - F_O - F_{NO}$

- 9. 如果 FO 的计算结果对所需系统来说不切实际,选择一个具有 不同 VRC 的反应室并重新计算 FD 和 FO。
- **预校** 在校准 42i 型分析仪之前,执行以下预校程序。关于这些程序中使 用的菜单参数和图标的详细说明,请参见第 3 章 "操作"。

**注**: 校准和校准检查持续时间应有足够的长度,把从样品向零位以及从零位向跨度转换的过渡(净化)程序也考虑在内。此过渡时间 是净化现有气体所需要的时间。

视管道设备的配置和仪器而定,大约在零位校准或检查的第一分钟 产生的数据应予忽略,因为有残留的样品气体。同样,大约在跨度 校准或检查的第一分钟产生的数据也应予以忽略,因为跨度与残留 的零气体相混合。

- 1. 让仪器预热和稳定下来。
- 确保已接通臭氧发生器的电源。如果臭氧发生器没有接通电源:
  - a. 按 显示 Main Menu (主菜单), 然后选择 Instrument Controls (仪器控制) >Ozonator (臭氧发生器)。
  - b. 按 ← 将臭氧发生器的状态转换为 ON (接通电源)。
  - c. 按 ▶ 返回 Run (运行) 屏幕。
- 确保仪器处于自动模式,即NO、NO2和NOx的测量结果显示 在前面板显示器上。如果仪器不是处于自动模式:
  - a. 按 显示主菜单, 然后选仪器控制>Auto/Manual Mode (自动/手动模式)。
  - b. 选择 NO/NO<sub>x</sub> 并按 → 。
  - c. 按 ▶ 返回运行屏幕。

- 4. 如有配备,选择 RANGE (范围) 软键,或在菜单中找到此功 能以显示范围屏幕。
- 5. 选择 NO 范围,并按 AVG 软键以显示平均时间屏幕。建议使用较高的平均时间以获得最佳结果。关于范围或平均时间的更详细信息,参见第3章"操作"。
- 注: 平均时间应小于零位持续时间并且也小于跨度持续时间。
- 6. 将校准压力设定为当前的反应器压力。
  - a. 按 **●**,选择>Calibration Factors(校准系数)>Cal Pressure(校准压力)。
  - b. 使用 <sup>●</sup> 增大/减小数值,使其与当前反应器压力相 适应,然后按 <sup>●</sup> 保存新的校准压力值。
- 7. 核实在正常监测中使用的过滤器在校准期间也有使用。
- 8. 将模拟/数字输出连接到一个带状记录纸记录器或个人电脑。
- 校准 以下程序使用本手册较前面部分已描述过的气相滴定器和零气体发 生器来校准分析仪。建议校准曲线在零位与满刻度 NO 浓度之间至 少有七个点。尽管七点式曲线为任选项目,无论选择几个点,其中 的两点必须是零位和等级的 90%,其余点则在这些值之间平均分 布。

注:对于配备有内部零位/跨度及样品值的 42i 型分析仪,当引入试验气体时,ZERO(零位)和 SPAN(跨度)端口对 SAMPLE(样品)端口的反应应该相同。用户在校准 42i 型分析仪时应使用 SAMPLE 端口来引入零位和跨度气源。

校准后,零位和跨度源应连接到仪器后面板的适当端口,然后重新 引入仪器。 **校准** 校准

无论试验气体是通过 SAMPLE 端口还是通过 ZERO 或 SPAN 端口 引入, 仪器对试验气体作出的反应应该相同。

把 GPT(气相滴定器)

## 仪器连接到分析仪

1. 装配一个如图 4-1 所示的动态校准系统。

使用以下程序把 GPT 仪器连接到分析仪。

- 确保所有流量计都已根据使用条件参照可靠的标准进行了校准,例如肥皂泡计或湿式气体流量计。所有测定体积的流量都 应纠正为 25℃和 760 毫米贡柱。
- 在开始校准之前,应采取预防措施从 NO 压力调节器和传输系统中去除 O<sub>2</sub>和其它污染物,以避免 NO 转化成 NO<sub>2</sub>。如果不这样做,将会造成严重的校准误差。可用以下方法减轻这个问题:
  - a. 在把调节器连接到气瓶之后和打开气瓶阀之前,小心排出 调节器内的气体。
  - b. 打开气瓶阀后用 NO 彻底冲洗调节器和传输系统。
  - c. 除非绝对必要,否则不要在两次校准之间把调节器从气瓶 上拆下来。
- 4. 把分析仪样品闷头的输入端连接到 GPT 系统的输出端。
- 调节仪器增益 使用以下程序调节仪器增益。其中包括:
  - 将 NO 和 NO<sub>x</sub> 背景设定为零
  - 将 NO 信道校准到符合 NO 校准气体
  - 将 NO<sub>x</sub>信道校准到符合 NO<sub>x</sub>气体

# 将 NO 和 NOX 背景 NO 和 NO<sub>x</sub> 背景的纠正是在零校准期间确定的。背景信号是电偏移 设定为零 量、PMT 暗电流、以及正在发生化学发光的痕量物质的结合。如需 了解更详细的信息,请参见第3章"操作"中的"NO 和 NO<sub>x</sub> 背景 纠正"。

使用以下程序设定 NO 背景。NO 和 NO<sub>x</sub> 背景屏幕的操作方式相同, 以下程序也同样适用于 NO<sub>x</sub> 背景屏幕。

注:应首先校准 NO 信道,然后再校准 NO<sub>X</sub>信道。

如需了解这些程序中使用的菜单参数和图标的更详细信息,请参见 第3章"操作"。

- 确定满足动态参数规格所必需的 GPT 流量条件,这些规格已在 本章较早部分的"气相滴定器动态参数规格"中进行了简要的 说明。
- 调节 GPT 稀释气体和 O<sub>3</sub>发生器的气流,以便获得本章前面部 分"气相滴定器动态参数规格"中规定的流量。总的 GPT 气流 必须超过分析仪的总需求量。42i 型分析仪大约需要每分钟 700 立方厘米的样品流量,并且建议采用每分钟至少1.5 升的总 GPT 气流。
  - a. 让分析仪对零气体进行取样,直到 NO、NO<sub>x</sub>和 NO<sub>2</sub>的反应 稳定下来。
  - b. 在反应稳定下来之后,从主菜单选择 Calibration(校准)
     >Calibrate NO Background(校准 NO 背景)。
  - c. 按 ← 把 NO 读数设定为零。
  - d. 按 返回校准菜单并重复此程序将 NO<sub>x</sub> 背景设定为零。
  - e. 将稳定的零气体反应记录为 Z<sub>NO</sub>、Z<sub>NOX</sub>和 Z<sub>NO2</sub>(记录器响应, 百分比刻度)。

3. 调节来自标准 NO 气瓶的 NO 流量,以生成一个约等于 NO 范 围上限(URL) 80%的 NO 浓度。准确的 NO 浓度用以下公式 算出:

$$[NO]_{OUT} = \frac{F_{NO} \times NO_{STD}}{F_{NO} + F_{O} + F_{D}}$$

其中:

[NO]out=在输出歧管的稀释后的 NO 浓度,单位为 ppm

NO<sub>STD</sub>=NO 进给浓度

F<sub>NO</sub>=NO 流量

Fo=臭氧流量

F<sub>D</sub>=稀释流量

按 NO 校准气体校准

NO 信道

 让分析仪对 NO 校准气体进行取样,直到 NO、NO₂和 NOx读 数稳定下来。

使用以下程序以便按 NO 校准气体校准 NO 信道。

 当响应稳定下来时,从主菜单选择 Calibration(校准)>Calibrate NO Coefficient(校准 NO 系数)。

校准 NO 屏幕上的 NO 行显示当前的 NO 浓度。显示中的 SPAN CONC 行是你输入 NO 校准气体浓度的位置。

使用 ◆ 左右移动光标并使用 ◆ 增大或减小光 标处的数字字符。

3. 按 ← 计算和保存新的基于所输入跨度浓度的 NO 系数。

NO 记录器响应将等于:

记录器响应(刻度的%) =  $\frac{[NO]_{out}}{URL} \times 100 + Z_{NO}$ 其中: URL=NO 信道的额定范围上限,单位为 ppm

- 4. 记录[NO]OUT 浓度以及记录器响应所指示的分析仪 NO 响应。
- 按 NOX 校准气体校准 使用以下程序以便按 NO<sub>x</sub>校准气体校准 NO<sub>x</sub>信道。

## NOX 信道

- 按 返回校准菜单并选择 Calibrate NO<sub>x</sub> Coefficient (校准 NO<sub>x</sub>系数)。
- 核实 NO<sub>x</sub> 校准气体浓度与 NO 校准气体浓度加上任何已知的 NO<sub>2</sub>不纯度相同。

校准NO<sub>x</sub>屏幕上的NO<sub>x</sub>行显示了当前的NO<sub>x</sub>浓度。显示中的SPAN CONC 行是输入NO<sub>x</sub>校准气体浓度的位置。

使用 ● ◆ 左右移动光标并使用 ● ● 增大和减小光标 处的数字字符。

- 3. 按 → 计算和保存新的基于所输入跨度浓度的 NO<sub>x</sub> 系数。
- 4. 按 → 返回运行屏幕。准确的 NO<sub>x</sub>浓度用以下公式算出:

$$[\text{NO}_{x}]_{\text{OUT}} = \frac{F_{\text{NO}} x ([\text{NO}]_{\text{STD}} + [\text{NO}_{2}]_{\text{IMP}})}{F_{\text{NO}} + F_{\text{O}} + F_{\text{D}}}$$

其中:

[NO<sub>x</sub>]<sub>OUT</sub>=输出歧管处稀释后的 NO<sub>x</sub>浓度,单位为 ppm

[NO<sub>2</sub>]<sub>IMP</sub>=标准 NO 气瓶中 NO<sub>2</sub>染质的浓度,单位为 ppm

NO<sub>x</sub>记录器的响应将等于:

记录器响应(刻度的%) =  $\frac{[NO_x]_{out}}{URL} \times 100 + Z_{NO_x}$ 

其中:

### URL=NOX 信道的额定范围上限,单位为 ppm

- 5. 记录 NOX 浓度和分析仪的 NOX 响应。
- **准备 NO、NO2 和**使用以下程序准备 NO、NO<sub>2</sub>和 NO<sub>x</sub>校准曲线。
  - **NOX 校准曲线** 1. 通过减小 F<sub>NO</sub> 或增大 F<sub>D</sub> 再生成几个 NO 和 NO<sub>x</sub> 浓度。
    - 2. 对于所生成的每个浓度,用以上的[NO]<sub>OUT</sub>和[NO<sub>x</sub>]<sub>OUT</sub>公式计算 出准确的 NO 和 NO<sub>x</sub>浓度。
    - 3. 记录 NO 和 NO<sub>x</sub> 响应。
    - 4. 在图上标出分析仪的响应并与各个计算出来的 NO 和 NO<sub>x</sub>浓度 进行对比,画出或计算出各条校准曲线。对于后来可以假设直 线性的校准,这些曲线可以用三点式的校准来进行检查,其中 包括零点、约为 URL80%的 NO 和 NO<sub>x</sub>浓度、以及一个中间浓 度。
    - 5. 调节 GPT 系统以生成一个接近所选仪器范围上限 90%的 NO 浓度。
    - 对此浓度进行抽样直到 NO 和 NO<sub>x</sub> 响应稳定下来,然后测量 NO 浓度并将其记录为[NO]<sub>ORIG</sub>。
    - 7. 调节 GPT 系统中的 O<sub>3</sub> 发生器以生成充足的 O<sub>3</sub>,从而造成 NO 浓度下降,下降量等于 NO<sub>2</sub> 范围 URL 的约 80%。下降量不得 超过上述第 5 和第 6 步所确定的 NO 浓度的 90%。
    - 8. 当分析仪的响应稳定下来时,将得到的 NO 浓度记录为[NO]<sub>REM</sub>。

9. 从主菜单选择 Calibration>Calibrate NO2 Coefficient (校准 NO2 系数)。

校准 NO<sub>2</sub> 屏幕的 NO<sub>2</sub> 行显示了当前的 NO<sub>2</sub> 浓度。显示上的 SPAN CONC 行是输入 NO<sub>2</sub> 校准气体浓度的位置。

 设定 NO<sub>2</sub> 校准气体浓度以反映以下各项的总和: GPT (气相 滴定器)所生成的 NO<sub>2</sub>浓度,([NO]ORIG - [NO]REM),以及 任何 NO<sub>2</sub>不纯度。

使用 ● ● 左右移动光标并使用 ● ● 增大和减小光标 处的数字字符值。

$$[\text{NO}_2]_{\text{OUT}} = ([\text{NO}]_{\text{ORIG}} - [\text{NO}]_{\text{REM}}) + \frac{F_{\text{NO}} \times [\text{NO}_2]_{\text{IMP}}}{F_{\text{NO}} + F_{\text{O}} + F_{\text{D}}}$$

其中:

[NO<sub>2</sub>]<sub>OUT</sub>=输出歧管处稀释后的 NO<sub>2</sub>浓度,单位为 ppm(百万分率)

[NO]<sub>ORIG</sub>=增加 O<sub>3</sub>之前的原 NO 浓度,单位为 ppm

[NO]<sub>REM</sub>=增加 O<sub>3</sub>之后的剩下的 NO 浓度,单位为 ppm

11. 按 · 计算和保存新的基于所输入跨度浓度的 NO2 系数。

分析仪进行只有一个点的 NO<sub>2</sub> 跨度系数计算,纠正造成转换 器无效率的 NO<sub>2</sub>读数,然后把纠正后的 NO<sub>2</sub>加到 NO 信号以 给出一个正确的 NO<sub>x</sub>信号。

如果分析仪计算一个小于 0.96 的 NO<sub>2</sub>跨度系数,那么有两种 情况:要么是所输入的 NO<sub>2</sub>浓度不正确,转换器没有被加热 到适当的温度,仪器需要检修(泄漏或不平衡),要么是转换 器需要更换或检修。NO<sub>2</sub>模拟输出将反映 GPT(气相滴定器) 所生成的 NO<sub>2</sub>浓度,任何 NO<sub>2</sub>不纯度,以及 NO<sub>2</sub>零偏移。

记录器的响应将如以下公式所示:

记录器响应(刻度的%) =  $\frac{[NO_2]_{OUT}}{URL} \times 100 + Z_{NO_2}$ 

### **校准** 双范围和自动范围模式中的校准

其中:

## URL=NO2信道的额定范围上限,单位为 ppm

- 12. 记录 NO<sub>2</sub>浓度和分析仪的 NO<sub>2</sub>响应。
- 保持 FNO、FO 和 FD 不变,调节臭氧发生器以便在 NO2 范围 内获得其它几个 NO2 浓度(建议在剩下的刻度至少选取五个 均匀分布的点)。
- 14. 记录稳定的响应并在图上标出分析仪的 NO<sub>2</sub> 响应与相应的计 算出来的(用上述关于[NO<sub>2</sub>]OUT 的公式)浓度,然后画出或 计算出 NO<sub>2</sub> 的校准曲线。

**注:** 曲线在 NO<sub>2</sub>范围±1%FS 之内应为线性的,这一点非常重要。 如果曲线为非线性的,说明分析仪操作不正常(可能泄漏,或转换 器发生故障等),应进行检修。假设曲线是线性的,那么后来的数据 应该使用这个 NO<sub>2</sub>校准曲线响应来进行换算。

你可以使用校准系数菜单来改变校准系数。在故障排查情况下这往 往非常有用。然而,在完成上述的校准程序之后,所有后来的数据 换算都要依赖于校准参数,这些参数与首次校准时的相同。

因此在还没有首先记录有关数值的之前,切勿更改任何校准系数。 只有首先进行了记录,才能在完成故障排查程序之后,重新输入最 初的数值,确保不会改变多点校准。

- 使用 NO2 渗透管进行校准 尽管建议使用一个 GPT 系统来校准分析仪,但也可以使用《联邦法 的备选程序 规》第 40 篇第 50 部分附录 F 中所描述的程序来校准分析仪,该程 序使用一个 NO2 渗透管作为备选程序来进行 42i 型分析仪的校准。
- 双范围和自动范围模式中 双范围/自动范围校准的特点被用于在两个不同的跨度等级校准分的校准 析仪(不同于标准模式中的单一跨度等级),以便生成一个储存在分析仪存储器中的"特制的多点式"校准曲线。这一特点可在以下情况使用:

双范围和自动范围模式中的校准

- 当所监控的是差异很大的气体等级时,例如系数相差 10 倍或更大
- 如果精确度和跨度等级是用分开的储罐来引入
- 如果使用了不止一个的多部件气瓶来校准仪器

设计合理的化学发光分析仪本身在很宽的动态范围内都是线性的; 而在正常遵守 USEPA 要求的情况下这一功能并不是必需的。双校 准可用于系数差异小于 10 倍的跨度等级,然而如果这样做是为了 纠正严重的非线性,那么这有可能会掩盖造成这种后果的问题,例 如校准不良的气瓶,取样管线泄漏,或臭氧输出过低。

在双范围或自动范围模式中使用以下程序校准分析仪。

将 NO 和 NOX 背景读数设 使用以下程序将将 NO 和 NO<sub>x</sub> 背景读数设定为零。"设定 NO 背景"
 定为零 和 "设定 NO<sub>x</sub> 背景"屏幕的工作方式相同,并且以下程序也同样适用于设定 NO<sub>x</sub> 背景屏幕。

若要了解在这些程序中所使用的菜单参数和图标的详细信息,请参 阅第3章"操作"。

- 1. 执行本章前面部分所描述的"预校"程序。
- 将零气体引入 SAMPLE(样品)闷头并让分析仪对零气体进 行取样,直到 NO、NO<sub>x</sub>和 NO<sub>2</sub>响应稳定下来。
- 当响应稳定下来后,从主菜单选择 Calibration>Calibration NO Background(校准 NO 背景)。
- 4. "设定 NO 背景"屏幕显示当前的 NO 背景和 NO 浓度。
- 5. 按 ↔ NO 背景设定为零。

## 校准

双范围和自动范围模式中的校准

- 6. 按 返回运行屏幕。
- 7. 重复步骤 3 至 6,选择 Calibrate NOX Background(校准 NOX 背景)将 NOX 背景设定为零。
校准低 NO 使用以下程序将 NO 信道校准到与 NO 校准气体相适应。

- 从 SAMPLE(样品)闷头断开零气体源。在这个位置,连接 一个约为低 NO 全刻度范围 80%的 NO 校准气体来源。
- 让分析仪对低 NO 校准气体进行取样,直到 NO、NO2 和 NOx 读数稳定下来。
- 当响应稳定下来后,从主菜单选择 Calibration>Calibrate Lo RNG NO (校准低范围 NO)。
- 4. Lo NO 字段显示当前的 NO 浓度。

Lo NO Span Conc (低 NO 跨度控制) 字段是输入低 NO 校准 气体浓度的位置。

使用 ● 左右移动光标并使用 ● 增大或缩小光 标处的数字字符。

- 5. 按 🕶 计算和保存新的基于所输入跨度浓度的低 NO 系数。
- 校准低 NO<sub>x</sub> 使用以下程序将 NOX 信道校准到与 NOX 校准气体相适应。
  - 按●返回校准菜单并选择 Calibrate Lo RNG NO<sub>x</sub> (校准低范围 NO<sub>x</sub>)。
  - 核实低 NO<sub>x</sub>校准气体的浓度与低 NO 校准气体浓度加上任何 已知的 NO<sub>2</sub>不纯度相同。

Lo NO<sub>X</sub>字段显示当前的 NO<sub>X</sub>浓度。Lo NO<sub>X</sub> Span Conc(低 NO<sub>X</sub>跨度控制)字段是输入低 NO<sub>X</sub>校准气体浓度的位置。

使用 ● ● 左右移动光标并使用 ● ● 增大或缩小光 标处的数字字符。

#### 校准

双范围和自动范围模式中的校准

- 3. 按 ← 计算和保存新的基于所输入跨度浓度的低 NOX 系数。
- 4. 按 返回运行屏幕。
- 校准低 NO<sub>2</sub> 使用以下程序将 NO<sub>2</sub>信道校准到与 NO<sub>2</sub>校准气体相适应。
  - 调整气相滴定器系统中的 O<sub>3</sub>发生器以生成足够的 O<sub>3</sub>,以造成 低 NO 浓度下降,下降幅度等于低 NO<sub>2</sub>范围上限的约 80%。
     下降幅度不得超过"校准低 NO<sub>x</sub>"程序中所确定的低 NO 浓 度的 90%。
  - 从主菜单选择 Calibration>Calibrate LO RANG NO<sub>2</sub> (校准低 范围 NO<sub>2</sub>)。
  - Lo NO₂字段显示当前的 NO₂浓度。Lo NO₂ Span Conc (低 NO₂跨度控制)字段是输入低 NO₂校准气体浓度的位置。
    使用 ● 左右移动光标并使用 ● 增大或缩小光 标处的数字字符。
  - 4. 按 → 计算和保存新的基于所输入跨度浓度的低 NO<sub>2</sub> 系数。
- 校准高 NO 使用以下程序将 NO 信道校准到与 NO 校准气体相适应。
  - 连接一个约为高 NO 全刻度范围 80%的高 NO 校准气源。让 分析仪对高 NO 校准气体进行取样,直到 NO、NO<sub>2</sub>和 NO<sub>x</sub> 读数稳定下来。
  - 在响应稳定下来之后,从主菜单选择 Calibration>Calibrate Hi RNG NO(校准高范围 NO)。

Hi NO 字段显示当前的 NO 浓度。Hi NO Span Conc(高 NO 跨度控制)字段是输入高 NO 校准气体浓度的位置。

使用 ● ● 左右移动光标并使用 ● ● 增大或缩小光 标处的数字字符。

3. 按 → 计算和保存新的基于所输入跨度浓度的高 NO 系数。

校准高 NO<sub>x</sub> 使用以下程序将 NO<sub>x</sub>校准到与 NO<sub>x</sub>校准气体相适应。

- 按 返回校准菜单并选择 Calibrate HI RNG NO<sub>x</sub> (校准高 范围 NO<sub>x</sub>)。
- 核实高 NO<sub>x</sub> 校准气体浓度与高 NO 校准气体浓度加上任何已 知的 NO<sub>2</sub>不纯度相同。
   使用 ● ● 左右移动光标并使用 ● ● 增大或缩小光 标处的数字字符。
- 3. 按 → 计算和保存新的基于所输入跨度浓度的高 NO<sub>x</sub> 系数。
- 4. 按 返回运行屏幕。
- 校准高 NO<sub>2</sub> 使用以下程序将 NO<sub>2</sub>信道校准到与 NO<sub>2</sub>校准气体相适应。
  - 调整气相滴定器系统中的 O<sub>3</sub>发生器以生成足够的 O<sub>3</sub>,从而造成高 NO 浓度下降,下降幅度等于高 NO<sub>2</sub>范围上限的约 80%。
    下降幅度不得超过"校准高 NO<sub>x</sub>"程序中所确定的高 NO 浓度的 90%。
  - 从主菜单选择 Calibration>Calibrate HI RNG NO<sub>2</sub>(校准高范 围 NO<sub>2</sub>)。

Hi NO<sub>2</sub>字段显示当前的 NO<sub>2</sub>浓度。Hi NO<sub>2</sub> Span Conc (高 NO<sub>2</sub>跨度控制)字段是输入高 NO<sub>2</sub>校准气体浓度的位置。

 设定高NO<sub>2</sub>校准气体浓度,以反映出气相滴定器所生成的NO<sub>2</sub> 浓度与任何NO<sub>2</sub>不纯度的和。

使用 ● ● 左右移动光标并使用 ● ● 增大或缩小光 标处的数字字符。

4. 按 ↔ 计算和保存新的基于所输入跨度浓度的高 NO<sub>2</sub> 系数。

你可以使用校准系数菜单来改变校准系数。在故障排查情况下这往 往非常有用。然而,在完成上述的校准程序之后,所有后来的数据 换算都要依赖于校准参数,这些参数与首次校准时的相同。

因此在还没有首先记录有关数值的之前,切勿更改任何校准系数。 只有首先进行了记录,才能在完成故障排查程序之后,重新输入最 初的数值,确保不会改变多点校准。

**零位和跨度检查** 分析仪需要根据本手册列出的程序进行初始和定期校准。开始时, 校准程序的频率应由零位和跨度检查的稳定性来确定,而这种检查 可以每天进行。当零位和跨度检查表明仪器的增益与最后一次多点 式校准所确定的相比有超过 10%的偏移时,应该生成一条新的校准 曲线。随着你逐步建立对仪器的信心,你可以调整校准的频率甚至 是零位和跨度检查的频率。

> 你应制定一项质量控制计划,在该计划中,可以根据在一段时间内 收集的校准和零位及跨度检查数据,来调整校准的频率和所需的点 数。不过需要注意的是,EPA要求每个日历季度至少进行一次多点 校准。这样一项质量控制计划是确保所收集的空气质量数据的准确 性和可靠性所必需的,同时也是在这些数据的准确性和可靠性变得 无法接受时,提醒用户注意所必需的。此类计划的制定应包括各种 项目,如校准日期,大气条件,校准系数,以及其它的相关数据。

使用以下程序进行零位和跨度检查。

- 将零气体连接到标准仪器上的 SAMPLE(样品)闷头,或连接到配备有零位/跨度和样品电磁阀选装件的 42i 型分析仪的 ZERO(零)闷头。
- 让仪器对零气体进行取样,直到在 NO、NO2和 NOx 信道获得 稳定的读数,然后记录零位读数。除非零位的变化超过了 ±0.010 ppm,否则建议不要调整零位。如果零位读数的变化 表明调整幅度大于这个范围,应生成一个新的多点校准曲线。
- 将已知 NO 和 NO<sub>2</sub>浓度的气源(一般通过一个 NIST 可跟踪 NO 工作标准和一个气相滴定器系统来生成)连接到后面板上 的 SAMPLE(样品)闷头(或者对于配备零位/跨度和样品电 磁阀选装件的仪器,连接到 SPAN—跨度闷头)。
- 让仪器对校准气体进行取样,直到在 NO、NO2和 NOx 信道获 得稳定的读数。如果校准的变化超过了±10%,应生成一条新 的多点校准曲线。
- 5. 当校准检查已经完成时,记录 NO、NO<sub>2</sub>和 NO<sub>x</sub> 值。
- 6. 重新把分析仪样品管线连接到 SAMPLE 闷头。

# 校准

零位和跨度检查

# 第五章 预防性保养

本章介绍了为确保正常操作而对仪器进行定期保养的程序。由于不同仪 器的使用情况和环境条件的差距较大,因此,应经常性地检查部件,确 定合适的保养周期计划。

本章包括以下保养信息和更换程序:

- "更换零件": 第5-1页;
- "清洁外箱体": 第5-2页;
- "臭氧发生器进气干燥柱的更换": 第5-2页;
- "细管检查与更换": 第5-2页;
- "热电冷却管的检查与清洁": 第5-3页;
- "风扇过滤器的检查与清洁": 第5-4页;
- "泵的重新装配": 第5-5页。

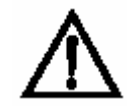

**设备损坏**:如果有静电(即使很少),一些内部组件也可能被损坏。因此,在处理任何内部组件时,必须配带正确的接地防静电腕带。有关安 全预防措施的详细信息请参阅"维修服务"章节。▲

更换部件 详见"维修服务"一章中有关更换部件的清单。

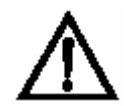

**警告:**如果不按生产商规定的方式操作,设备的安全保护功能就会被削弱。▲

**预防性保养** 清洁外盖

**清洁外盖** 用湿布小心地清洁外盖,注意不要损坏外盖上面的标签。

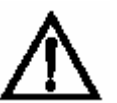

**设备损坏**:清洁外盖时,不得使用溶剂或其他清洁产品。

臭氧发生器进气 按以下程序更换臭氧供气干燥柱。

干燥柱的更换

1、将干燥柱从仪器后板的"干燥空气"隔板联接器上拆下;

- 2、用新的、再生的材料更换失效的材料(指干燥剂或硅胶);
- 3、将干燥柱重新安装到"干燥空气"隔板上;
- 4、进行一次"零/跨度"检查(参阅"校准"一章)。

细管的检查与更换 细管通常只在仪器性能显示其可能存在流通问题时才需要进行检查。

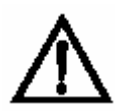

**设备损坏:**如果有静电(即使很少),一些内部组件也可能被损坏。因此,在处理任何内部组件时,必须配带正确的接地防静电腕带。有关安全预防措施的详细信息请参阅"维修服务"章节。

按以下程序检查和更换细管。本程序可用于检查任一或全部细管。

1. 关闭仪器, 拨下电源插座;

2. 拆下仪器盖;

3. 找到细管支架的位置,见"维修服务"一章中的图 7-2;

- 4. 使用一个 5/8 英寸的扳手,将 Cajon 接头从反应室主体上拆下,注 意不要丢失金属圈或 0 形圈;
- 5. 拆下玻璃细管、金属圈与0形圈。检查0形圈是否断开或磨损,必 要时予以更换;
- 6. 检查细管的微粒沉淀情况。必要时进行清洁;
- 更换反应室主体中的毛细管,在将细管插入反应室主体之前,确保 将0形圈套在细管上。
- 8. 更换 Cajon 接头。注意 Cajon 接头在紧固时应稍大于手工紧固的力度;
- 重新联接接头顶部的管道,注意正确插入金属圈和0形圈,用手指 紧固滚花螺母;
- 10. 重新装上盖子;
- 11. 接通电源,开启仪器。

热电冷却管的 按以下程序检查和清洁热电冷却管。

## 检查与清洁

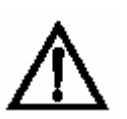

**设备损坏**:如果有静电(即使很少),一些内部组件也可能被损坏。因此,在处理任何内部组件时,必须配带正确的接地防静电腕带。有关安全预防措施的详细信息请参阅"维修服务"章节。▲

- 1、关闭仪器,拨下电源插座;
- 2、拆下仪器盖;

- 3、找到热电冷却管的位置(图7-2与图7-4);
- 4、使用压缩空气吹拂冷却管。使用真空吸尘器来清洁冷却管可能更方 便。无论使用哪种方法,均应确保冷却管之间的沉淀微粒彻底被清 除;
- 5、必要时,使用小刷子来清除残留的微粒沉淀;
- 6、更换盖子;
- 7、接通电源,开启仪器。
- 风扇过滤器的 按以下程序检查与清洁风扇过滤器 (图 5-1):

# 检查与清洁

- 1、从风扇上拆下两面的扇盖,拆下过滤器;
- 2、用温水冲洗过滤器,并使其干燥(使用清洁、无油的空气吹风能加速其干燥),或者使用压缩空气将过滤器吹拂干净;
- 3、重新装上过滤器和扇盖。

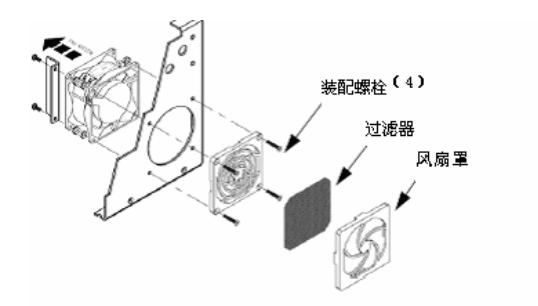

图 5-1. 检查与清洁风扇过滤器

**泵的重新装配** 按以下程序重新装配泵(图 5-2)。在更换泵时,请参阅"维修服务" 一章中"泵的更换"。 所需设备包括: 修泵设备; 六角扳手,3毫米; 扳手,9/16 英寸; 针头钳。

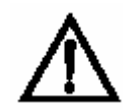

**设备损坏**:如果有静电(即使很少),一些内部组件也可能被损坏。因此,在处理任何内部组件时,必须配带正确的接地防静电腕带。有关安 全预防措施的详细信息请参阅"维修服务"章节。▲

- 1、关闭仪器,拨下电源线,拆下盖子;
- 2、松开接头,拆下与泵相联的两根线路;
- 为确保重新装配时能够正确操作,用铅笔或其他标记划出泵顶位置, 从顶盘到底盘至泵身划一条线。在重新组装泵时,可参考该线。
- 4、使用3毫米的六角扳手,将顶盘的四颗螺栓拆下;
- 5、拆下顶盘、挡板阀和底盘;
- 6、使用针头钳拆下夹盘支撑隔膜以及夹杆上的特氟纶(Teflon)保护 片,拆下隔膜和特氟纶片;

# 预防性保养

泵的重新装配

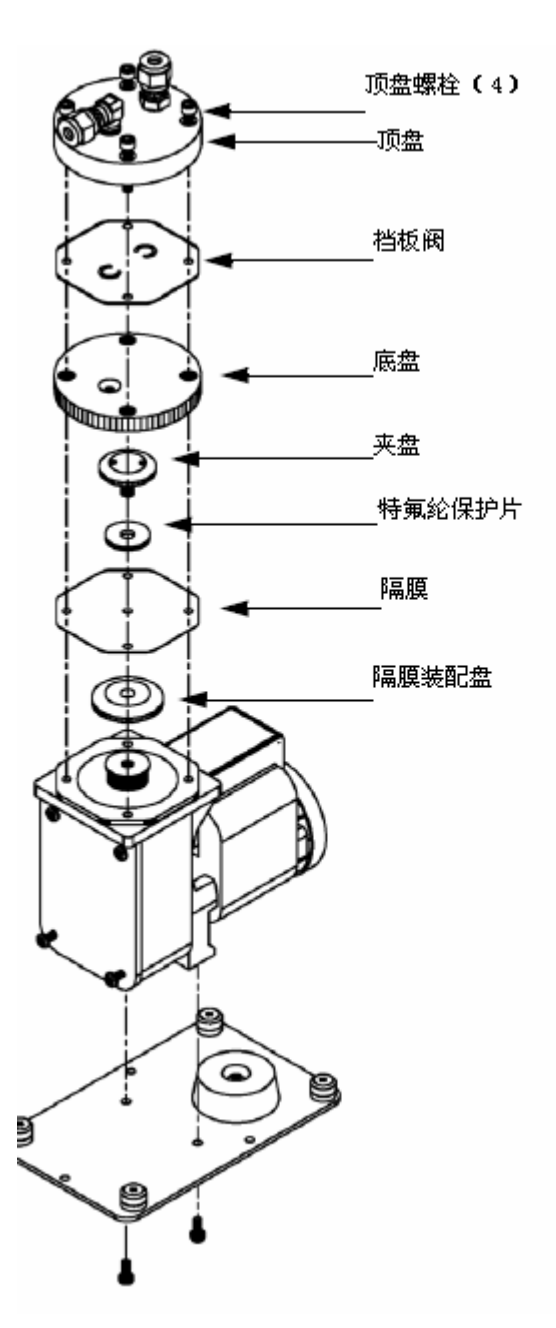

图 5-2. 泵的重新组装

7、装配泵时,按上述程序进行逆向操作。参考在步骤三中为各部件标 记的位置。确保夹盘不要过分拧紧。确保隔膜有特氟纶片的一侧朝 上,挡板阀盖住顶盘和底盘的孔;

- 8、重新装上盖子,接通电源线,开启仪器。
- 9、检查反应室的压力读数是否在150至250毫米汞柱(mmHg)之间。

#### **预防性保养** 有的重新排画

泵的重新装配

# 第六章 故障排查

仪器在设计时具有较高的可靠性。一旦出现问题或故障,本章中的故障 排查指南、板层次连接示意图、接头针脚说明以及测试程序应该对找出 和确认问题有所帮助。

有关故障位置的信息请参阅本手册之"预防性保养"一章。

"操作"一章中维修服务模式所包括的参数和功能在调节或诊断问题时 很有参考价值。维修服务模式包括一些与诊断菜单中相同的信息,但, 维修服务模式中的读数是以每秒为基础进行更新的,而诊断菜单中的读 数是以每 10 秒为基础进行更新的。

出现问题时,也可以向热电公司的技术支持部门咨询。有关联络信息请参阅本章末尾的"维修服务网点"。

本章介绍以下故障排查和维修服务支援信息:

- 安全预防措施: 第6-1页;
- 故障排查指南: 第6-2页;
- 板层次连接示意图: 第6-6页;
- 接头针脚说明: 第6-8页;
- 维修服务网点: 第6-22页。
- **安全预防措施** 在操作本章列举的工序之前,请先阅读序言中的安全预防措施及"维修 服务"一章。

故障排查指南 本章介绍的故障排查指南旨在用于帮助查找和诊断仪器故障和问题。

表 6-1 介绍了故障排查的一般信息,并指出在遇到问题时应进行的检查。

表 6-2 列举了显示图上可以见到的所有警报信息,并建议如何解决这 些警报状态。有关详细信息请参阅"操作"一章中的"警报菜单"。

表 6-1. 故障排查的一般指南

| 故障                   | 可能的原因                   | 解决措施                                                              |  |  |  |  |
|----------------------|-------------------------|-------------------------------------------------------------------|--|--|--|--|
| 未能启动                 | 电源未接通                   | 检查仪器是否接通正确的电源(115V<br>或 220VAC, 50 或 60HZ)。<br>检查仪器保险丝。           |  |  |  |  |
|                      | 电源供应                    | 用数字电压表检查电压。                                                       |  |  |  |  |
|                      | 数字电子                    | 拨下电源线,检查所有板是否放置正确。<br>拨下电源线。拆下一块板,换上一块<br>好板。重复该操作,直至找到有故障<br>的板。 |  |  |  |  |
| 无输出信号<br>(或输出<br>极低) | 无取样气体<br>抵达分析器          | 检查取样气体的流通。                                                        |  |  |  |  |
|                      | 泵隔膜裂开                   | 重新装配泵。                                                            |  |  |  |  |
|                      | 取样的细管<br>阻塞             | 拨下电源线。清洁或更换细管。                                                    |  |  |  |  |
|                      | 无臭氧抵达<br>反应室            | 检查仪器控制菜单,看看臭氧是否接<br>通。如果接通,则检查干燥空气的供<br>气。                        |  |  |  |  |
| 无输出信号                | 输入被断开<br>或有故障,<br>或电压过高 | 拨下电源线。检查电线是否连接正确。<br>检查电线的电阻。                                     |  |  |  |  |
|                      | 分析器未校准                  | 重新校准。                                                             |  |  |  |  |
|                      | 电压误差超<br>过 15 伏         | 检查电源的电压(诊断菜单)。                                                    |  |  |  |  |

| 故障         | 可能的原因           | 解决措施                                  |
|------------|-----------------|---------------------------------------|
| 校准偏移       | 臭氧发生器<br>的干燥剂耗尽 | 重新更换。                                 |
|            | 线路电压起伏          | 检查线路电压是否符合规格。                         |
|            | 泵出现故障           | 重新装配泵。                                |
|            | N0或N02<br>来源不稳定 | 更换。                                   |
|            | 细管阻塞            | 拨下电源线。清洁或更换细管。                        |
|            | 取样的空气<br>过滤器阻塞  | 更换过滤器。                                |
| 噪音过大       | PMT 故障或<br>敏感性低 | 拨下电源线。拆下 PMT。安装好的 PMT。<br>插上电源线。检查性能。 |
|            | 输入板故障           | 更换板。                                  |
|            | 冷却器故障           | 检查温度是否低于-2℃(当周边温度<br>Tamb=25℃时)。      |
| 非线性反应      | 校准源不当           | 确认多点校准源气体的精确性。                        |
|            | 取样探针线<br>路泄露    | 检查是否稀释。                               |
| 反应时间<br>超时 | 取样细管部<br>分阻塞    | 拨下电源线。清洁或更换细管。                        |
|            | 取样过滤器<br>阻滞或阻塞  | 更换过滤器。                                |
| 变流器<br>操作  | 校准气体<br>有问题     | 确认精确度。                                |
| 不当         | 变流器温度<br>低高或过低  | 温度应大约为 325℃。                          |
|            | 线路电压过低          | 检查线路电压是否符合规格。                         |
|            | 钼已耗尽            | 更换变流器的钼盒。                             |

表 6-1. 故障排查的一般指南,续

#### **故障排查** 故障排查指南

| 警报信息         | 可能的原因                           | 解决措施                                                                           |
|--------------|---------------------------------|--------------------------------------------------------------------------------|
| 警报:冷         | 检查风扇操作                          | 更换有故障的风扇。                                                                      |
| 却希温度         | 检查风扇<br>讨滤器                     | 清洁或更换过滤器。                                                                      |
| 冷却器读         | 冷却器故障                           | 更换冷却器。                                                                         |
| 数为 80℃       | 冷却器未设置<br>在一3℃                  | 更换损坏的冷却器中的冷却器热电模<br>块。                                                         |
|              | 冷却器读数<br>为一20℃                  | 更换冷却器的热电偶。                                                                     |
| 警报 <b>:</b>  | 检查风扇操作                          | 如果操作正确,则更换风扇。                                                                  |
| 内部温度         | 检查风扇<br>过滤器                     | 清洁或更换过滤器,参阅本手册中的<br>"预防性保养"一章。                                                 |
| 警报: 室温       | 室温低于设置<br>的 50℃                 | 检查 10K 电热调节器。如果有故障则<br>更换之。<br>检查温度控制面板,确认发光二级管<br>(LED)正常,否则,温度控制面板可<br>能有故障。 |
| 警报:<br>变流器温度 | 变流器温度<br>过低                     | 钼变流器太热,不能触摸。如果不热,<br>则可能有故障。标准温度为 325℃。检<br>查通往加热器的电压是否为 115 伏特<br>(VAC)。      |
| 警报:<br>烤炉温度  | 烤炉温度或警<br>报设置不当                 | 检查警报设置是否与警报设置相符<br>合。                                                          |
|              | 烤炉加热调节<br>器或气体加热<br>调节器不合<br>标准 | 校准调节器。                                                                         |
|              | 烤炉故障                            | 更换烤炉。                                                                          |

表 6-2. 故障排查之警报信息

|   | 警报信息            | 可能的原因  | 解决措施                                                 |
|---|-----------------|--------|------------------------------------------------------|
| _ | 警报:压力           | 高压显示   | 检查泵的隔膜是否破裂,必要时使用                                     |
|   |                 |        | 泵维修设备进行维修。参阅本手册之                                     |
|   |                 |        | "预防性保养"一章。                                           |
|   |                 |        | 检查细管安装是否正确以及0形圈是                                     |
|   |                 |        | 否形状良好,必要时予以更换。检查                                     |
| _ |                 |        | 流通系统是否泄露。                                            |
|   | 警报:流通           | 流量过低   | 检查取样细管(0.015 英寸 ID)是否                                |
|   |                 |        | 阻塞,必要时予以更换。                                          |
|   |                 |        | 如果使用取样微粒过滤器,应确保其                                     |
|   |                 |        | 未阻塞。从取样壁上断开取样微粒过                                     |
| _ |                 |        | 滤器,如果流量增加,则更换过滤器。                                    |
|   | 警报:             | 臭氧气流过低 | 检查臭氧细管(0.008 英寸 ID)是否                                |
| _ | 臭氧气流            |        | 阻塞。必要时予以更换。                                          |
|   | 警报:零检查          | 仪器未校准  | 重新校准仪器。                                              |
|   | 警报:             |        |                                                      |
|   | 跨度检查            |        |                                                      |
|   | 警报:             |        | 检查气体供给。进行人上校准。                                       |
|   | 零目 <b>切</b> 仪 准 |        |                                                      |
|   | 警报:<br>陈庭白动     |        |                                                      |
|   | 跨度目列            |        |                                                      |
| - | 仪年<br>敬圯 NO     | 波度切过阻坦 | ·<br>从本阳周侍日不妨入药即唐 加田士                                |
|   | 音尔: NU、         | 祁度但以限制 | <u>他</u> 但限前值定百付百顶 <u>期</u> 值。如米木<br>选择工 <u>确</u> 范围 |
|   | NO2和NOX可<br>浓度  |        | 见并正确视回。                                              |
|   | 111〕文           | 浓度过低   | 检查用户定义的最低值。将其设置为                                     |
| _ |                 |        | 0.                                                   |
|   | 警报:             | 内部电线连接 | 检查所有内部电线是否连接正确。将                                     |
|   | 母板状态            | 不当。    | 交流电(AC)循环至仪器。如果仍然有                                   |
|   | 警报:             | 板有故障。  | 警报,则更换板。                                             |
|   | 界面状态            |        |                                                      |
|   | 警报:             |        |                                                      |
|   | I/0 显示          |        |                                                      |
|   | 状态              |        |                                                      |

表 6-2. 故障排查之警报信息,续

**板层次连接示意图** 图 6-1 与 6-2 为一般电子与测试系统的板层次连接示意图。这些图示可 以与表 3 至表 9 中的接头针脚说明一起使用,以排查板层次故障。

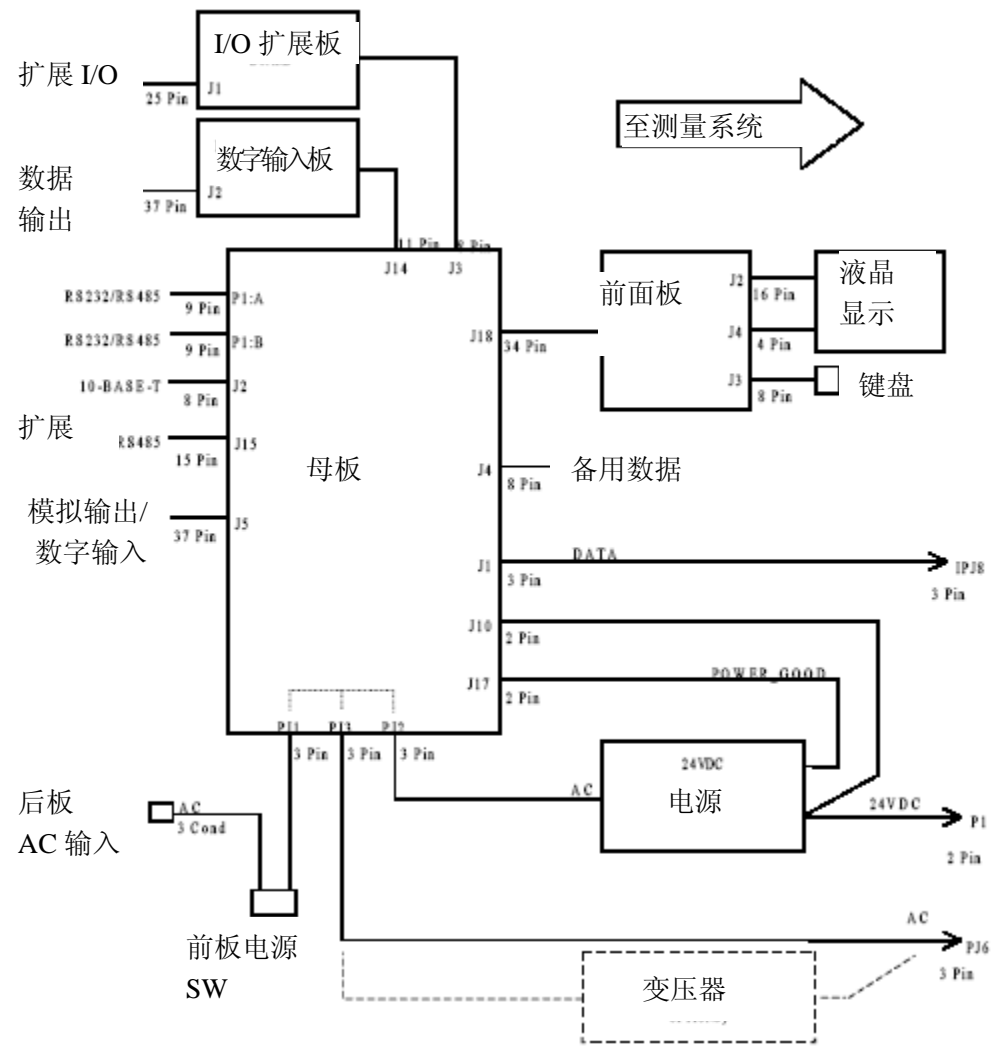

图 6-1. 一般电子设备的板层次连接示意图

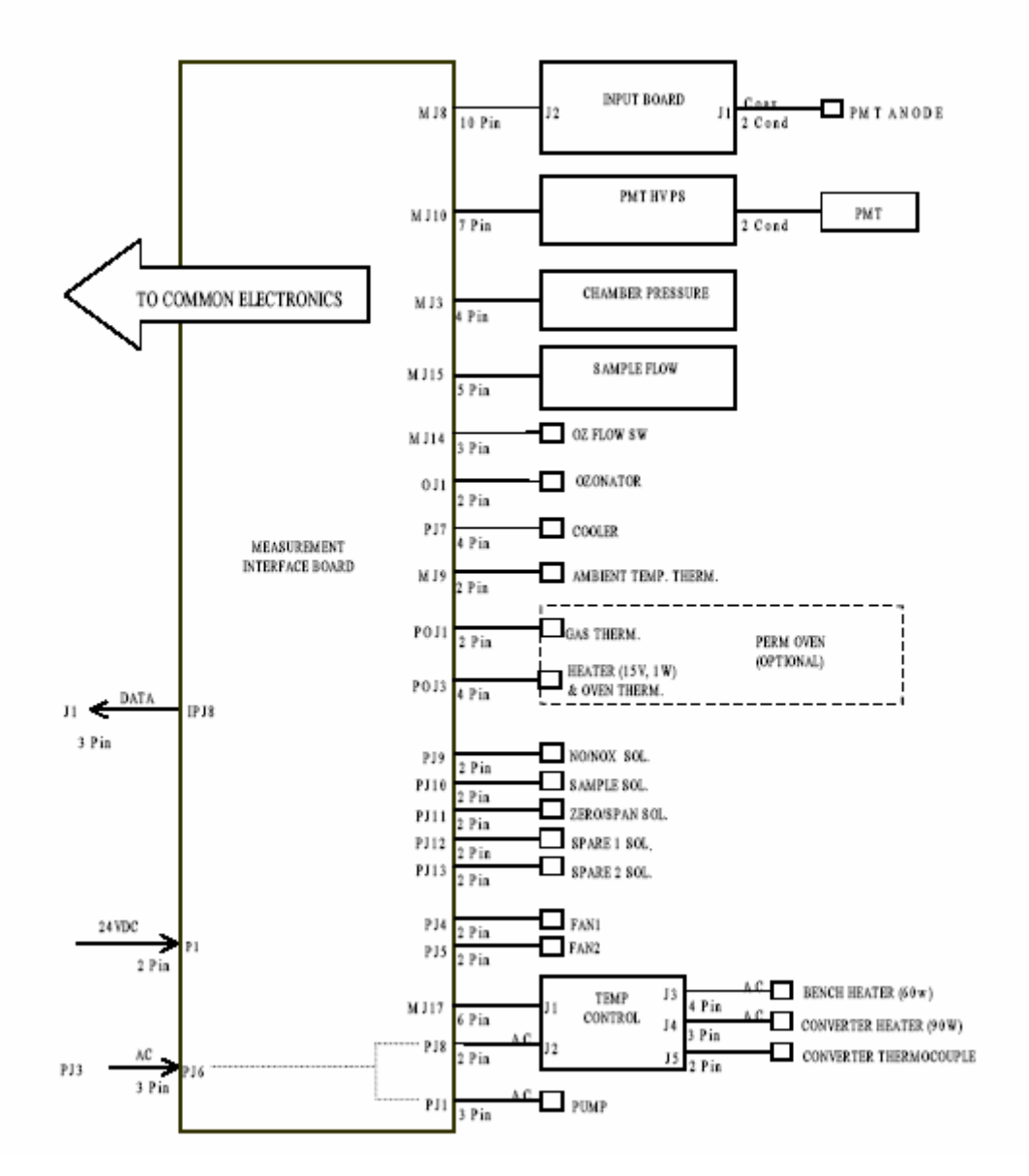

图 6-2. 测量系统的板层连接示意图

接头针脚说明

**兑明** 表 6-3 至表 6-9 中的接头针脚说明可以与板层次连接示意图一起使

用,以排查板层次故障。

表 6-3. 母板接头针脚说明

| 接头标签      | 参考<br>显示 | 针脚 | 信号说明               |
|-----------|----------|----|--------------------|
| INTF DATA | J1       | 1  | 接地                 |
|           |          | 2  | +RS485 至界面板        |
|           |          | 3  | +RS485 至界面板        |
| 10-BASE-T | J2       | 1  | 以太网(Ethernet)输出(+) |
|           |          | 2  | 以太网(Ethernet)输出(-) |
|           |          | 3  | 以太网(Ethernet)输入(+) |
|           |          | 4  | NC                 |
|           |          | 5  | NC                 |
|           |          | 6  | 以太网(Ethernet)输出(-) |
|           |          | 7  | NC                 |
|           |          | 8  | NC                 |
| INTF DATA | J1       | 1  | 接地                 |
|           |          | 2  | +RS485 至界面板        |
|           |          | 3  | +RS485 至界面板        |
| 10-BASE-T | J2       | 1  | 以太网(Ethernet)输出(+) |
|           |          | 2  | 以太网(Ethernet)输出(-) |
|           |          | 3  | 以太网(Ethernet)输入(+) |
|           |          | 4  | NC                 |
|           |          | 5  | NC                 |
|           |          | 6  | 以太网(Ethernet)输出(-) |
|           |          | 7  | NC                 |
|           |          | 8  | NC                 |
| 扩展板       | J3       | 1  | +5V                |
|           |          | 2  | +24V               |
|           |          | 3  | +24V               |
|           |          | 4  | 接地                 |
|           |          | 5  | 接地                 |
|           |          | 6  | 接地                 |
|           |          | 7  | +RS485 至扩展板        |
|           |          | 8  | +RS485 至扩展板        |

| 接头标签    | 参考显示 | 针脚 | 信号说明          |
|---------|------|----|---------------|
| 备用数据    | T4   | 1  | +5V           |
|         | 0 -  | 2  | +24V          |
|         |      | 3  | +24V          |
|         |      | 4  | 接地            |
|         |      | 5  | 接地            |
|         |      | 6  | 接地            |
|         |      | 7  | +RS485 至备用板   |
|         |      | 8  | +RS485 至备用板   |
| I/0     | J5   | 1  | 电源故障中继 N.C 接触 |
| (输入/输出) |      | 2  | 接地            |
|         |      | 3  | TTL 输入 1      |
|         |      | 4  | TTL 输入 2      |
|         |      | 5  | 接地            |
|         |      | 6  | TTL 输入 5      |
|         |      | 7  | TTL 输入 7      |
|         |      | 8  | TTL 输入 8      |
|         |      | 9  | TTL 输入 10     |
|         |      | 10 | 接地            |
|         |      | 11 | TTL 输入 13     |
|         |      | 12 | TTL 输入 15     |
|         |      | 13 | 接地            |
|         |      | 14 | 模拟电压输出1       |
|         |      | 15 | 模拟电压输出3       |
|         |      | 16 | 接地            |
|         |      | 17 | 模拟电压输出 5      |
|         |      | 18 | 接地            |
|         |      | 19 | 接地            |
|         |      | 20 | 电源故障中继 COM    |
|         |      | 21 | 电源故障 NO 接触    |
|         |      | 22 | 接地            |
|         |      | 23 | TTL 输入 3      |
|         |      | 24 | TTL 输入 4      |
|         |      | 25 | TTL 输入 6      |

| 表 6-3. 母板接头针脚说明, |
|------------------|
|------------------|

| 接头标签       | 参考  | 针脚 | 信号说明       |
|------------|-----|----|------------|
|            | 显示  |    |            |
|            |     | 26 | 接地         |
|            |     | 27 | TTL 输入 9   |
|            |     | 28 | TTL 输入 11  |
|            |     | 29 | TTL 输入 12  |
|            |     | 30 | TTL 输入 14  |
|            |     | 31 | TTL 输入 16  |
|            |     | 32 | 接地         |
|            |     | 33 | 模拟电压输出 2   |
|            |     | 34 | 模拟电压输出 4   |
|            |     | 35 | 接地         |
|            |     | 36 | 模拟电压输出 6   |
|            |     | 37 | 接地         |
| SER EN     | J7  | 1  | 串行启动跳线     |
|            |     | 2  | +3.3V      |
| 24V IN     | J10 | 1  | +24V       |
|            |     | 2  | 接地         |
| 数字 I/0     | J14 | 1  | +5V        |
|            |     | 2  | +24V       |
|            |     | 3  | +24V       |
|            |     | 4  | 接地         |
|            |     | 5  | 接地         |
|            |     | 6  | 接地         |
|            |     | 7  | SPI 复位     |
|            |     | 8  | SPI 输入     |
|            |     | 9  | SPI 输出     |
|            |     | 10 | SPI 板选择    |
|            |     | 11 | SPI 时钟     |
| EXT. RS485 | J15 | 1  | +RS485 至后板 |
|            |     | 2  | +RS485 至后板 |
|            |     | 3  | +5V        |
|            |     | 4  | +5V        |
|            |     | 5  | +5V        |
|            |     | 6  | 接地         |

| 接头标签    | 参考  | 针脚 | 信号说明             |
|---------|-----|----|------------------|
|         | 显示  |    |                  |
|         |     | 7  | 接地               |
|         |     | 8  | 接地               |
|         |     | 9  | NC               |
|         |     | 10 | NC               |
|         |     | 11 | +24V             |
|         |     | 12 | +24V             |
|         |     | 13 | +24V             |
|         |     | 14 | +24V             |
|         |     | 15 | +24V             |
| 24V 监视器 | J17 | 1  | 24V 电源监视器        |
|         |     | 2  | 接地               |
| 前面板 BD  | J18 | 1  | 接地               |
|         |     | 2  | 接地               |
|         |     | 3  | LCLK-LCD 信号      |
|         |     | 4  | 接地               |
|         |     | 5  | 接地               |
|         |     | 6  | LLP-LCD 信号       |
|         |     | 7  | LFLM-LCD 信号      |
|         |     | 8  | LD4-LCD 信号       |
|         |     | 9  | LDO-LCD 信号       |
|         |     | 10 | LD5-LCD 信号       |
|         |     | 11 | LD1-LCD 信号       |
|         |     | 12 | LD6-LCD 信号       |
|         |     | 13 | LD2-LCD 信号       |
|         |     | 14 | LD7-LCD 信号       |
|         |     | 15 | LD3-LCD 信号       |
|         |     | 16 | LCD 偏压           |
|         |     | 17 | +5V              |
|         |     | 18 | 接地               |
|         |     | 19 | 接地               |
|         |     | 20 | LCD-ONOFF-LCD 信号 |
|         |     | 21 | 键盘第2排输入          |

| 接头标签           | 参考    | 针脚 | 信号说明                  |
|----------------|-------|----|-----------------------|
|                | 显示    |    |                       |
|                |       | 22 | 键盘第1排输入               |
|                |       | 23 | 键盘第4排输入               |
|                |       | 24 | 键盘第3排输入               |
|                |       | 25 | 键盘第2列选择               |
|                |       | 26 | 键盘第1列选择               |
|                |       | 27 | 键盘第4列选择               |
|                |       | 28 | 键盘第3列选择               |
|                |       | 29 | 接地                    |
|                |       | 30 | 接地                    |
|                |       | 31 | 接地                    |
|                |       | 32 | 接地                    |
|                |       | 33 | +24V                  |
|                |       | 34 | +24V                  |
| RS232/RS485: A | P1: A | 1  | NC                    |
|                |       | 2  | 串行端口 1RX (-RS485 输入)  |
|                |       | 3  | 串行端口 1TX(-RS485 输出)   |
|                |       | 4  | NC                    |
|                |       | 5  | 接地                    |
|                |       | 6  | NC                    |
|                |       | 7  | 串行端口 1RTS (+RS485 输出) |
|                |       | 8  | 串行端口 1CTS (+RS485 输入) |
|                |       | 9  | NC                    |
| RS232/RS485: B | P1: B | 1  | NC                    |
|                |       | 2  | 串行端口 2RX (-RS485 输入)  |
|                |       | 3  | 串行端口 2TX(-RS485 输出)   |
|                |       | 4  | NC                    |
|                |       | 5  | 接地                    |
|                |       | 6  | NC                    |
|                |       | 7  | 串行端口 2RTS(+RS485 输出)  |
|                |       | 8  | 串行端口 2CTS (+RS485 输出) |
|                |       | 9  | NC                    |
| AC IN          | PJ1   | 1  | AC_HOT                |
| (交流电输入)        |       | 2  | AC NEUT               |

| 接头标签       | 参考<br>显示 | 针脚 | 信号说明             |
|------------|----------|----|------------------|
|            |          | 3  | AC-GROUND(交流电接地) |
| AC_24VPWR  | PJ2      | 1  | AC_HOT           |
|            |          | 2  | AC_NEUT          |
|            |          | 3  | AC-GROUND(交流电接地) |
| AC-INTF BD | PJ3      | 1  | AC_HOT (交流电热)    |
|            |          | 2  | AC_NEUT          |
|            |          | 3  | AC-GROUND(交流电接地) |

### 表 6-4. 测量界面板接头针脚说明

| 接头标签     | 参考   | 针脚 | 信号说明        |
|----------|------|----|-------------|
|          | 显不   | _  | 14 14       |
| DATA     | IPJ8 | 1  | 接地          |
|          |      | 2  | +RS485 来自母板 |
|          |      | 3  | +RS485 来自母板 |
| PRES     | MJ3  | 1  | 压力传感器输入     |
|          |      | 2  | 接地          |
|          |      | 3  | +15V        |
|          |      | 4  | +15V        |
| 输入BD     | MJ8  | 1  | +15V        |
|          |      | 2  | 接地          |
|          |      | 3  | -15V        |
|          |      | 4  | +5V         |
|          |      | 5  | 接地          |
|          |      | 6  | 测量频率输出      |
|          |      | 7  | 放大器零调节电压    |
|          |      | 8  | SPI 输出      |
|          |      | 9  | SPI 时钟      |
|          |      | 10 | SPI 板选择     |
| AMB TEMP | MJ9  | 1  | 周边温度电热调节器   |
|          |      | 2  | 接地          |
| HVPS     | MJ10 | 1  | HV 电源供应电压调节 |
|          |      | 2  | 接地          |

| 接头标签        | 参考<br>显示 | 针脚 | 信号说明         |
|-------------|----------|----|--------------|
|             |          | 3  | HV 电源供应开关    |
|             |          | 4  | 接地           |
|             |          | 5  | HV 电源供应电压监视器 |
|             |          | 6  | 接地           |
|             |          | 7  | 接地           |
| 气流 SW       | MJ14     | 1  | NC           |
|             |          | 2  | 接地           |
|             |          | 3  | 臭氧气流 OK 开关   |
| 气流          | MJ15     | 1  | 气流传感器输入      |
|             |          | 2  | 接地           |
|             |          | 3  | +15V         |
|             |          | 4  | -15V         |
|             |          | 5  | 接地           |
| 温度控制        | MJ17     | 1  | 机床温度输入       |
| (TEMP CTRL) |          | 2  | 接地           |
|             |          | 3  | -15V         |
|             |          | 4  | 变流器加热器开关     |
|             |          | 5  | 变流器温度输入      |
|             |          | 6  | +15V_PWR     |
| 臭氧          | 0J1      | 1  | 臭氧输出 A       |
|             |          | 2  | 臭氧输出 B       |
| 24V IN      | P1       | 1  | +24V         |
|             |          | 2  | 接地           |
| PROV 输入     | P2       | 1  | 备用电压输入       |
|             |          | 2  | 接地           |
|             |          | 3  | 接地           |
|             |          | 4  | 接地           |
|             |          | 5  | 接地           |
|             |          | 6  | 接地           |
|             |          | 7  | 备用频率输入       |
|             |          | 8  | 接地           |
|             |          | 9  | 接地           |
| 交流(AC)泵     | PJ1      | 1  | AC_HOT       |

### 表 6-4. 测量界面板接头针脚说明,续

| 接头标签         | 参考   | 针脚 | 信号说明             |
|--------------|------|----|------------------|
|              | 显示   |    |                  |
|              |      | 2  | AC_NEUT          |
|              |      | 3  | AC-GROUND        |
| 风扇 1 (FAN1)  | PJ4  | 1  | +24V             |
|              |      | 2  | 接地               |
| 风扇 2(FAN2)   | PJ5  | 1  | +24V             |
|              |      | 2  | 接地               |
| AC IN        | PJ6  | 1  | AC_HOT           |
|              |      | 2  | AC_NEUT          |
|              |      | 3  | AC-GROUND(交流电接地) |
| 冷却器          | PJ7  | 1  | 冷却器电热调节器         |
| (COOLER)     |      | 2  | 接地               |
|              |      | 3  | +15V_PWR         |
|              |      | 4  | 冷却器开关控制          |
| AC TEMP      | PJ8  | 1  | AC_HOT           |
| (交流电温度)      |      | 2  | AC_NEUT          |
|              |      | 3  | AC-GROUND(交流电接地) |
| NO/NOX SOL   | PJ9  | 1  | +24V             |
|              |      | 2  | NO/NOX 螺线管控制     |
| SAMPLE SOL   | PJ10 | 1  | +24V             |
| (取样螺线管)      |      | 2  | 取样螺线管控制          |
| Z/S SOL      | PJ11 | 1  | +24V             |
|              |      | 2  | 零/跨度螺线管控制        |
| 备用螺线管1       | PJ12 | 1  | +24V             |
| (SPARE1 SOL) |      | 2  | 备用螺线管1控制         |
| 备用螺线管 2      | PJ13 | 1  | +24V             |
| (SPARE2 SOL) |      | 2  | 备用螺线管 2 控制       |
| 烤炉电热调节器      | P0J1 | 1  | 烤炉气体电热调节器        |
| (PERM OVEN   |      | 2  | 接地               |
| THERM)       |      |    |                  |
| 烤炉           | P0J3 | 1  | 烤炉加热器开关          |
|              | -    | 2  | +15V_PWR         |
|              |      | 3  | 烤炉电热调节器          |
|              |      | 4  | 接地               |

### 表 6-4. 测量界面板接头针脚说明,续

#### **故障排查** 接头针脚说明

| 接头标签 | 参考 | 针脚 | 信号说明          |
|------|----|----|---------------|
|      | 显示 |    |               |
| 母板   | J1 | 1  | 接地            |
|      |    | 2  | 接地            |
|      |    | 3  | LCLK-LCD 信号   |
|      |    | 4  | 接地            |
|      |    | 5  | 接地            |
|      |    | 6  | LLP-LCD 信号    |
|      |    | 7  | LFLM-LCD 信号   |
|      |    | 8  | LD4-LCD 信号    |
|      |    | 9  | LDO-LCD 信号    |
|      |    | 10 | LD5-LCD 信号    |
|      |    | 11 | LD1-LCD 信号    |
|      |    | 12 | LD6-LCD 信号    |
|      |    | 13 | LD2-LCD 信号    |
|      |    | 14 | LD7-LCD 信号    |
|      |    | 15 | LD3-LCD 信号    |
|      |    | 16 | LCD 偏压        |
|      |    | 17 | +5V           |
|      |    | 18 | 接地            |
|      |    | 19 | 接地            |
|      |    | 20 | LCD 开关-LCD 信号 |
|      |    | 21 | 键盘第2排输入       |
|      |    | 22 | 键盘第1排输入       |
|      |    | 23 | 键盘第4排输入       |
|      |    | 24 | 键盘第3排输入       |
|      |    | 25 | 键盘第2列选择       |
|      |    | 26 | 键盘第1列选择       |
|      |    | 27 | 键盘第4列选择       |
|      |    | 28 | 键盘第3列选择       |
|      |    | 29 | 接地            |
|      |    | 30 | 接地            |
|      |    | 31 | 接地            |

## 表 6-5. 前面板接头针脚示意图

| 接头标签            | 参考显示 | 针脚 | 信号说明             |
|-----------------|------|----|------------------|
|                 |      | 32 | 接地               |
|                 |      | 33 | +24V             |
|                 |      | 34 | +24V             |
| 发光二级管数据         | J2   | 1  | LFLM-5V-LCD 信号   |
| (LCD DATA)      |      | 2  | LLP-5V-LCD 信号    |
|                 |      | 3  | LCLK-5V-LCD 信号   |
|                 |      | 4  | LCD 开关-5V-LCD 信号 |
|                 |      | 5  | +5V              |
|                 |      | 6  | 接地               |
|                 |      | 7  | LCD 偏压           |
|                 |      | 8  | LD0-5V-LCD 信号    |
|                 |      | 9  | LD1-5V-LCD 信号    |
|                 |      | 10 | LD2-5V-LCD 信号    |
|                 |      | 11 | LD3-5V-LCD 信号    |
|                 |      | 12 | LD4-5V-LCD 信号    |
|                 |      | 13 | LD5-5V-LCD 信号    |
|                 |      | 14 | LD6-5V-LCD 信号    |
|                 |      | 15 | LD7-5V-LCD 信号    |
|                 |      | 16 | 接地               |
| 键盘              | J3   | 1  | 键盘第1排输入          |
| (KEYBOARD)      |      | 2  | 键盘第2排输入          |
|                 |      | 3  | 键盘第3排输入          |
|                 |      | 4  | 键盘第4排输入          |
|                 |      | 5  | 键盘第1列选择          |
|                 |      | 6  | 键盘第2列选择          |
|                 |      | 7  | 键盘第3列选择          |
|                 |      | 8  | 键盘第4列选择          |
| 液晶显示器           | J4   | 1  | 液晶显示器照明电压1       |
| 背后照明            |      | 2  | NC               |
| (LCD BACKLIGHT) |      | 3  | NC               |
|                 |      | 4  | 液晶显示器照明电压 2      |

## 表 6-5. 前面板接头针脚示意图,续

#### **故障排查** 接头针脚说明

接头标签 参考 针脚 信号说明 显示 接头 参考 针脚 信号说明 标签 显示 扩展输入输出 模拟电压输出1 J1 1 2 模拟电压输出2 3 模拟电压输出3 4 接地 5 模拟电压输出4 6 模拟电压输出5 7 模拟电压输出6 接地 8 9 模拟电压输出7 10 模拟电压输出8 接地 11 12 NC NC 13 14 接地 15电流输出1 16 电流输出回路 17 电流输出2 18 电流输出回路 19 电流输出3 20 电流输出回路 21 电流输出4 22 电流输出回路 23 电流输出5 24 电流输出回路 25 电流输出6 母板 J2 1 +5V 2 +24V 3 +24V 接地 4 接地 5 接地 6

表 6-6. 输入输出扩展板 (备用) 接头针脚说明

表 6-6. 输入输出扩展板 (备用) 接头针脚说明,续

| 接头标签 | 参考<br>显示 | 针脚 | 信号说明                     |
|------|----------|----|--------------------------|
|      |          | 7  | +RS485 至母板<br>+PS485 至母板 |
|      |          | 0  | +112403 王 乌 仪            |

#### 表 6-7. 数字输出板接头针脚说明

| 按礼标效    | 会去           | 計明                            | 信号说明       |
|---------|--------------|-------------------------------|------------|
| 按大你塗    | ☞<br>写<br>显示 | τΓ  <i>[</i> μΑμ <sup>μ</sup> | 百分炖灼       |
| 接头标签    | 参考           | 针脚                            | 信号说明       |
|         | 显示           |                               |            |
| 母板      | J1           | 1                             | +5V        |
| (MOTHER |              | 2                             | +24V       |
| BD)     |              | 3                             | +24V       |
|         |              | 4                             | 接地         |
|         |              | 5                             | 接地         |
|         |              | 6                             | 接地         |
|         |              | 7                             | SPI 复位     |
|         |              | 8                             | SPI 输入     |
|         |              | 9                             | SPI 输出     |
|         |              | 10                            | PSI 板选择    |
|         |              | 11                            | SPI 时钟     |
| 数字输出    | J2           | 1                             | 中继1接头 a    |
|         |              | 2                             | 中继2接头 a    |
|         |              | 3                             | 中继3接头 a    |
|         |              | 4                             | 中继4接头 a    |
|         |              | 5                             | 中继5接头 a    |
|         |              | 6                             | 中继6接头 a    |
|         |              | 7                             | 中继7接头 a    |
|         |              | 8                             | 中继8接头 a    |
|         |              | 9                             | 中继9接头 a    |
|         |              | 10                            | 中继 10 接头 a |
|         |              | 11                            | NC         |
|         |              | 12                            | 螺线管驱动输出1   |
|         |              | 13                            | 螺线管驱动输出 2  |
|         |              | 14                            | 螺线管驱动输出3   |

| 接头标签 | 参考 | 针脚 | 信号说明       |
|------|----|----|------------|
|      | 显示 |    |            |
|      |    | 15 | 螺线管驱动输出 4  |
|      |    | 16 | 螺线管驱动输出 5  |
|      |    | 17 | 螺线管驱动输出 6  |
|      |    | 18 | 螺线管驱动输出 7  |
|      |    | 19 | 螺线管驱动输出 8  |
|      |    | 20 | 中继1接头 b    |
|      |    | 21 | 中继2接头 b    |
|      |    | 22 | 中继3接头 b    |
|      |    | 23 | 中继4接头 b    |
|      |    | 24 | 中继5接头 b    |
|      |    | 25 | 中继6接头 b    |
|      |    | 26 | 中继7接头 b    |
|      |    | 27 | 中继 8 接头 b  |
|      |    | 28 | 中继9接头 b    |
|      |    | 29 | 中继 10 接头 b |
|      |    | 30 | +24V       |
|      |    | 31 | +24V       |
|      |    | 32 | +24V       |
|      |    | 33 | +24V       |
|      |    | 34 | +24V       |
|      |    | 35 | +24V       |
|      |    | 36 | +24V       |
|      |    | 37 | +24V       |

# 表 6-7. 数字输出板接头针脚说明,续

#### 表 6-8. 输入板接头针脚说明

| 接头标签    | 参考<br>显示 | 针脚 | 信号说明   |
|---------|----------|----|--------|
| PMT IN  | J1       | 1  | PMT 输入 |
|         |          | 2  | 接地     |
| INTF BD | J2       | 1  | +15V   |
|         |          | 2  | 接地     |
|         |          | 3  | -15V   |

| 表 6-8. 输入板接头针脚访 |
|-----------------|
|-----------------|

| 接头标签 | 参考<br>显示 | 针脚 | 信号说明     |
|------|----------|----|----------|
|      |          | 4  | +5V      |
|      |          | 5  | 接地       |
|      |          | 6  | 测量频率输出   |
|      |          | 7  | 扩大器零调节电压 |
|      |          | 8  | SPI 输入   |
|      |          | 9  | SPI 时钟   |
|      |          | 10 | SPI 板选择  |

### 表 6-9. 温度控制板接头针脚说明

| 接头标签        | 参考<br>显示 | 针脚 | 信号说明         |
|-------------|----------|----|--------------|
| 界面          | J1       | 1  | 机床温度输入       |
| (INTERFACE) |          | 2  | 接地           |
|             |          | 3  | -15V         |
|             |          | 4  | 变流器加热器开关     |
|             |          | 5  | 变流器温度输入      |
|             |          | 6  | +15V_PWR     |
| AC INPUT    | J2       | 1  | AC_HOT       |
| (交流电输入)     |          | 2  | AC_NEUT      |
| 机床          | J3       | 1  | 机床加热器交流电输出   |
| (BENCH)     |          | 2  | 机床加热器交流电回路   |
|             |          | 3  | 接地           |
|             |          | 4  | 机床电热调节器      |
| 变流器         | J4       | 1  | 接地           |
| (CONVERTOR) |          | 2  | 变流器加热器交流电输出  |
|             |          | 3  | 变流器加热器交流电回路  |
| CONV TC     | J5       | 1  | 变流器热电偶 TC    |
| (变流器热电偶)    |          | 2  | 变流器热电偶 TC+   |
| SS TEMP     | J6       | 1  | SS 温度范围跃障器 A |
| (SS 温度)     |          | 2  | SS 温度范围跃障器 B |

**维修服务网点** 如果需要额外援助,可通过热电子公司(Thermo Electron)设在全球的维修服务网点获得援助。通过拨到以下电话可以获得产品支持与技术信息:

866-282-0430 (免费咨询电话);

508-520-0430 (国际长途电话)。
# 第七章 维修

本章介绍怎样更换 42i 型组件。我们假定已明确某组件有故障,需要更换。

有关确定故障的信息,参阅本手册中的"预防性维护"和"故障查 找"章节。

"操作"章节中的维修模式包括了执行调节和故障诊断时有用的参数和功能。

其他维修帮助,见本章结尾处的"维修地点"。

本章包括下述零件信息和元器件更换程序。

- "安全注意事项"第7-3页
- "固件升级"第7-4页
- "替换零件清单"第7-4页
- "电缆一览表"第7-5页
- "放下隔板"第7-7页
- "换泵"第7-10页
- "换风扇"第7-11页
- "更换 PMT 冷却器和反应室组件"第7-12 页
- "更换光倍增管"第7-14页
- "更换 PMT 高压电源"第 7-15 页
- "反应室清洁或拆卸"第7-19页

- "更换电磁阀"第7-23页
- "更换臭氧发生器组件"第**7-24**页
- "更换臭氧变换器"第7-26页
- "更换输入板"第7-26页
- "更换 DC 电源"第 7-29 页
- "模拟输出调整"第7-32页
- "更换压力传感器组件" 第 7-34 页
- "压力传感器校准" 第7-35页
- "更换温度控制板"第7-37页
- "环境温度校准"第7-38页
- "更换保险丝"第7-39页
- "更换洗刷器"第7-40页
- "更换 I/O 扩充板(备选)"第7-41页
- "更换数字输出板"第7-42页
- "更换母板"第7-43页
- "更换测量接口板"第7-44页
- "更换流量传感器"第7-45页
- "更换前面板线路板"第7-48页
- "更换 LCD 模块"第7-49 页
- "维修地点"第7-51页

**安全注意事项** 执行本章中的任何操作程序前,请阅读安全注意事项。

**警告**:本手册中介绍的这些维修程序,仅限于有资质的维修代表执 行。

如果设备不按照制造商规定的方式运行,则可能损害设备提供的保护。

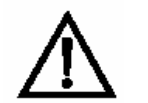

**注意**:仔细遵守每个程序中的操作指示。避免接触转化器加热的元器件。

将转化器冷却到室温后,再搬运转化器元器件。

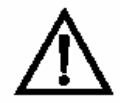

**设备损坏**:某些内部元器件能因少量静电而损坏。接触任何内部元器件时,必须佩带正确接地的防静电腕带。如果不具备防静电腕带,确保先接触接地的金属物体,再接触任何内部元器件。仪器插头未插上时,底盘不接地。

必须通过边缘搬运印刷电路板。

不可将光电倍增管对准光源。否则可能永久性损坏光电倍增管。

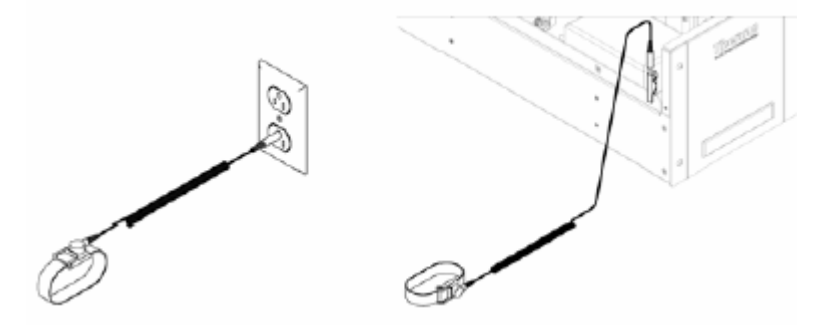

图 7-1 正确接地的防静电腕带

### 维修

固件升级

**固件升级** 用户可以通过串行端口或在以太网上,进行固件现场升级。它包括 主处理器固件和所有低层次处理器中的固件。有关固件升级程序, 参阅 i-端口手册。

**替换零件清单** 列出了 42i 型主要分总成的替换零件。参阅确定元器件位置。

表 7-1 42i 型的替换零件

| 件号        | 名称                                     |
|-----------|----------------------------------------|
| 100480    | 面板按钮板                                  |
| 101491-00 | 处理器板                                   |
| 100533-00 | 母板                                     |
| 100539-00 | 数字输出板                                  |
| 100542-00 | I/O 扩充板(备选)                            |
| 102340-00 | 面板连接器板                                 |
| 102496-00 | 面板显示器                                  |
| 101399-00 | 220 – 240VAC 变压器(备选)                   |
| 101863-00 | 100VAC 变压器(备选)                         |
| 100536-00 | 测量接口板                                  |
| 100856-00 | 温度控制板                                  |
| 101167-00 | 输入板组件                                  |
| 9973      | 臭氧发生器组件                                |
| 9974      | 臭氧发生器转化器                               |
| 101023-00 | 压力传感器                                  |
| 101021-00 | 流量传感器(样品)                              |
| 101620-00 | 流量开关(臭氧)                               |
| 9367      | 光电倍增管(PMT)                             |
| 101024-00 | PMT 高压电源                               |
| 9981      | PMT 基本插座组件                             |
| 101390-00 | 电磁阀                                    |
| 101020-00 | 冷却器组件                                  |
| 102648-01 | 反应室组件                                  |
| 101009-00 | NO <sub>2</sub> – NO 转化器组件(钼 110VAC)   |
| 101214-00 | NO <sub>2</sub> – NO 转化器组件(不锈钢 110VAC) |
| 9269      | 钼转化器芯                                  |

### 表 7-1 42i 型的替换零件

| 件号        | 名称                                    |
|-----------|---------------------------------------|
| 9467      | 不锈钢转化器芯                               |
| 101011-00 | 110VAC 泵,及板和管接头                       |
| 9267      | 泵修理工具(用于 101011-00)                   |
| 101055-00 | AC 插座组件                               |
| 101681-00 | 24VDC 电源组件,及底板和螺丝                     |
| 100907-00 | 24VDC 风扇                              |
| 8630      | 风扇过滤器                                 |
| 101905-00 | 保险丝,250VAC,4 安培,缓熔(适用 100VAC 和        |
|           | 110VAC 机型)                            |
| 101904-00 | 保险丝, 250VAC, 2 安培, 缓熔(适用 220 - 240VAC |
|           | 机型)                                   |
| 101688-00 | 带热敏电阻器的环境温度连接器                        |
| 4119      | 0.008 英寸内径毛细管                         |
| 4127      | 0.015 英寸内径毛细管                         |
| 6556      | 光学过滤器配套元件(红过滤器,石英窗,橡胶垫圈)              |
| 101562-00 | 终端块和电缆配套元件(DB25)                      |
| 101556-00 | 终端块和电缆配套元件(DB37)                      |

**电缆一览表** 介绍了 42i 型备用电缆。相关连接图和板连接器引脚描述,见"故 障查找"章节。

### 表 7-2 42i 型电缆

| 件号        | 名称             |
|-----------|----------------|
| 101036-00 | 24V 输出 DC 电源   |
| 101037-00 | 接口板的 115VAC 电源 |
| 101048-00 | RS-485/数据      |
| 101038-00 | 母板电源开关         |
| 101364-00 | DC 电源状态监视器     |
| 101054-00 | 母板到面板线路板       |
| 101035-00 | AC 输入的 DC 电源   |
| 101033-00 | 来自插座的 AC       |
| 101377-00 | 到电源开关的 AC      |
| 101267-00 | 风扇电力电缆         |
| 101346-00 | 温度控制           |
| 101355-00 | 信号输出带          |

### 维修

电缆一览表

表 7-2 42i 型电缆

| 件号        | 名称        |
|-----------|-----------|
| 101695-00 | 渗透炉       |
| 101050-00 | 灯丝功率      |
| 101055-00 | 主 AC 插座组件 |
| 102057-00 | 到外部泵 AC   |

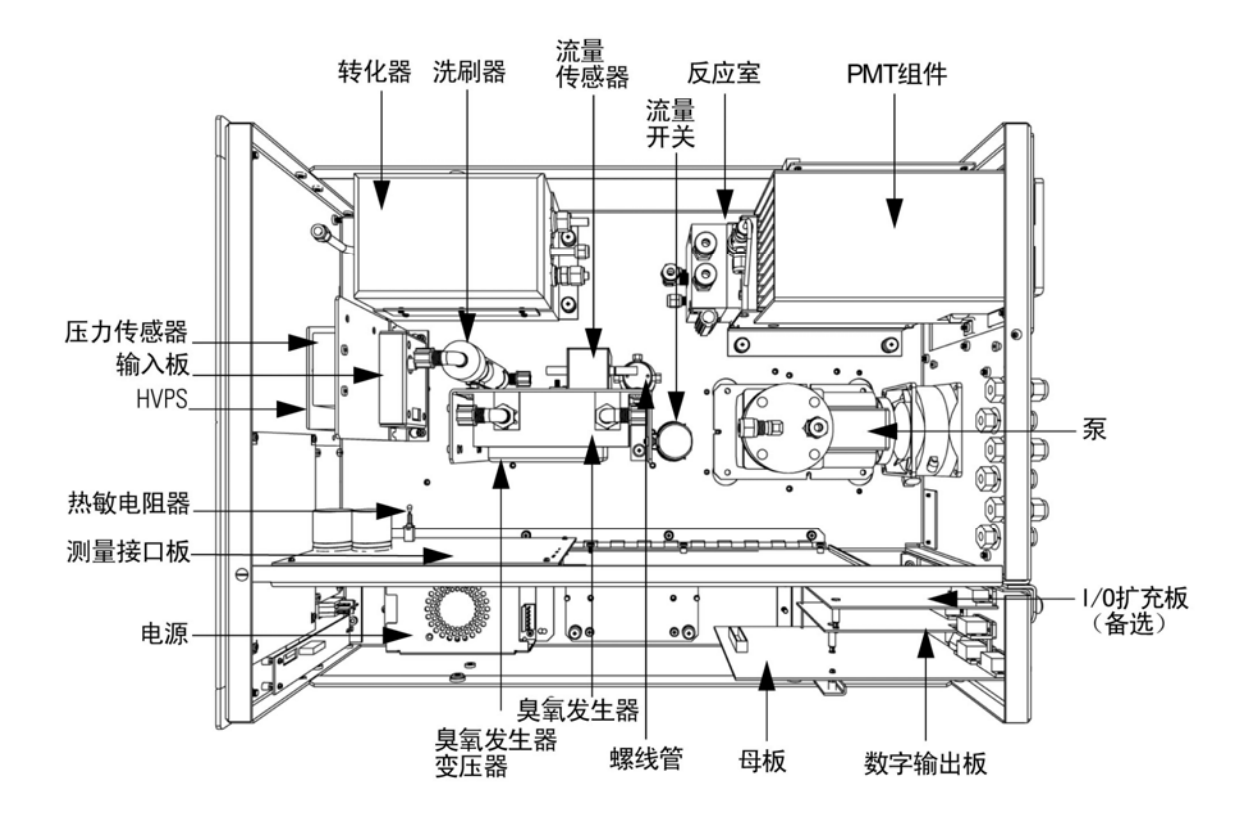

图 7-2 元器件布局

**放下隔板** 测量架的隔板能放下,便于接触连接器和元器件。在操作程序要求 放下隔板时(见图 7-3 到图 7-5),参阅下述步骤。

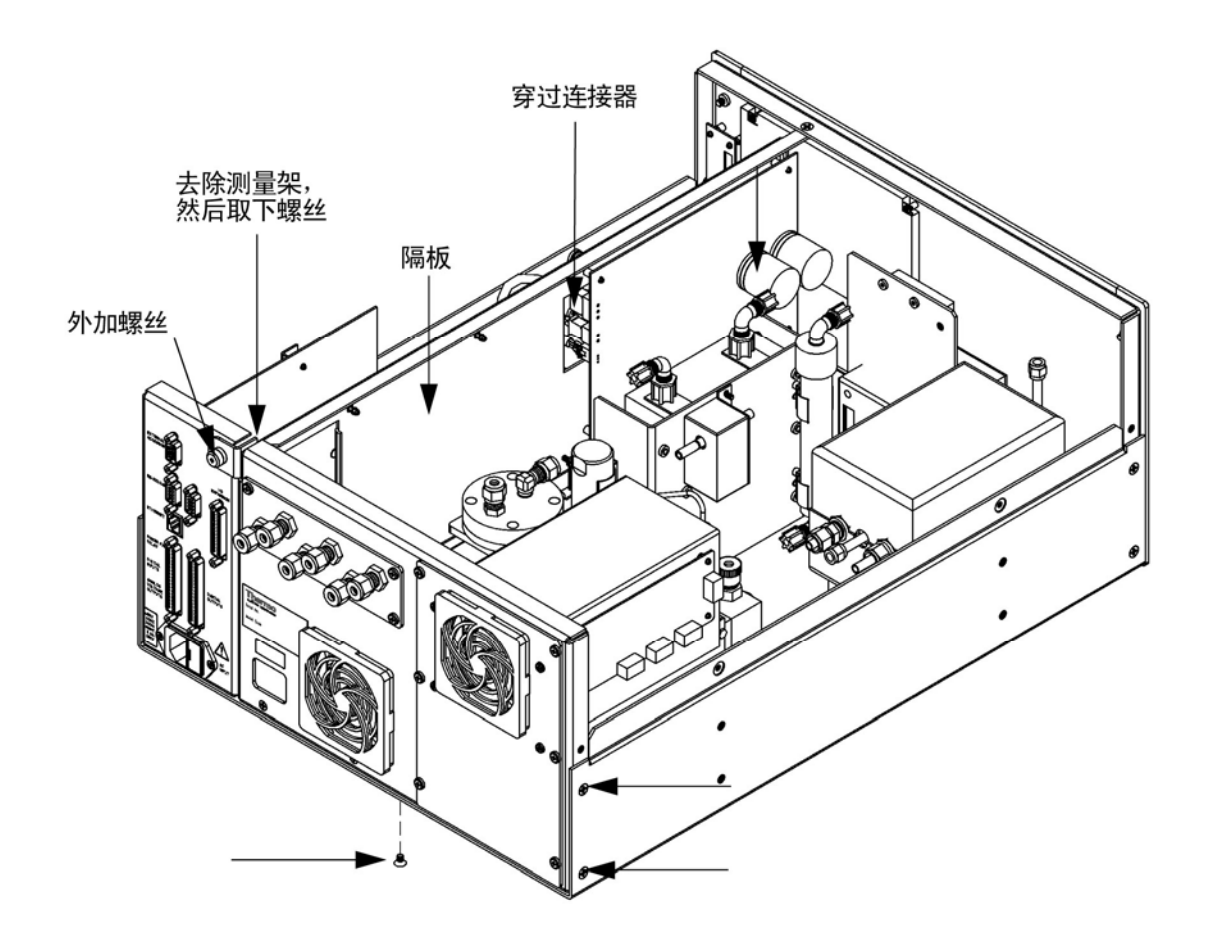

图 7-3 取下测量架螺丝

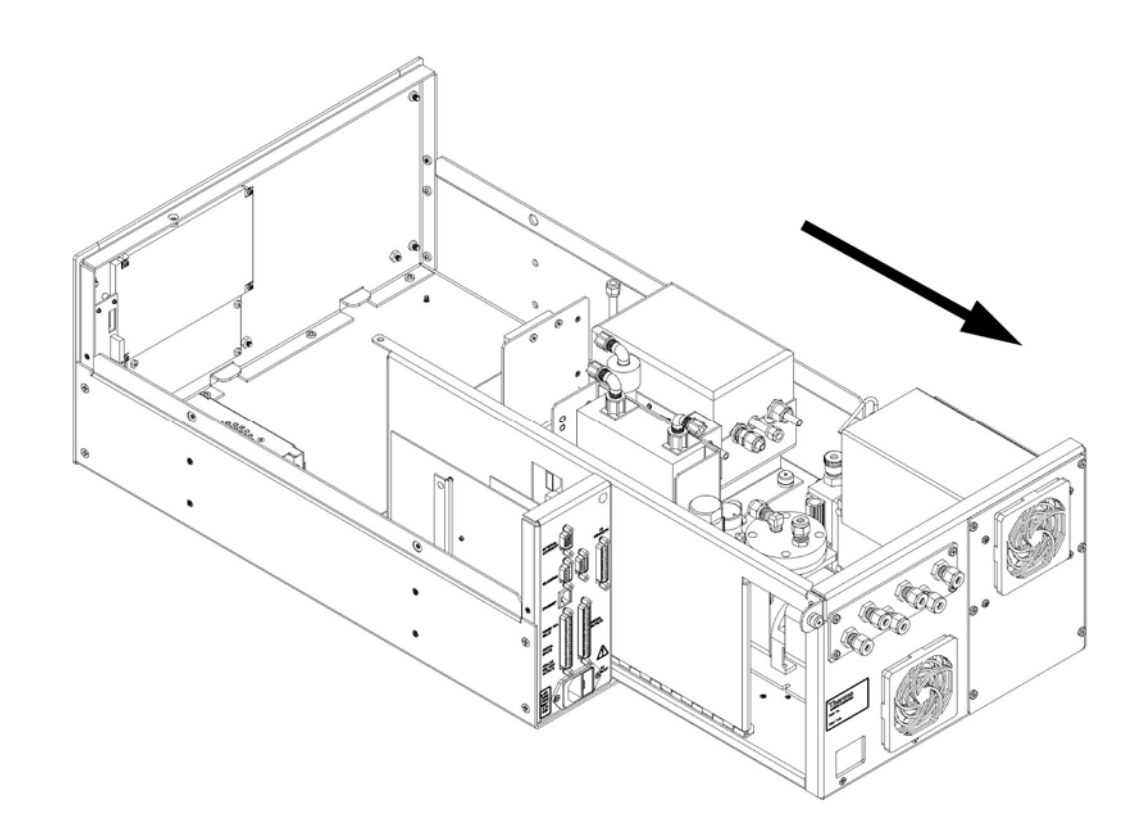

**图 7-4** 拉出测量架

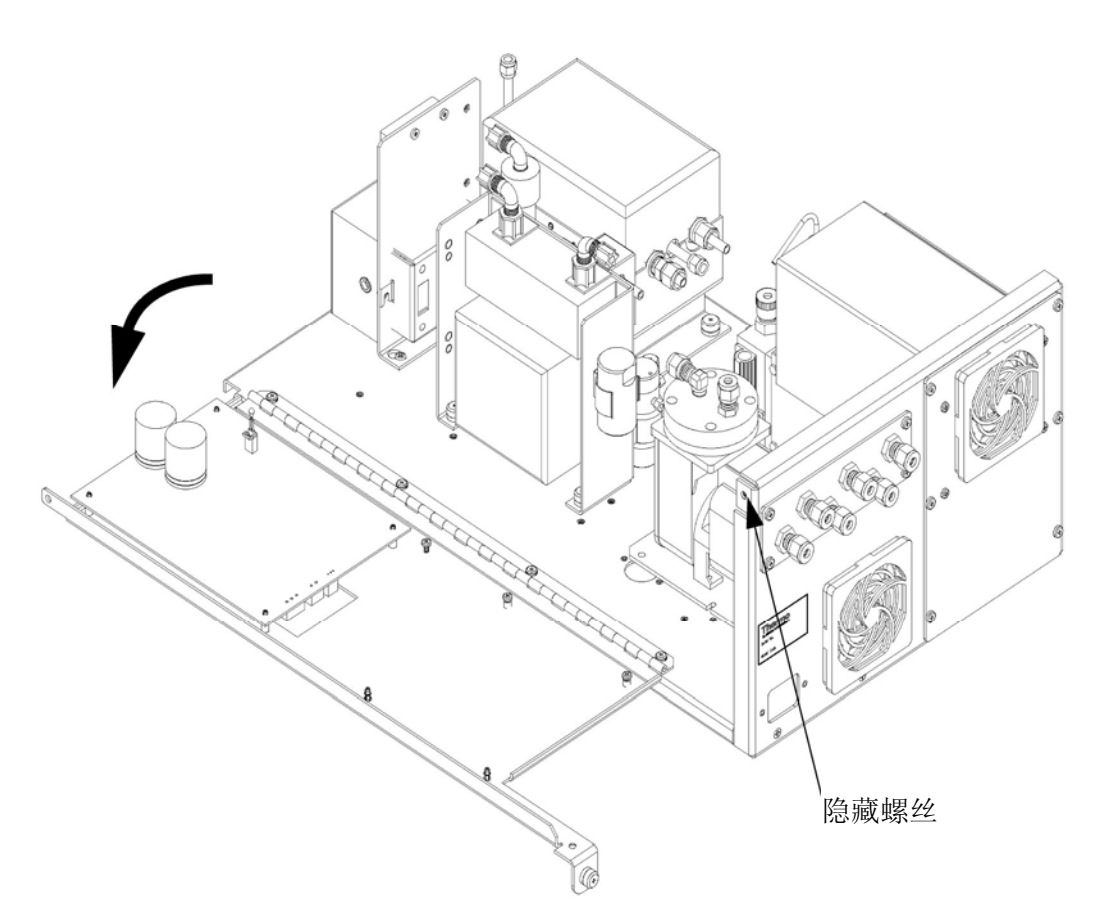

**图 7-5** 翻下隔板

所需的设备:

菲利浦改锥

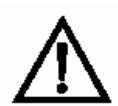

**设备损坏**: 某些内部元器件能因少量静电而损坏。接触任何内部元 器件时,必须佩带正确接地的防静电腕带。

- 1. 关闭仪器,拔掉电源线。
- 2. 如果仪器装在架子上,将它从架子上取下。
- 3. 去除盖子

### 维修

更换泵

- 4. 断开测量架后面的管道连接。
- 5. 断开穿越隔板中心的三个连接器。
- 6. 去除机壳左侧的二个螺丝(正视图)
- 7. 去除机壳底部前面的一个螺丝
- 8. 去除隔板顶部前面的一个螺丝
- 抓牢机壳,同时拧松测量架后面的外加螺丝,将测量架从机壳 后面拉出。
- 去除隔板顶部后面的螺丝(该螺丝将隔板顶部固定在测量架 上),翻下隔板,小心不要对电缆施加过度的张力。
- 11. 按照上述步骤的相反顺序, 使测量架复位。
- **更换泵** 使用下述程序,换泵(见图 7-6)。泵的复置,见"预防性维护"章 节中的"泵重置"。

所需的设备:

110V 泵或 220V 泵

改锥

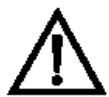

**设备损坏**:某些内部元器件能因少量静电而损坏。接触任何内部元器件时,必须佩带正确接地的防静电腕带。

1. 关闭仪器,拔掉电源线。去掉盖。

# 外加螺丝 (4)

### 2. 断开测量接口板上 AC PUMP (交流泵) 连接器的电力线

**图 7-6** 更换泵

- 3. 拆下两根连接泵的线
- 4. 旋松将泵固定在安装板上的四个外加螺丝,取下泵。
- 5. 按照上面所介绍的步骤,以相反顺序安装新泵。
- 更换风扇 使用下述程序更换风扇(图 7-7)

所需的设备:

风扇

菲利浦改锥

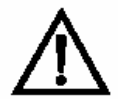

**设备损坏:** 某些内部元器件能因少量静电而损坏。接触任何内部元器件时,必须佩带正确接地的防静电腕带。

1. 关闭仪器,拔掉电源线。去除盖子。

### **维修** PMT 冷却器和反应室组件的更换

- 2. 去除风扇上的风扇防护罩,去除过滤器
- 3. 将电源连接器从风扇上拉掉
- 4. 去除风扇的 4 个安装螺丝,取下风扇
- 5. 按照上面介绍的步骤,以相反顺序安装新风扇。

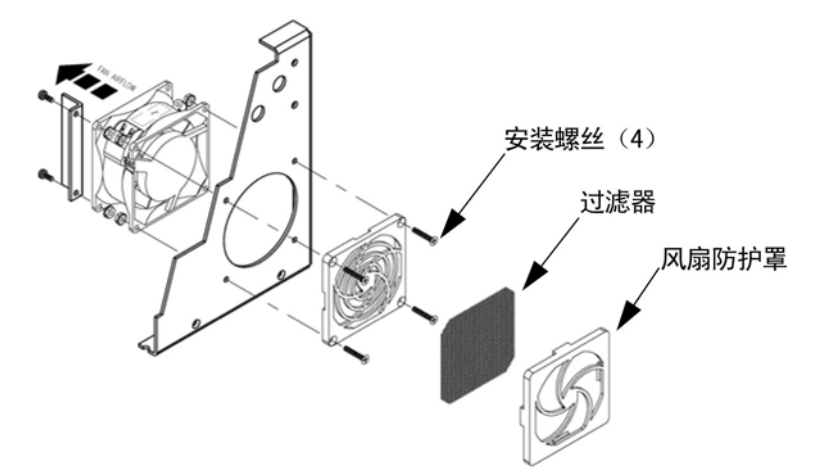

**图 7-7** 更换风扇

PMT 冷却器和反应室 组件的更换 使用下述程序,更换 PMT 冷却器和反应室组件(见图 7-8)。 所需的设备:

PMT 冷却器

7/16 英寸板手

9/16 英寸板手

1/4 英寸拧螺母器

菲利浦改锥

割线刀

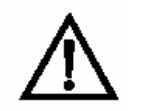

**设备损坏**:某些内部元器件能因少量静电而损坏。接触任何内部元器件时,必须佩带正确接地的防静电腕带。

- 1. 参阅本章中的"去除测量架",翻下隔板,然后执行下一步。
- 2. 将反应室连接器与温度控制板断开
- 3. 将温度控制板从板上拉出
- 4. 去除固定冷却器罩的4个螺丝,取下罩。

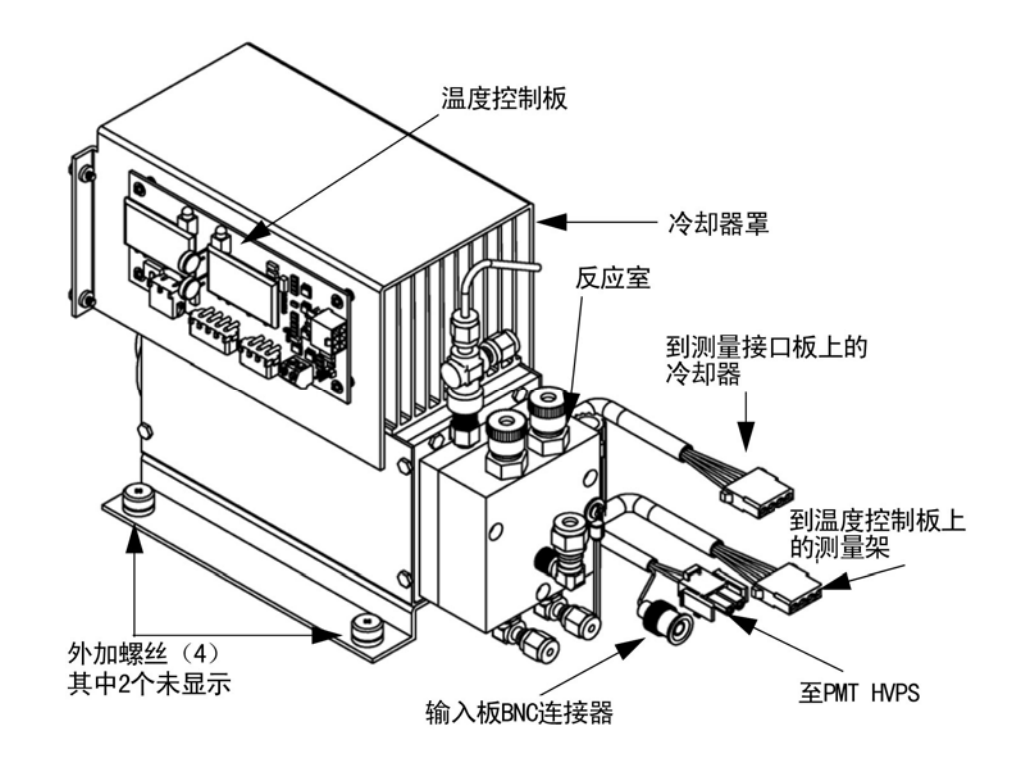

图 7-8 PMT 冷却器和反应室

5. 断开反应室的管道连接

**维修** PMT 冷却器和反应室组件的更换

- 6. 断开 PMT 高压电源、输入板和测量接口板 PMT 冷却器电缆。 去除所有固定电缆的系结。
- 旋松将冷却器固定在底板上的4个外加螺丝,将冷却器组件从 反应室取出。

**注**:如果仅更换冷却器,则将 PMT 和反应室从旧的冷却器取出, 安装在新的冷却器上。

将滚花接头固定在反应室上, 拧紧。

确保反应室和转化器之间的热缩覆盖管,在连接处不漏光。

- 8. 按照上面所介绍的步骤,以相反顺序安装新冷却器。
- 9. 测量架复位。参阅本章中的"去除测量架"。
- **光倍增管更换** 使用下述步骤更换 PMT 管(光倍增管)

所需的设备:

光倍增管和 PMT 座

5/16 英寸螺帽扳头

平头改锥

小型菲利浦改锥

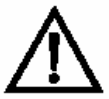

**设备损坏**:某些内部元器件能因少量静电而损坏。接触任何内部元 器件时,必须佩带正确接地的防静电腕带。

1. 关闭仪器,拔掉电源线。去除盖子。

2. 断开 PMT 电源上的高压电缆,将 BNC 电缆从输入板拔出。

 去除固定 PMT 盖板的 6 个外部螺丝和将 PMT 罩固定在隔板 上的 4 个螺丝,并取下 PMT 盖板(图 7-9)。如果接了冷却器 风扇,必要时拔掉风扇电力线。

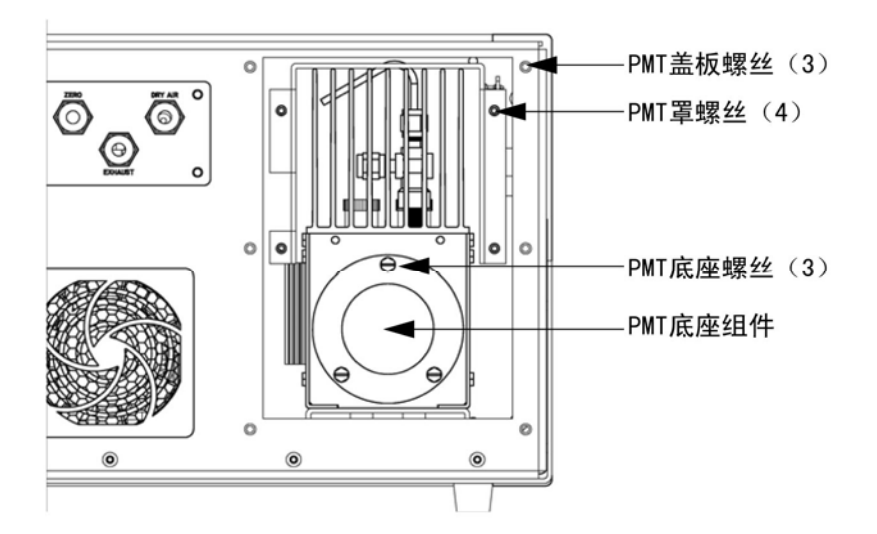

图 7-9 更换 PMT

- 4. 用 5/16 英寸螺帽扳头,去除将 PMT 底座组件固定在冷却器上的三个固定螺丝。
- 5. 略微来回扭转,将 PMT 和 PMT 座从冷却器组件上拉出。
- 6. 以相反的顺序,按照上述步骤安装 PMT,确保在更换 PMT 前 往冷却器回注干燥的空气或氮气。
- 7. 校准光倍增管。见"操作"章节中的"光倍增管校准"。

# **PMT 高压电源更换** 使用下述程序更换 PMT 高压电源(图 7-10)

所需的设备:

PMT 高压电源

1/4 英寸螺帽扳头

菲利浦改锥

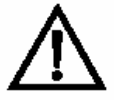

**设备损坏**:某些内部元器件能因少量静电而损坏。接触任何内部元器件时,必须佩带正确接地的防静电腕带。

- 1. 关闭仪器,拔掉电源线。去除盖子。
- 2. 断开 PMT 高压电源上的两根电缆。
- 旋松将组件托架固定在底板上的二个固定螺丝,组件略微向后 拉,抬起让它与底座螺丝脱开。
- 旋松输入盒组件上的二个螺丝,抬起输入盒组件从电源上断 开。
- 5. 去除将电源固定在托架上的4个螺丝,取出电源。

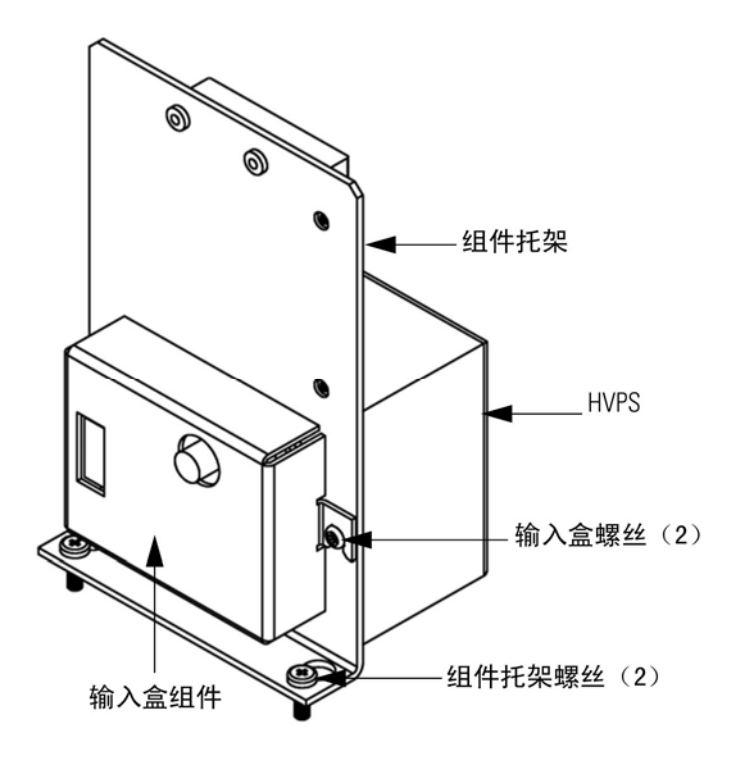

图 7-10 更换 PMT HVPS

- 6. 以上述步骤相反的顺序,安装电源
- 7. 校准仪器。参阅"校准"章节中的校准程序。

**PMT 电压调整** 由标准转换到扩充范围或相反转换后,使用下述程序调整 PMT 电压。

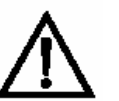

**警告**:本手册中介绍的这些维修程序,仅限于有资质的维修代表执行。

- 选择 NO, NO<sub>2</sub>和 NO<sub>x</sub>范围。参阅"校准"章节中的"范围菜 单"。
- 设定 NO BKG 和 NO<sub>x</sub>BKG 校准系数为 0.0。参阅"校准"章
  节中的"校准系数菜单"。

### **维修** PMT 电压调整

- 3. 设定 NO COEF, NO<sub>x</sub>COEF 和 NO<sub>2</sub>COEF 为 1.000。
- 4. 设定平均时间为 10 秒。参阅"校准"章节中的"平均时间"。
- 5. 连接校准气体,让仪器从校准气体取样,直至读数稳定。
- 6. 通过主菜单,按 →,滚动到 Service (维修) >按 →
  滚动到 PMT Voltage Adjustment>并按 →.

出现 Set PMT Voltage (设定 PMT 电压) 屏幕

如果主菜单上不显示 Service Mode (维修模式),使用下述程序。

a. 在主菜单上,按 ◆ 滚动到 Instrument Controls (仪器 控制) >按 ◆ 滚动到 Service Mode (维修模 式), 按 ● 。

出现 Service Mode (维修模式) 屏幕

- b. 按 Service Mode (维修模式)切换到 ON。
- *c.* 按 > 返回主菜单。
- d. 继续第6步开始时的程序,显示 Set PMT Voltage(设定 PMT 电压)屏幕。
- 7. 在 Set PMT Voltage (设定 PMT 电压)屏幕上,使用 ↓ 键增/减计数,直至仪器显示校准气体浓度值。

**反应室清洁或拆卸** 使用下述程序清洁或拆下反应室(见图 7-11)。

所需的设备:

六方孔螺钉头用板手,9/64 英寸 7/16 英寸板手 9/16 英寸板手

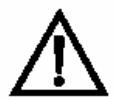

- **设备损坏**:某些内部元器件能因少量静电而损坏。接触任何内部元器件时,必须佩带正确接地的防静电腕带。
- 1. 按本章 "PMT 冷却器和反应室更换"中的介绍,取下 PMT 冷却器。
- 2. 断开与反应室的全部管道连接
- 去除将反应室前部固定在后面的3个凹头螺钉(图7-11)。露 出石英窗和反应室的两个截面的内表面。用布刷和甲醇清洁这 些表面。
- 去除将反应室固定在冷却器上的三个凹头螺钉,继续取下反应 室后部,小心地将石英窗和红色过滤器留在冷却器内。
- 使用上述程序,以相反的顺序重新安装反应室,安装反应室前, 确保往冷却器内回注干燥空气或氮气。
- 6. 重新安装测量架。参阅本章中的"去除测量架"。

**维修** NO<sub>2</sub> - NO 转化器更换

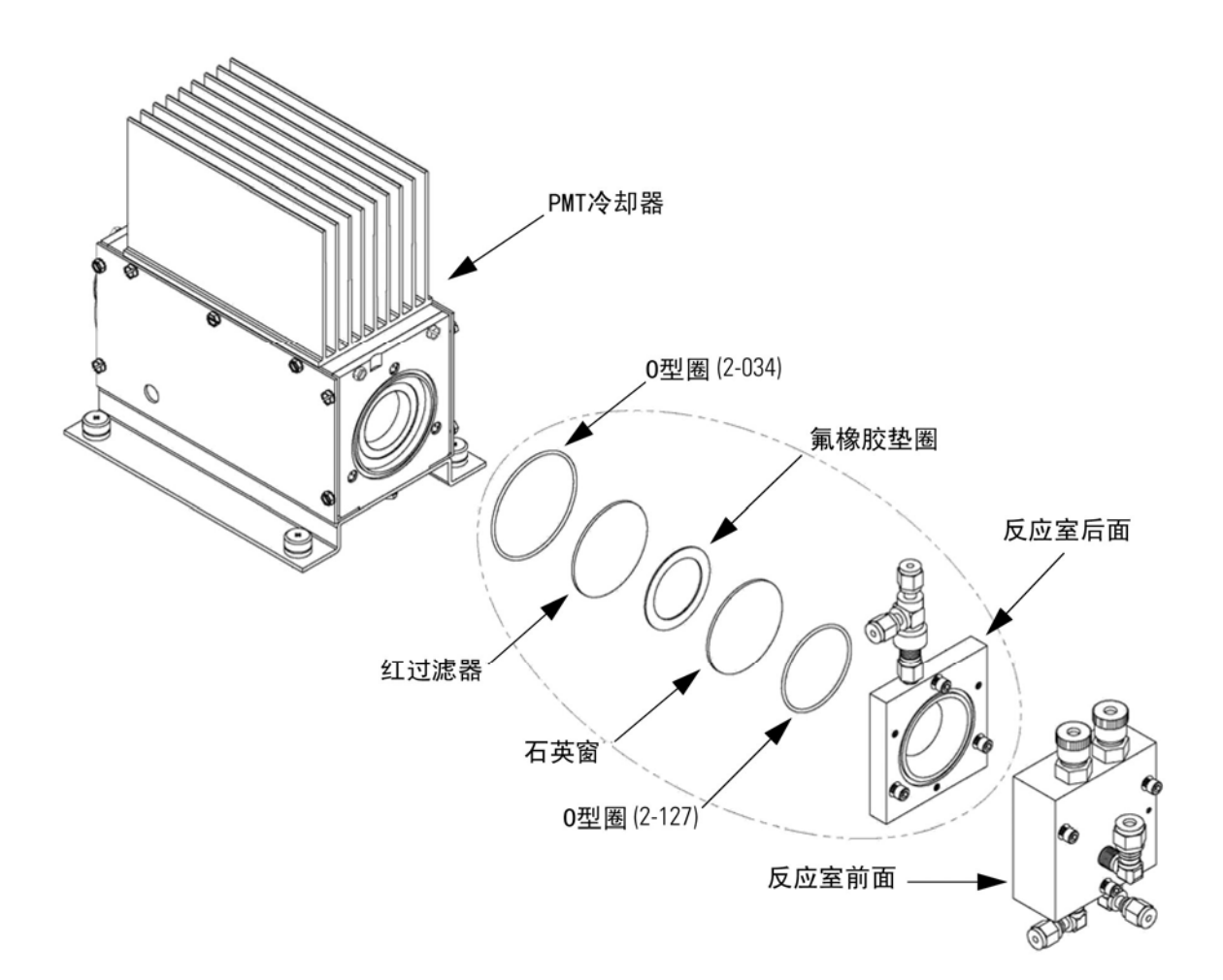

图 7-11 反应室的清洁或拆卸

NO<sub>2</sub> - NO 转化器更换 使用下述程序更换转化器 (图 7-12)。

所需的设备

NO<sub>2</sub> - NO 转化器

7/16 英寸板手

9/16 英寸板手

1/2 英寸板手

5/8 英寸板手

改锥

1/4 英寸螺帽扳头

5/16 英寸螺帽扳头

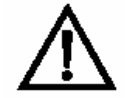

**注意**: 避免接触转化器加热的元器件。待转化器冷却到室温后,再 搬运转化器元器件。

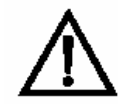

**设备损坏:** 某些内部元器件能因少量静电而损坏。搬运任何内部元器件时,必须佩带正确接地的防静电腕带。

- 1. 关闭仪器, 拔掉电源线。去掉盖。
- 2. 待转化器冷却到室温,防止接触加热的元器件。
- 3. 断开转化器进出口处的管道。
- 4. 断开温控板的热电偶引线和加热器连接器。
- 5. 旋松转化器外罩固定底板的四个外加螺丝。

### **维修** NO<sub>2</sub> - NO 转化器更换

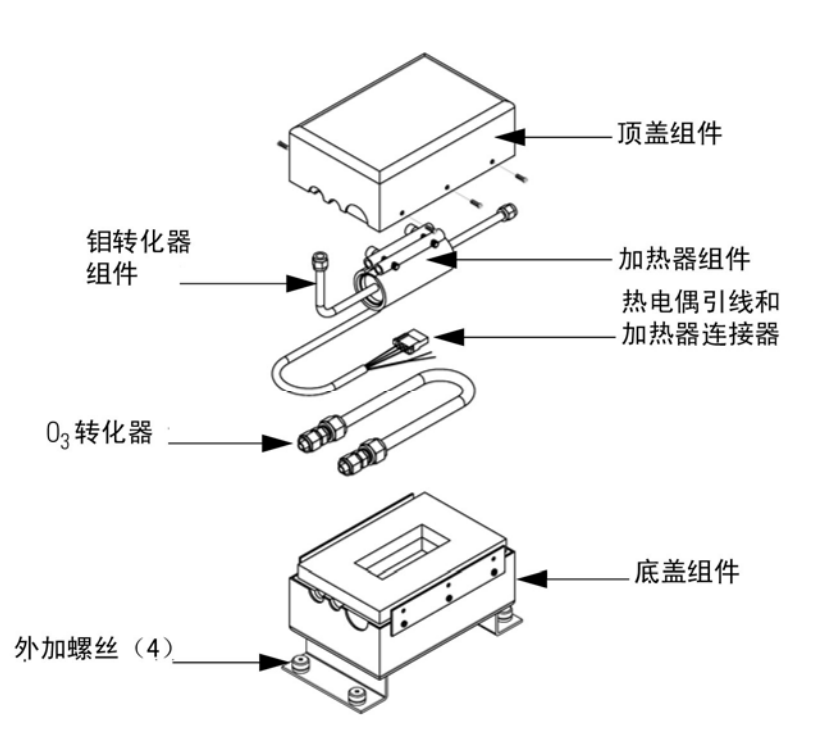

### 图 7-12 NO<sub>2</sub>-NO 钼转化器

- 6. 去除顶盖组件与下半部固定的6个螺丝
- 7. 转化器芯/加热器组件从底盖组件分开
- 6. 旋松加热器夹,撬开加热器让开度不超过必需距离,取下转化 器芯,记录加热器导线和热电偶探头的正确方位。
- 使用上述步骤,以相反顺序使转化器复位。注意:确保 O<sub>3</sub>转化器管紧贴加热器环绕。

更换电磁阀 使用下述程序更换电磁阀 (图 7-13)。

所需的设备:

电磁阀

5/16 英寸板手

菲利浦改锥

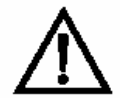

**设备损坏**:某些内部元器件能因少量静电而损坏。搬运任何内部元 器件时,必须佩带正确接地的防静电腕带。

- 参阅本章中的"取下测量架",翻下隔板,然后进行下一步操作。
- 断开测量界面板(NO/NOx连接器)的螺线管。注意电气连接 要便于重新连接。
- 3. 去除螺线管管道。注意管道连接要便于重新连接。
- 4. 将电磁从安装夹上拉出。
- 5. 使用上述步骤,以相反顺序使螺线管复位。
- 6. 重新安装测量架。参阅本章中的"取下测量架"。

<mark>维修</mark> 更换臭氧发生器组件

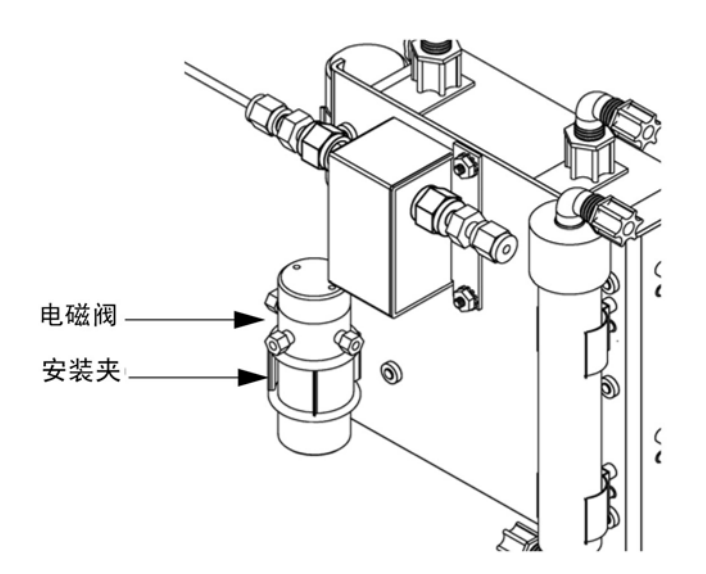

**图 7-13** 更换电磁阀

更换臭氧发生器组件

使用下述程序更换臭氧发生器组件(图 7-14)。

所需的设备:

臭氧发生器组件

5/8 英寸板手

菲利浦改锥

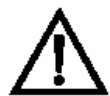

**设备损坏**:某些内部元器件能因少量静电而损坏。搬运任何内部元器件时,必须佩带正确接地的防静电腕带。

- 参阅本章中的"取下测量架",翻下隔板,然后进行下一步操作。
- 2. 小心地从臭氧发生器的玻璃进出口处断开管道。
- 3. 断开流量传感器的不锈钢管道。

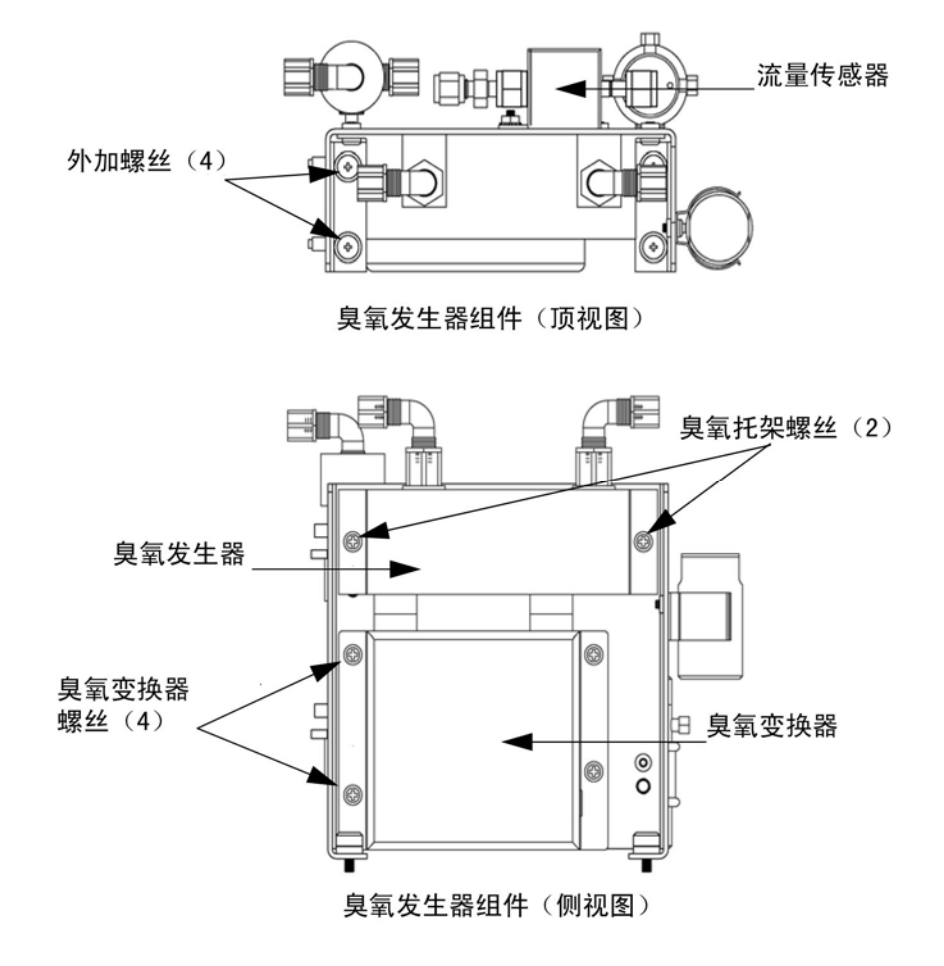

4. 旋松将臭氧发生器托架固定在底板上的四个外加螺丝。

图 7-14 更换臭氧发生器组件更换

- 5. 去除将臭氧发生器固定在臭氧发生器托架上的2个螺丝。
- 将臭氧发生器笔直举起,吧臭氧发生器从臭氧发生器变换器中 拔出。
- 7. 使用上述步骤,以相反顺序安装臭氧发生器
- 8. 重新安装测量架。参阅本章中的"取下测量架"

**更换臭氧发生器** 使用下述程序更换臭氧发生器转换器(图 7-15)。 转换器

所需的设备:

臭氧发生器转换器

菲利浦改锥

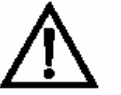

**设备损坏:** 某些内部元器件能因少量静电而损坏。搬运任何内部元器件时,必须佩带正确接地的防静电腕带。

- 1. 关闭仪器,拔掉电源线。去掉盖。
- 2. 按"臭氧发生器组件更换"中的描述,取出臭氧发生器组件。
- 断开将臭氧发生器转换器连接到测量接口板上的插头(臭氧发 生器连接器)。
- 去除将臭氧发生器转换器固定在臭氧发生器支架上的四个螺
  24,取下臭氧发生器转换器。
- 5. 使用上述程序,以相反顺序安装臭氧发生器转换器。
- 6. 重新安装好测量架。参阅本章中的"取下测量架"。
- 输入板更换 使用下述程序,更换输入板(图 7-16)。

所需的设备:

输入板

菲利浦改锥

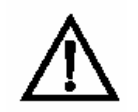

**设备损坏**:某些内部元器件能因少量静电而损坏。搬运任何内部元器件时,必须佩带正确接地的防静电腕带。

- 参阅本章中的"取下测量架",翻下隔板。然后进行下一步操 作。
- 2. 断开 BNC 信号和电缆带。
- 旋松将组件支架固定在底板上的二个螺丝,将组件后移,然后 从螺丝上抬起组件。
- 旋松将输入盒固定在组件支架上的二个螺丝,抬起输入盒使其 脱离螺丝。

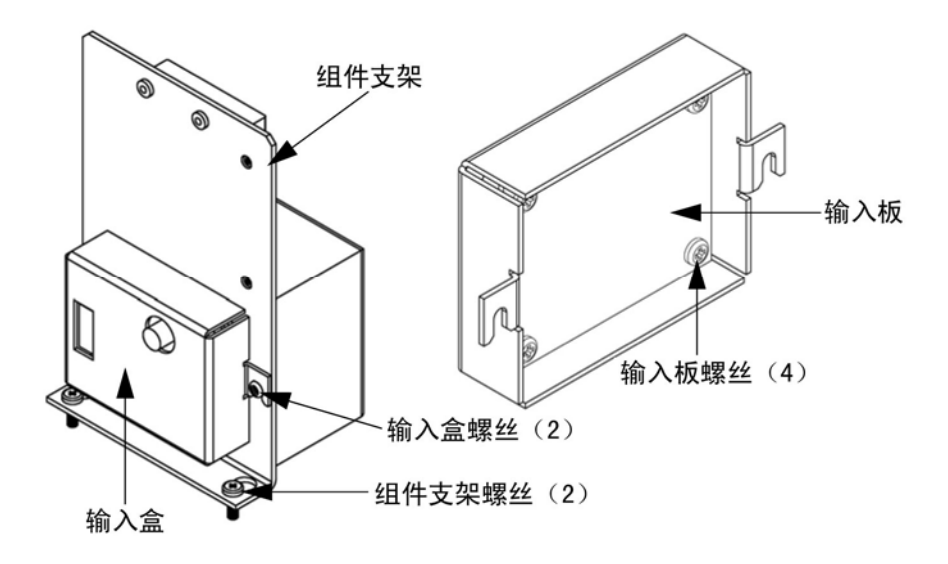

**图 7-15** 更换输入板

- 5. 去除将输入板固定在输入盒上的四个螺丝,取下输入板。
- 6. 使用前面的程序,以相反顺序安装输入板。

**维修** 输入板校准

- 7. 重新安装好测量架。参阅本章中的"取下测量架"。
- 8. 校准输入板。见后面的"输入板校准"程序。

**输入板校准** 更换输入板后,使用下述程序校准输入板。

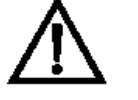

**警告**:本手册中介绍的这些维修程序,仅限于有资质的维修代表执行。

在主菜单上,按 ● 滚动到 Service(维修)> 按 ● >
 滚动到 Input Board Calibration(输入板校准) > 并 按 ● 。

出现输入板校准屏幕。

如果主菜单上不显示 Service Mode (维修模式),则使用下述 程序。

a. 在主菜单上按 → 滚动到 Instrument Control (仪器控制) > 按 → 滚动到 Service Mode (维修) > 并按 → 流动到 Service Mode (维修) >

出现 Service Mode (维修模式) 屏幕。

- b. 按 将 Service Mode (维修模式) 切换到 ON。
- c. 按 > 返回主菜单。
- d. 继续第一步开始时的程序,访问 Set PMT Voltage(设置 PMT 电压)屏幕。

- 5. 按 保存值。

屏幕闪烁 Calculating – Please Wait 和 Done – Values Saved! 文字信息。

**DC 电源更换** 使用下述程序更换 DC 电源(图 7-16)。

所需的设备:

**DC** 电源

菲利浦改锥

 $\triangle$ 

**设备损坏:** 某些内部元器件能因少量静电而损坏。搬运任何内部元器件时,必须佩带正确接地的防静电腕带。

- 1. 关闭仪器,拔掉电源线。去掉盖。
- 2. 断开所有的电源电气连接。记录连接器位置,便于重新连接。
- 3. 旋松将电源固定在底盘板上的外加螺丝,将电源取出。

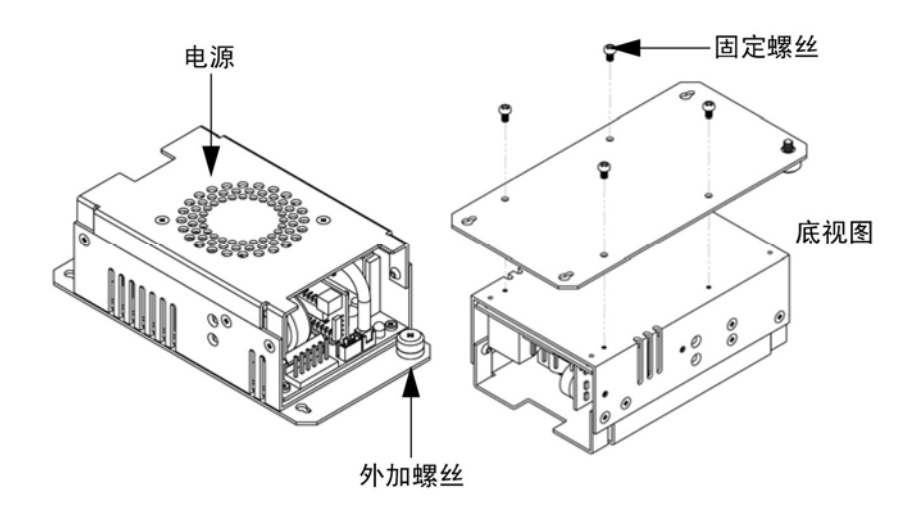

### 图 7-16 更换 DC 电源

- 将电源倒置,去除将电源固定在电源板上的四个固定螺丝,取 下电源。
- 5. 使用前面的程序,以相反顺序安装 DC 电源。

**模拟输出测试** 如果面板上显示的浓度值与模拟输出不一致,则应测试模拟输出。 为检查模拟输出,应在模拟电压输出通道连接一个量表,对表读数 与测试模拟输出屏幕上设置的输出值进行比较。

使用下述程序测试模拟输出。

在被测试的模拟输出上连接一个量表。图 7-17 显示了模拟输出引脚,表 7-3 标识了相关的通道。

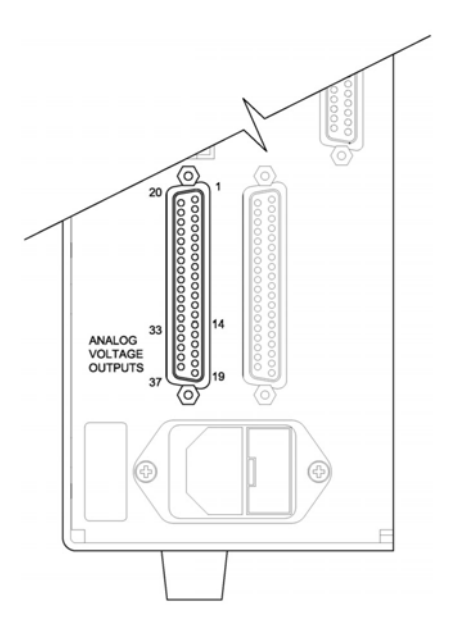

图 7-17 后板模拟电压输出引脚

### 表 7-3 模拟输出通道和后板引脚连接

| 通道 | 引脚             |
|----|----------------|
| 1  | 14             |
| 2  | 33             |
| 3  | 15             |
| 4  | 34             |
| 5  | 17             |
| 6  | 36             |
| 地  | 16、18、19、35、37 |

2. 在主菜单上,按 滚动到 Diagnostics (诊断), > 按
 ▶ 滚动到 Test Analog Outputs (测试模拟输出),并按

## 出现 Test Analog Outputs (测试模拟输出)屏幕。

3. 按 承 滚动到对应连接仪表的后面板终端引脚的通道 (Voltage Channel 1-6),并按 ↔ 。 出现 Set Analog Outputs(设置模拟输出)屏幕。

4. 按 将输出设定为满标。

Output Set To (输出设置为):场显示满标。

- 检查表显示出满标值。如果表读数相差 1%以上,应调整模拟 输出。参阅下面的"模拟输出调整"程序。
- 按 ▶ 将输出设置为 0。

Output Set To (输出设置为):场显示 0。

- 检查表显示出 0 值。如果表读数相差 1%以上,应调整模拟输出。参阅下面的"模拟输出调整"程序。
- **模拟输出调整**如果"模拟输出调整"程序中的表读数相差 1%以上,则使用下设程序调整模拟电压输出。
  - 在被调节的通道上连接一个量表。图 7-17 显示了模拟输出引 脚,表 7-3 标识了相关的通道。
  - 2. 在主菜单上,按 ◆ 滚动到 Service (维修) > 按 ◆ 
    滚动到 Analog Output Calibration (模拟输出校准) 并 按 ◆

出现 Analog Output Cal (模拟输出校准)屏幕。

如果主菜单上不显示 Service Mode (维修模式),使用下述程 序使它显示。

a. 在主菜单上,按 滚动到 Instrument Control (仪器控制) > 按 → 滚动到 Service Mode (维修模式) > 并按 → 。

出现 Service Mode(维修模式)屏幕。

b. 按 件 Service Mode (维修模式) 切换到 ON。

- **c.** 按 > **b** 返回主菜单。
- d. 继续第二步的程序。
- 在 Analog Output Cal (模拟输出校准)屏幕上,按 滚动到 对应连接仪表的后面板终端引脚的通道(Voltage Channel 1-6),并按 .

出现 Analog Output Cal: 屏幕。

**4.** 在光标处于 Calibrate Zero(校零)的条件下,按 **一**。

Analog Output Cal: 行显示零。

- 5. 使用 **●** 健直至表读出 **0**V, 然后按 **●**, 保存该值。
- 6. 按 返回 Analog Output Cal: 屏幕。

Analog Output Cal:屏幕出现。

7. 按 • 选择 Calibrate Full Scale (校准满标)。

Analog Output Cal: 量程屏幕出现。

 ● 使用 ● 健直至表读出 Set Output To: line 中显示的 值,然后按 ● ,保存该值。 **维修** 压力传感器组件更换

**压力传感器组件更换** 使用下述程序更换压力传感器组件(图 7-18)。

所需的设备:

压力传感器组件

菲利浦改锥

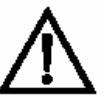

**设备损坏**:某些内部元器件能因少量静电而损坏。搬运任何内部元 器件时,必须佩带正确接地的防静电腕带。

- 1. 关闭仪器,拔掉电源线。去掉盖。
- 断开来自压力传感器组件的管道。记录管道连接,便于重新连接。
- 3. 断开压力传感器电缆。

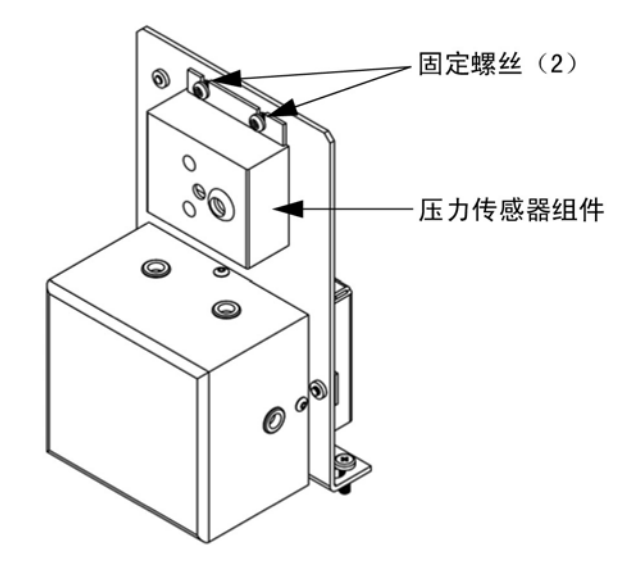

图 7-18 更换压力传感器

4. 去除二个压力传感器组件的固定螺丝,取下压力传感器组件

- 5. 按照前面的步骤,以相反顺序,安装压力传感器组件。
- 6. 校准压力传感器。参阅下面的"压力传感器校准"程序。

压力传感器校准 使用下述程序,校准压力传感。

所需的设备:

真空泵

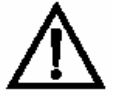

**警告**:本手册中介绍的这些维修程序,仅限于有资质的维修代表执行。

如果设备不按照制造商规定的方式运行,则可能损害设备提供的保 护。

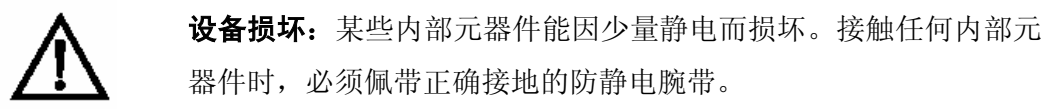

**注:** 压力传感器中的零设置错误不会使输出浓度读数产生能测量出的错误。因此,如果仅具备气压表,无真空泵,只调整量程设置即可。

获取当地气象台或飞机场提供的当前气压,将它与压力读数进行比较,能粗略地检查压力精确度。然而,由于这些压力通常是相对海平面进行纠正的,可能需要每英尺高度减 0.027mm 汞柱,以修正当地压力读数。

除非精确地知道了压力,否则不要试图校准压力传感器。

1. 去除盖。

<mark>维修</mark> 压力传感器校准

- 断开连接压力传感器的管子,连接一个已知能产生小于 1mm 汞柱负压的真空泵。
- 3. 在主菜单上,按 ▲ 滚动到 Service (维修) > 按 ▲ 
  滚动到 Pressure Calibration (压力校准) > 并按

出现压力传感器校准屏幕。

如果主菜单上不显示 Service Mode (维修模式),则使用下述 程序。

a. 在主菜单上按 → 滚动到 Instrument Control (仪器控制) > 按 → 滚动到 Service Mode (维修模式) > 并按 → 。

出现 Service Mode(维修模式)屏幕。

- b. 按 件 Service Mode (维修模式) 切换到 ON。
- **c.** 按 ▶ 2 返回主菜单。
- d. 继续第三步的程序, 访问 Pressure Sensor Cal (压力传感 器校准) 屏幕。
- 4. 在压力传感器校准屏幕上,按 + 选择零。

出现 Calibrate Pressure Zero(零压力校准)屏幕。

- 5. 等待至少 10 秒钟,直到零读数稳定下来。然后,按 ↔ 保 存零压力值。
- 6. 断开来自压力传感器的泵。
- 7. 按 返回压力传感器校准屏幕。
- 8. 在压力传感器校准屏幕上,按 ↔ ↔,选择 Span。

出现 Calibrate Pressure Span(压力量程校准)屏幕。
- 9. 等待至少 10 秒钟,直到环境读数稳定。使用 ◆ ◆ 和 ◆ ◆ 输入已知气压,并按 ◆ 保存该压力值。
- 10. 将仪表管子重新连接到压力传感器。
- 11. 安装盖。

#### **温度控制板更换** 使用下述程序更换温度控制板(图 7 – 19)

#### 所需的设备:

#### 温度控制板

小型普通改锥

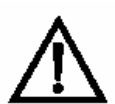

**设备损坏:** 某些内部元器件能因少量静电而损坏。搬运任何内部元器件时,必须佩带正确接地的防静电腕带。

- 1. 关闭仪器,拔掉电源线。去掉盖。
- 断开与温度控制板的所有连接器。使用小型普通改锥旋松固定 CONV TC 电缆的螺丝。注意红色线朝后,黄色线朝前。
- 3. 将板从安装座拔出。
- 4. 按照前面的步骤,以相反顺序安装温度控制板。

**维修** 环境温度校准

**环境温度校准** 使用下述程序校准仪器的内部环境温度。

所需的设备:

经过校准的温度计或 10K ± 1% 电阻器。

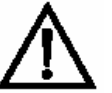

**警告:**本手册中介绍的这些维修程序,仅限于有资质的维修代表执行。

如果设备不以制造商规定的方式运行,则可能损害设备提供的保护。

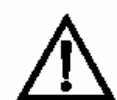

**设备损坏**:某些内部元器件能因少量静电而损坏。接触任何内部元 器件时,必须佩带正确接地的防静电腕带。

- 1. 取下仪器盖。
- 将热敏电阻(插入测量接口板)贴在校准过的温度计上(图 7-2)。

**注**:由于热敏电阻对于精度±0.2℃ 是能互换的,且在 25℃ 时电阻 值为 10KΩ,另外一个程序是给测量接口板上的热敏电阻输入(AMB TEMP[环温])连接一个精确的已知 10K 电阻器,并输入温度读数。

电阻变化±5%,相应地温度变化 1℃。因此使用这个程序检查时相当精确;但是,很清楚它不能用 NIST 追溯。

3. 在主菜单上,按●滚动到 Service (维修) > 按● 
 滚动到 Temperature Calibration (温度校准) > 并 按●

出现环境温度校准屏幕。

如果主菜单上不显示 Service Mode (维修模式),则使用下述 程序。 a. 在主菜单上按 → 滚动到 Instrument Control (仪器控制) > 按 → 滚动到 Service Mode (维修模式) > 并按 → 。

出现 Service Mode(维修模式)屏幕。

- b. 按 4 Service Mode (维修模式) 切换到 ON。
- **c**. 按 **●** > **●** 返回主菜单。
- d. 继续第三步开始时的程序,访问 Calibrate Ambient
   Temperature (环境温度校准)屏幕。
- 至少等待 10 秒钟,待环境读数稳定。使用 → 和
   ▲ 输入已知温度,并按 → 保存该温度值。
- 5. 安装盖。
- 保险丝更换 使用下述程序,更换保险丝。

所需的设备:

替换保险丝:

250VAC,4 安培、缓熔(适用 100VAC 和 110VAC 机型) 250VAC,2 安培、缓熔(适用 220 - 240VAC 机型)

- 1. 关闭仪器,拔出电源线。
- 2. 取下位于 AC 电源连接器上的保险丝屉
- 3. 如果任何一个保险丝熔断,则同时更换二个保险丝。
- 4. 插入保险丝屉,重新连接电线。

**维修** 洗刷器更换

洗刷器更换 使用下述程序,更换洗硅器或洗氨器。

所需的设备:

洗硅器或洗氨器

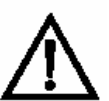

**设备损坏:** 某些内部元器件能因少量静电而损坏。搬运任何内部元器件时,必须佩带正确接地的防静电腕带。

- 1. 关闭仪器,拔掉电源线。去掉盖。
- 2. 旋下洗刷器两端的聚四氟乙烯管子。
- 3. 将洗刷器从安装夹上拉下来。
- 4. 将更换的洗刷器推入安装夹。
- 5. 将洗刷器两端连接到 Teflon (聚四氟乙烯) 管子上
- 6. 盖复位。

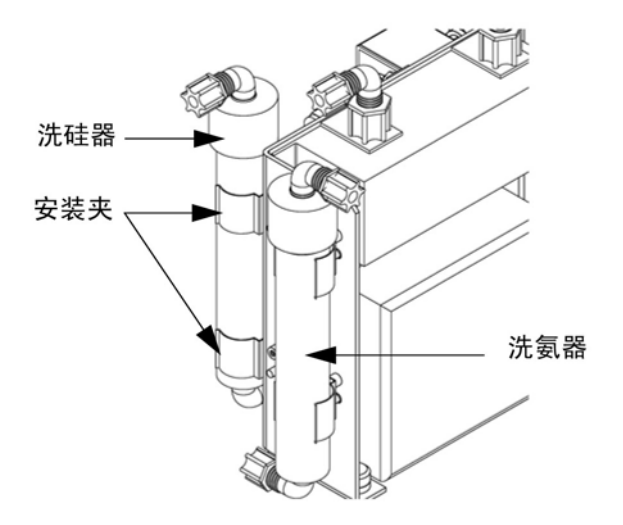

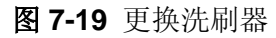

**I/O 扩充板(备选)** 使用下述程序更换可选用的 I/O 扩充板(图 7-20)

**更换** <sub>所需的设备</sub>:

I/O 扩充板

螺帽扳头

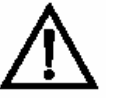

**设备损坏**:某些内部元器件能因少量静电而损坏。接触任何内部元 器件时,必须佩带正确接地的防静电腕带。

- 1. 关闭仪器,拔掉电源线。去除盖子。
- 2. 从母板上的扩充板连接器上拔除 I/O 扩充板电缆。
- 去除将 I/O 扩充板连接器固定在后面板上的两个拉线钉(图 7-20)
- 4. 将板从安装销上弹出,取下板。

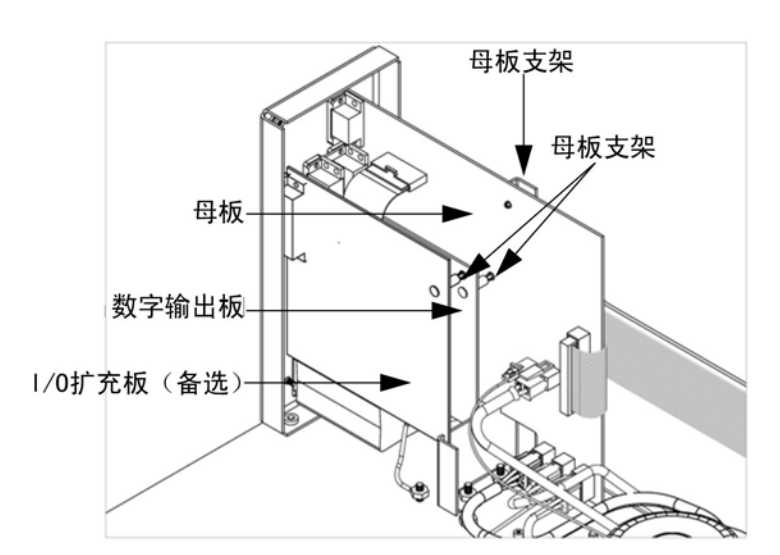

5. 按照前面的步骤,以相反顺序安装 I/O 扩充板。

图 7-20 更换 I/O 扩充板(备选)

**维修** 数字输出板更换

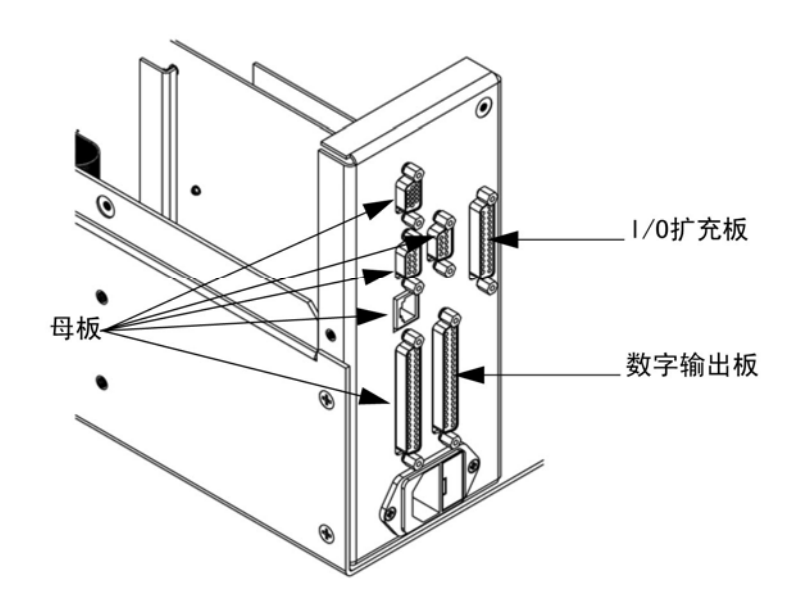

图 7-21 后面板线路板连接器

数字输出板更换

板更换 使用下述程序更换数字输出板(图 7-21)。

所需的设备:

数字输出板

3/16 英寸螺帽扳头

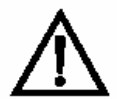

**设备损坏**:某些内部元器件能因少量静电而损坏。接触任何内部元器件时,必须佩带正确接地的防静电腕带。

- 1. 关闭仪器,拔掉电源线。去除盖子。
- 如果使用的话,取下 I/O 扩充板(备选)。见本章中的"I/O 扩 充板更换"程序。
- 3. 将数字输出板电缆带与母板断开。

- 使用螺帽扳头,取下将板固定在后面板上的两个拉线钉(图 7-22)。
- 5. 将板从安装销上弹出,取下板。
- 6. 使用前面的程序,以相反顺序安装数字输出板。
- **母板更换** 使用下述程序更换母板(图 7-?)。

所需的设备:

母板

菲利浦改锥

3/16 英寸螺帽扳头

 $\triangle$ 

**设备损坏**:某些内部元器件能因少量静电而损坏。接触任何内部元器件时,必须佩带正确接地的防静电腕带。

- 1. 关闭仪器,拔掉电源线。去除盖子。
- 如果使用了的话,取下 I/O 扩充板(备选)。见本章中的"I/O 扩充板更换"程序。
- 3. 取下数字输出板。见本章中的"数字输出板更换"程序。
- 4. 将所有连接器从母板上拔出。记录连接器位置,便于重新连接。
- 5. 使用螺帽扳头,去除使板固定在后面板上的6个拉线钉。

6. 将母板从母板支架弹出,取下母板

7. 使用前面的程序,以相反顺序安装母板。

测量接口板更换 使用下述程序更换测量接口板 (图 7-22)。

所需的设备:

测量接口板

菲利浦改锥

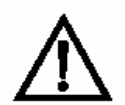

**设备损坏**: 某些内部元器件能因少量静电而损坏。接触任何内部元器件时,必须佩带正确接地的防静电腕带。

- 1. 参阅本章中的"去除测量架",翻开隔板,然后进入下一步。
- 2. 拔掉所有连接器。记住连接器的位置,便于重新连接。
- 3. 将测量接口板从四个安装销弹出,取下板。
- 4. 按照前面的步骤,以相反顺序安装测量接口板。

#### 5. 测量架复位。参阅本章中的"去除测量架"。

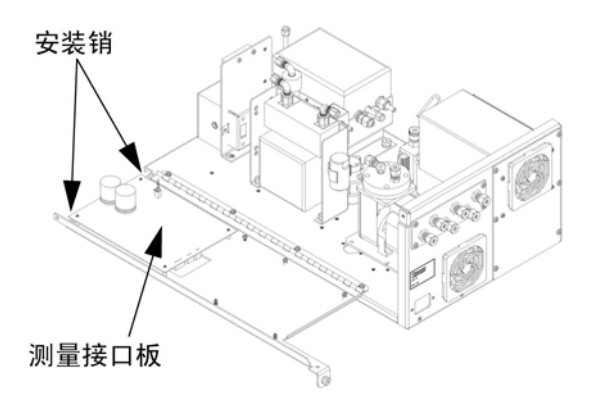

图 7-22 更换测量接口板

流量传感器更换

所需的设备:

流量传感器

菲利浦改锥

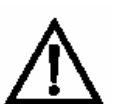

**设备损坏**:某些内部元器件能因少量静电而损坏。接触任何内部元 器件时,必须佩带正确接地的防静电腕带。

1. 关闭仪器,拔掉电源线。去除盖子。

使用下述程序更换流量传感器(图 7-23)。

断开流量传感器的管道连接。记录管道连接位置,便于重新连接。

**维修** 流量传感器更换

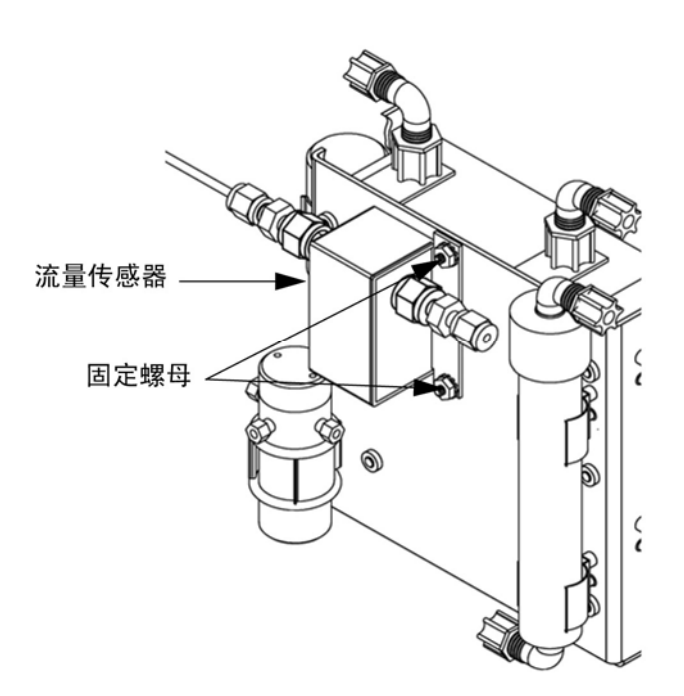

#### 图 7-23 更换流量传感器

- 3. 断开连接测量接口板的流量传感器电缆。
- 去除将流量传感器固定在臭氧发生器支架上的2个固定螺母, 取下流量传感器。
- 5. 按照前面的步骤,以相反顺序,安装流量传感器。
- 6. 校准流量传感器。参阅下面的"流量传感器校准"程序。

流量传感器校准 使用下述程序校准流量传感器。

所需的设备:

校准过的流量传感器。

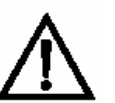

**警告**:本手册中介绍的这些维修程序,仅限于有资质的维修代表执行。

如果设备不按照制造商规定的方式运行,则可能损害设备提供的保 护。

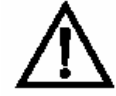

**设备损坏**:某些内部元器件能因少量静电而损坏。接触任何内部元 器件时,必须佩带正确接地的防静电腕带。

- 1. 去盖。
- 2. 断开测量接口板上的 AC PUMP 连接器的泵电缆。
- 在主菜单上,按 → 滚动到 Service (维修) > 按 ←
   > 承示
   > 滚动到 Flow Calibration (流量校准) > 并按 ←

出现流量传感器校准屏幕。

如果主菜单上不显示 Service Mode (维修模式),则使用下述 程序。

a. 在主菜单上按 滚动到 Instrument Control (仪器控制) > 按 → 滚动到 Service Mode (维修模式) > 并按 → 。

出现 Service Mode (维修模式)屏幕。

- **c.** 按 **•** > **•** 返回主菜单。
- d. 继续第二步上的程序,访问 Flow Sensor Cal (流量传感 器校准)屏幕。

- 在 Flow Sensor Cal (流量传感器校准)屏幕上,按

   → 选 择零。
- 至少等待 10 秒钟,使读数零稳定。然后按 ↔ 保存零流量
   值。
- 6. 重新连接通向测量接口板上的 AC PUMP 连接器的泵电缆。
- 7. 在后面板上的 SAMPLE (样品) 隔板上连接一个校准过的流 量传感器。
- 8. 按 **1** 返回 Flow Sensor Cal (流量传感器校准) 屏幕。
- 9. 在 Flow Sensor Cal(流量传感器校准)屏幕上,按 • • 选择范围。
- 10. 至少等待 10 秒钟, 使读数稳定。使用 → 和
   → 输入流量传感器读数。并按 → 保存该值。
- 11. 安装盖。

前面板线路板更换 使用下述程序更换前面板线路板 (图 7-24)。

所需的设备:

前面板线路板

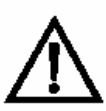

**设备损坏**:某些内部元器件能因少量静电而损坏。接触任何内部元 器件时,必须佩带正确接地的防静电腕带。

1. 关闭仪器,拔掉电源线。去除盖子。

- 2. 去除前面板线路板的三条电缆带和二线连接器。
- 使线路板弹出顶部的二个安装销。提起将它取出,脱离有槽的 底部支架。
- 4. 按照前面的步骤,以相反顺序使前面板线路板复位。

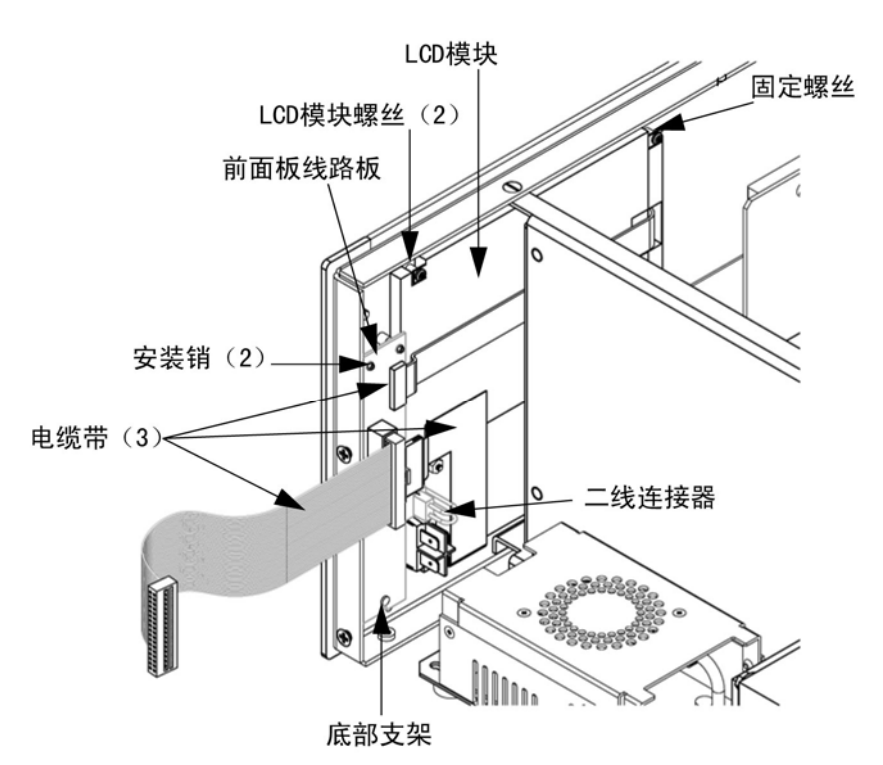

图 7-24 更换前面板线路板和 LCD 模块

**LCD 模块更换** 使用下述程序更换 LCD 模块 (图 7-24)。

所需的设备:

LCD 模块

菲利浦改锥

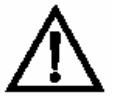

**注意**:如果 LCD 面板断裂,注意不使液晶接触皮肤或衣服。如果皮肤或衣服上接触到了液晶,立即使用肥皂和水洗掉。

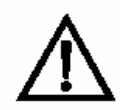

**设备损坏**:某些内部元器件能因少量静电而损坏。接触任何内部元器件时,必须佩带正确接地的防静电腕带。

请勿将面板或框从模块中取出。

起偏振片非常脆弱,要小心搬运。

请勿用干布擦起偏振片,否则容易划伤板。

请勿使用酒精、丙酮、MEK 或其他酮基或芳香溶剂清洁模块。可以 使用经过萘清洁溶剂润湿的软布。

请勿将模块放在有机溶剂或腐蚀性气体的附近。

请勿摇晃或颠簸模块。

- 1. 关闭仪器,拔掉电源线。去除盖子
- 2. 取下 LCD 模块右侧(正视图)的二个螺丝。
- 3. 断开前面板线路板的电缆带和双线连接器。
- 旋松左侧固定螺丝(正视图)并将 LCD 模块向仪器右边往后 拉。
- 5. 按照前面的步骤,以相反顺序使 LCD 模块复位。

**维修地点** 至于其他帮助, Thermo Eletron(热电子)公司会通过其世界各地的总经销商提供维修服务。拨打以下电话,可获得产品支持和技术信息。

866-282-0430 免费电话

508-520-0430 国际长途

**维修** LCD 模块更换

## 第8章 系统说明

本章对系统部件的功能和位置进行了说明,并提供了软件结构的概要,还包括系统电子元件和输入/输出连接和功能的说明。

- 第8-1页上的"硬件"部分对分析器的部件进行了说明。
- 第8-5页上的"软件"概述了软件系统以及软件任务的详细信息。
- 第8-7页上的"电子元件"描述了系统控制板、总成和接头。
- 第 8-10 页上的 "I/O 零部件" 描述了输入输出通信的功能和零 部件。

#### **硬件** 42i 型仪器的硬件零部件(图 8-1)包括:

- NO<sub>2</sub>-至-NO 转换器
  - 模式电磁阀
- 反应室
  - 滤光器
  - 压力变换器
  - 样品流量传感器
- 臭氧发生器
  - 臭氧流量开关
- 光电倍增管
- 光电倍增管冷却器
- 泵

系统说明

NO<sub>2</sub>-至-NO 转换器

- 样品毛细管
- 干燥空气毛细管

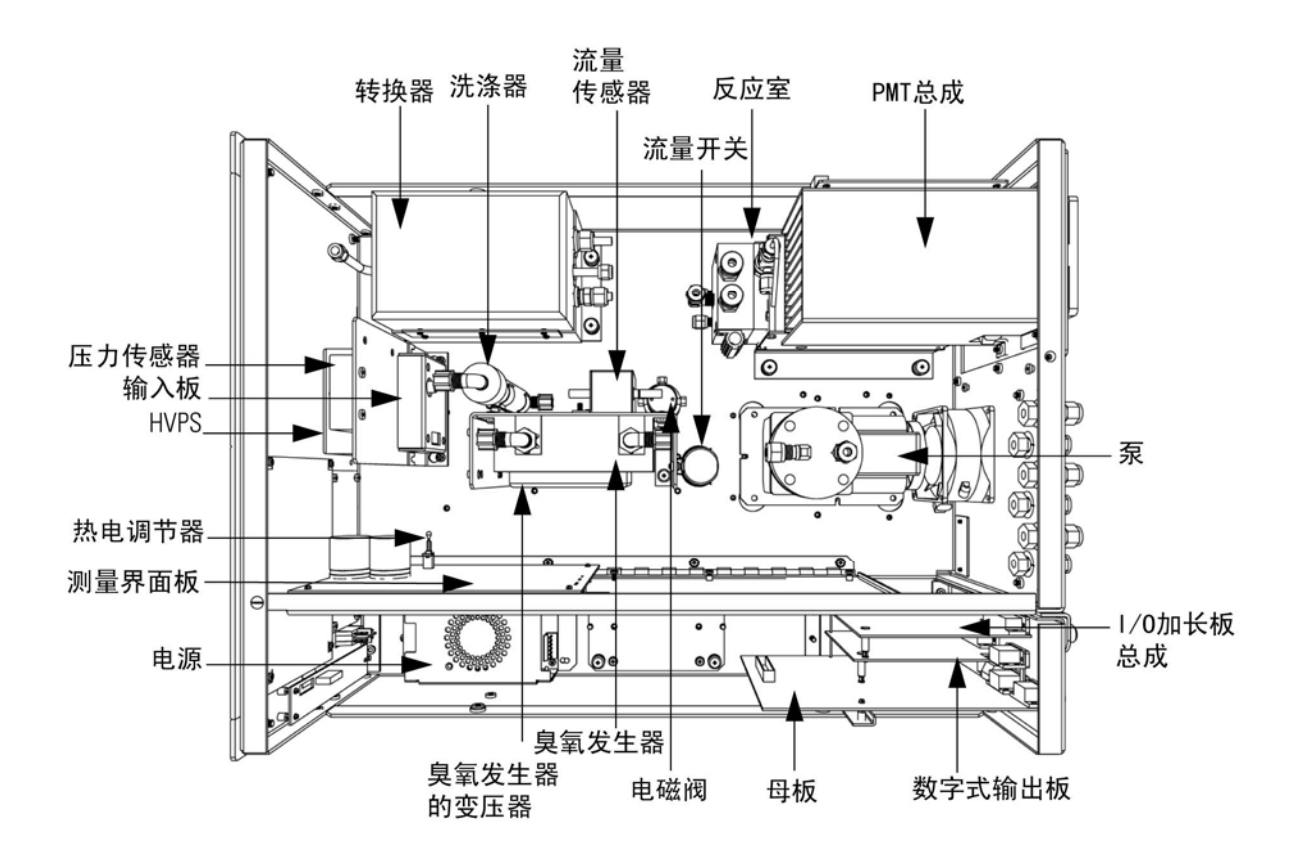

**图 8-1** 硬件零部件

- NO<sub>2</sub>-至-NO 转换器 NO<sub>2</sub>-至-NO 转换器将钼加热到大约 325℃(EPA 规定)或者将不锈 钢加热到 625℃,以便转换和检测 NO<sub>2</sub>。这个转换器包括一个绝缘外 罩、加热器、可更换的释热元件,还有一个 K 型热耦合传感器。
  - **模式电磁阀** 这个模式电磁阀在 NO 模式和 NO<sub>x</sub>模式之间进行切换操作。它通过反 应室(NO 模式)或通过 NO<sub>2</sub>-至-NO 转换器来为环境空气试样确定路 径,然后通往反应室(NO<sub>x</sub>模式)。
    - **反应室** 反应室是试样与臭氧反应的地方,在此处生成激活的 NO<sub>2</sub>, NO<sub>2</sub> 在衰 减时释放出光子能。

将反应室加热并且控制到 50℃,以便确保仪器处于最佳稳定状态。在 反应室总成内/上还装有样品、臭氧流动毛细管和一个电热调节器传感 器。

- **滤光器** 位于反应室内的滤光器限定了检测器能看到的光谱范围,消除了由于其 他化学发光反应所引起的可能的干扰。
- **压力变换器** 压力变换器测量反应室的压力。
- **样品流量传感器** 位于反应室进口处的样品流量传感器测量进入反应室的样品流量。
  - **臭氧发生器** 臭氧发生器生成发生化学发光反应所必需的臭氧浓度。臭氧与环境空 气中的 NO 进行反应以生成受电激活的 NO<sub>2</sub>分子。
  - 臭氧发生关器 当气流通过传感器进入臭氧发生器时,位于臭氧发生器进口处的臭氧流量开关 发生器流量开关构成一个完整的电气安全回路。如果气流停止,这个气流传感器切断通向臭氧发生器的电路,将其关闭以防臭氧发生器过热。
    - **光电倍增管** 光电倍增管 (PMT)提供了检测来自臭氧与环境空气样品发生反应所 导致的 NO<sub>2</sub>化学光反应所需的红外灵敏度。

通过光电倍增管,来自反应的光能转变成了电气信号,这一信号被送 往输入板,输入板将其传至处理器。

- 光电倍增管冷却器 热电 PMT 冷却器将 PMT 温度降低到大约-3℃,将暗电流降到了最小, 提高了仪器的灵敏度。冷却器帮助提高了零点和在一个很宽泛的温度
   范围上的跨距稳定性。冷却器外罩也保护 PMT 免受外部电和光的干扰。
  - **泵** 真空泵将反应后的气体从反应室中抽出。

**样品毛细管** 样品毛细管和泵一起用来控制样品管中的流量。

# 干燥空气毛细管 干燥空气毛细管和泵一起用来控制干燥空气管中的流量。

**软件** 处理器软件任务在于四个方面:

- 仪器控制
- 监控信号
- 测量计算
- 输出通信

(仪器控制 低级嵌入式处理器用来控制板上各种各样的功能,例如模拟和数字输入/输出和加热器控制。通过串行界面使用高级处理器来对这些处理器进行控制,这个高级处理器也控制着前控制板用户界面。低级处理器都运行通用固件,这个固件与高级固件相捆绑,如果检测到不同的版本,会装载升级。

每个控制板都有具体的地址,这个地址用来为固件识别这个控制板上 支持什么功能。这个地址也用来在低级处理器和高级处理器之间进行 通信。

每十分之一秒,低级处理器对频率计数器,模拟输入/输出和数字输入 /输出进行读写。计数器在过去的一秒内进行累计,模拟输入在这一秒 内进行平均。高级处理器每秒对低级处理器查询一次,以交换测量和 控制数据。

监控信号 信号从低级处理器上每秒收集一次,然后由高级处理器进行处理,以
 生成最终测量数值。根据用户指定的平均时间,对一秒累积的代表
 NO/NO<sub>x</sub>的计数进行积累和报告。如果这个平均时间大于十秒钟,那
 么每十秒报告一次测量值。其他模拟输入的一秒钟平均值进行直接报告(高级处理器不进行另外的信号条件设定)。

在自动模式下,每10秒,NO/NOx电磁阀进行切换,处理器等3秒钟,待反应室稳定。在这3秒钟之后,它进行7秒钟的信号统计积累,然后再切换电磁阀模式。

**系统说明** 软件

测量计算 NO/NO<sub>x</sub> 浓度的计算是需要很长时间的,用高级处理器提供最准确的 读数。计数以从 7 秒统计积累中减去适当的电子偏移值开始。在这个 校正之后,原始积累的计数根据输入控制板的增益设定进行了比例设 定。

接下来,根据一个独特的平均算法来确定未经过校正的 NO 和/NO<sub>x</sub> 数值,这种算法将来自快速改变的气体浓度所产生的误差降到了最小。这种算法生成的 NO 和/NO<sub>x</sub>数值储存在循环缓冲器中的 RAM 中,这个缓冲器保留了来自前面五分钟所有的十秒数据。这个数据在选定的时间间隔上进行平均,这个时间间隔可以是 10-300 之间的任何 10 的倍数(手动模式有另外的时间间隔 1,2 和 5 秒)。

根据温度进行校正的 NO 和/NO<sub>x</sub>的背景数值,从它们各自的平均数值 中减去。NO 读数由储存的跨度因子和温度因子进行校正。NO<sub>x</sub>读数 由跨度因子、温度因子和平衡因子进行部分校正。从部分校正的 NO<sub>x</sub> 数值中减去校正后的 NO 值以便生成一个未经校正的 NO<sub>2</sub>数值。为提 高转换器效率,然后对这个 NO<sub>2</sub>数值进行校正,以提供一个校正过的 NO<sub>2</sub>读数。最后,校正过的 NO<sub>2</sub>数值添加到校正过的 NO 数值上,以 生成一个完全校正过的 NO<sub>x</sub>读数。

**输出通信**前面控制板、串行和以太网数据口,和模拟输出是交流上述计算结果的途径。前面控制板同时显示 NO、NO<sub>2</sub>、NO<sub>x</sub>的浓度。显示器每 1-10 秒进行更新,取决于平均时间。

模拟输出范围是用户可以通过软件来进行选择的。模拟输出是基于测量范围来设定默认值的。对于三个参数中的任何一个,通过将数据值除以全刻度范围,然后乘以用户选择的输出范围来计算。负浓度也能表示,只要它们在全刻度范围的-5%以内。零位和跨度值可以由用户设定为任何想要的数值。

**电子(元件)** 所有的电子元件都是从一个通用的开关供电进行操作的,这个开关能够自动感应输入电压,能够在整个操作范围内进行工作。

内部泵和加热器都在 110VAC 下进行操作。如果在 210-250VAC 或 90-110VAC 范围内操作,配备选装变压器。

起打开/关闭功能的开关控制着对仪器的所有供电,开关在前面控制板上。

母板包括主处理器、电源、子处理器,作为仪器的通信口。母板接收来自安装在前面控制板上的键盘和/或来自后控制板上的输入/输出连接处的操作员输入,将命令发送到其他控制板以控制仪器的功能,并且收集测量和诊断信息。母板输出仪器状态和测量数据给安装在前面控制板上的图像显示器和后控制板上的输入/输出。母板还包括输入/输出电路和相关的接头以监控外部数据状态线并输出代表测量数据的模拟电压。位于母板上的接头包括:

#### **外部接头:** 外部接头包括:

- 外部附件
- RS-232/485 通信(两个接头)
- 以太网通信
- 带有电源故障继电器的输入/输出接头,16位数字输入,6位模拟
   电压输出。

#### **内部接头** 内部接头包括:

- 功能键板和显示器
- 测量界面控制板数据
- 输入/输出加长(放大)板总成数据
- 数字式输出控制板

- AC 配电
- 测量接口板作为仪器中所有测量电子元件的中央连接区域。它包括电源和用于测量系统传感器和控制仪器的界面电路。它发送状态数据到 母板,并从母板接收控制信号。

#### **测量接口板接头** 位于测量接口板上的接头包括:

- 和母板的数据通信
- 24V 和 120VAC 电源输入
- 风扇和电磁阀输出
- 冷却器控制
- 泵和温度控制板的 120VAC 输出
- 臭氧发生器
- 流量和压力传感器
- 环境温度传感器
- 温度控制板
- PMT 高压电源
- 测量输入控制板
- 渗透炉选择

# 流量传感器总成流量传感器总成由包括使用仪器放大器的控制板和带有输入输出气体附件的流量传感器组成。通过测量精确孔两端的压力差来生成流量传感器的输出值。这一装置用来测量在测量系统中样品气体的流量。

- **压力传感器总成** 压力传感器总成由包括使用仪器放大器的控制板,带有输入气体附件的压力传感器组成。通过测量样品气体压力和环境空气压力之间的压力差来生成压力传感器的输出值。
  - 温度控制板 温度控制板调节和设定反应室和转换器的温度。

使用电热调节器来测量反应室的温度。电热调节器两端的电压反馈给 主处理器,以便在计算和显示反应室温度时使用。电热调节器两端的 电压也要与设定点电压进行比较,用来控制反应室加热器保持 50℃的 恒定温度。保护电路防止电热调节器在电线开裂的情况下过热。

使用条件设定热耦合器信号来测量转换器的温度,并反馈给主处理器,以便用来显示和控制转换器温度。温度控制板从主处理器软件接收控制信号,以便控制转换器加热器到想要的设定数值。保护电路可防止热耦合电线开裂或处理器出现故障的情况下产生过热。

- **PMT 电源总成** PMT 电源总成产生高压以便运行测量系统中的光电倍增管。输出电压 是可以用软件进行调节的,范围大概是 600 到 1200V 之间。
  - 输入板总成 输入板接收来自 PMT 的电流信号,将其转换成电压,这个电压由一个
     大约 1,10 或 100 的因子进行度量转换,取决于 NO 通道的全刻度范
     围。经过度量的电压信号转换成一个频率,然后发给微处理器。

输入板包括一个能在软件控制下被激活的测试信号。这个测试信号在 输入板的第一阶段和 PMT 输入一起注入。这使得不使用 PMT 就能对 输入板和处理器系统的连接进行测试和校准。

**数字式输出板** 数字式输出板与母板相连接,向位于仪器后板上的接头提供电磁阀驱动器输出和继电器接触输出。

提供了十个通常打开的继电器(电源关闭)接触,它们在电气连接上 是彼此隔离的。在连接器上和一个相对应的+24VDC供电销一起提供了 8个电磁阀驱动器输出(开式接头)。

输入/输出加长(放 输入/输出加长板与母板相联接。增加了这种功能,可以通过位于仪 输入/输出加长板与母板相联接。增加了这种功能,可以通过位于仪 器后板上的接头输入外部模拟电压输入和输出模拟电流。它包含局部 电源,一个 DC/DC 隔离供电器,一个子处理器和模拟电路。提供了 8 个模拟电压输入,输入电压范围是 0V 到 10V。提供了 6 个电流输出, 输出电流范围是 0 到 20mA。

- 正面板接头板是母板和安装在前面板上的控制键盘以及图像显示器 之间的的界面,它作为中央地带,把功能键板、图像显示控制线和图 像显示器背后照明所需要的3个接头和延伸回母板的一个带状传输线 连在了一起。这个板还包括一个用于图像显示控制信号的信号缓冲 器,以及一个用于图像显示器背后照明的高压电源。
- **输入/输出零部件** 外部输入/输出由普通数据传输总线来驱动,这个总线能够控制下列 设施:
  - 模拟输出(电压和电流)
  - 模拟输入(电压)
  - 数字输出(TTL级)
  - 数字输入(TTL级)

注:本仪器有空闲的电磁阀驱动器和输入/输出支持,以便将来使用。

- **模拟电压输出** 本仪器提供了 6 个模拟电压输出。在保持一个最低限度为 12 位的分 辨率同时,对于下面的任何一个范围,都可以进行软件配置:
  - 0-100mV,
  - 0-1V

- 0-5V
- 0-10V

用户可以通过固件来调节每个模拟输出零位和跨度点。支持至少高于 或低于全部范围刻度的 5%。

使用由用户选定参数单位而设定的范围,模拟输出可以分配给任何测 量或诊断通道,输出电压独立于电流输出。

模拟电流输出 这个可供选择的输入/输出加长板包括 6 个相互隔离的电流输出。在(选装件) 保持一个最低限度为 11 位的分辨率同时,对于下面的任何一个范围,都可以进行软件配置:

- 0-20mA
- 4-20mA

用户可以通过固件来调节每个模拟输出零位和跨度点。支持至少高于 或低于全部范围刻度的 5%。

使用由用户以选定参数单位而设定的范围,模拟输出可以分配给任何 测量或诊断通道,输出电流独立于输出电压。电流输出是与仪器电源 和地隔离的,但是它们共用一个通用回路线(隔离的 GND)。

- 模拟电压输入
   可供选择的输入/输出加长板包括 8 个模拟电压输入。这些输入是用
   来从第三方设备上,例如气象设备上收集测量数据的。用户可以给用
   户定义的单位转换表(直到 16 位)分配标签、单位、和电压。所有
   的电压输入在 0-10V 范围内都有 12 位的分辨率。
- **数字式继电器输出** 这个仪器包括母板上的电源故障继电器,和数字输出板上的 10 个数 字输出继电器。这些都是笛簧继电器,<u>额定数值至少为 500mA\200VDC</u>。

电源故障继电器是 C 型的(普通打开的和普通关闭的接触都有)。所有其他的继电器是 A 型的(普通打开的接触),

用来提供来自分析仪、和对其他设施进行遥控(例如在校准过程中对 控制阀的遥控)的报警状态和模式信息。用户可以选择每个继电器发 送什么信息以及激活状态是打开还是关闭。

**数字输入** 有 16 位数字输入,这可以用来编程发送仪器模式和特殊条件,它们 包括:

NO 测量模式

NO<sub>x</sub>测量模式

零位气体模式

跨度(校准)气体模式

根据分析仪的配置,这些输入的实际使用情况会有所不同。

数字输入是 TTL 级兼容的, 是从分析仪提取出来的。活跃状态可由用 户在固件中设定。

**串行端口** 两个串行口组成链环,这样,一个 PC 串口可以连接多个分析仪。

能够为 RS232 或 RS-485 配置标准的双向串口界面。用户可以在固件 中选择 1200 到 19200 之间的标准速度的串口比特率。用户也能设置 数据位、奇偶校检和停止位。支持下列协议:

- C 连接
- 成流数据
- 从模总线

成流数据协议通过串口实时传输用户选择的测量数据,以便串口打印 机,数据录入器或电脑获取数据。

RS232 连接 当将分析仪连接到一个 IBM 兼容机上时,要求有一个指零调制解调器 (交叉)电缆。然而,当将分析仪连接到其他遥控设施上时,要求有 一根直电缆(一对一)。一般来说,当主遥控设施的接头是母型时, 需要一根直电缆,当主遥控设施的接头是公型时,需要一根指零调制 解调器电缆。 数据格式

1200, 2400, 4800, 9600, 19200, 38400, 57600, 或 115200 比 特

8个数据位

1个停止位

没有奇偶校检

所有的响应都使用一个携带回复(hex 0D)进行终止。

欲了解 DB9 接头销配置,可参考表 8-1。

表 8-1 RS232 接头销配置

| DB9 销 | 功能  |  |
|-------|-----|--|
| 2     | RX  |  |
| 3     | ТХ  |  |
| 7     | RTS |  |
| 8     | CTS |  |
| 5     | 接地  |  |

**RS485 接头** 仪器使用带有自动流量控制(SD)的4线 RS485 配置。欲了解 DB9 接 头销配置,参考表 8-2。

#### 表 8-2 RS485 接头销配置

| DB9 销 | 功能  |
|-------|-----|
| 2     | +接收 |
| 8     | -接收 |
| 7     | +传输 |
| 3     | -传输 |
| 5     | 接地  |

以太网连接 一个 RJ 45 接头用于 10Mbs 以太网接头,这种连接通过标准的 IPV4 地址解析来支持 TCP/IP 通信。这个 IP 地址可以进行配置来进行静态 地址解析或动态地址解析(使用 DHCP 服务器进行设置)。

除了串口之外,任何串口协议都能通过以太网进行审核。

**外部配件接头** 在 42 j 型分析仪中不使用外部配件接头。

这个数据口在其他型号中使用,与智能化的外部设施进行通信,使用 RS485 电气连接界面,可以将这些设施安装在分析仪几百英尺之外。

## 第9章 选装设备

42j 型仪器有下列选装件:

- 第 9-1 页上的"内部零位/跨度及样品阀"
- 第 9-2 页上的"内部渗透跨度源(校准用气源)"
- 第 9-11 页上的"臭氧发生器渗透干燥器"
- 第 9-11 页上的"臭氧特种过滤器"
- 第 9-11 页上的 "Teflon 特种过滤器"
- 第 9-11 页上的"氨洗涤器"
- 第 9-11 页上的 "NO<sub>2</sub>-到-NO 转换器"
- 第 9-11 页上的 "I/O 加长板总成"
- 第 9-12 页上的"终端块和电缆夹具"
- 第 9-12 页上的"安装固定选项"

## 内部零位/跨度 (校准)及

#### 样品阀

如图 9-1 所示,使用零位/跨度总成选项,校准用气源连接到了 SPAN 接口,零位气源连接到了 ZERO 接口,在环境气压下供应零位气源和校准用气源。为实现这个目标,可能需要使用一个大气旁通排气管路安排。

欲了解更多信息,请参考"安装"章节。如果已安装了这个备选设备,可参考"操作"章节以获取更多信息。

#### 选装设备

内部渗透跨度源

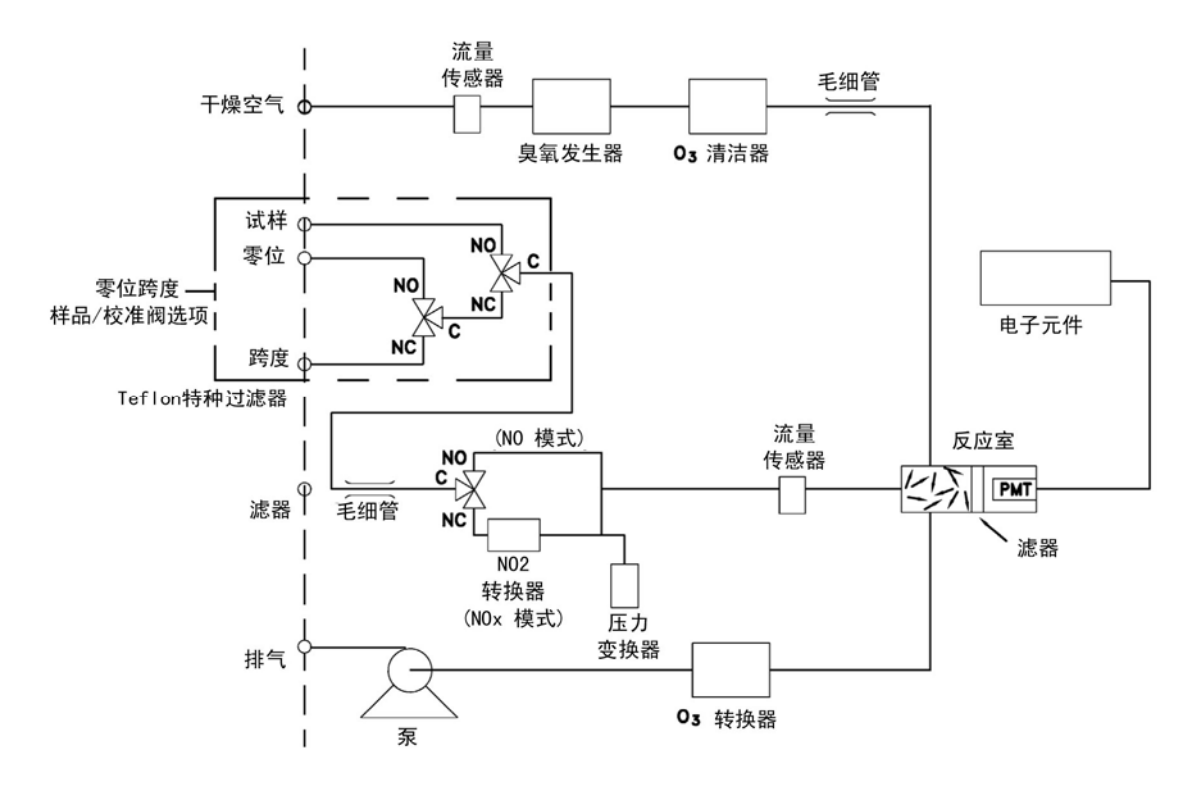

图 9-1 气体流程图,零位/校准(跨度)选项

内部渗透跨度源 (校准用气源) 内部渗透跨度源选项设计用来提供简单的校准用气源。作为快捷的、方 便的方式,它拟用于检查零位和跨度源之间的校准,确定仪器故障或偏 差。因为这个选项并不能精确地控制气流的稀释,它不应当用作仪器零 位、跨度调整、校准更新、或环境数据调整的基础。

在显示有仪器偏差或功能失灵的任何时候,在进行纠正措施之前,先进 行全部零位/跨度校准(1级)。欲了解空气污染监测器的零位、跨度、校 准,请参阅美国 EPA 空气污染测量系统质量保障手册(卷2),第2.0.9 节。

图 9-2 显示了这个选装设备是如何与 42 j 型仪器装配在一起的。激活样 品阀门 V1,关闭样品气流,使得可以进行分析零位气流。当阀门 V1 和 V2 激活时,零位气流与来自渗透炉的含有 NO<sub>2</sub>的空气相混合。这 种操作模式提供了一个单点跨度检查。

选装设备

内部渗透跨度源

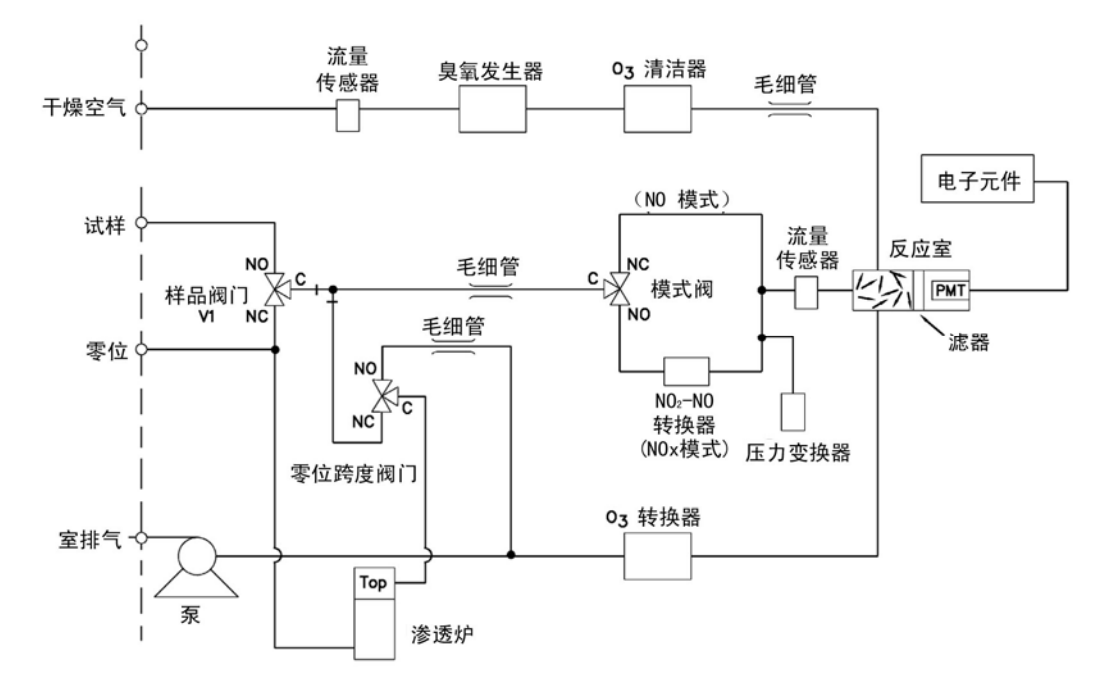

图 9-2 气体流程图,带零位/校准(跨度)阀门的内部渗透

**渗透管安装** 按照下列步骤来安装选装渗透管:

- 1. 拆除炉盖。
- 通过松开白色塑料保持领板(垫圈)来拆掉玻璃室总成,松开(而 不是拆下)滚花头螺丝,轻轻地将总成向上拉出。完全拆下炉子。
- 3. 轻轻地扭动并将玻璃从顶部拔出,将玻璃室与上部总成分离。

注: 在操作时要保持玻璃的清洁。

- 4. 将渗透管放入玻璃室内。
- 5. 轻轻地扭动,将两个部件推到一起,将玻璃室安装到上部总成。

 将玻璃室总成放回炉内,直到总成的顶部与炉的顶部齐平或略低 于炉的顶部。

 $\triangle$ 

设备损坏:在下面步骤中不要使用工具来张紧滚花头螺丝。

- 7. 使用手指来张紧滚花头螺丝。不要使用工具进行张紧。
- 8. 张紧白色塑料保持领板。
- 9. 将炉盖放回原位,小心地将管子和电线放入盖槽内。

**浓度计算** 在下列信息中显示了 NO₂浓度的输出水平,注意这是假设所有的设备 都是正确校准过的,所有的气流都是校正到了 25℃和 1 大气压力。

渗透管

输出 (ppm) = (R) (K) /Q<sub>0</sub>

其中:

R=渗透率,以 ng/min 为单位

Q<sub>0</sub>=在跨度模式下的气体流速(scc/min)

K=具体渗透的常数=24.45/MW

MW=分子重量

 $K (NO_2) = 0.332$ 

**炉的安装与配置** 按照下列步骤来安装和配置渗透炉:

1. 将渗透炉和阀门安装到仪器上,将电缆和管路连接起来。

- 从服务菜单(Service menu)中的渗透炉设置(perm oven settings)菜单中选定*渗透炉选定*(perm oven selection),然后选定 45℃。
- 3. 从测量界面控制板的 POJ1 处拆下电热调节器。
- 4. 在 POJ1 的销 1 和销 2 之间连接一个大约 3.8 千欧姆的电阻。
- 从服务菜单(Service menu)中的渗透炉设置(perm oven settings)菜单前进到工厂校准气体热电调节器(Factory cal gas menu)菜单,选定低点,输入电阻的确切值,然后按下 键 校准低电阻点。
- 6. 按下 键返回*工厂校准气体热电调节器* (Factory cal gas menu) 菜单。
- 7. 在 POJ1 的销 1 和销 2 之间连接一个大约 5 千欧姆的电阻。
- 8. 前进到高点屏幕,输入电阻的确切值,然后按下 <sup>▲</sup> 键校准 高电阻点。
- 9. 按下 键返回 Factory cal gas menu 菜单。
- 10. 从 POJ1 处拆下电阻,重新装上电热调节器。
- 11. 在 POJ1 的销 3 和销 4 之间连接一个大约 3.8 千欧姆的电阻。
- 12. 从*服务菜单*(Service menu)中的*渗透炉设置*(perm oven settings)菜单前进到工厂校准气体热电调节器(Factory cal gas menu)菜单,选定 Low point,输入电阻的确切值,然后按下 键校准低电阻点。
- 13. 按下 键返回 Factory cal gas menu 菜单。

14. 在 POJ1 的销 3 和销 4 之间连接一个大约 5 千欧姆的电阻。

- 16. 按下 键返回 Factory cal gas menu 菜单。
- 17. 从 POJ3 处拆下电阻,重新装上电热调节器。
- 18. 使用"Permeation tube oven calibration"(渗透管炉校准)的步骤来 进行电热调节器设定。
- 渗透管炉校准 有两种总体方法能用来校准渗透管炉。第一种是非常准确地校准温度 指示器(准确率最好高于 0.02℃),使用此前重量损失已在该温度下 确定的渗透管。

注: 大约 0.01℃的误差对应的是 1%的释放率的误差。

第二种方法是注意用来测量温度的电热调节器是可以互换的,准确率 最好高于+/-0.02℃。因而,能用正确数值(45℃,4.369千欧姆)的 1%的电阻来设定测量界面板上的跨度。渗透管的释放率由实际使用的 渗透炉的重量损失来确定。

设定渗透炉温度 你可以使用上述两种校准方法中的任何一种。一种方法涉及到"设定 渗透炉温度"步骤,然后继续进行"使用水洗来设定温度"的步骤。
 另外,你也能够先进行"设定渗透炉温度"步骤,然后继续进行"使 用已知电阻来设定温度"的步骤。
 在这两种方法中的任何一种情况下,都要使用下列步骤来设定渗透炉

在这两种万法中的任何一种情况下,都要使用下列步骤来设定渗透炉 温度。
- 从测量界面控制板上拔下 POJ3, 在板上的销 3 和销 4 之间放上 一个 4.369 千欧姆的电阻。
- 2. 从服务菜单的渗透炉菜单处,选择 cal oven thermistor(图 9-3)

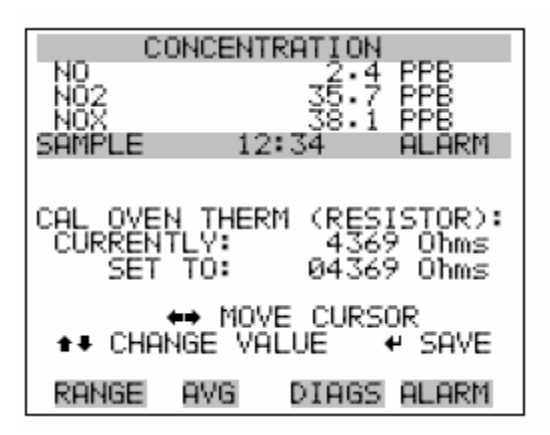

图 9-3 cal oven therm resistor (校准渗透炉电热调节器电阻屏幕)

- 3. 输入所装上的电阻的准确值,按下 🕶 保存偏移量。
- 4. 按下 建返回渗透炉菜单。
- 5. 卸下电阻,重新将渗透炉连到 POJ3 上。

**使用水洗来设定温度** 使用下列步骤来设定使用水洗设定温度:

- 将热电调节器从渗透管拆下,但是要保留热电调节器与测量界 面控制板相连。将热电调节器插入一个 NIST 可追溯温度计旁边 的水洗池中。(如果需要,使用一根延伸电缆连接)。
- 打开通往水池的电源。使用一个分辨率为+/- 0.01℃的 NIST 可 追溯温度计,调节水池到 45℃。

3. 从主服务菜单下的(Permeation oven) *渗透炉*菜单,选择 cal gas thermistor, water bath。根据温度计输入热电调节器温度,然后 按 . (图 9-4)。

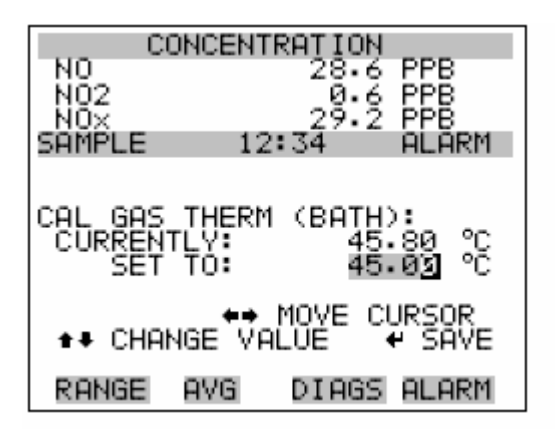

图 9-4 cal gas therm bath screen(校准气体热电调节器水池屏幕)

- 4. 将热电调节器从水池中取出,晾干,将其重新放回渗透管炉。
- 5. 确保零位空气连接到了后控制板的 ZERO 隔板处。
- 6. 等待渗透炉气体温度读数稳定。

使用已知电阻来设定 温度 使用下列步骤,进行使用已知电阻来设定温度:

- 1. 从测量界面控制板上的 POJ1 处拆下热电调节器。
- 在 POJ1 的销 1 和销 2 之间放上一个 4.369 千欧姆的电阻(如果需要,使用一个电阻替代盒和一个精确的测量表)。
- 从(Permeation oven) *渗透炉*菜单,选择 cal gas thermistor,然 后选择已知电阻。(图 9-5)。

## **选装设备** 内部渗透跨度源

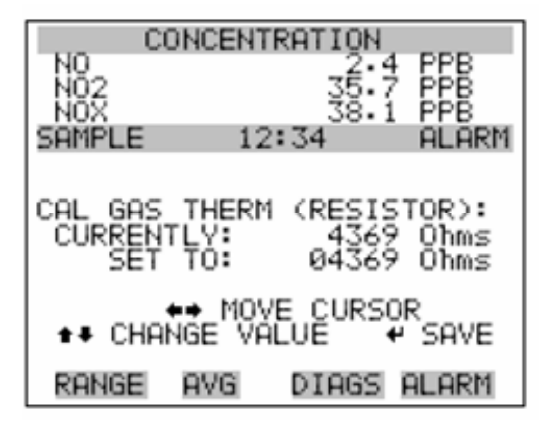

图 9-5 cal gas therm screen (校准热电调节器电阻屏幕)

- 4. 输入所加电阻的确切值,然后按下 🕶 保存偏离值。
- 5. 拆下电阻,重新连接气体热电调节器。
- 6. 确保零位空气连接到了后控制板的 ZERO 隔板处。
- 7. 等待渗透炉气体温度读数稳定。

**按重量损失来确定渗** 使用下列步骤,通过重量损失来确定渗透率(速度):

透率

- 确保渗透炉已经根据前面所述的*渗透管炉校准*中的要求进行了 校准。
- 2. 小心地插入渗透管,不要用手指接触。
- 3. 打开仪器。
- 4. 等待 24-28 个小时,以便渗透管稳定下来。

#### **选装设备** 内部渗透跨度源

- 5. 小心地将渗透管从渗透炉中取出,进行称重,精确到 0.1mg。 尽快进行这项测量工作。
- 6. 将渗透管重新放回仪器的渗透炉中。
- 7. 两周之后,重复第5步和6步。
- 8. 从第5步到第7步中确定的数值中计算渗透管的重量损失。
- 重复第5步到第8步,直到确定了渗透管的重量损失,精确到 1-2%。
- **10.** 对于最精确的工作,在同一个渗透炉中使用渗透管,这个渗透 炉之前是用来确定渗透管的重量的。

按转换标准(仪器)确

定释放率

- 使用下列步骤来按转换标准确定释放率(速度)
- 确保渗透炉已经根据前面所述的*渗透管炉校准*中的要求进行了 校准。也要确保转换标准也进行了正确地校准。
- 确定转换标准中渗透管的渗透速度,或者安装一个经过鉴定的 渗透管。
- 3. 使渗透管在 42j 型仪器和转换标准中都稳定至少 24-48 小时。
- 4. 使用转换标准小心地校准 42j 型仪器。转换标准的输出应当连接 到 42j 型仪器的后板上的样品隔板(SAMPLE BULK)处。
- 5. 将 42j 型仪器切换至跨度模式。

- 6. 测量进入 42j 型仪器的后板上的样品隔板中的流速。确保连接上 了零位气源。注意流量和测得的 NO2 的浓度。
- 7. 从流量和测得的 NO2 浓度,计算渗透管释放速度。

# 臭氧发生器渗透 这个臭氧渗透干燥器通过给臭氧发生器提供一个持续的干燥空气流 干燥器 将常规保养步骤降低到了最低限度(使用干燥器的可选择的水渗透特性)。使用渗透干燥器选项,不需要像标准仪器中那样,始终都要对 臭氧发生器的柱型空气干燥装置进行补偿。

- **臭氧特种(颗粒物质)** 臭氧特种(颗粒物质)过滤器对在通过臭氧发生器之前吸收颗粒物质而 **过滤器** 对臭氧造成污染的潜在危害降低到了最小限度。
  - Teflon 特种过滤器 42j 型仪器,有一个孔尺寸为 5-10micron,两英寸直径的 Teflon 部件。 这个滤器应安装到样品隔板(SAMPLE BULK)的前面。当使用滤器时, 必须要对滤器进行所有的校准和跨度检查。
    - **氨洗涤器** 在内部安装了氨洗涤器,它将氨从样品空气中除去。
    - NO<sub>2</sub>-到-NO 42j 型仪器包括一个钼 NO<sub>2</sub>-到-NO 转换器作为标准设备。作为备选装
       转换器 置,可以使用不锈钢转换器。
    - **I/O 加长板总成** I/O 加长板总成提供了六个模拟电流输出通道(0-20mA 或 4-20mA),以及八个模拟电压输出(0-10V)。后板上的 DB25 接头为这些输入和输出提供了界面。

终端块和电缆夹具

**终端块和电缆夹具** 终端块和电缆夹具提供了一种方便的连接设备和分析仪的方法。电缆夹 具在后板接头处为各个标有号码的终端提供了信号。

有两种类型的终端块和电缆夹具。一种电缆夹具用于 DB37 接头,既可 用于模拟输出连接器,也可以用于可供选择的 I/O 加长板总成。这些电缆 夹具中使用的零件是可以分别购买的。

每套电缆夹具包括:

- 1 根六英尺的电缆
- 1个终端块
- 1个快速卡道

注: 使用可供选择的 I/O 加长板总成来支持装置上的所有接头要求:

2个DB37数据位

1个DB25数据位

**安装固定选项** 这种分析仪器可以按照表 9-1 中所述配置和图 9-6 到 9-9 中所示图形 来进行安装。

#### 表 9-1 安装固定选项

| 安装类型  | 说明                    |
|-------|-----------------------|
| 台凳    | 定位于台上,包括一个安装支撑腿,一个前   |
|       | 板侧面调整托耳。              |
| EIA 架 | 安装在一个 EIA 架上,包括安装滑块,前 |
|       | 板 EIA 架安装托耳。          |
| 改装型架  | 安装在一个热型非 EIA 架上,包括安装滑 |
|       | 块,改装型前板架安装调整托耳。       |

**选装设备** 安装固定选项

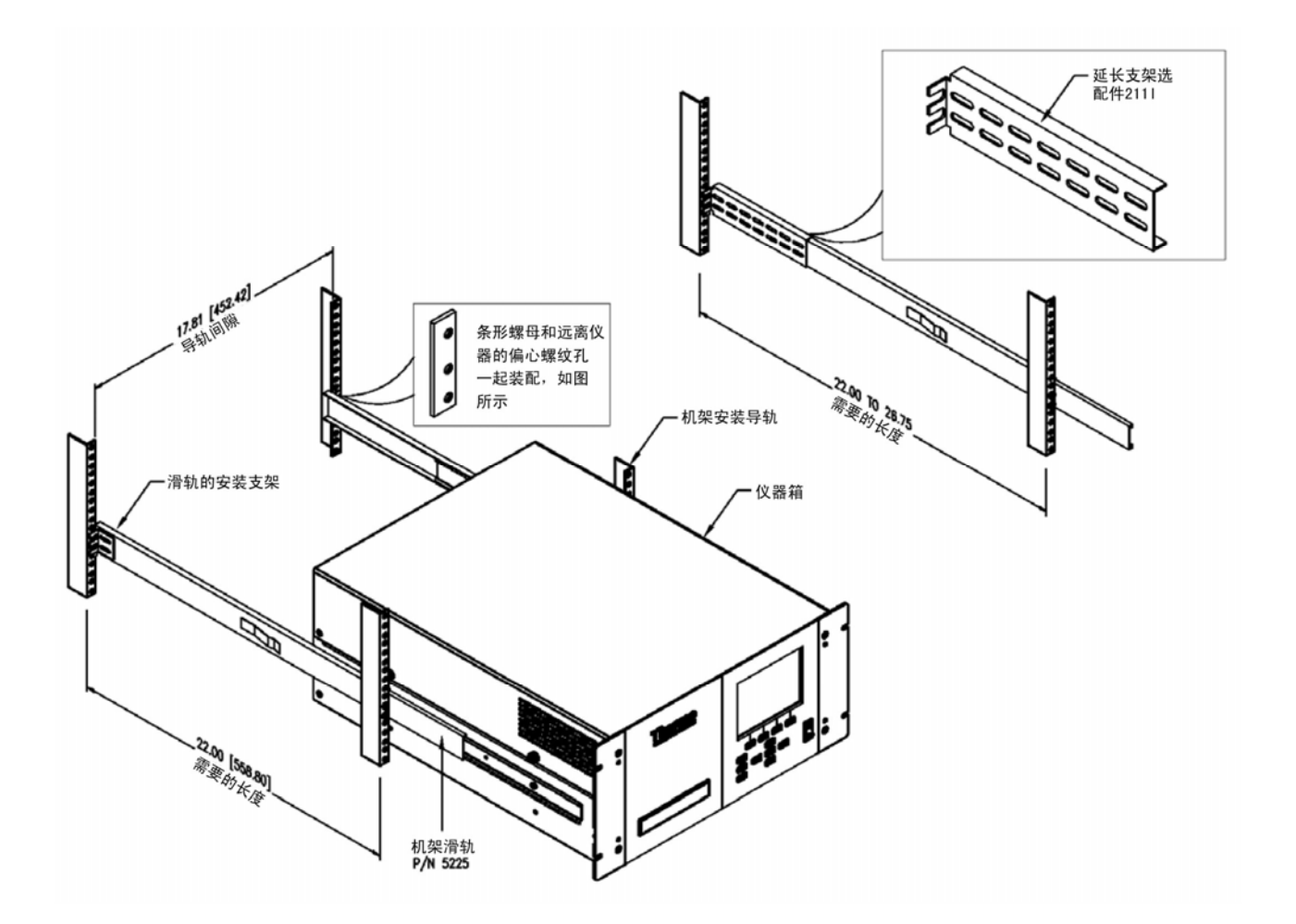

图 9-6. 机架安装选配组件

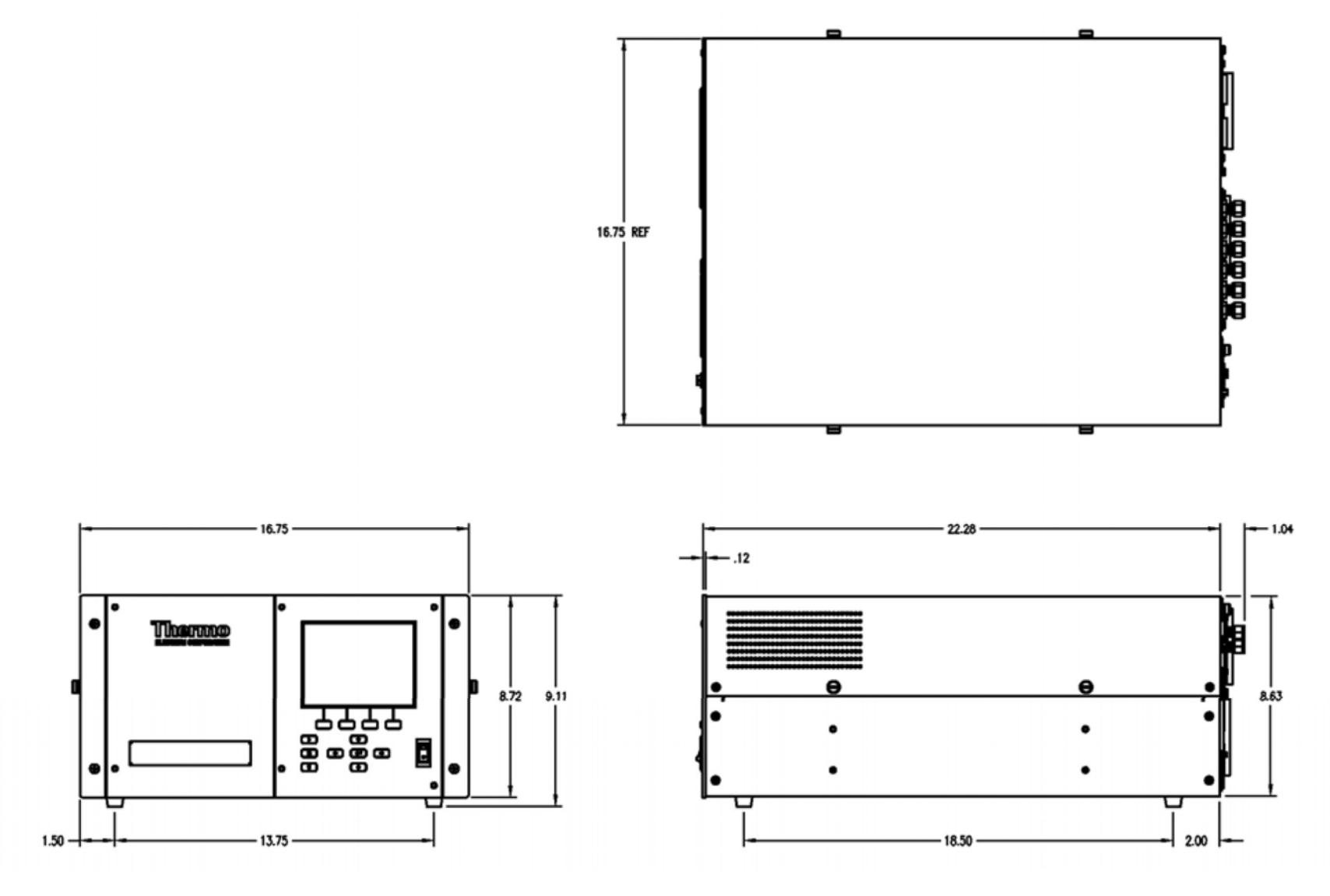

图 9-7. 改型机架安装

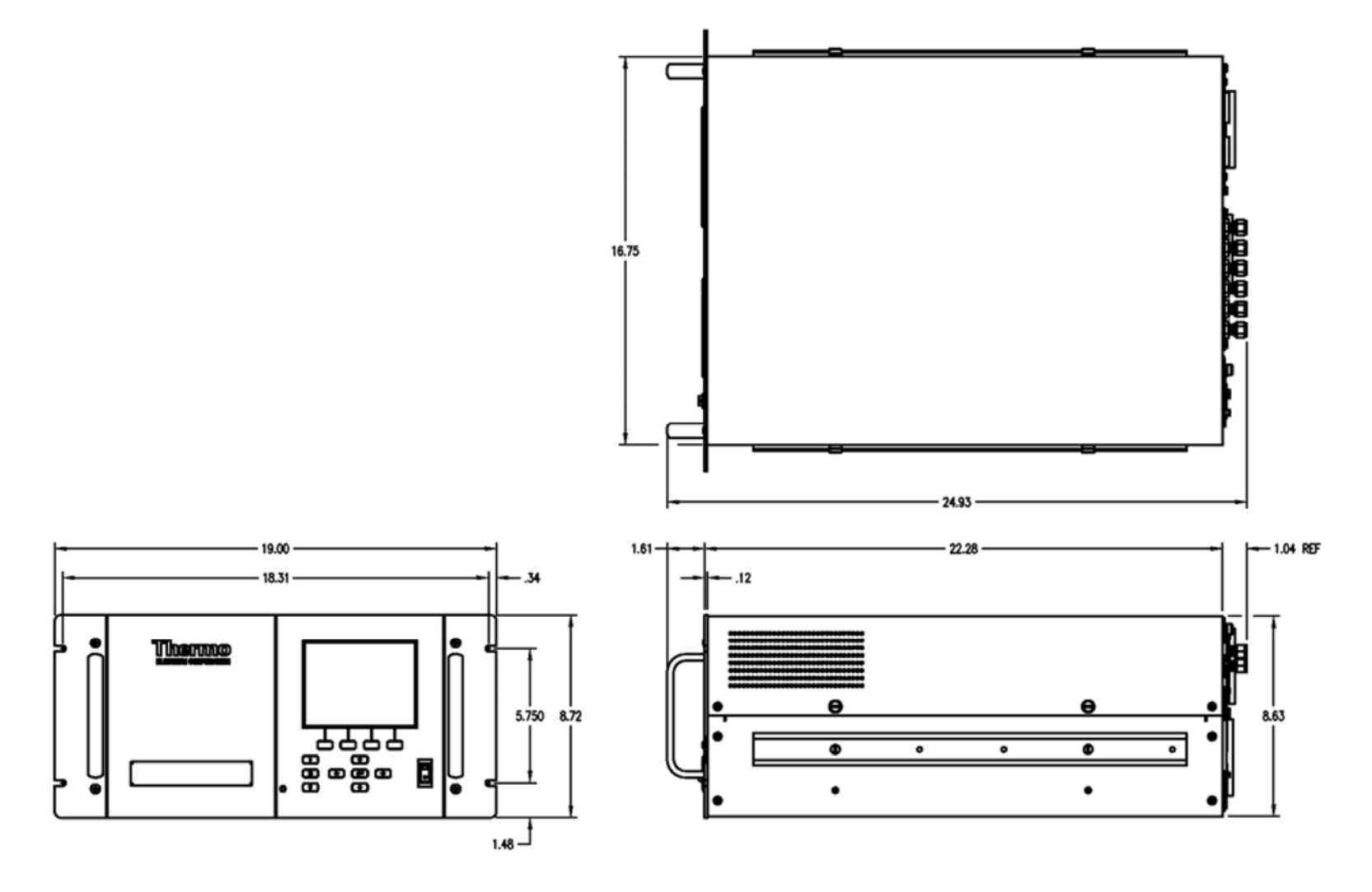

图 9-8. EIA 机架安装

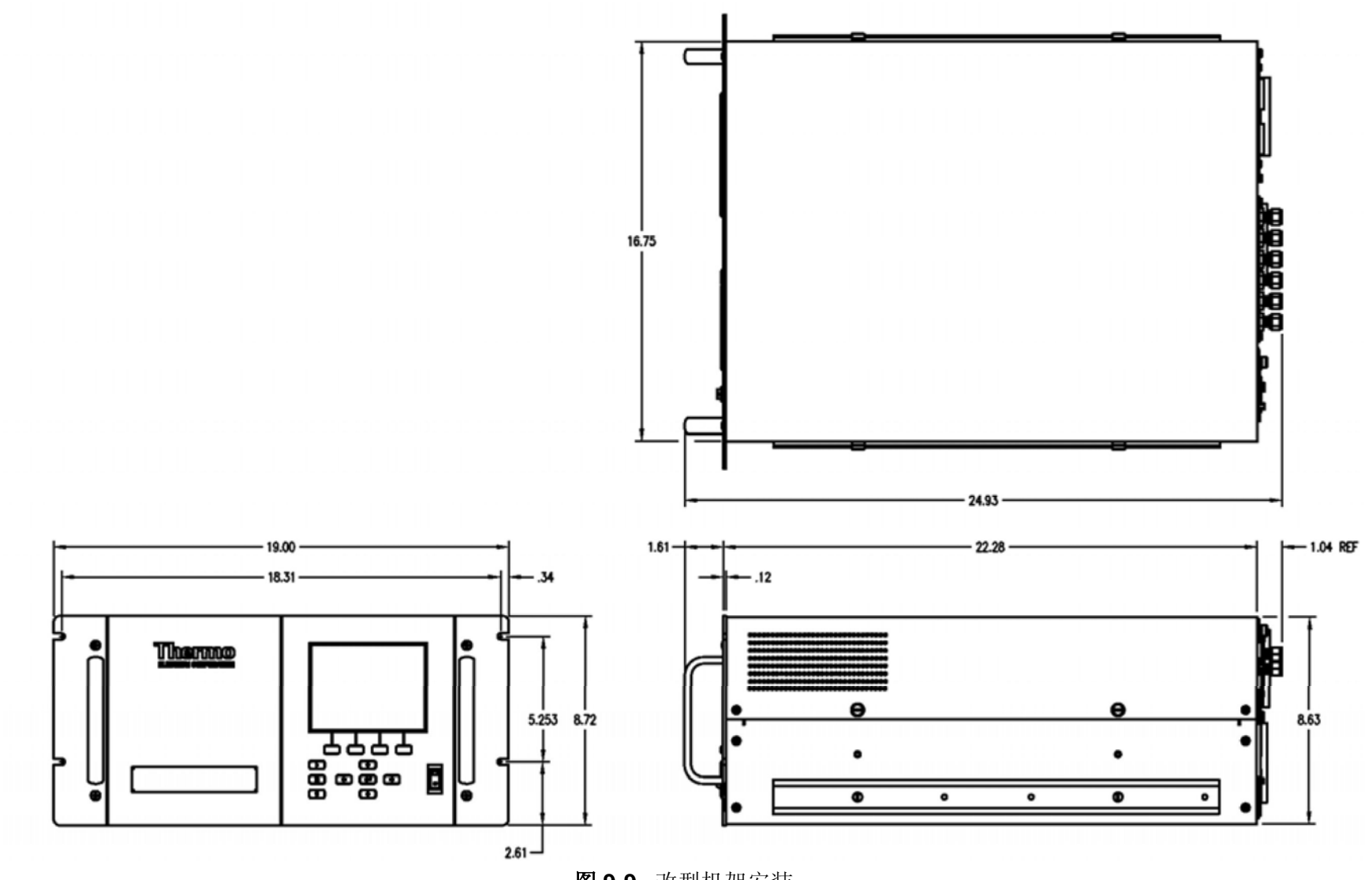

图 9-9. 改型机架安装

# <sub>附录A</sub> 保证书

卖方保证,当由经过适当培训的人员在正常、适当和预期用途的条件 下使用时,产品将会依照卖方公布的规格,在自出货日起的 12 个月 ("保修期限")内发挥实际的功效。卖方同意,在保修期限期间,如 果其迅即得到买方有关发现任何缺陷的书面通知,此外如果将有缺陷 产品退还给卖方的所有成本已由买方预付,卖方将依照自己的意愿修 理或更换有缺陷的产品,以便使相同的产品能切实依照所述的规格发 挥功效。备件可以是新的或是经过整修的,这将由卖方选定。所有替 换下来的零件都应成为卖方的财产。发给买方的经修理或备用的产品 都应依照以上第5章的规定。灯具、保险丝、灯泡和其它消耗品都应 明确排除在本第8章下的保证书之外。卖方对于由第三方供应商提供 给其的设备、材料、零件或软件所负的唯一责任,应限于卖方向买方 所提供的任何此类第三方供应商保证书的指定内容,范围也与所指定 的相同。卖方对因以下情况所造成的后果,不管是全部还是部分,都 不应会有进行所需修理、更换或修正的义务:(i) 正常磨损;(ii) 事故、 自然灾害或不可抗力事件;(iii) 买方自身或由其所造成的误用、过失 或疏忽; (iv) 将产品用干不是其设计用途的目的; (v) 产品以外的原 因,例如,但不局限于电源故障或电源功率波动;(vi)产品存储不当 或(vii) 将产品与不是由卖方所提供的设备或软件一起使用。如果卖方 确定买方要求提供保修服务的产品未包括在以下保证书的保修范围 之内,买方应按卖方当时实行的计时和材料收费标准,向卖方支付或 偿还调查和响应此类要求的全部费用。如果卖方提供了未包括在本第 8 章中所提供保证书的保修范围之内的修理服务或备件,买方应按卖 方当时实行的计时和材料收费标准,为此向卖方支付费用。未经卖方 事先书面批准,由卖方以外的任何人或实体对产品进行任何安装、保 养、修理、维修、重新安置或改造,或者是其它篡改,或是使用不是 由卖方提供的备件,都将会使与受影响产品有关的全部保证书立即失 效和取消。

如果出现有缺陷的产品,本章所确立的修理或更换有缺陷产品的义务 应是买方可得到的唯一补偿。除了在本第8章中明文规定的之外,卖 方拒绝承担与产品有关的所有保修义务,不管是明示还是暗示的,口 头还是书面的,包括但不限于所有适销性或适合某一特定用途的适宜 性的内在保证。卖方并未保证产品无误差或将会达到任何特定的成 效。

# <sub>附录B</sub> C-Link 协议命令

本附录描述用于远程控制 42i 型分析器的 C-Link 协议命令,这种控制是通过使用主机设备如 PC 或数据记录器进行的。C-Link 协议可用于 RS-232, RS-485 或以太网。C-Link 功能通过 TCP/IP 端口 9880 利用以太网进行访问。

- B-2 页上的"仪器标识号码"描述 C-Link 命令格式。
- B-2 页上的"命令"将所有的 42i C-Link 命令列在表 B-1 中。
- B-9 页上的"测量"描述测量命令,并举例。
- B-12 页上的"警报"描述警报命令,并举例。
- B-16 页上的"诊断"描述诊断命令,并举例。
- B-17 页上的"数据记录"描述数据记录命令,并举例。
- B-24 页上的"校准"描述校准命令,并举例。
- B-27 页上的"关键码/显示器"描述关键码和显示器命令,并举例。
- B-29 页上的"测量配置"描述测量配置命令,并举例。
- B-33 页上的"硬件配置"描述硬件命令,并举例。
- B-37 页上的"通信配置"描述通信命令,并举例。

- B-40 页上的"I/O 配置"描述 I/O 命令,并举例。
- B-45 页上的"记录格式定义"描述记录格式,并举例。
- 仪器标识号码 发送给分析器的每条命令都必须以美国信息交换标准码(ASCII)的符号或类似于仪器标识号码的字节值加上 128 开头。例如,如果仪器 ID 设置为 25,那么每条命令都必须以 ACSII 字符代码 153 十进制 数开头。分析器忽略未以仪器标识号码开头的任何命令。当仪器 ID 设置为 0 时,表示该字节不需要。欲知有关仪器 ID 变更的更多信息,请参见第 3 章"操作"。

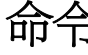

分析器必须在远程模式下通过遥控状态改变仪器参数。将命令"set mode remote"发送给分析器,使分析器处于远程模式状态。报告命令 (命令不能以"set"开头)能以远程或本地两种模式运行。欲知更多的 模式变更信息,请参见第3章"操作"。

发送的命令字符可以是大写或小写。每条命令都必须以恰当的仪器标识号码(ASCII)字符开头。下面例子中的命令以 ASCII 字符码 170 十进制数开头,将命令传递至 42i 模型,用回车"CR"(ASCII 字符码 13 的十进制数)结束。

# <a>ASCII 170></a> T I M E <CR>

如果发送的命令不正确,将收到"bad command"信息。下面的例子发送了错误命令"set unit ppm",而不是正确命令"set gas unit ppm"。

Send: set unit ppm Receive: set unit ppm bad cmd

"save"和"set save params"命令将参数储存在 FLASH 中。每次在仪器参数发生变化时,都发送此命令可。如果所做的变化没有保存,断电时将会丢失。

表 B-1 列出了 42i C-Link 协议命令。接口将响应下面简述的命令字符 串。

| 命令                       | 描述                                | 页码   |
|--------------------------|-----------------------------------|------|
| addrdns                  | 报告/设置 dns 地址                      | B-37 |
| addrgw                   | 报告/设置默认的网关地址                      | B-37 |
| addrip                   | 报告/设置 IP 地址                       | B-37 |
| addrnm                   | 报告/设置子网掩码地址                       | B-37 |
| alarm chamber temp max   | 报告/设置反应室温度警报器的最大值                 | B-12 |
| alarm chamber temp min   | 报告/设置反应室温度警报器的最小值                 | B-12 |
| alarm cone no max        | 报告/设置当前 NO 浓度警报器的最大值              | B-13 |
| alarm conc no min        | 报告/设置当前 NO 浓度警报器的最小值              | B-13 |
| alarm conc no2min        | 报告/设置当前 NO2 浓度警报器的最小值             | B-13 |
| alarm conc no2max        | 报告/设置当前 NO2 浓度警报器的最大值             | B-13 |
| alarm conc nox max       | 报告/设置当前 NO <sub>x</sub> 浓度警报器的最小值 | B-13 |
| alarm conc nox min       | 报告/设置当前 NO <sub>x</sub> 浓度警报器的最大值 | B-13 |
| alarm converter temp max | 报告/设置 NO₂转换器温度警报器的最大值             | B-14 |
| alarm converter temp min | 报告/设置 NO2转换器温度警报器的最小值             | B-14 |
| alarm cooler temp max    | 报告/设置 PMT 冷却器温度警报器的最大值            | B-13 |
| alarm cooler temp min    | 报告/设置 PMT 冷却器温度警报器的最小值            | B-13 |
| alarm flow max           | 报告/设置样品流警报器的最大值                   | B-15 |
| alarm flow min           | 报告/设置样品流警报器的最小值                   | B-15 |
| alarm internal temp max  | 报告/设置内部温度警报器的最大值                  | B-14 |
| alarm internal temp min  | 报告/设置内部温度警报器的最小值                  | B-14 |
| alarm pressure max       | 报告/设置压力警报器的最大值                    | B-15 |
| alarm pressure min       | 报告/设置压力警报器的最小值                    | B-15 |
| alarm trig conc no       | 报告/设置当前 NO 浓度警报器的警告值              | B-15 |
| alarm trig conc no2      | 报告/设置当前 NO2 浓度警报器的警告值             | B-15 |
| alarm trig conc nox      | 报告/设置当前 NOx 浓度警报器的警告值             | B-15 |
| analog iout range        | 报告每个信道模拟电流的输出范围                   | B-40 |

| 命令                   | 描述                      | 页码   |  |
|----------------------|-------------------------|------|--|
| analog vin           | 检索每个信道模拟电压的输入数据         | B-41 |  |
| analog vout range    | 报告每个信道模拟电压的输出范围         |      |  |
| avg time             | 报告/设置平均时间               | B-9  |  |
| baud                 | 报告/设置电流的波特率             | B-38 |  |
| cal high no coef     | 设置/自动校准高范围 NO 的系数       | B-24 |  |
| cal high no2 coef    | 设置/自动校准高范围 NO2 的系数      | B-24 |  |
| cal high noxcoef     | 设置/自动校准高范围 NOx 的系数      | B-24 |  |
| cal low no coef      | 设置/自动校准低范围 NO 的系数       | B-24 |  |
| cal low no2 coef     | 设置/自动校准低范围 NO2 的系数      | B-24 |  |
| cal low nox coef     | 设置/自动校准低范围 NOx 的系数      | B-24 |  |
| cal no bkg           | 设置/自动校准 NO 的背景          | B-24 |  |
| cal no coef          | 设置/自动校准 NO 的系数          | B-24 |  |
| cal no2 coef         | 设置/自动校准 NO2 的系数         | B-24 |  |
| cal nox bkg          | 设置/自动校准 NOx 的背景         | B-24 |  |
| cal nox coef         | 设置/自动校准 NOx 的系数         | B-24 |  |
| cal perm gas offset  | 使用校准电阻器(欧姆)设置/校准渗透气体    | B-27 |  |
| res                  | 温度传感器的偏移量               |      |  |
| cal perm gas offset  | 将渗透气体温度传感器的偏移量设置/校准     | B-27 |  |
| temp                 | 到某个温度(℃)                |      |  |
| cal perm oven offset | 使用校准电阻器(欧姆)设置/校准渗透烘箱    | B-27 |  |
| res                  | 温度传感器的偏移量               |      |  |
| cal pres             | 将当前测得的压力设置为校准过程中的压      | B-27 |  |
|                      | 力(压力补偿)                 |      |  |
| clr lrecs            | 只清除保存的长记录               | B-17 |  |
| clr records          | 清除保存的所有存入记录             | B-17 |  |
| clr srecs            | 只清除保存的短记录               | B-17 |  |
| contrast             | 报告/设置当前荧光屏的对比度          | B-33 |  |
| conv set temp        | 报告/设置 NO2 转换器的温度定位点     | B-34 |  |
| convtemp             | 报告当前 NO2 转换器的温度         | B-10 |  |
| cooler temp          | 报告PMT冷却器的温度(与PMT温度相同)   | B-10 |  |
| copy I recto sp      | 将当前 lrec 的选择设置/复制到便笺式存储 | B-22 |  |
|                      | 器中                      |      |  |
| copy sp to lrec      | 将便笺式存储器中的当前选择设置/复制到     | B-22 |  |
|                      | Irec 表中                 |      |  |
| copy sp to srec      | 将便笺式存储器中的当前选择设置/复制到     | B-22 |  |
|                      | srec 表中                 |      |  |
| copy sp to stream    | 将便笺式存储器中的当前选择设置/复制到     | B-22 |  |
|                      | 通量表中                    |      |  |
| copy srec to sp      | 将当前 srec 的选择设置/复制到便笺式存储 | B-22 |  |
|                      | 器中                      |      |  |

| 表 <b>B-1.</b> C-Link | 协议命令 |
|----------------------|------|
|----------------------|------|

| 命令                | 描述                         | 页码         |
|-------------------|----------------------------|------------|
| copy stream to sp | 将当前流式数据选择设置/复制到便笺式<br>存储器中 |            |
| custom            | 报告/设置定义的定制范围浓度             |            |
| date              | 报告/设置当前日期                  | B-34       |
| default params    | 将参数设置为默认值                  | B-34       |
| dhcp              | 报告/设置 DHCP 的使用状态           | B-38       |
| diag volt iob     | 报告 I/O 扩充板的诊断电压电平          | B-16       |
| diag volt mb      | 报告母板的诊断电压电平                | B-16       |
| diag volt mib     | 报告测量接口板的诊断电压电平             | B-16       |
| dig in            | 报告数字输入的状态                  | B-42       |
| din               | 报告/设置数字输入信道和活动状态           | B-42       |
| do (down)         | 模拟按下 down 按钮               | B-27       |
| dout              | 报告/设置数字输出信道和活动状态           | B-42       |
| dtoa              | 报告数字经过信道输出到模拟转换器中          | B-43       |
| en (enter)        | 模拟按下 enter 按钮              | B-27       |
| er                | 按照多个命令规定的格式返回一个有关主         | B-18       |
|                   | 要运行条件的简短描述                 |            |
| erec              | 按照命令规定的格式返回一个有关主要运         | B-18       |
|                   | 行条件的简短描述                   | . <u> </u> |
| erec format       | 报告/设置 erec 格式(ASCII 或者二进制) | B-20       |
| erec layout       | 报告 erec 数据的当前布置            | B-20       |
| flags             | 报告8位十六进制的数字(或标识),          | B-11       |
|                   | 它们表示臭氧发生器、PMT、气体模式         |            |
|                   | 和警报器的状态                    |            |
| flow              | 报告在 LPM 中测量的当前流量           | B-10       |
| format            | 报告/设置当前应答终止格式              | B-38       |
| gas mode          | 报告当前样品模式、零或量距              | B-31       |
| gas unit          | 报告/设置当前的气体装置               | B-32       |
| he (help)         | 模拟按下 help 按钮               | B-27       |
| high avgtime      | 报告/设置高范围的平均时间              | B-9        |
| high no           | 报告使用高范围系数计算的 NO 浓<br>度     | B-10       |
| high nocoef       | 报告/设置高范围的 NO 系数            | B-24       |
| high no gas       | 报告/设置高范围的 NO 量距气浓度         | B-25       |
| high no2          | 报告使用高范围系数计算的 NO2 浓         | B-10       |
|                   | 度                          |            |

| 命令            | 描流                        | 而码         |
|---------------|---------------------------|------------|
| high no2coef  | 报告/设置高范围的 NO2 系数          | 风吗<br>B-24 |
| high no2gas   | 报告/设置高范围的 NO2 量距气浓度       | B-25       |
| high nox      | 报告使用高范围系数计算的 <b>NOx</b> 浓 | B-10       |
| 0             | 度                         |            |
| high noxcoef  | 报告/设置高范围的 NOx 系数          | B-24       |
| high nox gas  | 报告高范围的 NOx 量距气浓度          | B-25       |
| high range no | 报告/选择当前 NO 的高范围           | B-29       |
| high range    | 报告/选择当前 NO2 的高范围          | B-29       |
| no2           |                           |            |
| high range    | 报告/选择当前 NOx 的高范围          | B-29       |
| nox           |                           |            |
| host name     | 报告/设置主机名字串                | B-39       |
| instr name    | 报告仪器名称                    | B-39       |
| instrument id | 报告/设置仪器 id                | B-39       |
| internal temp | 报告当前仪器的内部温度               | B-10       |
| isc (iscreen) | 检索用在显示器上的帧缓冲器             | B-27       |
|               | (framebuffer)数据           | <u>.</u>   |
| layout ack    | 禁用失效的线路图/线路变更显示装          | B-40       |
|               |                           |            |
| le (left)     | 模拟按下 left 按钮              | B-27       |
| list din      | 列举用于数字输入的当前选择             | B-17       |
| listdout      | 列举用于数字输出的当前选择             | B-17       |
| list lrec     | 列举当前选择 lrec 的存入数据         | B-17       |
| listsp        | 列举便笺式存储器表中的当前选择           | B-17       |
| list srec     | 列举当前选择 srec 的存入数据         | B-17       |
| list stream   | 列举当前选择的流式数据输出             | B-17       |
| listvaraout   | 报告模拟输出、指数和变量列表            | B-43       |
| list var din  | 报告数字输入、指数和变量列表            | B-43       |
| listvardout   | 报告数字输出、指数和变量列表            | B-43       |
| low avg time  | 报告/设置较低的平均时间              | B-9        |
| low no        | 报告利用低范围系数计算的 NO 浓         | B-10       |
|               | 度                         |            |
| low no coef   | 报告/设置低范围 NO 系数            | B-24       |
| low no gas    | 报告/设置低范围 NO 量距气浓度         | B-25       |
| low no2       | 报告利用低范围系数计算的 NO2 浓        | B-10       |
|               | 度                         |            |
| low no2 coef  | 报告/设置低范围 NO2 系数           | B-25       |
| low no2 gas   | 报告/设置低范围 NO2 量距气浓度        | B-25       |

| 命令              | 描述                     | 页码   |
|-----------------|------------------------|------|
| low nox         | 报告利用低范围系数计算的 NOx 浓度    | B-10 |
| low noxcoef     | 报告/设置低范围 NOx 系数        | B-25 |
| low nox gas     | 报告/设置低范围 NOx 量距气浓度     | B-25 |
| low range no    | 报告/设置当前 NO 的低范围        | B-29 |
| low range no2   | 报告/设置当前 NO2 的低范围       | B-29 |
| low range nox   | 报告/设置当前 NOx 的低范围       | B-29 |
| lr              | 按照命令规定的格式输出长记录         | B-18 |
| lrec            | 输出长记录                  | B-18 |
| I rec format    | 报告/设置长记录的输出格式(ASCII或二进 | B-20 |
|                 | 制)                     |      |
| Irec layout     | 报告 lrec 数据的当前布局        | B-20 |
| lrec mem size   | 报告可储存的长记录的最大数          | B-21 |
| lrec per        | 报告/设置长记录的存入周期          | B-21 |
| malloc lrec     | 报告/设置长记录的存储分配          | B-21 |
| mallocsrec      | 报告/设置短记录的存储分配          | B-21 |
| me (menu)       | 模拟按下 menu 按钮           | B-27 |
| meas mode       | 报告/设置哪个测量模式处于激活状态      | B-32 |
| mode            | 报告本地、运行或远程中的操作模式       | B-40 |
| no              | 报告当前 NO 浓度             | B-10 |
| nobkg           | 报告/设置当前 NO 的背景         | B-26 |
| no coef         | 报告/设置当前 NO 的系数         | B-24 |
| no gas          | 报告/设置 NO 量距气浓度         | B-25 |
| no of Irec      | 报告/设置存储器中储存的长记录数量      | B-21 |
| no of srec      | 报告/设置存储器中储存的短记录数量      | B-21 |
| no2             | 报告当前 NO2 浓度            | B-10 |
| no2 coef        | 报告/设置当前 NO2 的系数        | B-24 |
| no2 gas         | 报告/设置 NO2 量距气浓度        | B-25 |
| nox             | 报告当前 NOx 浓度            | B-10 |
| nox bkg         | 报告/设置当前 NOx 的背景        | B-26 |
| noxcoef         | 报告/设置当前 NOx 的系数        | B-24 |
| nox gas         | 报告/设置 NOx 量距气浓度        | B-25 |
| ozonator        | 报告/设置臭氧发生器的开关状态        | B-35 |
| ozonator flow   | 报告当前臭氧发生器的流量           | B-35 |
| ozonator safety | 报告/设置臭氧发生器安全装置的开关状态    | B-35 |

| 命令              | 描述                        | 页码   |
|-----------------|---------------------------|------|
| ozonator status | 报告臭氧发生器及安全装置的状态           | B-35 |
| perm gas temp   | 报告当前渗透气体的温度               | B-11 |
| pmt status      | 报告/设置 PMT 状态的开关           | B-36 |
| pmttemp         | 报告 PMT 冷却器的温度(与冷却器温       | B-11 |
|                 | 度相同)                      |      |
| pmt voltage     | 报告当前得 PMT 电压              | B-11 |
| pres            | 报告当前反应室的压力                | B-11 |
| pres cal        | 报告/设置用于校准的压力              | B-26 |
| pres comp       | 报告/设置压力补偿的开关状态            | B-32 |
| program no      | 报告分析器的程序号                 | B-40 |
| push            | 模拟按下前面板上的按键               | B-27 |
| range mode      | 报告/设置当前的范围模式              | B-31 |
| range no        | 报告/设置当前的 NO 范围            | B-29 |
| range no2       | 报告/设置当前的 NO2 范围           | B-29 |
| range nox       | 报告/设置当前的 NOx 范围           | B-29 |
| react temp      | 报告当前反应室的温度                | B-11 |
| relay stat      | 报告/设置指定继电器的继电器逻辑状态        | B-44 |
| ri (right)      | 模拟按下 right 按钮             | B-27 |
| ru (run)        | 模拟按下 run 按钮               | B-27 |
| sample          | 将零/量距阀门设置到采样模式            | B-31 |
| save            | 将参数储存在 FLASH 中            | B-36 |
| save pa rams    | 将参数储存在 FLASH 中            | B-36 |
| sc (screen)     | C-串联的遗产命令,报告类响应(用 iscreen | B-28 |
|                 | 代替)                       |      |
| sp field        | 报告/设置便笺式存储器表中的项目号和名       | B-22 |
|                 | 称                         |      |
| span            | 将零/量距阀门设置到量距模式            | B-32 |
| sr              | 报告最后储存的短记录                | B-18 |
| srec            | 报告短记录的最大数                 | B-18 |
| srec format     | 报告/设置短记录的输出格式(ASCII 或二进   | B-20 |
|                 | 制)                        |      |
| srec layout     | 报告短记录数据的当前布局              | B-20 |
| srec mem size   | 报告短记录的最大数                 | B-21 |
| srec per        | 报告/设置短记录的存入周期             | B-21 |
| stream per      | 报告/设置流式数据当前设定的时间间隔        | B-23 |
| stream time     | 报告/设置流式数据的时间标记或者不报告/      | B-23 |
|                 | 设置                        |      |

| 命令       | 描述                  | 页码   |
|----------|---------------------|------|
| tempcomp | 报告/设置温度补偿的开关状态      | B-33 |
| time     | 报告/设置当前时间(24-小时的时间) | B-36 |
| up       | 模拟按下 up 按钮          | B-27 |
| zero     | 将零/量距阀门设置为零模式       | B-31 |
|          |                     |      |

# 初量 avg time 削量 high avg time low avg time

这些命令报告在进行单范围操作时的平均时间(单位"秒"),或者进行双/自动范围模式操作时用于高、低范围的平均时间。以下例子显示的平均时间是 300 秒(根据表 B-2):

Send: avg time Receive: avg time 11:300 sec

set avg time *选择* set high avg time *选择* set low avg time *选择* 

根据表 B-2,这些命令设置平均时间、较高和较低的平均时间。以下例子将较低的平均时间设置为 120 秒。

Send: set low avg time 8 Receive: set low avg time 8 ok

# 表 B-2. 平均时间

| 选择 | 时间,NO 测量模式,<br>Nox 测量模式 | 时间,NO/NOx 测量模<br>式 |
|----|-------------------------|--------------------|
| 0  | 1 秒钟                    |                    |
| 1  | 2                       |                    |
| 2  | 5                       |                    |
| 3  | 10                      | 10 秒钟              |
| 4  | 20                      | 20                 |
| 5  | 30                      | 30                 |
| 6  | 60                      | 60                 |
| 7  | 90                      | 90                 |
| 8  | 120                     | 120                |
| 9  | 180                     | 180                |

表 B-2. 平均时间

| 选择 | 时间,NO 测量模式,<br>Nox 测量模式 | 时间, <b>NO/NOx 测量模</b><br>式 |
|----|-------------------------|----------------------------|
| 10 | 240                     | 240                        |
| 11 | 300                     | 300                        |

no no2 nox high no high no2 high nox low no low no2 low nox

这些命令报告在进行单范围操作时测量的 NO, NO<sub>2</sub>和 NO<sub>x</sub>浓度,或者进行双/自动范围模式操作时测量的高、低 NO, NO<sub>2</sub>和 NO<sub>x</sub>。下面的例子显示 NO 浓度是 22.91 ppb。

Send: no Receive: no 1323E-2 ppb

#### conv temp

此命令可报告当前 NO2 转换器的温度。下面的例子报告当前转换器的 温度是 625 °C 。

Send: conv temp Receive: conv temp 625 deg C

#### cooler temp

此命令可报告 PMT 冷却器的温度 ∘下面的例子报告 PMT 冷却器温度是 -2.3 ℃。

Send: pmt temp Receive: pmt temp -2.3 C

#### flow

此命令可报告当前测量的流量。下面的例子报告流量的测量值是 1.0 升 /分。

Send: flow Receive: flow 1.0 1/min

#### internal temp

测量

此命令可报告当前仪器的内部温度。下面的例子显示内部温度是 27.2℃。

Send: internal temp Receive: internal temp 27.2 deg C

#### perm gas temp

此命令可报告当前渗透气体的温度。下面的例子报告渗透气体温度是 100℃。

Send: perm gas temp Receive: perm gas temp 100.0 deg C

#### pmt temp

此命令可报告 PMT 冷却器温度。下面的例子报告 PMT 冷却器温度是-2.3 ℃。

Send: pmt temp Receive: pmt temp -2.3 °C

#### pmt voltage

此命令可报告当前 PMT 电压。下面的例子报告当前 PMT 的电压是-818 伏特。

Send: pmt voltage Receive: pmt voltage -818 volts

#### pres

此命令可报告当前反应室的压力。下面的例子显示反应室的实际压力是 240.2 mmHg.

Send: pres Receive: pres 240.2 mmHg

#### react temp

此命令可报告当前反应室的温度。下面的例子报告当前反应室的温度是 49.9℃。

Send: react temp Receive: react temp 49.9 deg C

#### flags

此命令可报告8位十六进制数字(或标识),这些数字代表臭氧发生器状态、PMT、压力和温度补偿状态、气体装置、气体模式和警报器。要对这些标识进行解码,可以将每个十六进制的数字转换为二进制,如图 B-1

所示,上面是定义每个参数状态的二进制数字。在下面的例子中,仪器报告臭氧发生器和 PMT 均接通、仪器处于量距气模式、至少一个警报器的温度被启用、NO2 高浓度警报启用。

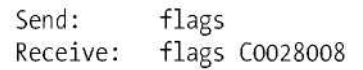

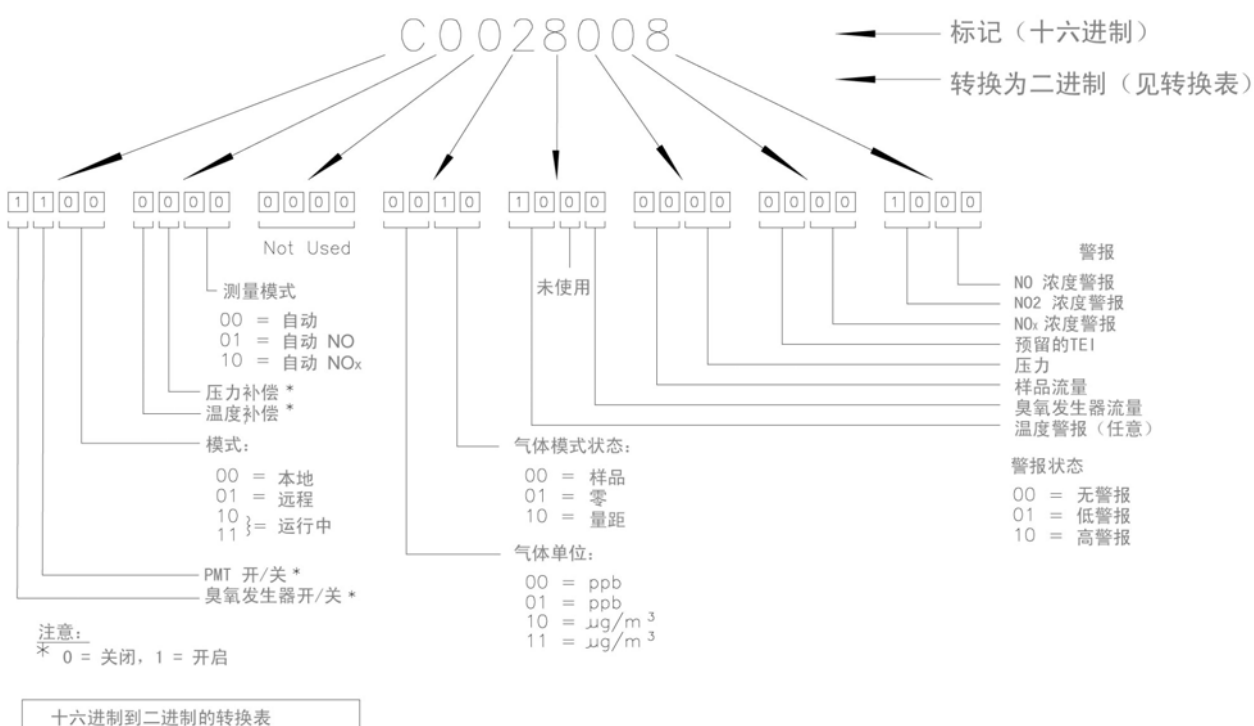

| 十六进制到二进制的转换表 |      |     |      |
|--------------|------|-----|------|
| 0 =          | 0000 | 8 = | 1000 |
| 1 =          | 0001 | 9 = | 1001 |
| 2 =          | 0010 | A = | 1010 |
| 3 =          | 0011 | B = | 1011 |
| 4 =          | 0100 | C = | 1100 |
| 5 =          | 0101 | D = | 1101 |
| 6 =          | 0110 | E = | 1110 |
| 7 =          | 0111 | F = | 1111 |

#### 图 B-1. 标识

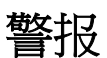

#### alarm chamber temp min alarm chamber temp max

这些命令报告反应室温度警报的最小和最大值的当前设定值。下面的例子报告反应室温度警报的最小值是 **35.0°C**。

| Send:    | alarm | chamber | temp | min |      |     |   |
|----------|-------|---------|------|-----|------|-----|---|
| Receive: | alarm | chamber | temp | min | 35.0 | deg | С |

set alarm chamber temp min *値* set alarm chamber temp max *値* 

这些命令在这里设置反应室温度警报的最小和最大值。此处的"值"是一 个浮点数,表示反应室温度警报的范围(单位:℃)。下面的例子将反 应室温度警报的最大值设置为 55.0 °C。

Send: set alarm chamber temp max 55.0 Receive: set alarm chamber temp max 55.0 ok

alarm conc no min alarm conc no2 min alarm conc nox min alarm conc no max alarm conc no2 max alarm conc nox max

这些命令报告 NO, NO2 和 NOx 浓度警报的最小和最大值的当前设定 值。下面的例子报告 NO 浓度最小值是 5.2 ppb。

Send: alarm conc no min Receive: alarm conc no min 5.2 ppb

set alarm conc no min 値 set alarm conc no2 min 値 set alarm conc nox min 値 set alarm conc no max 値 set alarm conc no2 max 値 set alarm conc nox max 値

这些命令在此处的"值"设置 NO、NO2 和 NOx 浓度警报的最小和最大值。这个"值"是一个浮点数,表示浓度的警报范围。值的单位必须是当前设置应用的单位。下面的例子将 NO 浓度警报的最大值设置为 215。

Send: set alarm conc no max 215 Receive: set alarm conc no max 215 ok

# alarm cooler temp min alarm cooler temp max

这些命令报告冷却器温度警报的最小和最大值的当前设定值。下面的例子报告冷却器温度警报的最小值是-5.0°C。

Send: alarm cooler temp min Receive: alarm cooler temp min -5.0 deg C

# set alarm cooler temp min *値* set alarm cooler temp max *値*

这些命令在这里设置冷却器温度警报的最小和最大值,此处的"值"是一 个浮点数,表示冷却器温度警报范围(单位:℃)。下面的例子将冷却 器温度警报的最大值设置为 0.0 °C。

Send: set alarm cooler temp max 0 Receive: set alarm cooler temp max 0 ok

## alarm converter temp min alarm converter temp max

这些命令报告转换器温度警报的最小和最大值的当前设定值。下面的例子报告转换器温度警报的最小值是 610.0°C。

Send: alarm converter temp min Receive: alarm converter temp min 610.0 deg C

# set alarm converter temp min 値 set alarm converter temp max 値

这些命令在这里设置转换器温度警报的最小和最大值,此处的"值"是一 个浮点数,表示转换器温度警报范围(单位:℃)。下面的例子将转换 器温度警报的最大值设置为 610.0 °C。

Send: set alarm converter temp max 610 Receive: set alarm converter temp max 610 ok

# alarm internal temp min alarm internal temp max

这些命令报告内部温度警报的最小和最大值的当前设定值。下面的例子 报告内部温度警报的最小值是15.0°C。

Send: internal temp alarm min Receive: internal temp alarm min 15.0 deg C

# set internal temp alarm min 値 set internal temp alarm max 値

这些命令在这里设置内部温度警报的最小和最大值,此处的"值"是一个 浮点数,表示内部温度警报范围(单位:℃)。下面的例子将内部温度 警报的最大值设置为45.0℃。

Send: set internal temp alarm max 45

Receive: set internal temp alarm max 45 ok

# alarm pressure min

# alarm pressure max

这些命令报告压力警报最小和最大值的当前设定值。下面的例子报告压力警报的最大值是 205 mmHg。

Send: pressure alarm min Receive: pressure alarm min 205 mmHg

set alarm pressure min *値* 

set alarm pressure max 値

这些命令在这里设置压力警报的最小和最大值,此处的"值"是一个浮点数,表示压力警报范围(单位:毫米汞柱)。下面的例子将压力警报的最大值设置为 215 mmHg。

Send: set alarm pressure max 215 Receive: set alarm pressure max 215 ok

# alarm sample flow min alarm sample flow max

这些命令报告样品流量最小和最大值的当前设定值。下面的例子报告样品流量的最大值是2LPM。

Send: alarm sample flow min Receive: alarm sample flow min 2 1/min

set alarm sample flow min *値* 

set alarm sample flow max 値

这些命令在这里设置样品流量的最小和最大值,此处的"值"是一个浮点数,表示样品流量警报范围(单位:升/分)。下面的例子将样品流量警报的最大值设置为1LPM.

Send: set alarm sample flow max 1 Receive: set alarm sample flow max 1 ok

# alarm trig conc no alarm trig conc no2 alarm trig conc nox

这些命令报告地板或天花板上 NO, NO2 和 NOx 浓度在最小警报、当前

**C-Link 协议命令** 警报

设定值时的警报触发作用。下面的例子显示天花板上 NO 浓度最小值时的警报触发状况(根据表 B-3)。

Send: alarm trig conc no Receive: alarm trig conc no 1

#### set alarm trig conc no 値

#### set alarm trig conc no2 値

#### set alarm trig conc nox 値

这些命令在这里设置 NO, NO2 和 NOx 浓度警报的最小值。根据表 B-3,此处的"值"可以设置为地面或天花板。下面的例子显示天花板上 NO 浓度最小值时的警报触发状况。

Send: set alarm trig conc no 1 Receive: set alarm trig conc no 1 ok

| 値  | 警报触发 |
|----|------|
| 00 | 地面   |
| 01 | 天花板  |
|    |      |

# 诊断 diag volt mb

此命令可报告母板上诊断电压的测量值。按顺序电压分别是:+24,+15,+5,+3.3和-3.3。电压值之间用一个空格隔开。

Send: diag volt mb Receive: diag volt mb 24.1 14.9 4.9 3.2 -3.2

#### diag volt mib

此命令可报告测量接口板上诊断电压的测量值。按顺序电压分别是: +24,+15,-15,+5,+3.3 和+15。电压值之间用一个空格隔 开。

Send: diag volt mib Receive: diag volt mib 24.1 14.9 -14.9 4.9 3.2 14.9

#### diag volt iob

此命令可报告 I/O 扩充板上诊断电压的测量值。按顺序电压分别是: +24,+5,+3.3 和-3.3。电压值之间用一个空格隔开。

Send: diag volt iob Receive: diag volt iob 24.1 4.9 3.2 -3.2 **C-Link 协议命令** 数据存入

#### 数据存入 clr records

此命令可清除保存的所有长、短记录。

Send: clear records Receive: clear records ok

#### set clr lrecs set clr srecs

这些命令只清除保存的长记录或短记录。以下例子显示短记录:

Send: set clr srecs Receive: set clr srecs ok

## list din list dout

这些命令报告当前选择的按格式执行的数字输出。输出没有指数变量 名的活动状态。数字输出的活动状态可以是开启或关闭。数字输入的 活动状态可以是高或低。

Send: list dout
Receive: list dout
output index variable state
1 35 CONC ALARM open
2 2 LOCAL/REMOTE open
3 4 UNITS open
4 11 GEN ALARM closed
7 7 NO MODE open
8 8 NOX MODE open

#### list lrec list srec list stream list sp

这些命令报告当前选择的长记录存入数据、短记录存入数据、流式数 据输出或便笺式存储器(sp)表的表单信息。以下例子显示流式数据 输出的表单

Send: list stream Receive: list stream field index variable x x time 1 1 no 2 2 no2 3 3 nox 4 18 intt 5 25 pres 6 26 smplf

| er xy           |                                 |           |
|-----------------|---------------------------------|-----------|
| l <b>r</b> xy   |                                 |           |
| sr xy           |                                 |           |
| x =   0   1     | 应答终止格式(见"set format format"命    | 令)        |
| y =   0   1   2 | 输出格式(见"set erec/lrec/srec forma | t format" |
|                 | 命令)                             |           |

这些命令报告最后储存的长、短记录或动态数据记录。在下面的例子中,命令请求长记录(没有校验和)以带有文本的 ASCII 格式。欲知在这些记录中如何对标记字段进行解码的详细信息,参见"flags"命令。

```
Send: lr01
Receive: lr01
12:31 02-22-03 flags 54089100 no -8413E-1 nox -8485E-1 lono
-6471E-1 lonox -6527E-1 pres 130.9 pmtt 53.2 intt 80.0 rctt
80.0 convt 61 smplf 0.500 ozonf 0.000 pmtv -115
```

#### erec

此命令可在命令发出时返回一个有关主操作条件的简短描述(即动态数据)。下面的例子显示了一个典型的响应。其中的格式根据"format"和"erec format"命令的当前设定值进行定义。欲知在这些记录中如何对标记字段进行解码的详细信息,参见"flags"命令。

#### Send: erec

Receive: erec

```
10:11 04-06-05 flags DD008000 no 0.000 nox 0.000 no2 0.000
1 lono 147.500 lonox 0.000 lono2 0.000 1 pmtv 805.491
tempal 1 pres 172.278 pcal 150.000 smplf 0.000 ozonf 0.050
hiavgtime 10 loavgtime 10 nobkg 0.000 noxbkg 0.000 nocoef
1.000 noxcoef 1.000 no2coef 1.000 lonocoef 1.000 lonoxcoef
1.000 lono2coef 1.000 norange 100000.000 noxrange 100000.000
no2range 100000.000 lonorange 100000.000 lonoxrange
100000.000 lono2range 100000.000
```

#### Irec

srec Irec xxxxyy srec xxxxyy Irec aa:bb oo-pp-qqyy srec aa:bb oo-pp-qqyy xxxx = 过去记录数 yy = 返回的记录数(1 到 10) aa = 小时(01 到 24) bb = 分钟(01 到 59) oo = 月 (01 到 12) pp = 天 (01 到 31) qg = 年

这些命令输出长或短记录和动态数据。输出格式根据"set lrec format" 和"set srec format"命令进行确定。存入时间根据"set lrec per"和"set srec per"命令进行确定。在双范围里,长记录和短记录包含了高位和 低位的 NO 和 NOx 浓度。在单范围里,将低位 NO 和低位 NOx 值设 置为 0,使用高位 NO 和 NOx。在只有 NO 或 NOx 模式里,使用相 关的高位值,而其他的浓度设置为 0。存储的浓度单位可以为 ppb 或  $\mu g/m^3$ 。

在下面的例子中存储器上当前储存了740条长记录 在发送命令 lrec 1005时,仪器从收集的最后一条记录起往回数100个记录(总共740条),然后返回5个记录:640,641,642,643和644。欲知在这些记录中如何对标记字段进行解码的详细信息,参见"flags"命令。

| Send:<br>Bacaiway | lrec 5                                                                |                          |
|-------------------|-----------------------------------------------------------------------|--------------------------|
| Keceive:          | 11:03 02-22-03 flags 54089100 no                                      | 8416E-1 nox 8458E-1 lono |
|                   | 6474E-1 lonox<br>6506E-1 pres 131.4 pmtt 53.1 intt                    | 80.0 rctt 80.0 convt 61  |
|                   | smpl+ 0.500 ozon+ 0.000 pmtv -116<br>11:04 02-22-03 flags 54089100 no | 8421E-1 nox 8457E-1 lono |
|                   | 6477E-1 Lonox<br>6505E-1 pres 131.5 pmtt 53.1 intt                    | 80.0 rctt 80.0 convt 61  |
|                   | smplf 0.500 ozonf 0.000 pmtv -116<br>11:05 02-22-03 flags 54089100 no | 8440E-1 nox 8456E-1 lono |
|                   | 6492E-1 lonox<br>6505E-1 pres 131.5 pmtt 53.2 intt                    | 80.0 rctt 80.0 convt 61  |
|                   | smplf 0.500 ozonf 0.000 pmtv -116<br>11:06 02-22-03 flags 54089100 no | 8432E-1 nox 8483E-1 lono |
|                   | 6486E-1 lonox<br>6525E-1 pres 133.0 pmtt 53.0 intt                    | 80.0 rctt 80.0 convt 61  |
|                   | smplf 0.500 ozonf 0.000 pmtv -116<br>11:07 02-22-03 flags 54089100 no | 8442E-1 nox 8383E-1 lono |
|                   | 6494E-1 lonox<br>6449E-1 pres 131.5 pmtt 53.1 intt                    | 80.0 rett 80.0 convt 61  |
|                   | <pre>smplf 0.500 ozonf 0.000 pmtv -116 sum cd3e"</pre>                |                          |
|                   | -                                                                     |                          |

这里:

pmtv = PMT 电压 pmtt = PMT 温度 intt = 内部温度 rctt = 反应室温度 convt = NO<sub>2</sub> 转换器温度 smplf = 样品流量 ozonf = 臭氧发生器流量 pres = 压力

# erec format srec format Irec format

这些命令报告长、短记录的输出格式,和以多种格式比如不带文字的 ASCII、带文字的 ASCII 或者二进制格式的动态数据。根据表 B-4, 下面的例子显示长记录的输出格式是带文字的 ASCII。

Send: lrec format Receive: lrec format 01

set erec format 格式 set lrec format 格式 set srec format 格式

这些命令根据表 B-4,设置长、短记录的输出格式,以及动态数据。 下面的例子将长记录输出格式设置为带文字的 ASCII。

Send: set lrec format 1 Receive: set lrec format 1 ok

表 B-4.记录输出格式

| 格式 | 输出格式       |
|----|------------|
| 0  | ASCII,不带文字 |
| 1  | ASCII,带文字  |
| 2  | 二进制数据      |

# erec layout Irec layout srec layout

这些命令报告为了响应 erec, lrec, srec 及其相关命令而发送的数据的 格式(字符串表示数据格式)。下面的例子显示的是一个典型的响应。 欲知如何解译这些字符串,参见后面附录中"记录格式定义"部分。

no nox hino hinox pres pmtt intt rctt convt smplf ozonf pmtv

# Irec mem size srec mem size

这些命令报告使用当前设置进行储存的长、短记录,报告为长、短记 录保留备用的区块数。要计算每个区块的短记录数,先将记录数加上 2,然后除以区块数。下面的例子显示为长记录预留的7个区块,并 且在存储器中储存的长记录的最大数是1426.

Send: lrec mem size Receive: lrec mem size 1426 recs, 7 blocks

# Irec per

#### srec per

这些命令报告长、短记录的存入时间。下面的例子显示短记录的存入时间是5分钟。

Send: srec per Receive: srec per 5 min

set srec per *値* set srec per *値* 

e=|1|5 | 15 | 30 | 60 |

这些命令给长、短记录存入时间设定一个"值"(单位:分钟)。下面的 例子将长记录的存入时间设置为 15 分钟。

Send: set lrec per 15 Receive: set lrec per 15 ok

#### no of lrec

#### no of srec

这些命令报告长、短记录存储器中储存的长、短记录数。下面的例子显示存储器储存了 50 条长记录。

Send: no of lrec Receive: no of lrec 50 recs

# malloc lrec

#### malloc srec

这些命令报告当前设置的长、短记录的存储分配所占总存储器的百分比。

Send: malloc lrec Receive: malloc lrec 10%

set malloc lrec 値 set malloc srec 値

值 = 0 到 100

这些命令设置长、短记录分配的存储空间所占的百分比,其中"值"是 一个浮点数,表示百分比。下面的例子将长记录的存储分配空间设置 为 10.

**注意**:使用这些命令将清除所有存入的存储数据。必要时应当使用合适的命令检索现有的所有记录。

Send: set malloc lrec 10 Receive: set malloc lrec 10 ok

# set copy sp to lrec set copy sp to srec set copy sp to stream

这些命令将便笺式存储器(sp)中的当前选择的内容复制到长记录、短记录或流式数据表中。下面的例子将便笺式存储器里的当前表格复制 到长记录表中。

Send: set copy sp to lrec Receive: set copy sp to lrec ok

# set copy lrec to sp set copy srec to sp set copy stream to sp

这些命令将长记录、短记录或流式数据表中的当前内容复制到便笺式存储器(sp)中。这些命令在对当前的长记录、短记录或流式数据表进行简单修改时非常有用。下面的例子将长记录的当前表格复制到便 笺式存储器中。

Send: set copy lrec to sp Receive: set copy lrec to sp ok

# sp field 数

此命令可报告便笺式存储器里指数储存的变量数和名称。下面的例子显示便笺式存储器中的字段 5 设置成了指数 13,代表变量 no<sub>x</sub>的浓度。

#### **C-Link 协议命令** 数据存入

Send: sp field 5 Receive: sp field 5 13 pres

#### sp field *数值*

数 = 1-32 是长、短记录表中字段的最大数

数 = 1-18 表示流式数据表

此命令可设置便笺式存储器的字段号(便笺式存储器中的项目号), 其中"值"是模拟输出变量表中变量的指数。可用的变量及其对应的指 数可以使用命令"list var aout"获得。使用命令"set sp field"可以创建一 个变量表,这张表利用"set copy sp to lrec"、"set copy sp to srec"或 "set copy sp to stream"命令可以转化为长记录、短记录或流式数据 表。

Send: set sp field 1 34 Receive: set sp field 1 34 ok

#### stream per

此命令可报告流式数据当前设置的时间间隔(单位:秒)。

Send: stream per Receive: stream per 10

#### set stream per 数值

数値 = | 1 | 2 | 5 | 10 | 20 | 30 | 60 | 90 | 120 | 180 | 240 | 300 |

此命令可在两个连续的流式数据串之间设置"时间间隔"(单位:秒) 设置时间间隔。下面的例子将数值设置为 10 秒钟。

Send: set stream per 10 Receive: set stream per 10 ok

#### stream time

此命令可根据表 B-5,报告流式数据串是否附带有一个时间标记。

```
Send: stream time
Receive: stream time O
```

#### set stream time *値*

此命令可根据表 B-5,表示流式数据串启用"值"(如果附带了"值")或 禁用时间标记。下面的例子中流式数据附带了一个时间标记。
Send: set stream time 0 Receive: set stream time 0 ok

## 表 B-5.流式时间值

| 值  | 流式时间         |
|----|--------------|
| 00 | 时间标记附带了流式数据串 |
| 01 | 时间标记禁用流式数据串  |

校准

## set cal no coef

set cal no2 coef set cal nox coef set cal high no coef set cal high no2 coef set cal high nox coef set cal low no coef set cal low no2 coef set cal low no2 coef

这些命令以 NO, NO2和 NOx 量距气浓度为基础,自动校准 NO, NO2和 NOx 的系数。高位和低位命令只在双范围和自动范围模式中可用。如果模式不正确,仪器将响应"can't, wrong settings"。下面的例子显示了低 NO 系数成功的自动校准。

Send: set cal low no coef Receive: set cal low no coef ok

## set cal no bkg set cal nox bkg

这些命令自动校准NO和NO<sub>x</sub>的背景。如果仪器被设置为NO<sub>x</sub>手动模式,则对"set cal no bkg"的响应是"can't, wrong settings"。下面的例子显示

NO 背景的成功自动校准。

Send: set cal no bkg Receive: set cal no bkg ok

no coef no2 coef nox coef high no coef high no2 coef high nox coef low no coef C-Link 协议命令 校准

## low no2 coef low nox coef

这些命令报告单范围模式下的 NO, NO<sub>2</sub>和 NOx 的系数, 双或自动范围模式下高、低范围系数。如果模式不正确, 仪器将响应"can't, wrong settings"。下面的例子报告 NO 的系数是 1.005。

Send: no coef Receive: no coef 1.005

set no coef 値 set no2 coef 値 set nox coef 値 set high no coef 値 set high no2 coef 値 set low no coef 値 set low no2 coef 値 set low no2 coef 値

这些命令根据用户定义的值,设置 NO, NO2和 NOx的系数,其中"*值*" 是一个表示系数的浮点数。下面的例子将 NO 系数设置为 1.005。

Send: set no coef 1.005 Receive: set no coef 1.005 ok

#### no gas

no2 gas nox gas high no gas high no2 gas high nox gas low no gas low no2 gas low no2 gas

这些命令报告低位 NO, NO2和 NOx 量距气浓度,这些浓度用来对低位 NO, NO2和 NOx 系数进行自动校准。高位和低位命令只在双和自动范围模式下可用。如果模式不正确,仪器将响应"can't, wrong settings"。 下面的例子显示 NO 低量距气浓度是 240.0 ppm。

Send: low no gas Receive: low no gas 2400E-1 ppm

#### set no gas *値*

set no2 gas 値 set nox gas 値 set high no gas 値 set high no2 gas 値 set high nox gas 値 set low no gas 値 set low no2 gas 値 set low nox gas 値

这些命令对自动校准程序使用的 NO, NO2和 NOx量距气浓度进行 设置,其中"值"是一个浮点数,表示当前选择单位下的气体浓度。 其中气体单位要与用户选择的相同。下面的例子将 NO 量距气浓度 设置为 123.4 ppm。

Send: set no gas 123.4 Receive: set no gas 123.4 ok

## no bkg

## nox bkg

这些命令报告当前 NO 和 NO<sub>x</sub>的背景。下面的例子报告 NO 背景 是 5.5 ppb。

Send: no bkg Receive: no bkg 5.5 ppb

## set no bkg *値* set nox bkg *値*

根据用户定义的值,使用这些命令来设置 NO 和 NO<sub>x</sub>的背景,其中 "*值*"是一个浮点数,表示当前选择单位下的背景。下面的例子将 NO 背景设置为 5.5 ppb。

Send: set no bkg 5.5 Receive: set no bkg 5.5 ok

#### pres cal

此命令可报告校准时记录的压力。下面的例子显示校准时的压力是 85.5 mmHg。

Send: pres cal Receive: pres cal 85.5 mmHg

#### set pres cal

此命令可自动将当前压力设置为校准压力。下面的例子成功地将校准压力设置为 120.5 mmHg。

Send: set pres cal 120.5 Receive: set pres cal 120.5 ok

#### set cal perm gas offset res res

此命令可使用校准电阻器的值 res (单位:欧姆)校准渗透气体温度传感器的偏移量。

Send: set cal perm gas offset res 5000 Receive: set cal perm gas offset res 5000 ok

#### set cal perm gas offset temp temp

此命令可将渗透气体温度传感器的偏移量校准到一个温度 temp(单位:℃)。

Send: set cal perm gas offset temp 34.5 Receive: set cal perm gas offset temp 34.5 ok

#### set cal perm oven offset res res

此命令可使用校准电阻器的值 res (单位:欧姆)校准渗透气体温度传感器的偏移量。

Send: set cal perm oven offset res 5000 Receive: set cal perm oven offset res 5000 ok

#### set cal pres

此命令可自动将当前压力设置为校准压力。下面的例子成功设置了校准压力。

Send: set cal pres Receive: set cal pres ok

## 键/显示

#### push 按钮

*接钮* = | do | down | en | enter | he | help | le | left | me | menu | ri | right ru | run | up | 1 | 2 | 3 | 4 |

这些命令模拟按压前面板的按钮。其中的数值表示前面板从左到右的软键。

Send: push enter Receive: push enter ok

#### isc iscreen

#### C-Link 协议命令

关键码/显示器

此命令可检索 iSeries 仪器显示屏上使用的帧缓存器数据。它的大 小是 19200 个字节,每个像素 2-位,每个字节 4 个像素,可以排 列 320×240 个字符。这个数据以 RLE 的编码形式发送,可以节省 传输时间。它的发送类型是"5"的二进制 c\_link 响应(不带校验)。

RLE 编码由 0 后跟一个 8 位数的连续 0xFF 字节。下面的"c"码将扩充输入数据。

```
Void
        unpackDisplay (void far* tdib, unsigned char far* rlescreen )
int i,j,k;
unsigned char far *sc4bpp, *sc2bpp, *screen, *ptr;
       ptr = screen = (unsigned char far *)malloc(19200);
       //RLE decode the screen
         for (i=0; i<19200 && (ptr - screen) < 19200; i++)
         {
                   *(ptr++) = *(rlescreen + i);
                 if (*(rlescreen + i) == 0)
                {
                    unsigned char rlecount = *(unsigned char *)(rlescreen + ++i);
                        while (rlecount)
                        {
                                *(ptr++) = 0;
                                rlecount--;
                        }
                    }
                else if (*(rlescreen + i) == 0xff)
                unsigned char rlecount = *(unsigned char *)(rlescreen + ++i);
                while (rlecount)
                    1
                       *(ptr++) = 0xff;
                       rlecount--;
                }
         }
}
```

为了将这个数据转换为 Windows 使用的 BMP,需要将它转化成一个 4BPP,因为这是 Windows 能够显示的最小信息。同时注意,BMP 文件中相关的这个数据颠倒了,即最上面的显示行在 BMP 里 是最后一行。

sc screen 此命令可表示 C 系列上的反向兼容性。屏幕信息用上面的"iScreen" 命令进行报告。

Send: screen Receive: screen This is an I series Instrument. Screen Information not available

## 测量配置

range no range no2 range nox high range no high range no2 high range nox low range no low range no2 low range no2

这些命令根据表 B-6 和 B-7 在单范围模式下报告 NO, NO<sub>2</sub>和 NOx 的范围,在双或自动范围模式下报告高位和低位范围。如果模式不 正确,仪器将响应"can't, wrong settings"。下面的例子报告 NO 范 围是 50 ppb。

Send: range no Receive: range no 0: 5000E-2 ppb

set range no 选择 set range no2 选择 set range nox 选择 set high range no 选择 set high range no2 选择 set high range nox 选择 set low range no 选择 set low range no2 选择 set low range no2 选择 set low range nox 选择

这些命令根据表 B-6 和 B-7,选择 NO, NO2和 NOx 全部范围。下面的例子将 NOx 全范围设置为 2,000 ppb。

Send: set range nox 5 Receive: set range nox 5 ok

## 表 B-6.标准范围

| 选择 | ppb    | ppm    | µg/m³  | mg/m <sup>3</sup> |
|----|--------|--------|--------|-------------------|
| 0  | 50     | 0.05   | 100    | 0.1               |
| 1  | 100    | 0.10   | 200    | 0.2               |
| 2  | 200    | 0.20   | 500    | 0.5               |
| 3  | 500    | 0.50   | 1,000  | 1,0               |
| 4  | 1,000  | 41,00  | 2,000  | 2,0               |
| 5  | 2,000  | 52,00  | 5,000  | 5,0               |
| 6  | 5,000  | 65,00  | 10,000 | 10,0              |
| 7  | 10,000 | 710,00 | 20,000 | 20,0              |
| 8  | 20,000 | 820,00 | 30,000 | 30,0              |
| 9  | C1     | C1     | C1     | C1                |
| 10 | C2     | C2     | C2     | C2                |
| 11 | C3     | C3     | C3     | C3                |

## 表 B-7.扩充范围

| 选择 | ppb     | ppm | µg/m³   | mg/m <sup>3</sup> |
|----|---------|-----|---------|-------------------|
| 0  | 200     | 0.2 | 500     | 0.5               |
| 1  | 500     | 0.5 | 1,000   | 1                 |
| 2  | 1,000   | 1   | 2,000   | 2                 |
| 3  | 2,000   | 2   | 5,000   | 5                 |
| 4  | 5,000   | 5   | 10,000  | 10                |
| 5  | 10,000  | 10  | 20,000  | 20                |
| 6  | 20,000  | 20  | 50,000  | 50                |
| 7  | 50,000  | 50  | 100,000 | 100               |
| 8  | 100,000 | 100 | 150,000 | 150               |
| 9  | C1      | C1  | C1      | C1                |
| 10 | C2      | C2  | C2      | C2                |
| 11 | C3      | C3  | C3      | C3                |

custom 范围

范围 = | 1 | 2 | 3

此命令可报告用户定义的定制范围 1、2 或 3 的值。下面的例子报告定制范围 1 被定义为 55.0 ppb。

Send: custom 1

Receive: custom 1 5500E-2 ppb

set custom 范围 range 値 set custom 1 range 値 set custom 2 range 値 set custom 3 range 値

这些命令用来设置三个定制范围  $1 \cdot 2 \equiv 3$  中的任意一个的最大浓度, 其中"值"是一个表示浓度的浮点数,单位为 ppb, ppm,  $\mu$ g/m<sup>3</sup> 或 mg/m<sup>3</sup>。下面的例子将定制 1 范围设置为 55.5 ppb。

Send: set custom 1 range 55.5 Receive: set custom 1 range 55.5 ok

## range mode

此命令可报告当前的范围模式。

Send: range mode Receive: range mode single

#### set range mode *模式*

此命令可将当前范围模式设置为单、双或自动范围。下面的例子将范围模式设置为单。

Send: set range mode single Receive: set range mode single ok

#### gas mode

此命令可报告样品、零或量距的当前模式。下面的例子报告气体模式为样品。

Send: gas mode Receive: gas mode sample

#### set sample

此命令可将零/量距阀门设置为样品模式。下面的例子将仪器设置为样品模式,也就是说仪器在读取样品气体。

Send: set sample Receive: set sample ok

#### set zero

此命令可将零/量距阀门设置为零模式。下面的例子将仪器设置为零模式,也就是说仪器在读取样品气体。

Send: set zero Receive: set zero ok

#### set span

此命令可将零/量距阀门设置为量距模式。下面的例子将仪器设置为量 距模式,也就是说仪器在对量距气体进行取样。

Send: set span Receive: set span ok

#### gas unit

此命令可报告当前的气体单位 (ppb, ppm, µg/m<sup>3</sup>或 mg/m<sup>3</sup>)。给出的 例子报告气体单位被设置为 ppb。

Send: gas unit Receive: gas unit ppb

#### set gas *单位*

*单位* = | ppb | ppm | µg/m<sup>3</sup> | mg/m<sup>3</sup> |

此命令可将气体单位设置为 ppb, ppm,  $\mu$ g/m<sup>3</sup> 或 mg/m<sup>3</sup>。下面的例子 将气体单位设置为 mg/m<sup>3</sup>。

Send: set gas unit mg/m3 Receive: set gas unit mg/m3 ok

#### meas mode

此命令可报告哪种测量模式(NO/NOx, NO, NOx)在启用。下面的例子报告测量模式被设置为NO。

Send: meas mode Receive: meas mode no

#### set meas mode *模式*

*模式*= | no/nox | no | nox | 此命令可将仪器设置为 NO/NOx (自动)模式,手动 NO 模式或者手动 NOx 模式。下面的例子将仪器设置为手动 NO 模式。

Send: set meas mode no Receive: set meas mode no ok

#### pres comp

此命令可报告压力补偿是否处于开/关的状态。下面的例子显示压力补偿已经打开。

Send: pres comp Receive: pres comp on

#### set pres comp onoff

这些命令对压力补偿进行 on (开) 或 off (关) 操作。下面的例子中 压力补偿关闭。

Send: set pres comp off Receive: set pres comp off ok

#### temp comp

contrast

此命令可报告温度补偿是否开启或关闭。下面的例子显示温度补偿关闭。

Send: temp comp Receive: temp comp off

#### set temp comp onoff

这些命令对温度补偿进行 on (开) 或 off (关) 操作。下面的例子中 温度补偿关闭。

Send: set temp comp off Receive: set temp comp off ok

## 硬件配置

此命令可报告显示屏的对比度。下面的例子显示,根据表 B-8,屏幕 对比度是 50%。

Send: contrast Receive: contrast 5:50%

#### set contrast 对比值

此命令可根据 B-8,设置屏幕的对比度。下面的例子将对比度设置为 50%.

Send: set contrast 5 Receive: set contrast 5 ok

#### 表 B-8. 对比度

| 级别 | 对比度 |
|----|-----|
| 0  | 0%  |
| 1  | 10% |
| 2  | 20% |
| 3  | 30% |
| 4  | 40% |

| 表 B-8. | 对比度  |  |
|--------|------|--|
| 级别     | 对比度  |  |
| 5      | 50%  |  |
| 6      | 60%  |  |
| 7      | 70%  |  |
| 8      | 80%  |  |
| 9      | 90%  |  |
| 10     | 100% |  |

### conv set temp

此命令可报告 NO₂转换器所设置的温度。下面的例子报告转换器温度 被设置为 625 °C。

Send: conv set temp Receive: conv set temp 625 deg C

#### set conv set temp *値*

此命令可设置 NO₂转换器的温度,其中的"值"是一个整数,表示℃。 下面的例子将转换器温度设置为 625 ℃。

Send: set conv set temp Receive: set conv set temp 625 deg C ok

#### date

此命令可报告当前的日期。下面的例子报告日期为 2004 年 12 月 1 日。

Send: date Receive: date 12-01-04

#### set date mm-dd-yy

*mm* = 月 *dd* = 天 *yy* = 年

此命令可设置分析器内部时钟的日期。下面的例子将日期设置为 2004 年 12 月 1 日。

Send: set date 12-01-04 Receive: set date 12-01-04 ok

#### set default params

此命令可将所有的参数设置为它们的默认值。这不影响工厂所校准的参数。

Send: set default params Receive: set default params ok

#### ozonator

此命令可报告臭氧发生器的开启或关闭状态。下面的例子报告臭氧发生器关闭。

Send: ozonator status Receive: ozonator status off (ozonator is set off)

#### set ozonator onoff

这些命令设置臭氧发生器的 on (开启)或 off (关闭)。下面的例子将 臭氧发生器设置为关闭。

Send: set ozonator off Receive: set ozonator off ok

#### ozonator flow

此命令可报告当前臭氧发生器的流量。下面的例子报告当前臭氧发 生器的流量是 0.050 升/分。

Send: ozonator flow Receive: ozonator flow 0.050 l/m

#### ozonator safety

此命令可报告臭氧发生器安全装置的开启或关闭状态。下面的例子报告臭氧发生器安全装置处于开启状态。

Send: ozonator safety Receive: ozonator safety on

#### set ozonator safety onoff

这些命令设置臭氧发生器安全装置的 on (开启)或 off (关闭)。下面的例子将臭氧发生器设置为关闭。

Send: set ozonator safety off Receive: set ozonator safety off ok

#### ozonator status

此命令可报告臭氧发生器和安全装置的状态。下面的例子报告臭氧发生器关闭。

Send: ozonator status Receive: ozonator status off (ozonator is set off)

#### pmt status

此命令可报告 PMT 的开启或关闭状态。下面的例子报告 PMT 处于开 启状态。

Send: pmt status Receive: pmt status on

#### set pmt onoff

这些命令设置 PMT 的 on (开启)或 off (关闭)。下面的例子中 PMT 关闭。

Send: set pmt off Receive: set pmt off ok

## save

#### set save params

此命令可将所有当前参数存储在 FLASH 存储器中。每次在仪器参数 发生变化时,此命令可都会发送(这非常重要)。如果没有保存所发 生的变化,则在断电时会丢失。下面的例子将参数保存在 FLASH 存 储器中。

Send: set save params Receive: set save params ok

#### time

此命令可报告当前时间(24-小时的时间)。下面的例子报告内部时间 是 2:15:30 pm.

Send: time Receive: time 14:15:30

set time hh:mm:ss hh = 小时 mm = 分

ss = 秒

此命令可设置内部时钟(24-小时的时间)。下面的例子将内部时间设置为 2:15 pm.

注:如果秒钟被忽略,则秒钟使用默认值00。

Send: set time 14:15 Receive: set time 14:15 ok

## 通信配置

此命令可报告域名服务器的 TCP/IP 地址。

Send: addr dns Receive: addr dns 192.168.1.1

#### set addr dns 地址

此命令可设置 dns 地址,其中"地址"用 0-255(包括 0 和 255)范围的四个数字组成,中间用"."隔开。

Send: set addr dns 192.168.1.1 Receive: set addr dns 192.168.1.1 ok

#### addr gw

addr dns

此命令可报告默认的 TCP/IP 网关地址。

Send: addr gw Receive: addr gw 192.168.1.1

#### set addr gw 地址

此命令可设置默认的网关地址,其中"地址"用 0-255(包括 0 和 255) 范围的四个数字组成,中间用"."隔开。 Send: set addr gw 192.168.1.1 Receive: set addr gw 192.168.1.1 ok

#### addr ip

此命令可报告分析器的 IP 地址。

Send: addr ip Receive: addr ip 192.168.1.200

#### set addr ip 地址

此命令可设置分析器的 IP 地址,其中"地址"用 0-255(包括 0 和 255) 范围的四个数字组成,中间用"."隔开。

Send: set addr ip 192.168.1.200 Receive: set addr ip 192.168.1.200 ok

#### addr nm

此命令可报告 IP 的子网掩码(netmask)。.

Send: addr nm Receive: addr nm 255.255.255.0

#### set addr nm 地址

此命令可设置 nm 地址,其中"地址"用 0-255 (包括 0 和 255)范围的 四个数字组成,中间用"."隔开。

Send: set addr nm 255.255.255.0 Receive: set addr nm 255.255.255.0 ok

#### baud

此命令可报告串行端口(RS232/RS485)当前的波特率。下面的例子报告当前波特率是 9600 波特。

Send: baud Receive: baud 9600

#### set baud *频率*

rate = | 1200 | 2400 | 4800 | 9600 | 19200 | 38400 | 57600 | 115200 |

此命令可设置仪器的波特率。下面的例子将仪器波特率设置为9600。

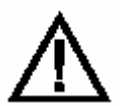

警告 命令发出后,发送装置的波特率也必须进行更改,以与仪器保持一致。▲

Send: set baud 9600 Receive: set baud 9600 ok

#### dhcp

此命令可报告 DHCP 开启或关闭时当前的使用状态。使用 DHCP 可以给分析器自动分配一个 IP 地址。下面的例子显示 DHCP 处于开启状态。

Send: dhcp Receive: dhcp on

#### set dhcp onoff

这些命令通过 on (开启)或 off (关闭) 启用和禁用 DHCP 服务。对 这个参数的变更只有在分析器接通电源时才生效。下面的例子将 DHCP 服务设置为开启状态。

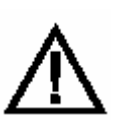

警告 在 DHCP 被设置为开启状态时,不使用用户提供的 addr gw, addr dns, addr ip 和 addr nm 参数。 ▲

| Send :   | set | dhcp | ON |    |
|----------|-----|------|----|----|
| Receive: | set | dhcp | OI | οk |

#### format

此命令可报告当前应答终止格式。下面的例子显示,根据表 B-9,应 答格式为 00,表示应答不带校验和。

Send: format Receive: format 00

#### set format 格式

此命令可设置应答终止格式,其中"格式"根据表 B-9 进行设置。下面的例子将应答终止格式设置为校验和。

Send: set format 01 Receive: set format 01 ok

#### 表 B-9.应答终止格式

| 格式 | 应答终止                      |
|----|---------------------------|
| 00 | <cr></cr>                 |
| 01 | <nl>sumxxxx<cr></cr></nl> |

这里 xxxx = 4 十六进制的数字,代表信息中所有字符(字节)的总和。

#### host name

此命令可报告主机名字串。

Send: host name Receive: host name analyzer01

#### set host name 名字串

此命令可设置主机名字串,这里"名字串"是1-13的字母数字字符。

Send: set host name analyzer01 Receive: set host name analyzer01 ok

#### instr name

此命令可报告仪器名称。

| Send:    | instr name |          |
|----------|------------|----------|
| Receive: | instr name |          |
|          | NO-NO2-NOx | Analyzer |
|          | NO-NO2-NOx | Analyzer |

## instrument id

此命令可报告仪器 id。

Send: instrument id Receive: instrument id 12

#### set instrument id 值

此命令可设置仪器 id 的值,其中"*值*"是一个 0 到 127(包括 0 和 127) 之间的一个十进制数字。

注:通过 RS-232 或 RS-485 发送此命令时,将需要主机用新的 id 来执行后续命令。▲

Send: set instrument id 12 Receive: set instrument id 12 ok

#### mode

此命令可报告仪器在本地、运行时或远程状态下的操作模式。下 面的例子显示仪器处于远程模式下。

Send: mode Receive: mode remote

# set mode local set mode remote

这些命令设置仪器为本地或远程模式。下面的例子将仪器设置为本地模式。

Send: set mode local Receive: set mode local ok

#### program no

此命令可报告分析器的模式信息和程序版本号,它们应当与当前版 本相关。

Send: program no Receive: program no iSeries 42i 01.01.10.003

#### set layout ack

此命令可禁用失效的布局/布局变化标志('\*'),这个标志是在布局发 生变化时附加给每个响应的。

Send: set layout ack Receive: set layout ack ok

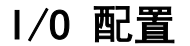

analog iout range 信道

该命令可报告"信道"的模拟电流输出范围设置,其中"信道"必须包括在1和6之间的范围内。以下的样例将电流输出信道4设定到4-20 mA的范围内,根据表 B-10。如果未检测到有 I/O 扩展板,该命令会以"feature not enabled (功能未启用)"来响应。

Send: analog iout range 4 Receive: analog iout range 4 2

#### set analog iout range channel range

该命令可设定模拟电流输出"信道"到"信道范围",其中"信道"包括在 1和6之间的范围内,且"范围"是根据表 B-10设定的。以下的样例 将电流输出信道4设定到0-20mA的范围内。如果未检测到有 I/O 扩展板,该命令会以"功能未启用"来响应。

Send: set analog iout range 4 1 Receive: set analog iout range 4 1 ok

表 B-10. 模拟电流输出范围值

| 范围               | 输出范围        |
|------------------|-------------|
| 1                | 0-20 mA     |
| 2                | 4-20 mA     |
| 0[不能设置为此值,但可以招生] | <b>丰</b> 圳空 |

#### analog vin channel

该命令可检索模拟电压输出"信道"数据,同时包括计算值和实际电压。在以下的样例中,信道1的"计算"值为75.325华氏度,电压为2.796。如果未检测到有 I/O 扩展板,该命令会以"功能未启用"来响应。

Send: analog vin 1 Receive: analog vin 1 75.325 2.796

#### analog vout range channel

该命令可报告模拟电压输出"信道"范围,其中"信道"包括在 1 和 6 之间的范围内,根据表 B-11。

Send: analog vout range 2 Receive: analog vout range 2 3

set analog vout range channel range

该命令可设置模拟电压输出"信道"达到规定范围,其中"信道"包括在1和6之间的范围内,且"范围"是根据表 B-11 设定的。以下的样例将信道2设定到0-10V的范围内。

Send: set analog vout range 2 3 Receive: set analog vout range 2 3 ok

#### 表 B-11. 模拟电压输出范围值

| 输出范围    |
|---------|
| 0-1 V   |
| 0-100mV |
| 0-10V   |
| 0-5 V   |
| 未规定     |
|         |

#### dig in

该命令可将数字输入的状态作为一个 4 位十六进制的字符串来报告,且最高位(MSB)为输入 16。

Send: dig in Receive: dig in Oxff7f

#### din channel

该命令可报告指定给输入"信道"的动作,以及相应的活动状态。以下的样例可报告输入5要被指定一个与"模拟输出至零位"动作相应的索引号9,且活动状态为高。

Send: din 5 Receive: din 5 9 AOUTS TO ZERO high

#### set din channel index state

该命令可指定数字输入"信道"(1-16)以启用由"索引"(1-35)所指示的动作,当输入转换为指定"状态"(高或低)时。使用"list din var"命令以获得所支持的"索引"值以及相应动作的列表。

Send: set din 1 3 high Receive: set din 1 3 high ok

#### dout channel

该命令可报告索引号、输出变量以及指定给输出"信道"的活动状态。以下样例可报告输入 4 要被指定一个与"产生警报"动作相应的索引号 11, 且活动状态为开。

Send: dout 4 Receive: dout 4 11 GEN ALARM open

#### set dout channel index state

该命令可指定要指定给"索引"相关动作的数字输出"信道",并给其 指定一个"状态"的活动状态(开启或关闭)。

Send: set dout 4 11 open Receive: set dout 4 11 open ok

#### dtoa channel

该命令可报告 6 或 12 数字模拟转换器的输出,根据表 B-12。以下的样例显示, D/A #1 是满刻度的 97.7%。

Send: dtoa 1 Receive: dtoa 1 97.7%

**注**:所有信道范围都是可由用户定义的。如果已经对模拟输出设置 进行了定制,则缺省选项也许不再适用。▲

| D到A | 功能   | 单范围             | 双范围               | 自动范围                |
|-----|------|-----------------|-------------------|---------------------|
| 1   | 电压输出 | NO              | 高 NO              | 高/低 NO              |
| 2   | 电压输出 | NO <sub>2</sub> | 高 NO <sub>2</sub> | 高/低 NO2             |
| 3   | 电压输出 | NO <sub>x</sub> | 高 NO <sub>x</sub> | 高/低 NO <sub>x</sub> |
| 4   | 电压输出 | 未指定             | 低 NO              | 范围状态                |
| 5   | 电压输出 | 未指定             | 低 NO2             | 未指定                 |
| 6   | 电压输出 | 未指定             | 低 NO <sub>x</sub> | 未指定                 |
| 7   | 电流输出 | NO              | 高 NO              | 高/低 NO              |
| 8   | 电流输出 | NO <sub>2</sub> | 高 NO <sub>2</sub> | 高/低 NO2             |
| 9   | 电流输出 | NO <sub>x</sub> | 高 NO <sub>x</sub> | 高/低 NO <sub>x</sub> |
| 10  | 电流输出 | 未指定             | 低 NO              | 范围状态                |
| 11  | 电流输出 | 未指定             | 低 NO2             | 未指定                 |
| 12  | 电流输出 | 未指定             | 低 NO <sub>x</sub> | 未指定                 |

#### 表 B-12. 缺省输出指定

list var aout list var dout list var din 这些命令可报告索引号的列表,以及在当前模式(按单/双/自动确定,气体模式 no/nox 或 no/nox)下可供选择的模拟输出、数字输出和数字输入的变量(与该索引号相关)。索引号可用于将变量插入使用"set sp field index"列表中的字段位置。以下的样例可报告模拟输出的列表、索引号以及变量。

| Sond     | list var aout  |
|----------|----------------|
| Deceiver | list var adut  |
| Receive: | list var aout  |
|          | index variable |
|          | 0 none         |
|          | 1 no           |
|          | 2 no2          |
|          | 3 nox          |
|          | 18 intt        |
|          | 19 rctt        |
|          | 20 pmtt        |
|          | 21 convt       |
|          | 25 pres        |
|          | 26 smplf       |
|          | 27 pmtv        |
|          | 28 ain1        |
|          | 29 ain2        |
|          | 30 ain3        |
|          | 31 ain4        |
|          | 32 ain5        |
|          | 33 ain6        |
|          | 34 ain7        |
|          | 35 ain8        |

#### relay stat

该命令可报告电流继电器逻辑为常"开"或常"关",如果所有继电器 均设定在相同的状态,即全开或全关。以下的样例显示的是当所有 继电器逻辑均设定为常"开"时的状态。

Send: relay stat Receive: relay stat open

注:如果单个继电器已被指定了不同的逻辑,则响应应为一个4位十 六进制的字符串, 且最低位字节(LSB) 为继电器编号1。▲

#### 例如:

| Receive: | relay stat 0x0001 (indicates relay no 1 is set to normally  |
|----------|-------------------------------------------------------------|
|          | open logic, all others are normally closed)                 |
| Receive: | relay stat 0x0005 (indicates relay no 1 and 3 are set to be |

normally open logic, all others are normally closed)

## set relay open set relay open value set relay closed set relay closed value

这些命令可将继电器编号"值"的继电器逻辑设定为常开或关,其中的"值"为1和16之间的继电器。以下的样例将继电器编号1设定为常开。

**注**:如果命令在没有附加一个继电器编号的情况下发出,则所有的 继电器都会被指定为常开/关的设定逻辑。▲

Send: set relay open 1 Receive: set relay open 1 ok

- 记录格式定义 Erec, Lrec Srec 格式包含有以下内容
  - 分析 ASCII 响应的格式区分符
  - 分析二进制响应的格式区分符,

除此之外, Erec 格式还包含有

• 产生前面板显示的格式区分符。

在操作中,赋值可用 ASCII 或二进制格式区分符读入,并转换为统一的内部表示(32 位浮点或 32 位整数)。这些值会使用用于前面板显示的格式区分符,转换为可在屏幕上显示的文字。通常,用于分析出自输入字符串的一个特定数据的区分符将会与用于显示该数据的区分符密切相关(例如,所有的浮点输入将会显示有一个'f'输出区分符,而所有的整数输入将会显示有一个'd'区分符)。

- ASCII 响应的格式区分符 格式响应的第一行是象 scanf 似的参数列表,用以分析出自一个 ASCII ERec 响应的字段。参数用空格分开,各行均用一个 \n 结尾 (标准的行分隔字符)。有效字段是:
  - %s parse a string
  - %d parse a decimal number
  - %Id parse a long (32-bit) decimal number
  - %f parse a floating point number
  - %x parse a hexadecimal number

%lx - parse a long (32-bit) hex number %\* - ignore the field

注:整数值带符号或不带符号均没有关系,这将会自动进行处理。

**二进制响应的格式区分符** 格式响应的第二行是二进制参数列表,用以分析出自一个二进制响 应的字段。参数必须用空格分开,各行均用一个 \n 结尾。有效字 段是:

t - parse a time specifier (2 bytes) D - parse a date specifier (3 bytes) i - ignore one 8-bit character (1 byte) e - parse a 24-bit floating point number (3 bytes: n/x) E - parse a 24-bit floating point number (3 bytes: N/x) f - parse a 32-bit floating point number (4 bytes) c - parse an 8-bit signed number (1 byte) C - parse an 8-bit unsigned number (1 byte) n - parse a 16-bit signed number (2 bytes) N - parse a 16-bit unsigned number (2 bytes) M - parse a 24-bit signed number (3 bytes) M - parse a 24-bit signed number (3 bytes) M - parse a 24-bit unsigned number (3 bytes) l - parse a 32-bit signed number (4 bytes) L - parse a 32-bit unsigned number (4 bytes)

有一个可选用的单位数 d ,它可跟在任何数字字段之后,并在字 段已经过分析后显示,所得出的值要用 10^d 来分开。这样,16 位字段 0xFFC6 将用格式区分符 'n3'解释为数字-0.058。

前面板格式的格式区分符 ERec 格式响应中随后的各行可描述整个面板的表现。当出现在屏幕上时,整个仪器面板有两栏行。每行包括有三个主要组成部分: (1)一个文本字段,(2)一个数值字段,以及(3)一个按钮。这三个组成部分中没有一个是必需的。文本字段包含有静态显示的文本。 数值字段会显示从对 DATA/ERec 命令的响应中分析出的数值。它

还可显示警报状态,尽管背景会改变。按钮在被按下时,会触发来 自一个对话框或一个选择列表的输入。现在共有五类按钮,分别是 B、I、L、T和N。

格式字符串中的每一行都与显示上的某一行相对应。格式字符串描述了三个主要字段中的任何一个,以及转换机制和相对应的命令。

记录格式定义

- **文本** 格式字符串中的第一个字段就是文本。它用一个 ':' 来分隔。到第 一个 ':' 的字符串将被读取并插入该行的文本字段。
- **数值字符串** 该字段会跟有一个可能的字符串,被包在引号之中。这可用于将一个 字符串放入数值字段。
  - 数值源 数值源是 DATA/ERec 响应中的项目(或文字)编号,它将会随后 出现。它会跟有一个可选的位字段标志符。由数据源标明的数据可 以打印为一个字符串 's',十六进制 'x',十进制 'd'或浮点 'f', 或二进制 'b' 的数值。一般说来,位字段的提取只会对十进制或 十六进制的数值进行。

浮点数可接在一个可选的精确度区分符后面,该区分符将被用作 printf s %f 格式的一个自变量(例如,一个为 '4' 的字段将被译成 为 '%.3f' 的 printf 命令)。另一方面,特殊字符 '\*' 可以放在精确 区分符前面,这会导致在精确区分符上的间接寻址(它现在成为了 一个字段号)。

这会很有用,例如,在格式化依照仪器模式而有各种精确度的数值时。

二进制数值也能有一个可选的精确度区分符,该区分符可用于确定 要打印多少位。例如,区分符 'b4' 将会打印经分析数值的最低 4 位。

对于 's' 字段可出现的地方有严格的限制:目前,源 1 和 2 必须 是 's',且没有别的可以是 Y。

- 警报信息 数值源会跟有可选的警报信息,用一个带源指针和起始位指针的 commercial at 符号 '@' 来标明,所有警报信息都假定为 2 位长 (低和高)。位字段的提取可在源的整数部分上进行。典型的警报 信息将表现为 '@6.4'。
  - 转换表 然后,在括号 '{}'内会出现一个可选的转换表。这是用空格分隔的一个文字字符串。转换表样例应为 '{Code\_0 Code\_1 Code\_2 Code\_3}'。数值一旦被提取,就可用作一个加入转换表中的零基索引以确定要显示的字符串。

记录格式定义

- 选择表 然后,在圆括号'(...)'内会出现一个可选的选择表。这是用空格分隔的一 个数值字符串 '(01)'。选择表列出了转换表输入项,用户在设定参数时 可从中进行选择。它不必与会显示的输入项相同。
- **按钮标志符** 然后,会出现一个可选的按钮标志符。这将会是'B'、I'、'L'、'T'或'N' 中的一个。

B-表明是一个会弹出输入对话框,提示用户输入一个用指定输入格式的新数值的按钮。输入格式规定为从 'B' 直到随后的分号。

I-表明是一个会弹出选择表并带有输入转换的按钮。也就是 说,所读取的数值在与选择表选项比较之前就已被转换。

L-表明是一个会弹出选择表但不带任何转换的按钮。输出值就 是所选选项的数值。

**T**-表明是一个会弹出选择表并带有输出转换的按钮。所选选项的 数字可用作加入转换表中的一个索引,以生成一个输出字符串。

N-表明是一个仅向仪器发出后续命令的按钮。不会出现对用户的 提示。

穿过一个可选的 || 或每行末尾的以下字符串是在完成按钮选择后所 要发送给仪器的命令。命令字符串通常应包含有打印形式的格式化以 将用户输入包括在内。如果有 || 出现,则表明是一个要在成功完成按 钮命令后发送给仪器、以更新数值字段的命令。

这在目前并未得到使用。

**样例** 一些样例 ('\n' 是行结束字符的 C 语法):

## 'Concentrations\n

这是单纯文本行。

\n

## 这是单空白行。

### NO:3s\n'

这是稍许缩进显示的一行。文本字段为 'NO' ,数值是从数据响应的第三 单元获取的,并解释成一个字符串。

#### ' NO:18sBd.ddd;set no coef %s\n'

这是也稍许缩进显示的一行。下一个字段也是'NO',但数值是从数据响应的第 18 单元获取的,并再次解释成一个字符串。此行上出现的按钮在被按下时,会弹出一个输入对话框,并注明"请用 d.ddd 的格式为 NO 输入一个新值"。由用户输入的字符串可用于构成输出命令。如果用户输入了,例如'1.234',所构成的命令将是 'set no coef 1.234'。

## ' NO:21f{Code\_0 Code\_1 Code\_2 Code\_3 Code\_4 Code\_5 Code\_6 Code\_7 Code\_8 Code\_9 Code\_10 Code\_11}Lset range no %d\n'

这是稍许缩进显示的一行,标题又是 'NO',数值是从数据响应的第 21 单元获取的,并解释成一个浮点数。有一个不转换按钮,它可产生一个有 12 个"Code nn"选项的选择表。用户选择的数值可用于创建输出命令。

# 'Mode:6.12-13x{local remote service service}(0 1)Tset mode %s\n'

这是有一个 'Mode' 标题的一行,数值是从数据响应的第6字段获取的。 有一个从源的位 12 至 13 的位字段提取(数值类型在这里并不重要,因 为数值会被转换成一个输出字符串)。位一旦已被提取,它们就会被下移 至位一零位置。因此,本例中可能的数值应是0到3。转换表会显示与每 个输入值相对应的文字,零位值会首先显示(0->本地,1->远程,等)。 选择表显示在这种情况下,当按钮被按下时,仅要显示头两个数值。'T'按 钮表明全部转换,从输入码到字符串,以及用户选择数值到输出字符串。

## '∖xC

这是从新的一栏开始的一行(\xC 或 ^L),

## Comp:6.11x{off on}Tset temp comp %s\n'

这表示位字段末尾(位字段规格的第二部分)是可选的。位字段应为 1 位长,在这种情况下,将在第 11 位开始。

## 'Background:7f\*8Bd.ddd;set o3 bkg %s\n'

这表示浮点显示使用了间接精确度区分符。背景值可从第7单元获取,而 精确度区分符可从第8单元获取。如果未出现星号,则表明应显示小数点 后的8位。

## <sub>附录</sub>c **MODBUS** 协议

本附录提供了对 MODBUS 协议界面的说明,并且在 RS-232/485 (RTU 协议) 以及以太网的 TCP/IP 协议上都可得到支持。

所执行的 MODBUS 命令会在本文件中进行详细说明。对 iSeries 的 MODBUS 协议支持使用户能执行读取各种浓度以及其它模拟值或变量 的功能,读取分析仪数字输出的状态,以及触发或模拟对仪器进行数字 输入的启用。这可通过使用以下所列可支持的 MODBUS 命令来实现。

若想了解 42i 型 MODBUS 协议规范的详细内容,请参见以下主题:

- C-2 页上的"串行通信参数"描述了用以支持 MODBUS RTU 协议的参数。
- C-2 页上的"TCP 通信参数"描述了用于 TCP 连接的参数。
- C-2 页上的"应用数据单元定义"描述了在串行和 TCP/IP 上所使用的格式。
- C-3 页上的"功能码"描述了得到此仪器支持的各种功能码。
- C-8 页上的"所支持的 MODBUS 命令"列出了所支持的 MODBUS 命令。

有关 MODBUS 协议的补充信息可以从以下网站获得:

http://www.modbus.org。参考资料出自 MODBUS 应用协议规范 V1.1a MODBUS-IDA,2004 年6月4日。

MODBUS 协议

串行通信参数

**串行通信参数** 以下是用来设置 iSeries 的串行端口以支持 MODBUS RTU 协议的通

信参数。

| 数据位数  | : 8                            |
|-------|--------------------------------|
| 停止位数  | :1                             |
| 奇偶    | :无                             |
| 数据传输率 | :从 1200 到 115200 波特(9600 是缺省值) |

TCP 通信参数 iSeries 仪器支持 MODBUS/TCP 协议。对于串行接口,寄存器定义是 相同的。

MODBUS的TCP 连接端口 : 502

应用数据单元定义 以下是串行上的 MODBUS ADU (应用数据单元) 格式

| 串行:    | 从设备地址   | 功能码 | 数据 | 差错检验 |
|--------|---------|-----|----|------|
| TCP/IP | MBAP 标题 | 功能码 | 数据 |      |

从设备地址 MODBUS 从设备地址在长度上是一个单字节。这与用于 C-Link 命令的 仪器 ID 相同 可以在1和127 十进制之间(即 0x01 十六进制到 0x7F 十六进制)。该地址仅用于串行连接上的 MODBUS RTU。

注:用于广播 MODBUS 命令的设备 ID '0' 未得到支持。由于 C-Link 所施加的限制,设备 ID 128 直到 247 (即 0x80 十六进制到 0xF7 十 六进制)均未得到支持。▲

MBAP 标题在 TCP/IP 上的 MPDBUS 中,会使用一个 MODBUS 应用协议标题<br/>(MBAP) 来标识信息。该标题包含有以下组成部分:

| 事务标识符<br>协议标识符 | 2 字节<br>2 字节 | 0x0000 到 0xFFFF (响应回传)<br>0x00 (MODBUS 协议) |
|----------------|--------------|--------------------------------------------|
| 长度             | 2 字节         | 0x0000 到 0xFFFF (随后字节数)                    |
| 单元标识符          | 1 字节         | 0x00 to 0xFF (响应回传)                        |

功能码

在 TCP/IP 上的 MODBUS 中,并不需要有从设备地址,因为较高等级的协议包括有设备寻址。仪器不使用单元标识符。

**功能码** 功能码在长度上是一个单字节。以下是得到仪器支持的功能码:

| 读取线圈      | : | 0x01 |
|-----------|---|------|
| 读取输入      | : | 0x02 |
| 读取保持寄存器   | : | 0x03 |
| 读取输入寄存器   | : | 0x04 |
| 强制(写入)单线圈 | : | 0x05 |
| 读取例外情况状态  | : | 0x07 |

如果收到了一个未在此列表中的功能码 ·则会返回一个无效 功能例外情况。

- **数据** 数据字段会有所差异,这取决于功能。若想获得这些数据字段的更 多说明,参见以下的"功能码"。
- 差错检验 在串行上的 MODBUS 中,会在信息中包括有一个差错检验。在 TCP/IP 上的 MODBUS 中,这并不是必需的,因为较高等级的协 议确保了无差错的传输。差错检验是一个两字节 (16-位) 的 CRC 值。
- **功能码** 本章描述了 42i 型所支持的各种功能码。

(0x01/0x02) 读取线圈/ 读取线圈/输入可读取仪器中数字输出(继电器)的状态。发出其 读取输入 中任何一个功能码都将会产生相同的响应。

> 这些请求规定了起始地址,即所规定第一输出的地址,以及输出数。 输出会在零位开始进行寻址。因此,编号为 1—16 的输出会按 0—15 进行寻址。

响应信息中的输出会按数据字段的每位为一个来进行打包。状态可 指示为1= 启用(开)和0=停用(关)。第一数据字节的 LSB 包 含有在查询中所注明的输出。其它输出向此字节的高位端顺延,在 随后的字节中也从低位向高位顺延。如果所返回的输出量不是多个 8位,最终数据字节中剩下的位将用零来填补(向字节的高位端)。 字节计数字段规定了数据完整字节的数量。

**注**:所报告的值也许不会反映仪器中实际继电器的状态,因为用户可能会对这些输出进行编程,以达到启用关闭或开启的目的。▲

#### 请求

| 功能码   | 1 字节 | 0x01 或 0x02                      |
|-------|------|----------------------------------|
| 起始地址  | 2 字节 | 0x0000 到仪器所允许的最大值                |
| 输出量   | 2 字节 | 1 到仪器所允许的最大值                     |
| 单元标识符 | 1 字节 | <b>0x00</b> 到 <b>0xFF</b> (响应回传) |

#### 响应

| 功能码          | 1 字节    | 0x01 或 0x02        |
|--------------|---------|--------------------|
| 字节计数         | 1 字节    | N*                 |
| 输出状态         | n字节     | <b>n</b> = N 或 N+1 |
| *N = 输出量 / 8 | ,如果剩余量不 | 、等于零,则为 N=N+1      |

#### 差错响应

| 功能码   | 1 字节 | 功能码 + 0x80         |
|-------|------|--------------------|
| 例外情况码 | 1 字节 | 01 =非法功能, 02=非法地址, |
|       |      | 03=非法数据,04=从设备故障   |

以下是一个读取输出 2-15 的请求和响应的样例:

#### 请求

| 字段名称     | (十六进制) |
|----------|--------|
| 功能       | 0x01   |
| 起始地址 (高) | 0x00   |
| 起始地址 (低) | 0x02   |
| 输出量 (高)  | 0x00   |
| 输出量 (低)  | 0x0D   |

| 响应               |        |
|------------------|--------|
| 字段名称             | (十六进制) |
| 功能               | 0x01   |
| 字节计数             | 0x03   |
| 输出状态 <b>2-10</b> | 0xCD   |
| 输出状态 11-15       | 0x0A   |

输出 2-10 的状态显示为字节值 0xCD,或二进制的 1100 1101。 输出 10 是此字节的 MSB,而输出 2 是 LSB。按照惯例,一个字 节内的位在显示时会将 MSB 放在左边,而将 LSB 放在右边。这样 首字节中的输出为'10 到 2',从左到右。在末端数据字节中,输 出 15-11 的状态显示为字节值 0x0A,或二进制的 0000 1010。 输出 15 在从左起的第五位的位置,而输出 11 是此字节的 LSB。 剩下的四个高位位用零填充。

读取保持/输入寄存器可从仪器读取测量数据。发出其中任何一个 功能码都将会产生相同的响应。这些功能可读取一个或多个连接寄 存器的内容。

(0x03/0x04)读取保持 这些寄存器每个都是 16 位的,并按如下所示的方式进行编组。所有 寄存器/读取输入寄存器 的数值均按 32 位 IEEE 标准 754 浮点格式进行报告。这会使用 2 个

顺

序寄存器,最低有效16位放在第一位。

请求规定了起始寄存器地址和寄存器数量。寄存器在零位开始进行 寻址。因此,编号为 1-16 的寄存器会按 0-15 进行寻址。响应信息 中的寄存器数据会按每个寄存器 2 字节进行打包,且二进制内容就 在每个字节内进行验证。对于每个寄存器,首字节会包含有高位的 位,而第二个字节则包含有低位的位。

## 请求

| 功能码   | 1 字节 | 0x03 或 0x04       |
|-------|------|-------------------|
| 起始地址  | 2 字节 | 0x0000 到仪器所允许的最大值 |
| 寄存器数量 | 2 字节 | 1 到仪器所允许的最大值      |

#### MODBUS 协议 功能码

#### 响应

| 功能码        | 1 字节     | 0x03 或 0x04 |
|------------|----------|-------------|
| 字节计数       | 1 字节     | 2xN*        |
| 寄存器値       | N* x 2 字 | n = N 或 N+1 |
|            | 节        |             |
| *N = 寄存器数量 |          |             |
|            |          |             |

#### 差错响应

| 功能码   | 1 字节 | 功能码 + 0x80         |
|-------|------|--------------------|
| 例外情况码 | 1 字节 | 01 =非法功能, 02=非法地址, |
|       |      | 03=非法数据,04=从设备故障   |

以下是一个读取寄存器 10-13 的请求的样例:

## 请求

| 字段名称     | (十六进制) |
|----------|--------|
| 功能       | 0x03   |
| 起始地址(高)  | 0x00   |
| 起始地址 (低) | 0x09   |
| 寄存器数量(高) | 0x00   |
| 寄存器数量(低) | 0x04   |

## 响应

| 字段名称     | (十六进制)   |
|----------|----------|
| 功能       | 0x03     |
| 字节计数     | 0x06     |
| 寄存器值(高)( | 10) 0x02 |
| 寄存器值(低)( | 10) 0x2B |
| 寄存器值(高)( | 11) 0x00 |
| 寄存器值(低)( | 11) 0x00 |
| 寄存器值(高)( | 12) 0x00 |
| 寄存器值(低)( | 12) 0x64 |
| 寄存器值(高)( | 13) 0x00 |
| 寄存器值(低)( | 13) 0x64 |

寄存器 10 的内容显示为 2 字节值: 0x02 0x2B。寄存器 11-13 的内容分别为 0x00 0x00、0x00 0x64 和 0x00 0x64。

功能码

## (0x05)强制(写入)单线圈

强制(写入)单线圈功能可模拟仪器中数字输入的启用,这将可触 发相应的动作。

此功能码用于设置单个动作为 ON 或 OFF。请求规定了要强制执行动作的地址。动作会在零位开始进行寻址。因此,动作编号1会作为零进行寻址。所请求的 ON/OFF 状态可由请求数据字段中的一个常数来规定。一个为 0xFF00 的值会请求动作应是 ON。一个为 0x0000 的值会请求动作应是 OFF。所有其它值都是非法的,并且将不会影响输出。正常响应是对请求的反应,在状态已被写入后返回。

## 请求

| 功能码  | 1 字节 |
|------|------|
| 输出地址 | 2 字节 |
| 输出值  | 2 字节 |

## 响应

| 功能码  | 1 字节 |
|------|------|
| 输出地址 | 2 字节 |
| 输出值  | 2 字节 |

#### 差错响应

| 功能码   | 1 | 字节 |
|-------|---|----|
| 例外情况码 | 1 | 字节 |

以下是一个将线圈 5 写为 ON 的请求的样例:

| 请求      |        |
|---------|--------|
| 字段名称    | (十六进制) |
| 功能      | 05     |
| 输出地址(高) | 00     |
| 输出地址(低) | 05     |
| 输出値(高)  | FF     |
| 输出值(低)  | 00     |

| 响应       |               |
|----------|---------------|
| 字段名称     | <i>(十六进制)</i> |
| 功能       | 05            |
| 输出地址 (高) | 00            |
| 输出地址(低)  | 05            |
| 输出値(高)   | FF            |
| 输出値(低)   | 00            |

## 所支持的 MODBUS 以下的表 1-3 列出了 42i 型所支持的 MODBUS 命令。

## 命令

| 表 C-1.42 的读取寄存器 |           |
|-----------------|-----------|
| 寄存器编号           | 变量        |
| 40001 &40002    | NO        |
| 40003&40004     | NO2       |
| 40005&40006     | NOx       |
| 40007&40008     | 未使用       |
| 40009&40010     | 未使用       |
| 40011&40012     | 低 NO      |
| 40013&40014     | 低 NO2     |
| 40015&40016     | 低 Nox     |
| 40017&40018     | 未使用       |
| 40019&40020     | 未使用       |
| 40021&40022     | 高 NO      |
| 40023&40024     | 高NO2      |
| 40025&40026     | 高 Nox     |
| 40027&40028     | 未使用       |
| 40029&40030     | 未使用       |
| 40031&40032     | 范围 (NOX)  |
| 40033&40034     | 未使用       |
| 40035&40036     | 内部温度      |
| 40037&40038     | 反应室温度     |
| 40039&40040     | 冷却器温度     |
| 40041&40042     | NO2 转换器温度 |
| 40043&40044     | 未使用       |

#### .
## 表 C-1.42i 的读取寄存器

| 寄存器编号       | 变量      |
|-------------|---------|
| 40045&40046 | 渗透炉气体   |
| 40047&40048 | 渗透炉加热器  |
| 40049&40050 | 反应室压力   |
| 40051&40052 | 样品流     |
| 40053&40054 | PMT 电压  |
| 40055&40056 | 模拟 IN 1 |
| 40057&40058 | 模拟 IN 2 |
| 40059&40060 | 模拟 IN 3 |
| 40061&40062 | 模拟 IN 4 |
| 40063&40064 | 模拟 IN 5 |
| 40065&40066 | 模拟 IN 6 |
| 40067&40068 | 模拟 IN 7 |
| 40069&40070 | 模拟 IN 8 |

## 表 C-2.42i 的写入线圈

| 线圈编号 | 触发的动作         |
|------|---------------|
| 101  | 零模式           |
| 102  | 量距模式          |
| 103  | NO 模式         |
| 104  | NOX 模式        |
| 105  | 未使用           |
| 106  | 未使用           |
| 107  | 设置背景          |
| 108  | CALTOSPAN     |
| 109  | AOUTS TO ZERO |
| 110  | AOUTS TO FS   |

## 表 C-3.42i 的读取线圈

| 线圈编号 | 状态         |
|------|------------|
| 1    | 自动范围 (NOx) |
| 2    | 本地/遥控      |

## 表 C-3.42i 的读取线圈

| 线圈编号 | 状态                        |
|------|---------------------------|
| 3    | 检修                        |
| 4    | 单位                        |
| 5    | 零模式                       |
| 6    | 量距模式                      |
| 7    | NO 模式                     |
| 8    | NOX 模式                    |
| 9    | 未使用                       |
| 10   | 未使用                       |
| 11   | GEN ALARM                 |
| 12   | NO CONC MAX ALARM         |
| 13   | NO CONCMIN ALARM          |
| 14   | 未使用                       |
| 15   | 未使用                       |
| 16   | 未使用                       |
| 17   | 未使用                       |
| 18   | INT TEMP ALARM            |
| 19   | CHAMB TEMP ALARM          |
| 20   | COOLER TEMP ALARM         |
| 21   | NO2 CONVERTER TEMP ALARM  |
| 22   | 未使用                       |
| 23   | PERM OVEN GAS TEMP ALARM  |
| 24   | PRESSURE ALARM            |
| 25   | FLOW ALARM                |
| 26   | OZONE FLOW ALARM          |
| 27   | MOTHERBOARD STATUS ALARM  |
| 28   | INTERFACE BD STATUS ALARM |
| 29   | I/O EXP BD STATUS ALARM   |
| 30   | 未使用                       |
| 31   | CONC ALARM                |
| 32   | SAMPLE MODE               |